# **SIPROTEC 4**

# Ethernet-Modul EN100 für IEC 61850 mit elektrischer/optischer 100 MBit-Schnittstelle

Handbuch

| Vorwort                           |    |
|-----------------------------------|----|
| Inhaltsverzeichnis                |    |
| Einführung                        | 1  |
| Aufbau der Ethernet-Module        | 2  |
| Inbetriebnahme im Gerät           | 3  |
| Integration in Netzwerke          | 4  |
| IEC 61850 Konformitätserklärungen | 5  |
| Parametrierung                    | 6  |
| Zusatzinformationen               | 7  |
| Hinweise zur Fehlersuche          | 8  |
| Diagnosefunktionen                | 9  |
| Technische Daten                  | 10 |
| Checkliste zur Inbetriebnahme     | 11 |
| Anhang                            | 12 |
| Index                             |    |

Ausgabe: Juni 2012 C53000-G1100-C167-11

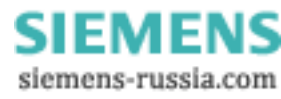

#### Haftungsausschluss

Wir haben den Inhalt der Druckschrift auf Übereinstimmung mit der beschriebenen Hard- und Software geprüft. Dennoch können Abweichungen nicht ausgeschlossen werden, so dass wir für die vollständige Übereinstimmung keine Gewähr übernehmen.

Die Angaben in diesem Handbuch werden regelmäßig überprüft, und notwendige Korrekturen sind in den nachfolgenden Auflagen enthalten. Für Verbesserungsvorschläge sind wir dankbar.

Technische Änderungen bleiben, auch ohne Ankündigung, vorbehalten.

Dokumentenversion: 01.10.00

#### Copyright

Copyright © Siemens AG 2012. All rights reserved.

Weitergabe und Vervielfältigung dieser Unterlage, Verwertung und Mitteilung ihres Inhalts ist nicht gestattet, soweit nicht ausdrücklich zugestanden. Zuwiderhandlungen verpflichten zu Schadenersatz. Alle Rechte vorbehalten, insbesondere für den Fall der Patenterteilung oder GM-Eintragung.

#### **Eingetragene Marken**

SIPROTEC, SINAUT, SICAM und DIGSI sind eingetragene Marken der Siemens AG. Die übrigen Bezeichnungen in diesem Handbuch können Marken sein, deren Benutzung durch Dritte für deren Zwecke die Rechte der Inhaber verletzen können.

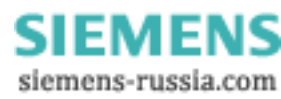

## Vorwort

| Inhalt des<br>Handbuchs      | Das vorliegende Handbuch beschreibt das EN100-Modul der Protokollausprägung<br>IEC 61850, das in allen SIPROTEC 4-Geräten zum Einsatz kommen kann.                                                                                                    |
|------------------------------|----------------------------------------------------------------------------------------------------|
|                              | Es gliedert sich in folgende Bereiche:                                                                                                    |
|                              | • Einführung $\rightarrow$ Kapitel 1                                                                                                    |
|                              | • Aufbau der Ethernet-Module $\rightarrow$ Kapitel 2                                                                                                    |
|                              | • Inbetriebnahme im Gerät $\rightarrow$ Kapitel 3                                                                                                    |
|                              | • Integration in Netzwerke $\rightarrow$ Kapitel 4                                                                                                    |
|                              | • IEC 61850 Konformitätserklärungen $\rightarrow$ Kapitel 5                                                                                                    |
|                              | • Parametrierung $\rightarrow$ Kapitel 6                                                                                                    |
|                              | • Zusatzinformationen $\rightarrow$ Kapitel 7                                                                                                    |
|                              | • Hinweise zur Fehlersuche $\rightarrow$ Kapitel 8                                                                                                    |
|                              | • Diagnosefunktionen $\rightarrow$ Kapitel 9                                                                                                    |
|                              | • Technische Daten $\rightarrow$ Kapitel 10                                                                                                    |
|                              | • Checkliste zur Inbetriebnahme $\rightarrow$ Kapitel 11                                                                                                    |
|                              | • Anhang $\rightarrow$ Kapitel 12                                                                                                    |
|                              | Allgemeine Angaben zur Bedienung, Montage, Inbetriebsetzung und Projektierung von SIPROTEC 4-Geräten entnehmen Sie bitte dem SIPROTEC 4-Systemhandbuch (Bestell-Nr.: E50417-H1100-C151).                                                                 |
| EN100-Modul<br>Spezifikation | Die Spezifikation des EN100-Moduls entspricht der internationalen Norm IEC 61850.<br>Relevant ist insbesondere Part 8:                                                                                                    |
|                              | <ul> <li>IEC 57/617</li> <li>"IEC 61850-8-1: Communication networks and systems in substations - Part 8-1:<br/>Specific communication service mapping (SCSM) - Mappings to MMS (SISOI/<br/>IEC 9506 Part 1 and Part 2) and to ISO/IEC 8802-3"</li> </ul> |

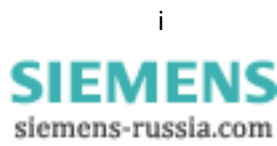

| Gültigkeitsbereich<br>des Handbuchs | <ul> <li>Dieses Handbuch ist gültig für SIPROTEC 4-Geräte:</li> <li>IEC 61850 (Geräte-Firmware-Version ab 4.60) mit</li> <li>EN100-Kommunikationsmodul ab Version 02.00.05</li> </ul>                                            |
|-------------------------------------|----------------------------------------------------------------------------------------------------|
|                                     | Für die Geräteparametrierung ist zu verwenden:                                                                                                    |
|                                     | DIGSI ab Version 4.60                                                                                                    |
|                                     | <ul> <li>EN100-Modul Gerätebasisprofile (XML-Beschreibung, gerätespezifisch, in<br/>DIGSI enthalten)</li> </ul>                                                                                                    |
| Edition 2 der<br>IEC 61850          | Die Edition 2 der IEC 61850 wird ab der EN100-Firmware-Version 4.20 zusammen mit DIGSI 4 ab der Version 4.86 unterstützt. Diese beiden Firmware-Versionen sind die Voraussetzung zur Nutzung der Edition 2.                      |
| Weitere<br>Unterstützung            | Bei Fragen zum System SIPROTEC 4 wenden Sie sich bitte an Ihren Siemens-<br>Vertriebspartner.                                                                                                    |
| Kurse                               | Das individuelle Kursangebot entnehmen Sie bitte unserem Kurskatalog oder erfra-<br>gen Sie bei unserem Trainingscenter in Nürnberg.                                                                                             |
| Zielgruppe                          | Schutzingenieure, Inbetriebsetzer, Personen, die mit der Einstellung, Prüfung und Wartung von Selektivschutz-, Automatik- und Steuerungseinrichtungen betraut sind und Betriebspersonal in elektrischen Anlagen und Kraftwerken. |

#### Hinweis zu Ihrer Sicherheit

Dieses Handbuch ist kein vollständiges Verzeichnis aller für einen Betrieb des Betriebsmittels (Baugruppe, Gerät) erforderlichen Sicherheitsmaßnahmen. Es enthält aber Hinweise, die Sie zu Ihrer persönlichen Sicherheit sowie zur Vermeidung von Sachschäden beachten müssen. Die Hinweise sind je nach Gefährdungsgrad wie folgt dargestellt:

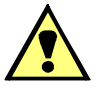

## GEFAHR

**GEFAHR** bedeutet, dass Tod oder schwere Verletzungen eintreten **werden**, wenn die angegebenen Maßnahmen nicht getroffen werden.

• Beachten Sie alle Hinweise, um Tod oder schwere Verletzungen zu vermeiden.

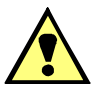

## WARNUNG

**WARNUNG** bedeutet, dass Tod oder schwere Verletzungen eintreten können, wenn die angegebenen Maßnahmen nicht getroffen werden.

• Beachten Sie alle Hinweise, um Tod oder schwere Verletzungen zu vermeiden.

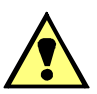

## VORSICHT

**VORSICHT** bedeutet, dass mittelschwere oder leichte Verletzungen eintreten können, wenn die angegebenen Maßnahmen nicht getroffen werden.

• Beachten Sie alle Hinweise, um mittelschwere oder leichte Verletzungen zu vermeiden.

## ACHTUNG

ACHTUNG bedeutet, dass Sachschäden entstehen können, wenn die angegebenen Maßnahmen nicht getroffen werden.

• Beachten Sie alle Hinweise, um Sachschäden zu vermeiden.

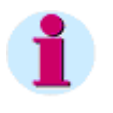

#### Hinweis

ist eine wichtige Information über das Produkt, die Handhabung des Produktes oder den jeweiligen Teil der Dokumentation, auf den besonders aufmerksam gemacht werden soll.

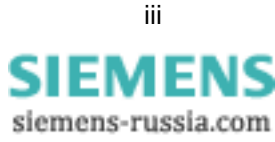

| Elektrotechnisch qua-<br>lifiziertes Personal | Nur elektrotechnisch qualifiziertes Personal darf ein in diesem Dokument beschriebenes Be-<br>triebsmittel (Baugruppe, Gerät) in Betrieb setzen und betreiben. Elektrotechnisch qualifiziertes<br>Personal im Sinne der sicherheitstechnischen Hinweise dieses Handbuches sind Personen, die<br>eine fachliche Qualifikation als Elektrofachkraft nachweisen können. Diese Personen dürfen<br>Geräte, Systeme und Stromkreise gemäß den Standards der Sicherheitstechnik in Betrieb neh-<br>men, freischalten, erden und kennzeichnen. |  |  |
|-----------------------------------------------|----------------------------------------------------------------------------------------------------|--|--|
| Bestimmungsgemä-<br>ßer Gebrauch              | Das Betriebsmittel (Gerät, Baugruppe) darf nur für die in den Katalogen und in der technischen<br>Beschreibung vorgesehenen Einsatzfälle und nur in Verbindung mit von Siemens empfohlenen<br>und zugelassenen Fremdgeräten und -komponenten verwendet werden.                                                                                                    |  |  |
|                                               | Der einwandfreie und sichere Betrieb des Produktes setzt Folgendes voraus:                                                                                                    |  |  |
|                                               | Einen sachgemäßen Transport                                                                                                    |  |  |
|                                               | Eine sachgemäße Lagerung, Aufstellung und Montage                                                                                                    |  |  |
|                                               | Eine sachgemäße Bedienung und Instandhaltung                                                                                                    |  |  |
|                                               | Beim Betrieb elektrischer Betriebsmittel stehen zwangsläufig bestimmte Teile unter gefährlicher<br>Spannung. Wenn nicht fachgerecht gehandelt wird, können Tod, schwere Verletzungen oder<br>Sachschäden auftreten:                                                                                                    |  |  |
|                                               | <ul> <li>Das Betriebsmittel muss vor Anschluss von Verbindungen am Erdungsanschluss geerdet<br/>werden.</li> </ul>                                                                                                    |  |  |
|                                               | <ul> <li>Gefährliche Spannungen können in allen mit der Spannungsversorgung verbundenen<br/>Schaltungsteilen anstehen.</li> </ul>                                                                                                    |  |  |
|                                               | <ul> <li>Auch nach Abtrennen der Spannungsversorgung können gefährliche Spannungen im Be-<br/>triebsmittel vorhanden sein (Kondensatorspeicher).</li> </ul>                                                                                                    |  |  |
|                                               | Betriebsmittel mit Stromwandlerkreisen dürfen nicht offen betrieben werden.                                                                                                    |  |  |
|                                               | <ul> <li>Die im Dokument genannten Grenzwerte d ürfen nicht  überschritten werden. Das muss<br/>auch bei der Pr üfung und der Inbetriebnahme beachtet werden.</li> </ul>                                                                                                    |  |  |
| Typografische<br>und Zeichen-                 | Zur Kennzeichnung von Begriffen, die im Textfluss wörtliche Informationen des Gerä-<br>tes oder für das Gerät bezeichnen, werden folgende Schriftarten verwendet:                                                                                                    |  |  |
| konventionen                                  | <b>Parameternamen</b> , also Bezeichner für Konfigurations- und Funktionsparameter, die<br>im Display des Gerätes oder auf dem Bildschirm des Personalcomputers (mit DIGSI)<br>wörtlich erscheinen, sind im Text durch Fettdruck in Monoschrift (gleichmäßige Zei-<br>chenbreite) gekennzeichnet. Das gleiche gilt für Überschriften von Auswahlmenüs.                                                                                                    |  |  |
|                                               | <b>Parameterzustände</b> , also mögliche Einstellungen von Textparametern, die im Dis-<br>play des Gerätes oder auf dem Bildschirm des Personalcomputers (mit DIGSI) wört-<br>lich erscheinen, sind im Text zusätzlich kursiv geschrieben. Das gleiche gilt für Optio-<br>nen in Auswahlmenüs.                                                                                                    |  |  |
|                                               | "Meldungen", also Bezeichner für Informationen, die das Gerät ausgibt oder von an-<br>deren Geräten oder Schaltmitteln benötigt, sind im Text in Monoschrift (gleichmäßige<br>Zeichenbreite) geschrieben und zusätzlich in Anführungszeichen gesetzt.                                                                                                    |  |  |
|                                               | In Zeichnungen, in denen sich die Art des Bezeichners aus der Darstellung von selbst<br>ergibt, kann von vorstehenden Konventionen abgewichen sein.                                                                                                    |  |  |

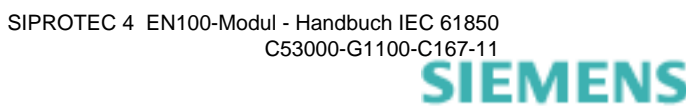

# Änderungsfortschreibung

Auflistung der Änderungen zwischen den Versionen dieses Handbuches:

| Geänderte Kapitel /<br>Seiten                                                                                                    | Ausgabestand | Änderungsgrund                                                                                                    |
|----------------------------------------------------------------------------------------------------|--------------|----------------------------------------------------------------------------------------------------|
| _                                                                                                    | 1.0          | Erstausgabe DokNr.: C53000-B1174-C167-1<br>8.7.2004                                                                                                    |
| Kap. 7                                                                                                    | 1.1          | Überarbeitung und Hinzufügen von Kapitel 7<br>DokNr: C53000-G1100-C167-2                                                                                                    |
| Kap. 5                                                                                                    | 1.2          | Korrekturen Kapitel 5, Conformance Statement<br>DokNr: C53000-G1100-C167-3                                                                                                    |
| Kap. 5<br>Kap. 7                                                                                                    | 1.3          | Korrekturen Kapitel 5.2, Conformance Statement und Kapitel 7.1, Zeitsyn-<br>chronisation<br>DokNr: C53000-G1100-C167-4                                                                                                    |
| Kap. 2<br>Kap. 3<br>Kap. 7                                                                                                    | 1.4          | Erweiterungen für die optische Schnittstelle<br>DokNr: C53000-G1100-C167-5                                                                                                    |
| Kap. 3<br>Kap. 4<br>Kap. 7.2<br>Kap. 7.3<br>Kap. 9<br>Kap. 11<br>Kap. 12                                                                                 | 1.5          | Korrekturen bzgl. RSTP-Parametereinstellungen<br>Erweiterung um Projektierungshinweise<br>Hinweise zu Schaltbefehlen überarbeitet.<br>Beschreibung von RSTP erweitert<br>FEC-Seite hinzugefügt incl. Informationswertbeschreibung<br>Checkliste neu erstellt<br>Technischen Anhang neu erstellt<br>DokNr: C53000-G1100-C167-7                                                                                                    |
| Kap. 3<br>Kap. 4<br>Kap. 11                                                                                                    | 1.6          | Korrekturen an den Einstellwerten der Switches.<br>DokNr: C53000-G1100-C167-7                                                                                                    |
| Kap. 3.4.2<br>Kap. 4<br>Kap. 5.2.1<br>Kap. 6.2<br>Kap. 6.3<br>Kap. 6.4<br>Kap. 7.1<br>Kap. 7.1.3<br>Kap. 7.3<br>Kap. 7.3<br>Kap. 9<br>Kap. 11<br>Kap. 12 | 1.7          | Vorkonfiguruierter Report-Steuerblock<br>Korrekturen an Textteilen<br>Zeitgenauigkeit/-auflösung von Time-Sync<br>Definition Messwertschwelle<br>Speicherverwaltung<br>Neues Kapitel: Kommunikation mit dem IEC 61850 Client<br>Erweiterungen Uhrzeitsynchronisation (redundanter Zeitserver)<br>Neues Kapitel: Funktionsweise des redundanten Uhrzeitservers<br>Erweiterungen Modulinformationsanzeige / Informationsseite<br>Neu: Anzeige RSTP-Informationen anhand der Bridge-MIB<br>Update Modul-Homepage<br>Diverse Screenshots ausgetauscht / Textergänzungen<br>kleinere Textänderungen<br>Neues Kapitel: Systemversionen vs. Funktionalität<br>DokNr: C53000-G1100-C167-8 |

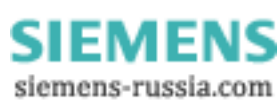

v

| Geänderte Kapitel /<br>Seiten                               | Ausgabestand | Änderungsgrund                                                                                                    |
|-------------------------------------------------------------|--------------|----------------------------------------------------------------------------------------------------|
| Kap. 2.1<br>Kap. 3<br>Kap. 4<br>Kap. 7<br>Kap. 9<br>Kap. 11 | 1.8          | Erweiterung der Modulhomepage<br>Eweiterung der IP-Adressbeschreibung<br>Erweiterung RSTP<br>Beschreibung des neuen Moduls<br>DokNr: C53000-G1100-C167-9                                                                                            |
| Kap. 4<br>Kap. 9<br>Glossar                                 | 1.9          | Erweiterung PRP<br>DokNr: C53000-G1100-C167-10                                                                                                    |
| Kap. 3<br>Kap. 4<br>Kap. 6<br>Kap. 7<br>Kap. 9<br>Glossar   | 1.10         | Beschreibung der neuen Module EN100-E+ und EN100-O+<br>(Die alten Module EN100-E und EN100-O werden nicht mehr beschrieben)<br>Erweiterung HSR<br>Beschreibung IEC 61850, Edition 2<br>Neues Kapitel 7.3: GOOSE-Stop<br>DokNr: C53000-G1100-C167-11 |

# Inhaltsverzeichnis

|   | Vorwo   | rt                                           | i   |
|---|---------|----------------------------------------------|-----|
|   | Änder   | ungsfortschreibung                           | v   |
| 1 | Einfüh  | irung                                        |     |
|   | 1.1     | Entstehung des Protokolls                    | 1-2 |
|   | 1.2     | Einsatz in SIPROTEC 4-Geräten                |     |
| 2 | Aufba   | u der Ethernet-Module                        |     |
|   | 2.1     | Konstruktiver Aufbau                         |     |
|   | 2.1.1   | Anschlussgestaltung                          |     |
| 3 | Inbetri | iebnahme im Gerät                            |     |
|   | 3.1     | Erste Schritte                               |     |
|   | 3.2     | Parametereinstellungen in DIGSI              |     |
|   | 3.3     | Einstellung einer IEC 61850 Station in DIGSI |     |
|   | 3.4     | Systemkonfigurator                           |     |
|   | 3.4.1   | Netzwerkeinstellungen                        |     |
|   | 3.4.2   | Verknüpfungen/Verschaltungen                 |     |
|   | 3.4.3   | Abschluss der Konfiguration                  |     |
| 4 | Integra | ation in Netzwerke                           | 4-1 |
|   | 4.1     | Netzwerkparameter                            |     |
|   | 4.1.1   | Anzeige der Netzwerkparameter                |     |
|   | 4.2     | Netzwerkstrukturen                           |     |
|   | 4.3     | Zeitsynchronisation                          |     |
|   | 4.4     | Einsatz von externen Switches                |     |
|   | 4.4.1   | Eigenschaften von Switches                   |     |
|   | 4.4.2   | Einstellungen von Switches                   |     |

C53000-G1100-C167-11

|   | 4.5              | Redundanzeinstellungen                                                                    | 4-12         |
|---|------------------|-------------------------------------------------------------------------------------------|--------------|
|   | 4.5.1            | Funktionsprinzip                                                                          | 4-12         |
|   | 4.5.2            | Besondere Einstellungen                                                                   | 4-12         |
|   | 4.6              | Geräteinterne Switches                                                                    | 4-13         |
|   | 4.6.1            | Vereinfachtes Funktionsprinzip                                                            | 4-13         |
|   | 4.6.2            | Steuerung des Ringnetzwerkes                                                              | 4-15         |
|   | 4.7              | Projektierungshinweise                                                                    | 4-16         |
| 5 | IEC 618          | 50 Konformitätserklärungen                                                                | 5-1          |
|   | 5.1              | Festlegungen des ISO/OSI-Referenzmodells                                                  | 5-2          |
|   | 5.2              | Festlegung der Kommunikationsdienste gem. Norm (PICS)                                     | 5-3          |
|   | 5.2.1            | Profil-Übereinstimmung                                                                    | 5-3          |
|   | 5.2.2            | MMS-Konformität                                                                           | 5-5          |
|   | 5.3              | Protocol Implementation Extra Information for Testing (PIXIT)                             | 5-12         |
|   | 5.4              | Model Implementation Conformance Statement (MICS)                                         | 5-13         |
| 6 | Parame           | trierung                                                                                  | 6-1          |
|   | 6.1              | Ausgangspunkte der Parametrierung                                                         | 6-2          |
|   | 6.2              | Parametrierung mittels DIGSI                                                              | 6-4          |
|   | 6.3              | Parametrierung im Systemkonfigurator                                                      | 6-6          |
|   | 6.4              | Kommunikation mit dem IEC 61850 Client                                                    | 6-7          |
|   | 6.4.1            | Übersicht                                                                                 | 6-7          |
|   | 6.4.2<br>6.4.2.1 | Statische Parametrierung des IEC 61850 Buffered Report-Modells<br>SCL Report Control      | 6-9<br>6-9   |
|   | 6.4.2.2          | SCD-Parametrierung                                                                        |              |
|   | 6.4.3<br>6.4.3.1 | Dynamische Parametrierung des IEC 61850 Buffered Report-Modells                           | 6-10<br>6-10 |
|   | 6.4.3.2          | Dynamische Parametrierung                                                                 | 6-10         |
|   | 6.4.4            | IEC 61850-Puffermechanismus                                                               | 6-10         |
|   | 6.4.4.1          | Statusübergänge des gepufferten Report Control Blocks                                     | 6-10         |
|   | 6.4.4.2          | Unterschiede zwischen dem ungeputferten und geputferten Report-Modell<br>in der IEC 61850 | 6-11         |
|   | 6.4.5            | Speicherverwaltung                                                                        | 6-11         |
|   | 6.4.6            | Timing-Strategie - Ablaufsteuerung                                                        | 6-12         |
|   | 6.4.7            | Eliminieren der Einträge                                                                  | 6-12         |
| 7 | Zusatzi          | nformationen                                                                              | 7-1          |
|   | 7.1              | Zeitsynchronisation                                                                       | 7-2          |
|   | 7.1.1            | Zeitsynchronisation Ethernet NTP                                                          | 7-3          |
|   | 7.1.2            | Interne Zeitsynchronisation                                                               | 7-4          |
|   | 7.1.3            | Funktionsweise des redundanten Uhrzeitservers                                             | 7-6          |

|    | 7.2                   | Schaltbefehle                                                                                        | 7-8          |
|----|-----------------------|----------------------------------------------------------------------------------------------------|--------------|
|    | 7.3                   | GOOSE-Stop                                                                                           | 7-9          |
|    | 7.4                   | Modulinformationsseite                                                                               | 7-10         |
|    | 7.5<br>7.5.1<br>7.5.2 | SNMP-Informationen<br>Anzeigen der Informationen zum Link und RSTP<br>Anzeigen von GOOSE-Information |              |
|    | 7.5.3                 | Anzeigen von RSTP-Parametern                                                                         | 7-17         |
|    | 7.5.4                 | Anzeige von Informationen zu RSTP anhand der Bridge-MIB                                              | 7-18         |
|    | 7.6                   | Firmware-Update in SIPROTEC 4-Geräten und Ethernet-Switches                                          | 7-21         |
| 8  | Hinweis               | se zur Fehlersuche                                                                                   | 8-1          |
| 9  | Diagno                | sefunktionen                                                                                         | 9-1          |
| 10 | Technis               | sche Daten                                                                                           |              |
| 11 | Checkli               | ste zur Inbetriebnahme                                                                               | 11-1         |
|    | 11.1                  | Vorarbeiten                                                                                          | 11-2         |
|    | 11.2                  | Einstellungen an den externen Switches                                                               | 11-4         |
|    | 11.2.1                | Einstellen der Portparameter                                                                         | 11-5         |
|    | 11.2.2                | RSTP-Parameter einstellen                                                                            | 11-7         |
|    | 11.3                  | Einstellungen der internen Switches                                                                  | 11-10        |
|    | 11.4                  | Weitergehende Kontrollen                                                                             | 11-11        |
| 12 | Anhang                | ]                                                                                                    | 12-1         |
|    | 12.1<br>12.1.1        | Funktion von RSTP<br>Grundbegriffe                                                                   | 12-2<br>12-2 |
|    | 12.2                  | Mathematischer Hintergrund von RSTP                                                                  |              |
|    | 12.3                  | Systemversionen vs. Funktionalität                                                                   | 12-9         |
|    | Glossa                | r                                                                                                    | 13-1         |
|    | Index                 |                                                                                                    | 14-1         |

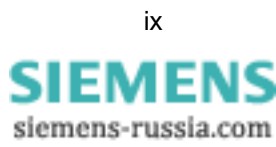

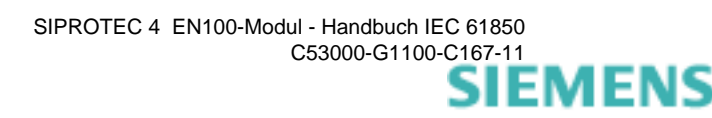

## Einführung

Dieses Kapitel liefert eine Einführung in das EN100-Modul und das darin realisierte Protokoll IEC 61850, seine Ausgangspunkte und Anwendungen im Rahmen von SIPROTEC 4.

| 1.1 | Entstehung des Protokolls     | 1-2 |
|-----|-------------------------------|-----|
| 1.2 | Einsatz in SIPROTEC 4-Geräten | 1-3 |

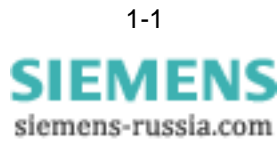

## 1.1 Entstehung des Protokolls

#### Geschichtlicher Hintergrund

Der Einsatz von Schutzeinrichtungen in elektrotechnischen Anlagen entwickelte sich parallel mit der Entwicklung der Elektrotechnik. Diese Schutzeinrichtungen waren elektromechanisch und später elektronisch aufgebaut.

Parallel zu dieser Entwicklung fanden umfangreiche Entwicklungen der Fernwirktechnik statt. Die Aufgabe dieses Bereiches war die Steuerung von elektrotechnischen Anlagen über große Entfernungen. Dabei fand gleichfalls eine Entwicklung von Fernwirkprotokollen statt. Diese Protokolle waren und sind heute noch z.T. sehr speziell in ihrer Anwendung, dem Informationsumfang und -handling.

Mit dem Beginn der Entwicklung von digitalen Schutzgeräten vor über 20 Jahren stieg neben der Komplexität der Schutzalgorithmen auch das Datenvolumen der Geräte immens. Mit diesen Daten ist einerseits ein wesentlich verbessertes und optimales Netz-Management möglich, andererseits ist auch die Störprotokollbereitstellung in einer sehr guten Qualität möglich, die eine umfassende Störaufklärung auch komplizierter Störfälle ermöglicht.

Auch die Stations- und Netzleittechnik entwickelte sich rasant unter Nutzung der Digitaltechnik weiter. Damit wurde es möglich im Feld, d.h. in der elektrotechnischen Anlage entstehende Datenmengen zu erfassen, entsprechend zu visualisieren und für weitere Aufgaben nutzbar zu machen. Die Verarbeitung solcher Netzdaten erfolgt heute i.d.R. bzw. in großem Umfang auf Personal Computern.

Problematisch bei allen diesen Entwicklungen blieb aber, dass die Übertragungsprotokolle vielfältig und z.T. auch regional begrenzt sind. Zudem ist die Überführung eines Protokolls in ein anderes nicht immer verlustfrei möglich, da auch Informationsumfang und -handling in den verschiedenen Protokollen verschieden sind.

Im Hinblick auf eine zunehmende Konzentration der Steuerung von Elektroenergieanlagen auch über Ländergrenzen hinweg wird diese Protokollvielfalt zu einem großen Hemmnis und vor allem Kostenfaktor. Aus diesem Grunde gibt es eine Reihe von internationalen Normungsbestrebungen.

Ausgangspunkt dieser Bestrebungen war die Nutzung von ethernetbasierten Protokollen und Verfahren, wie sie im Bereich der Bürokommunikation und der PC-Vernetzung bekannt sind. Grund dieser Fokussierung war die weite Verbreitung von Ethernet in der Büroautomatisierung und damit verbunden eine kostengünstige Produktpalette solcher Betriebsmittel.

Aus all diesen Entwicklungen und Erkenntnissen entstand das Protokoll IEC 61850<sup>1</sup> mit dem Anspruch, ein auf einem internationalen Standard basierendes Protokoll zu sein und damit auch ländergrenzenüberschreitend Daten von elektrotechnischen Anlagen übertragen zu können. Wesentlich dabei ist die Definition der Daten in Form von Objekten, die eineindeutig bezeichnet und auch in ihrem Verhalten festgelegt sind. Damit wird eine Interoperabilität auch zwischen Geräten unterschiedlicher Hersteller sichergestellt.

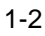

<sup>1.</sup> Vor diesem Protokoll fand die Entwicklung von UCA statt. Allerdings ist dieses auch ethernetbasierte Protokoll im Wesentlichen auf den amerikanischen Kontinent begrenzt.

## 1.2 Einsatz in SIPROTEC 4-Geräten

EN100-Module sind in allen SIPROTEC 4-Geräten einsetzbar Das Protokoll IEC 61850 ist auf einem Ethernet-Modul EN100 realisiert. Für SIPROTEC 4 Geräte gibt es auch andere Protokolle<sup>1</sup> und Module. Das Ethernet-Modul ist auf Port B (System-Schnittstelle) des Gerätes montiert.

Die Module sind mit 2 RJ45-Anschlüssen oder 2 Duplex-LC Schnittstellen zum Anschluss an einen Lichtwellenleiter erhältlich.

Die physikalische Schnittstelle ist in jedem Falle doppelt vorhanden, so dass sich damit redundante Strukturen aufbauen lassen.

Die optische Ausführung des Moduls schließt den Funktionsumfang des Moduls mit elektrischer Schnittstelle ein, d.h. es kann analog eingesetzt werden, wenn am ankoppelnden Switch eine optische Schnittstelle vorhanden ist. Zusätzlich dazu ist auf diesen Modulen eine Switch-Funktionalität integriert, die es gestattet, redundante optische Ringstrukturen ohne externe Switches<sup>2</sup> aufzubauen. Bei dieser Betriebsart sind beide Schnittstellen aktiv.

Die Module selbst sind als Protokoll IEC 61850 in das Parametriersystem DIGSI integriert, so dass dort die notwendigen Einstellungen erfolgen können.

Für die Integration der SIPROTEC 4-Geräte in ein Netzwerk ist eine Parametrierung, die das gesamte Netzwerk umfasst, durchzuführen. Diese Parametrierung wird durch einen in DIGSI integrierten Systemkonfigurator sichergestellt.

<sup>1.</sup> Für die SIPROTEC 4-Geräte sind die Protokolle IEC 60870-5-103, PROFIBUS FMS, PROFIBUS DP, MODBUS und DNP3.0 erhältlich.

<sup>2.</sup> Zum Ein- und Auskoppeln von Informationen zum Leitsystem etc. ohne eine integrierte Switch-Funktion ist ein externer Switch erforderlich.

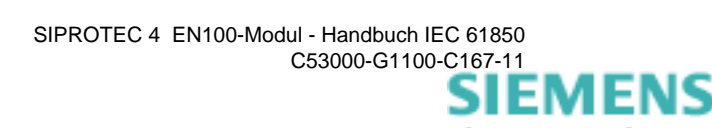

# 2

## Aufbau der Ethernet-Module

Dieses Kapitel beschreibt die konstruktive Gestaltung der EN100-Module. Darin eingeschlossen ist auch die konstruktive Gestaltung der Schnittstellen.

| Konstruktiver Aufbau | 2-2                  |
|----------------------|----------------------|
|                      | Konstruktiver Aufbau |

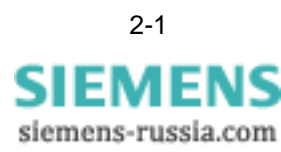

## 2.1 Konstruktiver Aufbau

Modul mit RJ45-Schnittstellen in Einbauausführung Der konstruktive Aufbau des EN100-Moduls mit elektrischen Schnittstellen ist in Bild 2-1 zu sehen. Dieses Modul ist auf dem Steckplatz (Port B) der System-Schnittstelle der Geräte-CPU montiert und ist im eingebauten Zustand mit der Geräterückwand verschraubt. Die beiden Ethernet-Anschlüsse sind von der Rückseite des Gerätes zugänglich und werden dort mit dem Netzwerk über RJ45-Stecker verbunden.

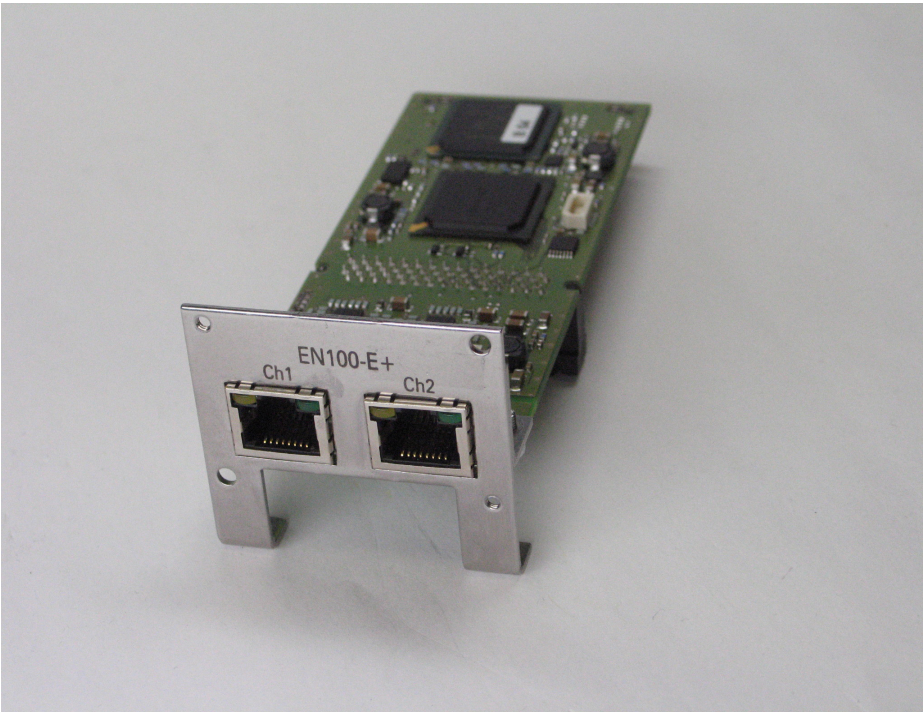

Bild 2-1 Ethernet-Modul EN100-E+ mit RJ45-Schnittstellen in Einbauausführung

Modul mit elektrischen Schnittstellen für das Aufbaugehäuse Das Modul für Aufbaugehäuse wird über den in Bild 2-2 abgebildeten Pultaufsatz an das IEC 61850-Netzwerk angeschlossen. Die Ethernet-Kabel werden an den RJ45-Schnittstellen des Pultaufsatzes angeschlossen. Der Anschluss entspricht dem Modul mit elektrischer Schnittstelle in Einbauausführung.

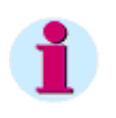

## Hinweis

Das Nachrüsten von Aufbaugeräten mit Ethernetfunktion muss durch die Siemens AG erfolgen.

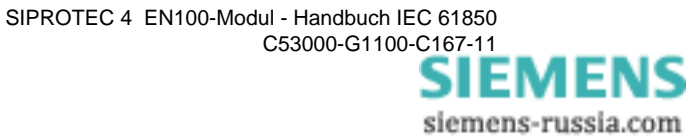

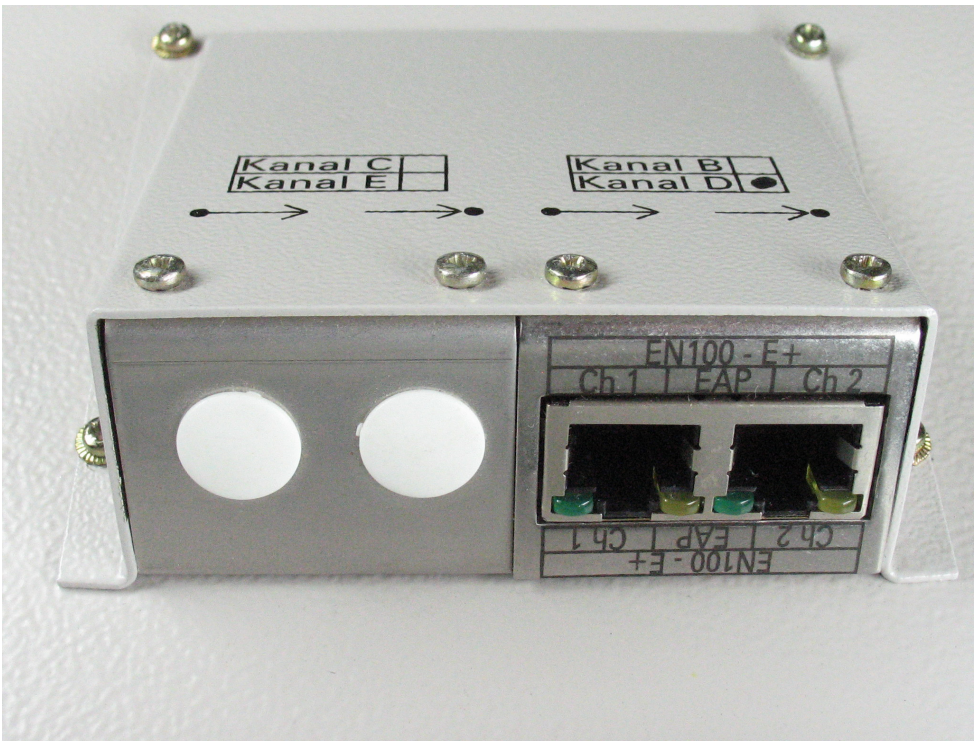

Bild 2-2 Ethernet-Modul EN100-E+ mit elektrischen Schnittstellen im Pultaufsatz für Aufbaugehäuse

## Modul mit optischen Schnittstellen

Der Aufbau des Moduls mit 2 optischen Schnittstellen ist in Bild 2-3 dargestellt. Mit den beiden optischen Schnittstellen kann das Modul wie ein elektrisches Modul eingesetzt werden. Außerdem ist der Aufbau von Ringstrukturen möglich. Eine Anzeige empfangener Telegramme erfolgt auf dem Modul nicht. Hierfür ist im Gerät eine entsprechende Anzeige vorhanden.

Dieses Modul ist nicht für Geräte im Aufbaugehäuse verfügbar.

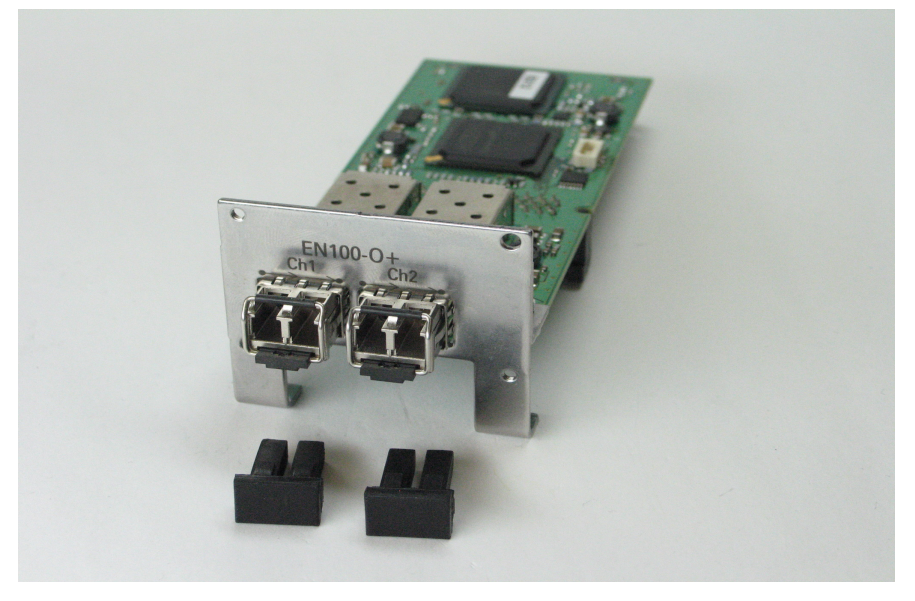

Bild 2-3 Ethernet-Modul EN100-O+ mit Duplex-LC-Schnittstellen

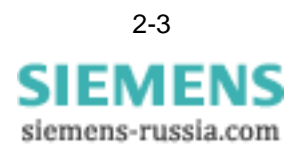

Komponenten allerMit dem Einbau des Moduls stehen die entsprechenden Schnittstellen zur Verfügung.ModuleNeben der eigentlichen Modulhardware sind für den Betrieb noch weitere Vorausset-<br/>zungen notwendig. Diese Voraussetzungen sind:

- Eine Geräte-Firmware ab Version V4.60. Die Geräte-Firmware ist im Lieferzustand im Gerät enthalten und stellt die Zusammenarbeit mit dem EN100-Modul sicher. Geräte mit einem älteren Firmware-Stand können hochgerüstet werden, um die Funktionalität des EN100-Moduls auch bereits vorhandenen Geräten zugänglich zu machen.
- Eine Modul-Firmware.

Die Modul-Firmware ist im Lieferzustand des Gerätes auf dem Modul vorhanden und realisiert die Funktion von IEC 61850 incl. der Interfacesteuerung. Die Modulsoftware selbst ist ebenfalls updatefähig. Dies geschieht mit dem Firmwareupdate-Programm. Für die korrekte Funktion ist eine Modul-Firmware ab Version 4.03 (bei Bedarf 3.09) erforderlich.

 Parametriersoftware DIGSI ab Version V4.60. In dieser Software ist sowohl die Einstellung des Moduls als auch die Parametrierung der IEC 61850-Netzwerkteilnehmer mit dem Systemkonfigurator integriert. Andere Netzwerkkomponente wie Switches werden nicht mit DIGSI/Systemkonfigurator eingestellt.

Weitere Komponenten sind für den Betrieb des Moduls nicht erforderlich.

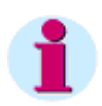

## Hinweis

Wenn Sie die EN100-Firmware-Version ab 4.20 mit einem alten Modul EN100-O (mit ST-Steckern verwenden) dürfen Sie PRP und HSR nicht parametrieren (siehe auch Kapitel 4.2).

## 2.1.1 Anschlussgestaltung

Anschlussbild elektrische Schnittstelle Einbauvariante Das Modul ist an seiner Frontseite, d.h. an der Geräterückseite an den beiden RJ45-Buchsen nach IEEE 802.3 zum Anschluss gemäß 100Base-T zu erkennen. Bild 2-4 zeigt die Ansicht des eingebauten Moduls mit Blick auf die Rückseite des Gerätes.

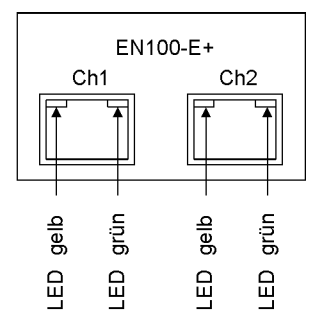

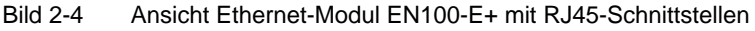

**Funktion der LEDs** In die beiden Kanäle Ch1 und Ch2 sind in der Buchse je eine gelbe und grüne LED integriert, die den Zustand des Kanals anzeigen. Die gelbe LED signalisiert den Link-Status. Wenn die gelbe LED leuchtet, besteht eine Verbindung auf Link-Niveau. Die grüne LED signalisiert die Datenkommunikation. Wenn die grüne LED blinkt, werden Daten gesendet oder empfangen.

Anschlussbild elektrische Schnittstelle Aufbauvariante Das Anschlussbild im Pultaufsatz des Aufbaugehäuses unterscheidet sich vom dem des Moduls in Einbauausführung nicht. Es entspricht dem in Bild 2-4 dargestellten Schema. Auch die Anzeige der LEDs ist adäquat Bild 2-4.

Anschlussbild optische Schnittstelle Einbauvariante Das Modul mit optischer Schnittstelle hat den in Bild 2-5 gezeigten Schnittstellenaufbau. Die Schnittstelle ist gemäß IEEE 802.3, 100Base-FX ausgeführt. Dabei stehen 2 Kanäle zur Verfügung, die je einen Sender und Empfänger beinhalten. Die Schnittstelle ist in Duplex-LC ausgeführt. LEDs zur Anzeige sind nicht vorhanden. Entsprechende Anzeigen befinden sich auf dem Gerätedisplay und auf der Modul-Hompage.

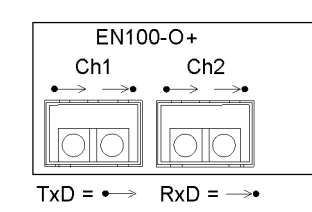

Bild 2-5 Ansicht Ethernet-Modul EN100-O+ mit Duplex-LC-Anschluss

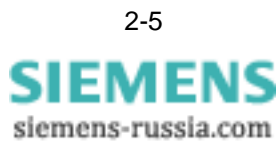

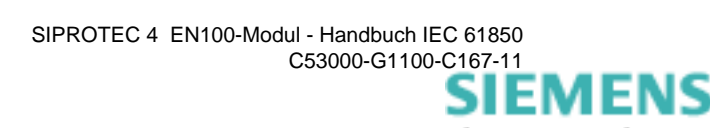

# 3

# Inbetriebnahme im Gerät

Dieses Kapitel beschreibt die Inbetriebnahme des EN100-Moduls

| 3.1 | Erste Schritte                               | 3-2  |
|-----|----------------------------------------------|------|
| 3.2 | Parametereinstellungen in DIGSI              | 3-7  |
| 3.3 | Einstellung einer IEC 61850 Station in DIGSI | 3-15 |
| 3.4 | Systemkonfigurator                           | 3-17 |

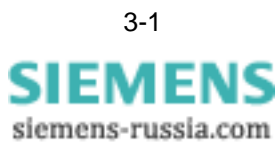

## 3.1 Erste Schritte

|                                   | Bei einem Bestellvorgang bekommen Sie das SIPROTEC 4-Gerät mit dem Ethernet-<br>Modul und der passenden Firmware geliefert. Sollen jedoch Geräte nachträglich mit<br>dem EN100-Modul ausgerüstet werden, so ist beim Einbau folgender Ablauf zu<br>beachten:                                                                                                    |
|-----------------------------------|----------------------------------------------------------------------------------------------------|
| Softwareseitige<br>Vorbereitungen | <ol> <li>Das Modul arbeitet direkt mit dem Gerät zusammen. Es ist notwendig, dass vor<br/>dem Einbau eines Moduls die Geräte-Firmware auf den entsprechenden Stand<br/>gebracht worden ist. Andernfalls kann es nach dem Einbau des Moduls zu einem<br/>Zustand kommen, in dem das Gerät nicht mehr bedienbar ist. Dann ist der Ausbau<br/>des Moduls mit nachfolgendem Update notwendig.</li> </ol>                                                                                                    |
| Auspacken des Mo-<br>duls         | 2. Das Modul wird in einer Verpackung geliefert, aus der es entnommen wird. Dabei sind die entsprechenden Vorschriften des Umgangs mit elektronischen Baugruppen zu beachten.                                                                                                    |
|                                   | Dgl. muss die Geräte-Firmware einer Version ab 4.60 entsprechen, da ansonsten in<br>Zusammenhang mit dem Modul ein Fehlverhalten nicht ausgeschlossen werden<br>kann. Auch in diesem Falle ist das Modul wieder auszubauen, die neue Firmware ein-<br>zuspielen und das Modul wieder einzubauen.                                                                                                    |
|                                   | Hinweis                                                                                                    |
| 1                                 | Bei den softwareseitigen Vorbereitungen ist es wesentlich, dass vor dem Einbau des <b>Moduls</b> die Firmware des Gerätes auf einen Stand aktualisiert wurde, der die Bedie-<br>nung und Parametrierung des Moduls unterstützt (Version 4.60 oder höher).                                                                                                    |
| Einbau eines Mo-<br>duls          | Bevor mit dem Einbau begonnen wird, ist unbedingt das Gerät von der Versorgungs-<br>spannung zu trennen. Andernfalls gefährden sie sich selbst und auch die Gerätefunk-<br>tion, z.B. das Anzeigedisplay.                                                                                                    |
|                                   | Bei Handlungen im Gerät ist unbedingt entsprechendes ESP-Ausrüstung zu verwenden. Nachfolgend die Handlungsanweisung zum Einbau eines Moduls für den Fall der Nachrüstung. Eine ausführliche Anleitung zum Einbau von Kommunikationsmodulen bei SIPROTEC 4-Geräten steht im INTERNET unter www.siprotec.de $\rightarrow$ Geräte $\rightarrow$ Allgemeine Informationen.                                                                                                    |
| Einbaugehäuse                     | Das Ethernet-Modul mit elektrischer Schnittstelle wird in 2 Bauformen hergestellt: Für den Einsatz im Einbaugehäuse und für den Einsatz im Aufbaugehäuse. Das Modul mit optischer Schnittstelle wird nur für den Einsatz im Einbaugehäuse gefertigt. Bzgl. des Einbaus entspricht das Modul mit optischer Schnittstelle dem mit elektrischer Schnittstelle in Einbauausführung.                                                                                                    |
|                                   | <ol> <li>Am Gerät ist zunächst die Frontabdeckung zu öffnen. Dazu sind die vier bzw. bei<br/>1/1 Gehäusen sechs hinter Abdeckungen in den Ecken der Frontabdeckung ver-<br/>borgenen Schrauben zu lösen. Diese Schrauben sind nichtverlierbar. Das Abzie-<br/>hen der Frontabdeckung hat mit Vorsicht zu erfolgen, da diese über ein Busband-<br/>kabel mit der Zentraleinheit im Gerät verbunden ist. Dieses Kabel ist zu lösen.<br/>Achtung: Vor dem Abziehen des Kabels sind die Sperrklinken zur Seite zu drü-<br/>cken. Dadurch wird das Kabel bereits aus dem Steckverbinder gedrückt und es<br/>wird Beschädigungen vorgebeugt.</li> </ol> |

|                                        | <ol> <li>Im nächsten Schritt ist auch das 2. Flachbandkabel von der Zentraleinheit unter<br/>Beachtung der o.g. Hinweise zu lösen.</li> </ol>                                                                                                    |
|----------------------------------------|----------------------------------------------------------------------------------------------------|
|                                        | 3. Bevor im nächsten Schritt die Zentraleinheit aus dem Gerät entnommen werden kann, sind noch weitere ggf. an der Rückseite des Gerätes vorhandene Befesti-<br>gungsschrauben von schon eingebauten Fremdprotokollmodulen zu lösen, da es ansonsten zu Beschädigungen kommen kann. Bei den Geräten 6MD66, 7SD52 und 7SA522 ist die Schnittstelle (D-Sub-Buchse) für die Zeitsynchronisation gleichfalls mit der Rückwand verschraubt und muss gelöst werden. |
|                                        | 4. Jetzt kann das Modul auf dem vorgesehenen Steckplatz eingesetzt werden. An-<br>schließend wird es mit 2 Schrauben an der Zentraleinheit befestigt.                                                                                                    |
|                                        | 5. Der Zusammenbau des Gerätes erfolgt in der umgekehrten Reihenfolge wie oben<br>beschrieben. Achtung: Auch die beiden Flachbandkabel sind entsprechend wie-<br>der anzustecken!                                                                                                    |
|                                        | 6. Als letzter Schritt wird das Modul an der Rückseite des Gerätes mit 2 Schrauben befestigt. Ggf. weitere Befestigungsschrauben für Module auf anderen Steckplätzen oder die Schnittstelle des Zeitsynchroneinganges sind ebenfalls wieder einzubauen.                                                                                                    |
|                                        | Damit ist der Einbau des Moduls beendet und das Gerät befindet sich im Lieferzu-<br>stand mit Ethernet-Modul.                                                                                                    |
| Aufbaugehäuse                          | Der Einbau eines entsprechenden Moduls in ein Aufbaugehäuse ist wesentlich schwieriger und sollte nicht durch den Kunden bzw. Service erfolgen. Für diesen Fall ist ein Umbau im Werk zu empfehlen.                                                                                                    |
| Modul mit opti-<br>scher Schnittstelle | Der Einbau eines Moduls mit optischer Schnittstelle unterscheidet sich nicht vom Ein-<br>bau eines Moduls mit elektrischer Schnittstelle (Achtung, Module mit optischer<br>Schnittstelle sind nicht für das Aufbaugehäuse verfügbar!).                                                                                                    |
| Protokollsoftware<br>laden ( 61850)    | Wird ein Modul ohne Modul-Firmware <sup>1</sup> im Gerät eingebaut, so muss dieses mit ent-<br>sprechender Firmware geladen werden. Dazu ist das im Internet unter <i>http://sie-<br/>mens.siprotec.de</i> die Modul-Firmware zu beziehen. Das Laden erfolgt analog zum<br>Updateprozess der Geräte-Firmware über die Frontschnittstelle.                                                                                                    |
|                                        | Die Protokollsoftware ist ab Version 3.0 für alle Modulbauformen gleich, d.h. es besteht auch kein Unterschied zwischen Modulen mit elektrischer und optischer Schnittstelle.                                                                                                    |
|                                        | Ab der Modul-Firmware-Version 4.08 (ab Juli 2011) müssen Sie ein Firmware-Update über die Ethernet-Schnittstelle durchführen.                                                                                                    |
| Einstellungen am<br>Gerät              | Ein SIPROTEC 4-Gerät wird mit einem Parametersatz ausgeliefert, d.h. es ist stan-<br>dardmäßig die serielle Frontschnittstelle aktiv. Das Ethernet-Modul ist mit einer MAC-<br>Adresse versehen, aber es ist keine Netzwerkeinstellung vorgenommen worden mit<br>der Ausnahme, dass das Modul DHCP-fähig ist.                                                                                                    |
|                                        | Wird ein Gerät in diesem Zustand in ein Netzwerk mit DHCP-Server <sup>2</sup> integriert, d.h. eine Schnittstelle wird mit dem Netzwerk verbunden, so ist es automatisch über die Ethernet-Schnittstelle ansprechbar. Darüber ist auch ein (Um-)parametrieren des                                                                                                    |
|                                        | <ol> <li>Module werden i.d.R. mit geladener Protokoll-Software geliefert, so dass dieser Fall<br/>nicht auftritt. Nur bei einem Update wird neu geladen.</li> <li>Ein DHCP-Server stellt automatisch IP-Adressen zur Verfügung. In diesem Falle ist kei-<br/>ne explizite Einstellung notwendig und das Gerät ist erreichbar.</li> </ol>                                                                                                    |

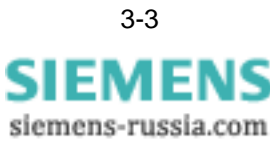

Gerätes mittels DIGSI möglich, wobei mit Ausnahme der Initialisierung die gesamte DIGSI-Funktionalität unterstützt wird. Die Initialisierung muss über die Frontschnittstelle erfolgen.

Es muss darauf hingewiesen werden, dass in einem Stationsnetzwerk i.d.R. kein solcher DHCP-Server integriert ist und damit die Einstellung der Netzwerkparameter über DIGSI erfolgen muss. Dazu siehe Kapitel 3.2.

Sind die Netzwerkparameter mit DIGSI für das Gerät eingestellt worden, so muss es einmal über die Frontschnittstelle initialisiert werden, da ansonsten keinerlei Zugriffe auf das Gerät über Ethernet erfolgen können!

|                                                                 | Hinweis                                                                                                    |
|-----------------------------------------------------------------|----------------------------------------------------------------------------------------------------|
|                                                                 | Ist das Gerät parametriert, so werden automatisch die eingestellten Parameter des<br>Parametersatzes verwendet. Das betrifft auch die der Ethernet-Schnittstelle! Im Falle<br>einer fehlerhaften Parametrierung in diesem Bereich kann die Funktionsfähigkeit der<br>Ethernet-Schnittstelle gestört werden. Dann ist ein Zugriff nur noch über die Front-<br>schnittstelle gegeben!                                  |
|                                                                 | Ist das Gerät parametriert und befindet sich im Prozessbetrieb am Netzwerk, so sind die am Display zugänglichen IP-Einstellungen dort nicht veränderbar. Eine notwen-<br>dige Änderung bedingt in jedem Falle die Nutzung von DIGSI.                                                                                                    |
| Verbindung direkt<br>mit DIGSI (elektri-<br>sche Schnittstelle) | Das Gerät kann direkt über die rückwärtige Ethernet-Schnittstelle mit einem Personal<br>Computer verbunden werden, auf dem DIGSI installiert ist. Das Modul EN100-E+ ver-<br>fügt über Autocrossover-Funktionalität. Für die Verbindung mit einem PC ist kein<br>Crossover-Kabel erforderlich. Damit ist ein direkter Kontakt mit dem PC möglich, ohne<br>dass ein Switch oder Hub dazwischengeschaltet werden muss. |
| Verbindung direkt<br>mit DIGSI (optische<br>Schnittstelle)      | DIGSI kann auch direkt über die optische Schnittstelle angeschlossen werden. Um einen solchen Anschluss herzustellen, ist ein handelsüblicher Umsetzer auf die elektrische Schnittstelle erforderlich, da i.d.R. an PCs keine optischen Schnittstellen direkt verfügbar sind.                                                                                                    |
|                                                                 | Die optische Schnittstelle kennt die Betriebsart Linie, die der des elektrischen Moduls entspricht. Hier sind keine weiteren Einstellungen notwendig.                                                                                                    |
|                                                                 | In der Betriebsart Switch ist der Aufbau von Ringstrukturen möglich. Dabei ist immer<br>eine Redundanz vorhanden. Es sind die beiden Arten OSM <sup>1</sup> und RSTP <sup>2</sup> einstellbar.<br>Die Betriebsart OSM ist proprietär und nur in Verbindung mit Siemens OSM-Switches<br>möglich.                                                                                                    |
|                                                                 | Ist die Verbindung hergestellt und das Gerät angelaufen, so kann auf dem Display die<br>Sende- und Empfangsleistung bei korrekter Verbindung abgelesen werden. Nähere<br>Informationen siehe Kapitel 7.4.                                                                                                    |
| Verbindung mit<br>dem Netzwerk                                  | Die Verbindung mit dem Netzwerk ist durch das bestehende Netzwerk vorgegeben.<br>Es ist zu unterscheiden zwischen reinen elektrischen Netzwerken und Netzwerken,<br>die mit optischen Komponenten ausgeführt sind.                                                                                                    |
|                                                                 | <ol> <li>OSM, Optical Switch Module. Dieses Verfahren ist ein proprietäres Verfahren der Siemens AG</li> <li>RSTP Rapid Spanning Tree Protocol, IEEE 802.1w ist ein internationaler Standard und wird weltweit verwendet.</li> </ol>                                                                                                    |

| Netzwerk mit elek-<br>trischen Kompo-<br>nenten   | Ein solches Netzwerk besteht i.d.R. aus Switches und den Geräten mit einer elektri-<br>schen Ethernet-Schnittstelle. Die Switches bilden dabei die eigentlichen Sternpunkte,<br>an denen die einzelnen Geräte angeschlossen sind.                                                                                                    |
|---------------------------------------------------|----------------------------------------------------------------------------------------------------|
|                                                   | Bei der Kopplung von Switch und PC kann es bei der Verwendung von Crossover-<br>Kabeln <sup>1</sup> zu Kommunikationsproblemen kommen. Der Anschluss der Schutzgeräte an<br>den Switch oder an den PC ist mit Crossover-Kabel zulässig.                                                                                                    |
|                                                   | Das Ethernet-Modul realisiert, wie in Bild 2-1 gezeigt, 2 Anschlüsse. Die Verbindung ist entsprechend der Netztopologie des Projektes herzustellen, d.h. zu einem Switch oder im Falle von Redundanz auch mehreren Switches. Sind mehrere Switches in der Netzstruktur enthalten, sind diese i.d.R. auch untereinander verbunden.                                                                                                    |
| Auswahl aktiver<br>Kanal                          | Das EN100-Modul versucht nach dem Einschalten des Gerätes auf einem Kanal eine<br>Verbindung herzustellen. Welcher Kanal mit einem Switch bzw. PC verbunden ist, ist<br>nebensächlich. Es wird abwechselnd, beginnend mit Kanal Ch1, versucht, Verbin-<br>dung aufzunehmen. Sind beide Kanäle verbunden und die zugehörigen Switches<br>aktiv, so kann der die Verbindung aufnehmende Kanal nicht vorherbestimmt werden.<br>Der ordnungsgemäße Betrieb der Schnittstellen wird im Betriebsmeldepuffer des<br>Gerätes protokolliert und ist auf der Displayanzeige des Gerätes sichtbar.                                                                                                    |
|                                                   | Wenn Sie das Modul in der Redundanzart RSTP, PRP oder HSR betreiben, sind immer beide Kanäle aktiv.                                                                                                    |
| Besonderheiten op-<br>tisches Modul               | Das Modul mit optischer Schnittstellen gem. Bild 2-5 beherrscht 2 grundsätzliche<br>Betriebsarten. Es kann direkt mit den Ports eines externen Switches verbunden wer-<br>den und arbeitet dann genauso wie ein Modul mit elektrischer Schnittstelle. Die zweite<br>Betriebsart ist der Switch-Betrieb des Moduls, der den Aufbau von Ringstrukturen<br>gestattet, wobei die Geräteschnittstellen direkt miteinander verbunden werden. in die-<br>ser Struktur ist die korrekte Betriebsarteneinstellung mittels DIGSI gem. des Projektes<br>unbedingt erforderlich. Andernfalls kann es zu einer Überlastung des Netzwerkes<br>oder einer Unterbrechung der Ringstruktur kommen. Weiteres siehe Kapitel 7.4 |
| Kabel für die elek-<br>trische Schnitt-<br>stelle | Um die spezifizierte Störfestigkeit des Schutzgerätes zu erfüllen, müssen Sie mindes-<br>tens Kabel des Typs CAT5 S/FTP verwenden. Dieser Kabeltyp verfügt im Mantel über<br>einen Geflechtschirm. Die Adernpaare sind mit einem Folienschirm versehen.                                                                                                    |
|                                                   | Siemens empfiehlt eine maximale Kabellänge von 20 m.                                                                                                    |
| Kabel für die opti-<br>sche Schnittstelle         | Verwenden Sie Multimode-Lichtwellenleiter (G50/125 µm oder G62,5/125 µm) mit<br>Duplex-LC-Steckern. Die maximale Länge des Multimode-Lichtwellenleiters ist mit<br>2 km spezifiziert. Die Schnittstelle arbeitet mit Licht der Wellenlänge 1310 nm.                                                                                                    |

<sup>1.</sup> Werden Switches mit einer sogen. Auto-Cross Funktion eingesetzt, so können beliebige Kabel eingesetzt werden.

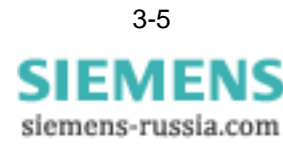

### Netzwerke mit optischen Komponenten

Solche Netzwerke beinhalten immer eine Redundanz, ausgenommen den Fall, dass ein Gerät über eine optische Verbindung mit einem Port eines externen Switches verbunden wird. Dieser Fall entspricht dem eines Netzwerkes mit elektrischen Komponenten und wird hier nicht weiter behandelt.

Die Redundanzfähigkeit optischer Netzwerke beruht auf entsprechenden Verfahren, von denen RSTP, PRP, HSR und OSM im EN100-Modul realisiert sind. Der Vorteil des EN100-Moduls mit optischer Schnittstelle besteht darin, dass die Module direkt miteinander verbunden werden können. Nur ein externer Switch ist notwendig, um die Verbindung zur Zentrale herstellen zu können. Verbunden werden Sender mit Empfänger usw. in einem Ring. Zusammen mit dem integrierten Switch der optischen Module können damit redundante Verbindungen aufgebaut werden. In Bild 3-1 ist die Struktur dargestellt.

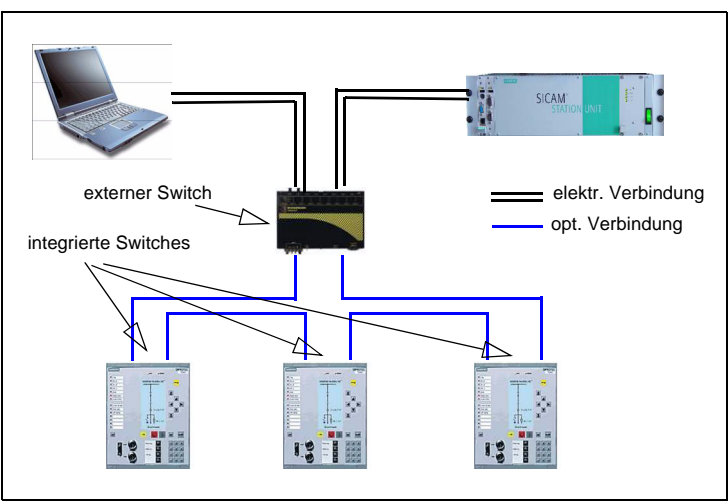

Bild 3-1 Struktur eines optischen Ringes

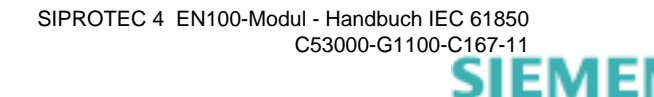

## 3.2 Parametereinstellungen in DIGSI

Im vorigen Abschnitt wurde das Vorgehen beim Einbau eines Moduls dargestellt. Mit dem Einbau des Moduls selbst ist eine Verbindung über Ethernet möglich. Die Herstellung des Zusammenhanges mit dem Gerät und auch dem Netzwerk bzw. der Netzwerkapplikationen ist noch notwendig.

**DIGSI vorbereiten** JIGSI-Parametriersystems das zu parametrierende Gerät in der benötigten Version vorhanden ist. Ist das nicht der Fall, so muss der entsprechende Gerätetreiber beschafft und installiert werden.

Gerät vorbereiten Im Anlagenmanager von DIGSI werden die Geräte einer Anlage aus dem Gerätekatalog eingefügt und mit DIGSI parametriert. Unter anderem ist es notwendig die korrekten Einstellungen für die Schnittstellen vorzunehmen. Damit steht eine Anlagensicht zur Verfügung, in der das Gerät ausgewählt werden kann und über Gerät → *Objekteigenschaften* die Einstellmöglichkeiten entsprechend Bild 3-2 erreicht werden. DIGSI ist bei den nachfolgenden Schritten offline, d.h. es besteht keine aktive serielle Verbindung zum Gerät.

| DIG5I Manager - AAS                        | Fonctor Hilfo                   |                                              |       |
|--------------------------------------------|---------------------------------|----------------------------------------------|-------|
|                                            | Kein Filter >                   |                                              |       |
| AAS D:\Leittechnikprojekte\AAS\AAS1\Aas    |                                 |                                              |       |
| AAS                                        | 👸 7SJ642-8 🏫                    | IEC61850-Station                             |       |
| Eigenschaften -                            | SIPROTEC Gerät                  | 12102 g1212113                               | x     |
| Allgemein MLF                              | B Kommunikationsmodule Ar       | nlagenverwaltung Kommunikationsparameter     |       |
|                                            |                                 |                                              |       |
| Bestellnumm                                | er (MLFB):                      |                                              |       |
|                                            | (913FH7 +J]- +KJ-               | · +LJUR +MJ· +NJ· +PJ· +UJ·                  | +#]   |
| 7. Gerätener                               | nstrom                          | 1 : Iph=1A , IE=1A/Empfindlich               |       |
| 8. Stromvers                               | orgung und Meldespannung        | 2 : DC 24V48V, Schwelle BE 17V               |       |
| 9. Konstrukti                              | ver Aufbau                      | E : Einbaugehäuse, Schraubklemme             |       |
| 10. Regionale                              | Voreinstellung und Sprache      | A : Region DE, 50Hz, Deutsch änderbar        | K:    |
| 11. Systemsch                              | nittstelle                      | 9 : weitere Protokolle, s. Zusatz L          |       |
| 12. Service- u                             | nd Zusatzschnittstelle          | 1 : DIGSI 4/Modem, RS232                     | M:    |
| 13. Messen/S                               | törschreibung                   | 3 : Störschreibung und erweiterte Meßwerte   | N:    |
| 14. UMZ/AMZ                                | 2; Motorschutz; Zusatzfunktione | F : U/AMZ Ph/E;Schieflast;Parameterum.; usw  | P:    |
| 15. empf. Erdf                             | ehler; spannungsabh.Funktione   | H : Richtung; Spg/Freq.; Erdschlußrichtung   | Q;    |
| 16. AWE/Feh                                | lerorter                        | 7 : mit Synchronisierung, AWE u. Fehlerorter |       |
|                                            |                                 |                                              |       |
| <u> </u>                                   |                                 | Abbrechen                                    | Hilfe |
|                                            |                                 |                                              |       |
|                                            |                                 |                                              |       |
|                                            |                                 |                                              |       |
|                                            |                                 |                                              |       |
| J<br>Drücken Sie F1, um Hilfe zu erhalten. |                                 |                                              |       |

Bild 3-2 Einstellungen gemäß Bestellnummer (MLFB) des Gerätes

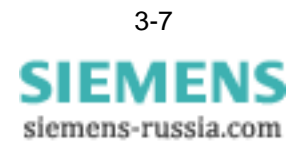

#### Auswahl der System-Schnittstelle Dort ist im MLFB-Blatt die Einstellung 11, System-Schnittstelle auf *9:weitere Protokolle* zu stellen. Der sich ergebende Dialog ist hier nicht weiter dargestellt: dort ist bei Protokoll IEC 61850 auszuwählen, womit die Schnittstelle im Protokoll IEC 61850 eingestellt ist. Für die elektrische Ethernet-Schnittstelle wird die Auswahl *LOR* getroffen. Für die optische Schnittstelle ist die Auswahl *LOS* erforderlich.

Kommunikationsparameter einstellen Die Kommunikationsparametereinstellung wird analog der MLFB-Einstellung erreicht und ist in Bild 3-3 gezeigt.

| VD-Adresse:              | 1059                |                                                                           |
|--------------------------|---------------------|---------------------------------------------------------------------------|
| Kanalschalter:           | Kein Kanalschalter] | Port-Nummer:                                                              |
| Systemschnittstelle [Eth | ernet]              |                                                                           |
| IP-Adresse:              | 192 . 168 . 0 . 48  | Manuell ändern                                                            |
| Subnetzmaske:            | 255 . 255 . 255 . 0 | Achtung:<br>Die Freigabe der manuellen                                    |
| Standardgateway:         | 0.0.0.0             | Konfiguration kann nur durch Import<br>eines SCD-Files aufgehoben werden. |
| UDP-Port:                | 8080                |                                                                           |
| IED-Name:                | Р2КАЗ               |                                                                           |
| ED-Name:                 | Р2КАЗ               | ,                                                                         |

Bild 3-3 Einstellung Kommunikationsparameter

IED-NameHier ist zunächst der IED-Name des Gerätes einzustellen. Der Name ist frei wählbar.<br/>Die einzige Bedingung ist, dass er nicht mit einer Ziffer beginnen und nicht länger als<br/>13 Zeichen sein darf. Er dient dann bei den Stationseinstellungen im Kapitel 3.3 als<br/>Identifikator der einzelnen Geräte im Systemkonfigurator. Die Gerätenamen dürfen<br/>nicht doppelt vergeben werden.

Manuell ändern Unter der Schaltfläche *Manuell ändern* können die Netzwerkeinstellungen von Hand vorgenommen werden. Das ist dann notwendig, wenn die Geräte nicht mit dem Stationskonfigurator eingestellt werden sollen bzw. sie nicht in einem so parametrierten Stationsnetzwerk eingesetzt werden sollen.

Die unmittelbaren Systemschnittstelleneinstellungen bzgl. der Adressen erfolgen erneut, wenn ein SCD-File erzeugt oder importiert wurde. Diese Adressen wurden dann im Rahmen der Netzwerkparametrierung vergeben und überschreiben Einzeleinstellungen.

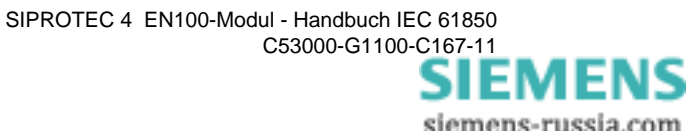

| Auswahl der<br>IEC 61850 Edition | Sie haben in jedem SIPROTEC 4-Gerät die Möglichkeit, zwischen IEC 61850<br>Edition 1 oder 2 zu wählen. Wählen Sie in der Objekteigenschaft des Gerätes unter<br>den IEC 61850 Einstellungen die Edition aus. Diese Einstellung ist nur möglich, wenn<br>das Gerät keiner Station zugeordnet ist. |
|----------------------------------|----------------------------------------------------------------------------------------------------|
|                                  | Wählen Sie in der Objekteigenschaft der Station unter den IEC 61850 Einstellungen die Edition aus. Die Einstellung gilt für alle Geräte, die der Station zugeordnet sind.                                                                                                    |
|                                  | Hinweis                                                                                                    |
|                                  | Wenn Sie die Edition eines Gerätes oder einer Station auf Edition 2 umstellen, lässt<br>sich die Einstellung nicht mehr verändern. Siemens empfiehlt, das DIGSI-Projekt vor<br>der Umstellung zu archivieren.                                                                                    |
|                                  |                                                                                                    |
| 1                                | Hinweis                                                                                                    |
|                                  | Nur wenn das SIPROTEC-Gerät die gleiche Edition wie die Station hat können Sie ein SIPROTEC-Gerät zu einer Station hinzufügen. Ausnahmen sind die Fremdgeräte wie PAS Client, SNTP Server, usw.                                                                                                  |

#### **IEC-Zeitsynchroni**sation einstellen Nach der Einstellung der Kommunikationsparameter ist das ausgewählte Gerät, wie in Bild 3-2 sichtbar, zu öffnen. Die Einstellung der IEC 61850-Zeitsynchronisation ist in Bild 3-4 gezeigt. Bei Vorhandensein eines Ethernet-Moduls im Gerät wird die Zeitsynchronisation über SNTP angeboten. Diese Auswahl führt zur Zeitsynchronisation über das Ethernet Netzwerk und ist sowohl bei Modulen mit elektrischen als auch optischen Schnittstellen verfügbar. Die Einstellungen für den SNTP-Server selbst erfolgen über den Systemkonfigurator. Sie sind hier nicht zu finden. Ab Modul-Firmware-Version 3.09 werden redundante Zeit-Server unterstützt.

Nach diesen Einstellungen ist das Gerät zu speichern und zu schließen, da andernfalls kein ICD-File erzeugt wird. Dieses File ist die Voraussetzung zur Arbeit im Systemkonfigurator, der sich auf diese Dateien stützt. Die ICD-Files beschreiben die Kommunikationseigenschaften des Gerätes entsprechend IEC 61850.

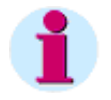

#### Hinweis

Das Schließen und Speichern des Gerätes ist immer auszuführen, auch wenn keine Parameter geändert worden sind. Andernfalls wird kein ICD-File erzeugt. Voraussetzung für die weitere Bearbeitung des Gerätes im Systemkonfigurator ist ein ICD-File, das das Gerät in einer normkonformen Datei abbildet.

Stellen Sie das ICD-File konform zu der eingestellten Edition ein.

| DIGSI - AAS / Ordner / 753642-8/7<br>Data: Resultation Finfingen Cavity And<br>And And And And And And And And And And                                                                                                    | 753642                                                                                                    |                                                                                                    |                                                                                                    | _ <b>_ _</b> ×                                                                                                    |
|----------------------------------------------------------------------------------------------------|----------------------------------------------------------------------------------------------------|----------------------------------------------------------------------------------------------------|----------------------------------------------------------------------------------------------------|----------------------------------------------------------------------------------------------------|
| Datei Bearbeiten Einrugen Gerat An                                                                                                    | E 1961 Latras Penster Hilf                                                                                                    | Mi Mi <b>N</b>                                                                                                    |                                                                                                    |                                                                                                    |
| AAS / Ordner / 751642-8/751642                                                                                                    | - K)   2 5- 5-5- [IIII                                                                                                    | saur (3478   17 -                                                                                                    |                                                                                                    |                                                                                                    |
| Grand Street Street Str | Funktionsauswahl                                                                                                    |                                                                                                    |                                                                                                    |                                                                                                    |
| How State       Heldungen       How State       How State       How Schriebe                                                                                                    | Funktionsumfang     Rangierung     Grundbild     Grundbild     Grundbild     GrücFC     Anlagendaten 1     Störschreibung     Gerät     Schnittstellen     Passworte     Anlagende | Reitsynchronisation & Zeitformat<br>Quelle der Zeitsynchronisation:<br>Ethernet NTP<br>Intem<br>Zeitzeichen IRIG B<br>Zeitzeichen DCF77<br>Zeitzeichen Synch-Box<br>Impuls über Binäreingang<br>Ethernet NTP | Überwachung<br>Störmeldung nach:<br>10 (>1 min)<br>Zeitformat für Display<br>(© 1: tt.mm.jj<br>C 2: mm/l//jj | Impuls       über Binäreingang:       nicht rangiert       Zeitkorrektur       Offset zum Zeitzeichen:       00:00     bhrmm |
|                                                                                                    |                                                                                                    | Zeitzone und Sommerzeit                                                                                                    |                                                                                                    |                                                                                                    |
|                                                                                                    |                                                                                                    | Zeitzone und Sommerzeit von PC verwenden                                                                                                    | Offset Zeitzone zu GMT:                                                                                      | +01:00 hh:mm                                                                                                    |
|                                                                                                    |                                                                                                    | Chne Sommerzeitumschaltung                                                                                                    | Offset Sommerzeit zu GMT:                                                                                    | +02:00 hh:mm                                                                                                    |
|                                                                                                    |                                                                                                    | Beginn Sommerzeit: Letzter                                                                                                    | Sonntag im März                                                                                              | um 02:00 Uhr                                                                                                    |
|                                                                                                    |                                                                                                    | Ende Sommerzeit: Letzter                                                                                                    | Sonntag im Oktober                                                                                           |                                                                                                    |
|                                                                                                    |                                                                                                    | OK DIGSI -> Gerät                                                                                                    |                                                                                                    | Abbrechen Hilfe                                                                                                    |
| leer                                                                                                    |                                                                                                    | 75J642 V04.60.02                                                                                                    | Offline                                                                                                    |                                                                                                    |

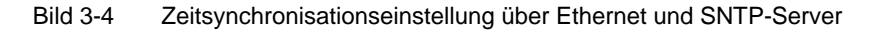

SIEMENS siemens-russia.com

#### IEC-Schnittstellenparameter einstellen

Die Einstellung der Schnittstellenparameter umfasst die Einstellung der Ethernet-Schnittstelle, die neben der rein elektrischen Schnittstelle auch als Switch in unterschiedlichen Redundanzprotokollen gefahren werden kann.

Zu diesen Einstellungen siehe Bild 3-5.

| Serielle Schnittstelle am PL                  | VD-Adressen                | Bedienschnittstelle                                                     |
|-----------------------------------------------|----------------------------|-------------------------------------------------------------------------|
| Serviceschnittstelle                          | Ethernet am Gerät          | Ethernet am PC                                                          |
| IP-Adresse:                                   | 0.0.0.0                    | Diese Parameter wurden<br>vom DIGSI Manager (                           |
| Subnetzmaske:                                 | 0.0.0.0                    | <ul> <li>Objekteigenschaften &gt;<br/>Kommunikationsparamete</li> </ul> |
| Standardgateway:                              | 0.0.0.0                    | übernommen.                                                             |
| Linkschicht:                                  | Ethernet                   |                                                                         |
| Zugriffsberechtigung an der Schnittstelle für |                            |                                                                         |
| Parametrieren 🔽 Test un                       | d Diagnose                 |                                                                         |
| Web Monitor-Bedienung:                        | Lesen                      |                                                                         |
| Dienste                                       |                            | Die Dienste sind ieweils a                                              |
| SNMP (Simple Network Management Proto         | Ein Aus<br>col): • •       | EN100-Modulfirmware 4.0<br>abschaltbar.                                 |
| Module Homepage:                              | • •                        |                                                                         |
| Optisches Modul                               |                            |                                                                         |
|                                               |                            |                                                                         |
| Betriebsart:                                  | Switch                     |                                                                         |
| Betriebsart:<br>Redundanzart:                 | Switch 🔽<br>Line<br>Switch |                                                                         |
| Betriebsart:<br>Redundanzart:                 | Switch                     |                                                                         |

Bild 3-5 Einstellung der Betriebsart des optischen Moduls

| Einstellung Be-<br>triebsart des opti-<br>schen Moduls | Die Einstellung der Betriebsart kann als Linie oder Switch erfolgen. Die Einstellung als<br>Switch entspricht der Funktionalität eines Switches mit 3 Ports, von denen einer direkt<br>mit dem Gerät verbunden ist, die 2 anderen zur Bildung einer Ringstruktur verwendet<br>werden (siehe auch Kapitel 4.2 Netzwerkstrukturen).    |
|--------------------------------------------------------|----------------------------------------------------------------------------------------------------|
| Einstellung der Re-<br>dundanzart                      | Wurde die Betriebsart Switch ausgewählt, so muss als Nächstes die Redundanzart<br>eingestellt werden. Als Redundanzart stehen RSTP, PRP, HSR und OSM zur Verfü-<br>gung. Die Redundanzart ist abhängig vom Aufbau des Netzes.                                                                                                    |
| Redundanzart OSM                                       | Die Redundanzart OSM ist ein proprietäres Verfahren der Siemens AG und kann nur<br>in Verbindung mit mindestens einem externen Switch realisiert werden, der diese<br>Redundanzart beherrscht. Einer der externen Switches ist als Master einzustellen.<br>Siemens empfiehlt die Redundanzart OSM nicht in neuen Stationsnetzwerken. |

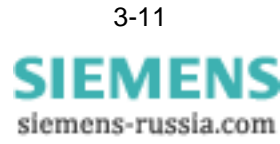

# RedundanzartDieses Verfahren ist weltweit im Einsatz und wird von nahezu allen Switches unter-<br/>stützt. Die Einstellung der Redundanzart ist in Bild 3-6 gezeigt.

| Serielle Schnittstelle am PC                   | VD-Adressen       | Bedienschnittstelle                                                       |
|------------------------------------------------|-------------------|---------------------------------------------------------------------------|
| Serviceschnittstelle                           | Ethernet am Gerät | Ethernet am PC                                                            |
| P-Adresse:                                     | 0.0.0.0           | Diese Parameter wurden<br>vom DIGSI Manager (                             |
| Subnetzmaske:                                  | 0.0.0.0           | <ul> <li>Objekteigenschaften &gt;<br/>Kommunikationsparameter)</li> </ul> |
| Standardgateway:                               | 0.0.0.0           | übernommen.                                                               |
| Linkschicht:                                   | Ethernet          | 3                                                                         |
| Zugriffsberechtigung an der Schnittstelle für— |                   | -                                                                         |
| 🗹 Parametrieren 🔽 Test und I                   | Diagnose          |                                                                           |
| Web Monitor-Bedienung:                         | Lesen 💌           |                                                                           |
| Dienste                                        |                   | Die Dienste sind jeweils ab                                               |
| SNMP (Simple Network Management Protoco        | l]: ⊙ O           | EN100-Modulfirmware 4.02<br>abschaltbar.                                  |
| Module Homepage:                               | • •               |                                                                           |
| Optisches Modul                                |                   |                                                                           |
| Betriebsart:                                   | Switch 💌          |                                                                           |
| Redundanzart:                                  | RSTP              |                                                                           |
|                                                |                   |                                                                           |
|                                                |                   |                                                                           |

Bild 3-6 Einstellung der Redundanzart des optischen Moduls

**RSTP-Parameter** Wird die Redundanzart RSTP eingestellt, so sind noch eine Reihe weiterer Einstellungen möglich. Diese sind über den Knopf *Weitere…* zugänglich und in Bild 3-7 dargestellt.

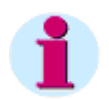

### Hinweis

Von den RSTP-Parametern sollte nur bei zwingenden Gründen abgewichen werden. Es müssen auf jeden Fall die in diesem Handbuch empfohlenen Einstellungen (s. Bild 3-7) parametriert werden. Die Defaulteinstellungen in DIGSI sind entsprechend anzupassen. In einer späteren Version von DIGSI werden diese Werte harmonisiert. Weitere Einzelheiten siehe Kapitel 4.7 und Kapitel 7.4

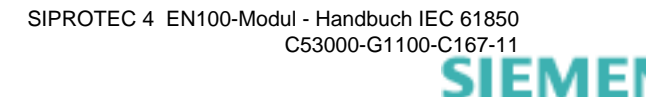

| Weitere Parameter für das optische EN100-Modul einst                            | tellen 🗙                            |
|---------------------------------------------------------------------------------|-------------------------------------|
| Parameter<br>Hello Time [s]: Wert auf 32768 einstellen<br>Bridge Priority:      | <b>2</b> <u>★</u><br>32768 <b>▼</b> |
| Bridge Identifier: Wert für opt. Ring<br>auf 40 einstellen<br>Max Age Time [s]: | 2048 ×                              |
| Forward Delay [s]: Wert für opt. Ring<br>auf 21einstellen<br>Priority:          | 21 ×                                |
| Transmit Count:<br>Wert für opt. Ring<br>Cost Style: auf 100 stellen!           | 100 × ×                             |
| ОК                                                                              | Abbrechen Hilfe                     |

Bild 3-7 Empfohlene Einstellung der RSTP-Parameter in DIGSI

Redundanzart PRP Die Redundanzart PRP ist ein stoßfreies Verfahren für parallele Netze nach IEC 62439-3:2012. Wenn der Parametersatz vom Gerät diesen Parameter noch nicht unterstützt, können Sie PRP über die Parametrierung mit RSTP wählen. Stellen Sie dazu den Parameter Cost Style auf -1 und den Parameter Hello Time auf 1 ein. Die anderen Parameter haben keine Bedeutung für die Einstellung dieser Betriebsart. Voraussetzung ist aber eine EN100-Firmware-Version größer oder gleich 4.20.

| Weitere Parameter für das optische EN100-Modul einstellen 🛛 🛛 |                 |     |
|---------------------------------------------------------------|-----------------|-----|
| Parameter                                                     |                 |     |
| <u>H</u> ello Time [s]:                                       |                 | - E |
| <u>B</u> ridge Priority:                                      | 32768           | 3   |
| Bridge Identifier:                                            | 2048            | 3   |
| Max <u>Ag</u> e Time [s]:                                     | 40              | 3   |
| Forward <u>D</u> elay [s]:                                    | 21              | 3   |
| Priority:                                                     | 128             | ] [ |
| <u>I</u> ransmit Count:                                       | 100             | 3   |
| <u>C</u> ost Style:                                           | -1              | E   |
| ОК                                                            | Abbrechen Hilfe |     |

Bild 3-8 Empfohlene Einstellung der PRP-Parameter in DIGSI

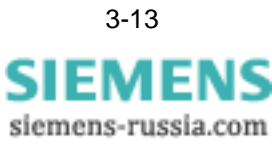

Redundanzart HSR Die Redundanzart HSR ist ein stoßfreies Verfahren für Ringnetze nach IEC 62439-3:2012. Wenn der Parametersatz vom Gerät diesen Parameter noch nicht unterstützt, können Sie HSR über die Parametrierung mit RSTP wählen. Stellen Sie dazu den Parameter Cost Style auf -1 und den Parameter Hello Time auf 2 ein. Die anderen Parameter haben keine Bedeutung für die Einstellung dieser Betriebsart. Voraussetzung ist aber eine EN100-Firmware-Version größer oder gleich 4.20.

| Weitere Parameter für das optische EN100- | Modul einstellen | X     |
|-------------------------------------------|------------------|-------|
| Parameter                                 |                  |       |
| <u>H</u> ello Time [s]:                   | 2                | •     |
| Bridge Priority:                          | 32768            | •     |
| Bridge Identifier:                        | 2048             | ÷     |
| Max <u>Ag</u> e Time [s]:                 | 40               | •     |
| Forward <u>D</u> elay [s]:                | 21               | •     |
| <u>P</u> riority:                         | 128              | •     |
| <u>I</u> ransmit Count:                   | 100              | •     |
| <u>C</u> ost Style:                       | -1               | •     |
|                                           |                  |       |
| ОК                                        | Abbrechen        | Hilfe |

Bild 3-9 Empfohlene Einstellung der HSR-Parameter in DIGSI

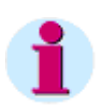

## Hinweis

Das Schließen und Speichern des Gerätes ist immer auszuführen, auch wenn keine Parameter geändert worden sind. Andernfalls wird kein Parametersatz für EN100 generiert.
## 3.3 Einstellung einer IEC 61850 Station in DIGSI

Die Zuordnung der Geräte einer Anlage mit Ethernet-Schnittstelle gemäß IEC 61850 erfolgt im IEC 61850-Manager, indem der Systemkonfigurator (IEC 61850 Station) aufgerufen wird.

Eine ausführliche Beschreibung mit einem Beispiel gibt das Hilfesystem zum Systemkonfigurator in DIGSI. Das folgende Kapitel gibt einen Überblick über den Konfigurator und über die prinzipielle Arbeitsweise des Konfigurators. Ausgangspunkt ist Bild 3-2.

Station einfügen Im 1. Schritt wird eine IEC 61850 Station eingefügt. Diese Station wird in den nachfolgenden Schritten parametriert. In dieser Parametrierung werden die gesamten netzweiten Parametrierungen durchgeführt.

Geräte in die Stati-<br/>on einfügenAnalog zu den Geräten wird die IEC 61850 Station markiert und im Kontextmenü<br/>Eigenschaften geöffnet. Bild 3-10 zeigt das Eigenschaftsblatt. Unter der Lasche Teil-<br/>nehmer werden die Geräte zur IEC 61850 Station hinzugefügt.

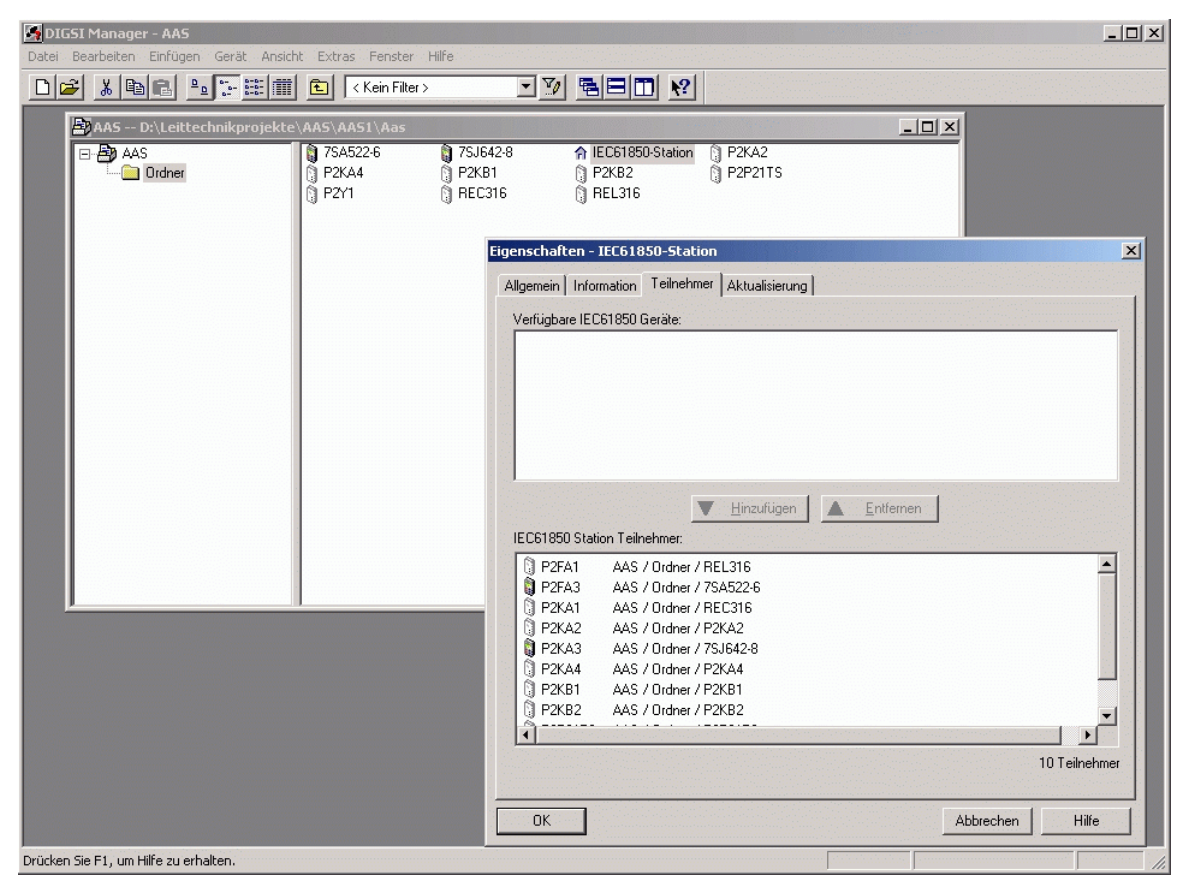

Bild 3-10 IEC 61850-Station Geräte einfügen

In dem Eigenschaftsblatt sind die verfügbaren IEC 61850-Geräte aufgeführt und können ausgewählt werden. Verfügbare IEC-Geräte sind die, für die eine entsprechende ICD-Datei existiert bzw. durch DIGSI erzeugt wurde (siehe Gliederungspunkt 3.2). Dieser Abschnitt ist in Bild 3-10 leer, da alle vorhandenen Geräte in die Station integriert wurden.

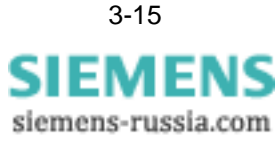

Im unteren Teil des Eigenschaftsblattes sind alle Geräte aufgezeigt, die in die Station integriert wurden. Der Vorgang selbst erfolgt durch einfaches Ziehen mit der Maus vom oberen zum unteren Teil des Eigenschaftsblattes oder durch Betätigen des *Hinzufügen*-Buttons.

Die Namen der Geräte entsprechend denen, die bei der Einstellung der Kommunikationsparameter in Bild 3-3 den Geräten als IED-Name zugewiesen wurden.

## 3.4 Systemkonfigurator

Die Arbeit mit dem Systemkonfigurator beginnt nun mit einem Doppelklick auf die zu parametrierende Station (im Gegensatz zu dem Eigenschaftsblatt, das nur die Zuordnung der Geräte zu der Station gestattet. Der Systemkonfigurator dient der Realisierung der Netzwerkeinstellungen und der Einstellung von Verknüpfungen zwischen den Geräten.

#### 3.4.1 Netzwerkeinstellungen

Die Netzwerkeinstellungen sind in Bild 3-11 dargestellt. Diese Oberfläche zeigt der Systemkonfigurator nach dem Start.

| Name         Name in Manage                • ■ IEC61850 station             • ■ Neue Geräte             • ■ Subnet1             • ■ Subnet1             • ■ Subnet1             • ■ Subnet1             • ■ Subnet1             • ■ Subnet1             • ■ Subnet1             • ■ Subnet1             • ■ IED_000000026             753641 V4.6             • ■ IED_1002,75362             102,753622 V4.6             • ■ IED_102,75363             103_GMD632 V4.6             • ■ IED_104,75364             104_753642 V4.6             • ■ IED_105_75463             105_753632 V4.6             • ■ IED_106_7VK61             106_7VK631             107_7UT633 V4.6             • ■ IED_107_7UT63             107_7UT633 V4.6             • ■ IED_107_7VK63             109_7UT613 V4.6             • ■ IED_107_7K80             201_75K80 V4.6             • ■ IED_202_75380             202_75380 V4.6             • ■ IED_200_7K80             203_7RW802 V4.6             • ■ IED_200_7K80             203_7RW802 V4.6             • ■ IED_200_7K80             201_75K80 V4.6             • ■ IED_200_7K80             201_75K80 V4.6             • ■ IED_200_7K80             201_75K80 V4.6             • ■ IED_200_7K80             201_75K80 V4.6             • ■ IED_200_7K80             201_75K80 V4.6             • ■ IED_200_7K80             201_75K80 V4.6             • ■ IED_200_7K80             201_75K80 V4.6             • ■ IED_200_7K80             201_75552             207_75552 V4.7             • ■ IED_200_7J7552             207_75552 V4.7             • ■ IED_201_75552             207_75552 V4.7             • ■ IED_201_75562             301_755612 V4.6             • ■ IED_201_75562             301_755612 V4.6             • ■ IED_301_75562             301_755612 V4.7             • ■ IED_307_75552             301_755612 V4.7             • ■ IED_307_75552             301_755612 V4.7             • ■ IED_307_75562             301_755612 V4.7             • ■ IED_307_75552             301_75561 | IP-Adresse                                   | Properties                    | ф.                                                                                                    |
|----------------------------------------------------------------------------------------------------|----------------------------------------------|-------------------------------|----------------------------------------------------------------------------------------------------|
| Name         Name in Manage           IEC61850 station         IEC61850 station           IEC61850 station         IEC61850 station           IEC61850 station         IED           IED         IED           IED         IED                                                                                                    | · IP-Adresse                                 | □ Identifikation              |                                                                                                    |
| ▼ millip IEC61850 station           Neue Geräte           ▼ millip Subnet1           ↓ IED_00000026           ↓ IED_00000028           ↓ IED_00000028           ↓ IED_101_7UT61           ↓ IED_102_75362           ↓ IED_102_75362           ↓ IED_101_7UT61           ↓ IED_101_75364           ↓ IED_105_75363           ↓ IED_105_75363           ↓ IED_105_75363           ↓ IED_105_75363           ↓ IED_105_75363           ↓ IED_105_75363           ↓ IED_105_75363           ↓ IED_107_7UT63           ↓ IED_107_7UT63           ↓ IED_107_7UT63           ↓ IED_107_7VE63           ↓ IED_107_7X80           ↓ IED_107_7K80           ↓ IED_201_75X80           ↓ IED_201_75X80           ↓ IED_201_75X80           ↓ IED_201_75X80           ↓ IED_201_75X80           ↓ IED_201_75X80           ↓ IED_201_75X80           ↓ IED_201_75X80           ↓ IED_201_75X80           ↓ IED_201_75X80           ↓ IED_201_75X80           ↓ IED_201_75X80           ↓ IED_201_75552           ↓ IED_201_75552           ↓ IED_201_75552                                                                                                    |                                              |                               |                                                                                                    |
| ▶ Neue Geräte           ▼ ■ Subnet1           ■ IED_000000026           ▼ ■ IED_000000028           ▼ ■ IED_101_7UT61           ■ IED_102_73362           102_753622V4.6           ■ IED_103_6MD63           ■ IED_105_75363           ■ IED_105_75363           ■ IED_105_75363           ■ IED_105_75363           ■ IED_105_75363           ■ IED_106_7VK61           ■ IED_107_7UT63           ■ IED_108_7VE63           ■ IED_107_7UT63           ■ IED_107_7UT63           ■ IED_107_7VE63           ■ IED_107_7VE63           ■ IED_107_7VE63           ■ IED_201_75X80           ≥ IED_201_75X80           ≥ IED_201_75X80           ≥ IED_202_75380           ≥ IED_203_7RW80           ≥ IED_205_6MD66           = IED_206_7UF63           ≥ IED_207_75D52           ≥ IED_207_75D52           ≥ IED_207_75D52           ≥ IED_201_75S52           ≥ IED_201_75S52           ≥ IED_201_75D52           ≥ IED_201_75S52           ≥ IED_201_75S52           ≥ IED_202_75D61           ≥ IED_302_75A52           ≥ IED_303_75A52           <                                                                                                    |                                              | Name                          | IED_103_6MD63                                                                                                   |
| Subnet1         IED_000000026         753641 V4.6           IED_000000028         753612 V4.8_GooseTi           IED_100_170161         101_7UT612 V1.6           IED_100_75362         102_75362V4.6           IED_101_7UT61         101_7UT612 V1.6           IED_102_75362         103_6MD632 V4.6           IED_105_75363         103_6MD632 V4.6           IED_105_75363         105_753632 V4.6           IED_105_75453         105_75363 V4.6           IED_106_7VK61         106_7VK611 V4.6           IED_107_7UT63         107_7UT633 V4.6           IED_108_7VE63         108_7VE632 V4.6           IED_109_7UT61         109_7UT613 V4.6           IED_101_7XK80         201_75K804 V4.6           IED_201_75X80         201_75K804 V4.6           IED_202_75180         202_753801 V4.6           IED_203_7RW80         203_7RW802 V4.6           IED_205_6MD666         205_6MD664 V4.8           IED_206_7UT63         206_7UT633 V4.6           IED_207_7SD52         207_7SD52 V4.7           IED_201_7S552         207_7SD52 V4.7           IED_201_7S552         201_7S552 V4.7           IED_301_7SA52         301_7S1612 V4.6           IED_301_7SA52         301_7S5452 V4.7                                                                                                    |                                              | Name im Manager               | 103_6MD632 V4.6                                                                                                 |
| IED_000000026         753641 V4.6           IED_000000028         753612 V4.8_GooseT.           IED_101_7UT61         101_7UT612 V4.6           IED_102_75362         102_75362V4.6           IED_105_75363         103_6MD632 V4.6           IED_105_75363         105_753632 V4.6           IED_105_75363         105_753632 V4.6           IED_105_75363         107_7UT633 V4.6           IED_106_7VK61         106_7VK613 V4.6           IED_107_0T163         107_7UT633 V4.6           IED_109_7UT61         109_7UT613 V4.6           IED_101_7XK80         201_75K804 V4.6           IED_101_7UM62         110_7UM621V4.6           IED_201_75X80         201_75K804 V4.6           IED_202_75380         202_753801 V4.6           IED_204_75D80         204_75D807 V4.6           IED_205_7X552         207_75D522 V4.7           IED_201_75S52         207_75D522 V4.7           IED_201_75552         201_75552 V4.7           IED_201_75552         201_75552 V4.7           IED_302_75061         302_75061 V4.6           IED_303_75452         303_75452 V4.7                                                                                                    |                                              | Туре                          | ConnectedAP                                                                                                    |
| IED_000000028         753612 V4.8_GooseT.           IED_101_7UT61         101_7UT612 V4.6           IED_102_75362         102_75362V4.6           IED_105_75363         103_6MD632 V4.6           IED_105_75363         105_75363V4.6           IED_106_7VK61         106_7VK611 V4.6           IED_106_7VK61         106_7VK611V4.6           IED_107_7UT63         107_7UT633V4.6           IED_108_7VE63         108_7VE63V4.6           IED_109_7UT61         109_7UT613V4.6           IED_109_7UT61         109_7UT63V4.6           IED_100_7UM62         110_7UM62V4.6           IED_100_7UT61         109_7UT61V4.6           IED_100_7UT61         109_7UT61V4.6           IED_201_7SK80         201_7SK80V4.6           IED_202_7S380         202_7S380V4.6           IED_204_7SD80         204_7SD807V4.6           IED_205_6MD66         205_6MD66V4.8           IED_206_TU63         206_7U552V4.7           IED_201_7S552         207_7S522V4.7           IED_301_7S62         301_75612V4.6           IED_302_7S561         302_7S6452V4.7                                                                                                    | 172.16.59.27                                 | Kommentar                     |                                                                                                    |
| IED_101_7UT61         101_7UT612 V4.6           IED_102_75362         102_753622V4.6           IED_103_6MD63         103_6MD632 V4.6           IED_105_75363         104_753642V4.8           IED_105_75363         105_75363V4.6           IED_105_75363         105_75363V4.6           IED_105_75363         105_75363V4.6           IED_106_7VK61         106_7VK61V4.6           IED_107_7UT63         107_7UT633V4.6           IED_109_7UT61         109_7UT613V4.6           IED_101_7UM62         110_7UM62V4.6           IED_102_75X80         201_75K80V4.6           IED_201_75K80         201_75K80V4.6           IED_202_75380         202_75380V4.6           IED_205_6MD66         205_6MD66V4.8           IED_206_7UT63         206_7UT63V4.6           IED_206_7UT63         206_7UT63V4.6           IED_206_7UT63         205_7U552V4.7           IED_207_7SD52         207_7SD52V4.7           IED_201_75552         207_7S552V4.7           IED_302_7SD61         302_7S642V4.6           IED_303_75A52         303_75A52V4.7                                                                                                    | st 172.16.59.26                              | Gerätetyp                     | Siprotec-6MD63                                                                                                  |
| IED_102_75362         102_753622V4.6           IED_103_6MD63         103_6MD632V4.6           IED_104_75364         104_753642V4.8           IED_105_75363         105_753632V4.6           IED_106_7VK61         106_7VK61V4.6           IED_106_7VK61         106_7VK61V4.6           IED_106_7VK61         108_7VE632V4.6           IED_106_7VK61         108_7VE632V4.6           IED_107_7UT63         107_7UT633V4.6           IED_108_7VE63         108_7VE632V4.6           IED_109_7UT61         109_7UT613V4.6           IED_101_7K80         201_7SK80V4.6           IED_201_7SK80         201_7SK80V4.6           IED_202_7S180         202_7S1801V4.6           IED_203_7RW80         203_7RW802V4.6           IED_205_6MD666         205_6MD664V4.8           IED_206_7UT63         206_7UT63V4.6           IED_207_7SD52         207_7SD52V4.7           IED_201_7S552         207_7S552V4.7           IED_201_7S52         201_7S552V4.7           IED_303_7SA52         303_7SA52V4.7                                                                                                    | 172.16.59.101                                | Gerätebersteller              | SIEMENS                                                                                                    |
| IED_103_6MD63         100_6MD632 V4.6           IED_104_75364         104_753642 V4.8           IED_105_75363         105_753632 V4.6           IED_106_7VK61         106_7VK611 V4.6           IED_107_7UT63         107_7UT632 V4.6           IED_108_7VE63         108_7VE632 V4.6           IED_107_7UT63         107_7UT632 V4.6           IED_107_7UT63         107_7UT632 V4.6           IED_108_7VE63         108_7VE632 V4.6           IED_109_7UT61         109_7UT613 V4.6           IED_102_7X80         201_75K804 V4.6           IED_202_75380         202_753801 V4.6           IED_204_75080         203_7RW802 V4.6           IED_205_6MD666         205_6MD664 V4.8           IED_201_75552         207_75052 V4.7           IED_201_75552         207_75052 V4.7           IED_201_75552         201_755522 V4.7           IED_302_75061         302_750612 V4.6           IED_303_75452         303_75452 V4.7                                                                                                    | 172.16.59.102                                |                               | JOIEMENS                                                                                                    |
| IED_104_75364         104_753642 V4.8           IED_105_75363         105_753632 V4.6           IED_105_75363         105_753632 V4.6           IED_106_7VK61         106_7VK611 V4.6           IED_108_7VE63         108_7VE632 V4.6           IED_109_7UT63         107_7UT633 V4.6           IED_109_7UT61         109_7UT613 V4.6           IED_109_7UT61         109_7UT613 V4.6           IED_109_7UT61         109_7UT613 V4.6           IED_201_7SK80         201_7SK804 V4.6           IED_202_7S380         202_7S1301 V4.6           IED_204_7S080         204_7S0802 V4.6           IED_205_7K80         204_7S0807 V4.6           IED_206_7UT63         206_7UT635 V4.6           IED_206_7UT63         206_7UT635 V4.6           IED_207_7S052         207_7S0522 V4.7           IED_201_7S552         210_7S5522 V4.7           IED_301_7S162         301_751612 V4.6           IED_302_7S061         302_7S0610 V4.6           IED_303_7S452         303_75452 V4.7                                                                                                    | 172.16.59.103                                | IP-Adresse                    | 172.16.59.103                                                                                                   |
| IED_105_75363         105_753632         V4.6           IED_106_7VK61         106_7VK611         V4.6           IED_106_7VK61         107_7UT633         V4.6           IED_108_7VE63         107_7UT633         V4.6           IED_109_7UT61         109_7UT613         V4.6           IED_109_7UT61         109_7UT613         V4.6           IED_109_7UT61         109_7UT632         V4.6           IED_101_7UM62         110_7UM621V4.6         V4.6           IED_202_75380         202_75301V4.6         V4.6           IED_204_75080         204_750807V4.6         V4.6           IED_205_6M066         205_6M0664V4.8         V4.6           IED_206_7UT63         206_7UT635V4.6         V4.6           IED_207_7S052         207_7S0522V4.7         V4.6           IED_201_7S552         210_7S5522V4.7         V4.6           IED_301_7S162         301_7S1612V4.6         V4.6           IED_302_7S061         302_7S0610V4.6         V4.7                                                                                                    | 172.16.59.104                                | Subnetzmaske                  | 255.255.0.0                                                                                                    |
| IED_106_7VK61         106_7VK611         106_7VK611         104_7           IED_107_7UT63         107_7UT633         107_7UT633         104_7           IED_108_7VE63         108_7VE632         104_7         104_7           IED_109_7UT61         109_7UT613         109_7UT613         104_7           IED_101_7UM62         110_7UM621V4.6         107_7UM621V4.6         107_7UM621V4.6           IED_201_7SK80         202_7S3801         202_7S3801V4.6         109_7UT637V4.6           IED_204_7SD80         203_7RW802V4.6         107_7UF632V4.6         107_7UF632V4.6           IED_205_6MD66         205_6MD664V4.8         106_7UF632V4.6         106_7UF632V4.6         106_7UF632V4.6           IED_206_7UT63         206_7UF632V4.7         107_7S552         207_7S552V4.7         107_7S552V4.7           IED_201_7S562         201_7S552V4.7         301_7S5612V4.6         102_7S2611         302_7S612V4.6           IED_302_7S651         302_7S6452         303_7S452V4.7         107_7S452V4.7         107_7S452V4.7                                                                                                    | 172.16.59.105                                | Standardgateway               | 172.16.0.1                                                                                                    |
| IED_107_7UT63         107_7UT633 V4.6           IED_108_7VE63         108_7VE632 V4.6           IED_108_7VE63         108_7VE632 V4.6           IED_101_7UT61         109_7UT613 V4.6           IED_101_7UM62         110_7UM621V4.6           IED_201_75X80         201_75X804 V4.6           IED_202_75380         202_753801 V4.6           IED_203_7RW80         203_7RW802 V4.6           IED_205_6MD666         205_6MD664 V4.8           IED_206_7UT63         206_7UT635 V4.6           IED_207_7SD52         207_75D522 V4.7           IED_210_7S552         210_75552 V4.7           IED_302_7SD61         302_75D612 V4.6           IED_303_75A52         303_75A52 V4.7                                                                                                    | 172.16.59.106                                | Querkommunikation             | Both                                                                                                    |
| IED_108_7VE63         108_7VE632 V4.6           IED_109_7UT61         109_7UT613 V4.6           IED_101_7UM62         110_7UM621V4.6           IED_201_75K80         201_75K80 V4.6           IED_202_75380         202_753801 V4.6           IED_203_7RW80         203_7RW802 V4.6           IED_204_75080         204_750807 V4.6           IED_205_6MD66         205_6MD664 V4.8           IED_206_7UT63         206_7UT635 V4.6           IED_207_75052         207_750522 V4.7           IED_201_75562         210_755522 V4.7           IED_301_75062         301_755162 V4.6           IED_201_75061         302_750610 V4.6           IED_303_75A52         303_75A52 V4.7                                                                                                    | 172.16.59.107                                | Vertikalkommunikation         | Server                                                                                                    |
| IED_109_7UT61         109_7UT613 V4.6           IED_110_7UM62         110_7UM62IV4.6           IED_201_7SK80         201_7SK804 V4.6           IED_202_7SJ80         202_7SJ801 V4.6           IED_202_7SJ80         202_7SJ804 V4.6           IED_204_7SV80         204_7SD807 V4.6           IED_204_7SD80         204_7SD807 V4.6           IED_205_7UT63         206_7UT63S V4.6           IED_206_7UT63         206_7UT63S V4.6           IED_207_7SD52         207_7SD522 V4.7           IED_201_7S552         210_7S5522 V4.7           IED_301_7S162         301_7S1612 V4.6           IED_302_7SD61         302_7SD610 V4.6           IED_303_7SA52         303_7SA52V4.7                                                                                                    | 172,16,59,108                                | Zeitgeberfunktion             | False                                                                                                    |
| IED_110_7UM62         110_7UM621V4.6           IED_201_75K80         201_75K804 V4.6           IED_202_75380         202_753801 V4.6           IED_203_7RW80         203_7RW802 V4.6           IED_204_75D80         204_75D807 V4.6           IED_205_7RW80         204_75D807 V4.6           IED_205_7RW80         204_75D807 V4.6           IED_205_7UT63         206_7UT635 V4.6           IED_207_7SD52         207_75D522 V4.7           IED_210_7S552         210_755522 V4.7           IED_301_75J62         301_75J61 V4.6           IED_302_7SD61         302_75D610 V4.6           IED_303_75A52         303_75A52 V4.7                                                                                                    | 172,16,59,109                                | Routertunktion                | False                                                                                                    |
| IED_201_75K80         201_75K804 V4.6           IED_202_75380         202_753801 V4.6           IED_203_7RW80         203_7RW802 V4.6           IED_204_75D80         204_75D807 V4.6           IED_205_6MD66         205_6MD664 V4.8           IED_205_7UT63         206_7UT63 V4.6           IED_205_10052         207_75D522 V4.7           IED_201_7S552         210_755522 V4.7           IED_201_7S061         302_75D61 V4.6           IED_302_7SA52         303_75A52 V4.7                                                                                                    | 172,16,59,110                                | Ale Zeitzeber verwenden       | iL<br>Noin                                                                                                    |
| IED_202_75380         202_75380 1 V4.6           IED_203_7RW80         203_7RW802 V4.6           IED_204_75080         204_750807 V4.6           IED_205_6MD66         205_6MD664 V4.8           IED_207_7S052         207_75052 V4.7           IED_201_7S552         210_755522 V4.7           IED_201_7S162         301_751612 V4.6           IED_302_7S051         302_750512 V4.7           IED_303_7S452         303_75452 V4.7                                                                                                    | 172.16.59.201                                | Meldungspufferung             | dunamisches und statisches Benn                                                                                 |
| IED_203_7RW80         203_7RW802 V4.6           IED_204_7SD80         204_7SD807 V4.6           IED_205_6MD66         205_6MD664 V4.8           IED_206_7UT63         206_7UT635 V4.6           IED_207_7SD52         207_7SD522 V4.7           IED_201_7S52         210_7S5522 V4.7           IED_301_7S362         301_7S3612 V4.6           IED_302_7SD61         302_7SD610 V4.6           IED_303_7SA52         303_7SA522 V4.7                                                                                                    | 172.16.59.202                                |                               |                                                                                                    |
| IED_204_75080         204_750807 V4.6           IED_205_6MD66         205_6MD664 V4.8           IED_206_7UT63         206_7UT635 V4.6           IED_207_75052         207_750522 V4.7           IED_201_7552         210_75552 V4.7           IED_301_75362         301_753612 V4.6           IED_302_75061         302_750610 V4.6           IED_303_75A52         303_75A52 V4.7                                                                                                    | 172.16.59.203                                |                               |                                                                                                    |
| IED_205_6MD66         205_6MD664 V4.8           IED_206_7UT63         206_7UT635 V4.6           IED_207_7SD52         207_7SD522 V4.7           IED_201_7SS52         210_7SS52 V4.7           IED_301_7S362         301_7S3612 V4.6           IED_302_7SD61         302_7SD610 V4.6           IED_303_7SA52         303_7SA52 V4.7                                                                                                    | 172.16.59.204                                |                               |                                                                                                    |
| IED_206_7UT63         206_7UT635 V4.6           IED_207_7SD52         207_7SD522 V4.7           IED_201_7S552         210_7S552 V4.7           IED_301_7S362         301_7S3612 V4.6           IED_302_7SD61         302_7SD610 V4.6           IED_303_7SA52         303_7SA52 V4.7                                                                                                    | 172.16.59.205                                |                               |                                                                                                    |
| IED_207_75052         207_750522 V4.7           IED_210_75552         210_755522 V4.7           IED_301_75062         301_753612 V4.6           IED_302_75061         302_750610 V4.6           IED_303_75A52         303_75A522 V4.7                                                                                                    | 172.16.59.206                                |                               |                                                                                                    |
| IED_210_75552         210_755522 V4.7           IED_301_75362         301_753612 V4.6           IED_302_75D61         302_75D610 V4.6           IED_303_75A52         303_75A522 V4.7                                                                                                    | 172.16.59.207                                |                               |                                                                                                    |
| LED_301_75362 301_753612 V4.6<br>. IED_302_75061 302_75061 0V4.6<br>. IED_303_75452 303_754522 V4.7                                                                                                    | 172.16.59.210                                |                               |                                                                                                    |
| LED_302_75D61 302_75D610 V4.6                                                                                                    | 172.16.59.31                                 |                               |                                                                                                    |
| LED_303_75A52 303_75A522 V4.7                                                                                                    | 172.16.59.32                                 |                               |                                                                                                    |
|                                                                                                    | 172.16.59.33                                 |                               |                                                                                                    |
| LED 304 75A63 304 75A631 V4.7                                                                                                    | 172.16.59.34                                 |                               |                                                                                                    |
| L IED 307 6MD61 307 6MD611 V4.0 1                                                                                                    |                                              |                               |                                                                                                    |
| L OTH 000000004 PAS Client                                                                                                    | 172.16.59.37                                 |                               |                                                                                                    |
| OTH 000000005 PAS Client 2                                                                                                    | 172.16.59.37<br>172.16.59.50                 |                               |                                                                                                    |
| SntpServer SntpServer                                                                                                    | 172.16.59.37<br>172.16.59.50<br>172.16.59.51 | Name<br>Name des Casilles (7) | a sector a sector a sector a sector a sector a sector a sector a sector a sector a sector a sector a sector a s |

Bild 3-11 Systemkonfigurator Netzwerkeinstellungen

#### Darstellung der Geräte

Diese Explorerdarstellung zeigt auf der obersten Ebene die Station, die geöffnet wurde. Unterhalb der Station liegen die Subnetze, soweit sie vorhanden sind. In diesen Netzen sind die einzelnen Geräte mit ihrem zugeordneten IED-Namen zu sehen. Die Geräte sind mit einem Balken selektierbar und weitere Eigenschaften sind auf der rechten Seite eingeblendet.

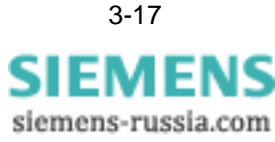

|                                        | Im oberen Teil erfolgt eine entsprechende Beschreibung des Gerätes, die noch mit einem Kommentar ergänzt werden kann.                                                                                                    |
|----------------------------------------|----------------------------------------------------------------------------------------------------|
| Netzwerkeinstel-<br>lungen             | Der untere Teil ist den Netzwerkeinstellungen zugeordnet. Die IP-Einstellungen sind<br>dort vorzunehmen. Die weiteren Informationen nennen weitere Features, die unter-<br>stützt werden und ggf. über Verschaltungen zugänglich sind.                                                                                                    |
| IP-Einstellungen                       | Für die IP-Adressierung empfiehlt sich typischerweise der Einsatz sog. privater Adressen. Es stehen hier verschiedene Adressräume zur Verfügung:                                                                                                    |
|                                        | Class A: 10.0.0.0 bis 10.255.255.255 (max. 16 Mio. Teilnehmer)                                                                                                    |
|                                        | Class B: 172.16.0.0 bis 172.31.255.255 (max. 65000 Teilnehmer)                                                                                                    |
|                                        | Class C: 192.168.0.0 bis 192.168.255.255 (max. 255 Teilnehmer)                                                                                                    |
|                                        | Es empfiehlt sich auch bei kleineren Netzen eine Klasse B Adresse zu verwenden,<br>damit werden bei Erweiterungen mögliche Engpässe vermieden. Auch lässt sich<br>damit eine logische Struktur in den IP-Adressen abbilden.                                                                                                    |
|                                        | Der auf dem Modul verwendete IP-Stack lässt für Class C Adressen keine Class B<br>Subnetzmaske (255.255.0.0) zu, wohl aber kann für eine Class B Adresse eine<br>Class C Subnetzmaske (255.255.255.0) verwendet werden. Dies bedeutet, dass<br>Netzwerke mit der Adresse 192.168.x.x auf 255 Teilnehmer begrenzt sind.                                                                                                    |
| Netzwerkparame-<br>trierung fortsetzen | Wird in einem Projekt, wo bereits ein Teil der Station parametriert wurde, diese um ein weiteres Gerät ergänzt, wie in Gliederungspunkt 3.3 beschrieben, so ist dieses Gerät nach dem Öffnen des Systemkonfigurators zunächst im Subnetz <b>Neue Geräte</b> zu finden und wird durch Ziehen mit der Maus in ein vorhandenes Subnetz integriert.                                                                                                    |
| IP-Adressen Sche-<br>ma                | Überlegen Sie sich eine logische Struktur innerhalb Ihrer Unterstation. So erhält z.B. jedes Gerät in Unterstation 1 die IP-Adresse 172.16.1.x. Reservieren Sie einen IP-Adressenbereich für die Ethernet-Switches (z.B. von 1 bis 10), so erhält der 1. Switch in jeder Unterstation die IP-Adresse 172.16.x.1. Reservieren Sie für den 1. SIPRO-TEC-Ring den Bereich 11 bis 40, für den 2. Ring den Bereich 41 bis 70 usw., dann ersehen Sie hieraus sofort, dass 172.16.3.16 die IP-Adresse des 6. SIPROTEC 4-Gerätes in der 3. Unterstation ist. |
|                                        | Reservieren Sie entsprechend auch einen IP-Adressenbereich für Ihre Leitstandsgeräte usw.                                                                                                    |
|                                        | Ein solches logisches Schema erleichtert Ihnen die Arbeit bei Instandhaltungs- oder<br>Entstörungsfällen sehr.                                                                                                    |
| NTP-Uhrzeitserver                      | Die Uhrzeitserver für NTP werden als <i>'andere IEC 61850 Teilnehmer'</i> über ein ICD File, das mit der DIGSI 4-CD ausgeliefert wird, eingebunden. Es werden 2 NTP-Server unterstützt. Der primäre Server ist der Vorzugsserver. Der sekundäre Server dient als Redundanz.                                                                                                    |

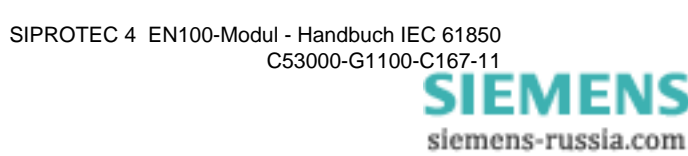

## 3.4.2 Verknüpfungen/Verschaltungen

|                                                     | Ein Vorteil der IEC 61850 besteht darin, dass zwischen den Geräten ein Datenverkehr<br>parametriert werden kann, der Applikationen der Geräte untereinander verbindet. Die<br>im Systemkonfigurator realisierte Oberfläche ist in Bild 3-12 dargestellt.                                                                                                    |
|-----------------------------------------------------|----------------------------------------------------------------------------------------------------|
| Funktions- und Ver-<br>schaltungsinforma-<br>tionen | In der oberen Hälfte sind Informationen enthalten, die entweder Bestandteil der Gerä-<br>tebeschreibung sind (s. linke Seite mit den Nodenamen) oder sie entstehen in der wei-<br>teren Bearbeitung (mittlerer Abschnitt zeigt die entstehende Verschaltungsliste) bzw.<br>es sind weitere Informationen über die Applikation enthalten (rechter Abschnitt).                                                                                         |
| Verknüpfungser-<br>stellung                         | Verknüpfungen sind durch eine Quelle und ein Ziel bestimmt. Quelle und Ziel liegen<br>in verschiedenen Geräten und ggf. in verschiedenen Nodes. Sie sind in der unteren<br>Hälfte des Systemkonfigurators in Explorerdarstellung angezeigt. Dargestellt sind alle<br>Geräte der Station, die solche Verknüpfungen aufweisen.                                                                                                    |
|                                                     | Die Geräte werden entsprechend bis zum gewünschten Endpunkt von Quelle/Ziel geöffnet. In der Verknüpfungstabelle wird die gewünschte Zeile markiert und die geöffneten Quell- und Zielpunkte durch Doppelklick aktiviert, d.h. sie werden in Quelle und Ziel der markierten Zeile eingetragen. Damit ist die Verschaltung vorgenommen. Dieser Prozess wird wiederholt, bis alle Verknüpfungen entsprechend des Projektes ausgeführt sind.            |
| GOOSE-<br>Performance                               | Hinter den Verschaltungen verbergen sich Multicastkreise, in denen die GOOSE-<br>Telegramme vermittelt werden. Die Performance dieser Verbindungen hängt von der<br>im Client eingestellten <i>BufTim</i> für seine Report-Steuerblöcke (Buftim) ab. Für hoch-<br>performante Verbindungen wird eine Einstellung von nicht unter 100 ms empfohlen.                                                                                                   |
| Vorkonfigurierter<br>Report-Steuerblock             | Der Report-Steuerblock steuert die Prozeduren, die für das Berichten von Datenwer-<br>ten an die Clients erforderlich sind. Die Daten können für die Übertragung gepuffert<br>werden, so dass keine Datenwerte durch Beschränkungen in der Datenflusssteue-<br>rung bzw. durch Verbindungsverluste verloren gehen können. Für jedes logische<br>Gerät sind 2 BufferedReport-Steuerblöcke implementiert. Jeder dieser Blöcke bedient<br>einen Client. |

Nach dem Abschluss aller Arbeiten ist der Systemkonfigurator zu schließen.

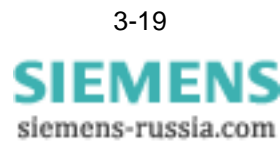

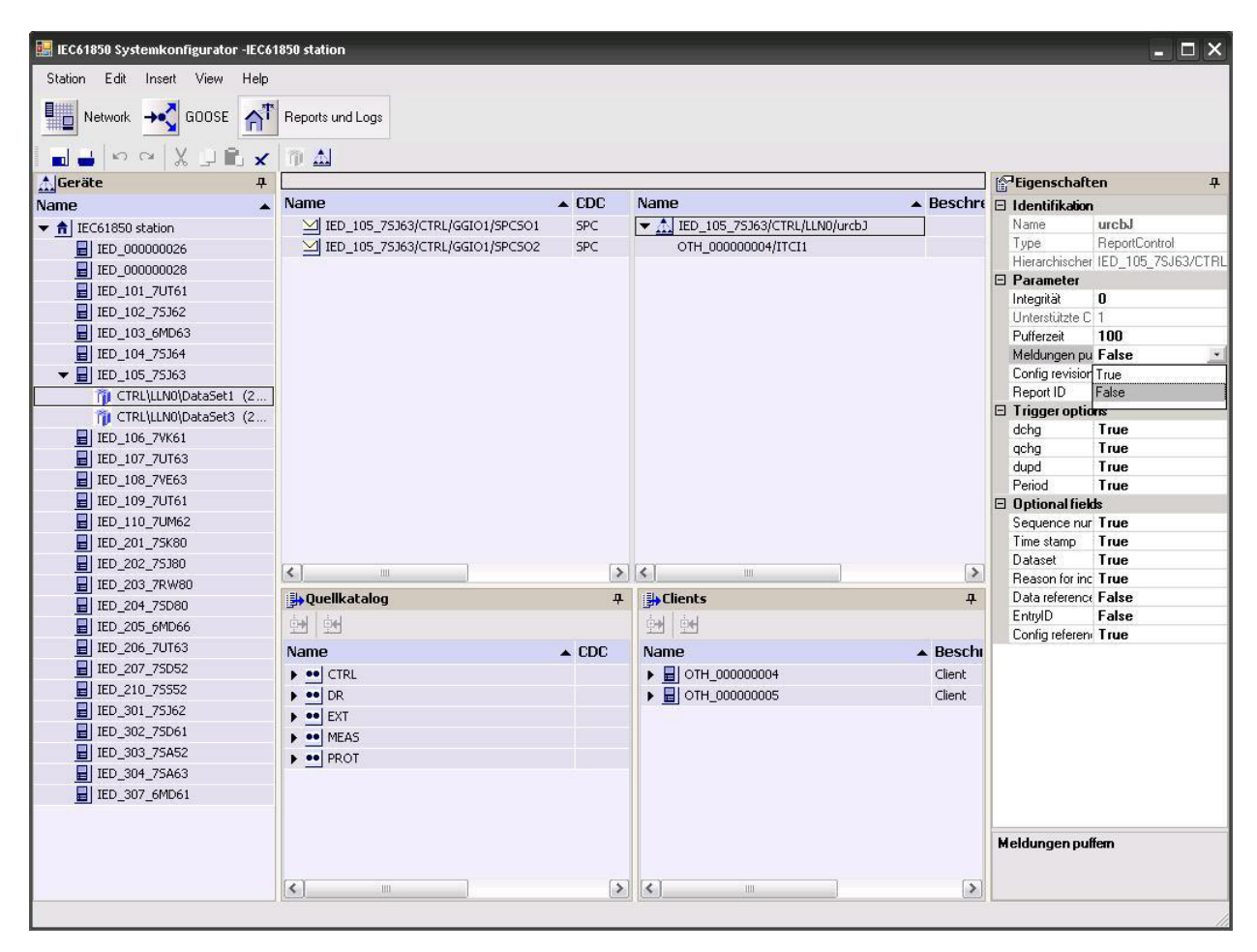

Bild 3-12 Systemkonfigurator Verschaltungen

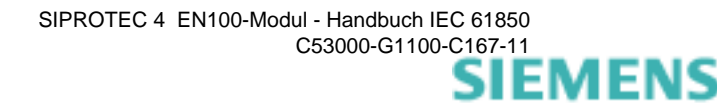

#### 3.4.3 Abschluss der Konfiguration

Zum Abschluss aller Arbeiten müssen sowohl die Geräte-ICD-Files aktualisiert werden als auch das stationsübergreifende SCD-File erzeugt bzw. neu erzeugt werden. Das geschieht nochmals in dem Eigenschaftsblatt der Station, wie in Bild 3-13 gezeigt.

| DIGSI Manager - AAS                                                                                                    | icht Extrac Constar Wilfo                                                                                                    |                                                                                                    |                        | <u>_                                    </u> |
|----------------------------------------------------------------------------------------------------|----------------------------------------------------------------------------------------------------|----------------------------------------------------------------------------------------------------|------------------------|----------------------------------------------|
|                                                                                                    | I Chi Kein Filter >                                                                                                    |                                                                                                    |                        |                                              |
| Contraction Contraction Contra | Image: Construction of the construction of the construction of | erung Anlagenhierarchie AAS / Ordner / 7SA522-6 AAS / Ordner / 7SA522-6 AAS / Ordner / P2KA2 AAS / Ordner / P2KA4 AAS / Ordner / P2KA4 AAS / Ordner / P2KA1 AAS / Ordner / P2KB1 AAS / Ordner / P2P21TS AAS / Ordner / P2P1TS AAS / Ordner / P2P1T AAS / Ordner / P2P1 AAS / Ordner / P2P1 AAS / Ordner / P2P1 |                        |                                              |
| Drücken Sie F1, um Hilfe zu erhalten.                                                                                                    | (T): Gerätetyp; (P): Parametersatz aktualisiert;<br>Liste drucken<br>OK                                                                                                    | ; [G]: Gerät aktualisiert (manuell einzutragen)<br>Alle Parametersätze<br>Abbrechen                                                                                                    | aktualisieren<br>Hilfe |                                              |

Bild 3-13 Speichern ICD-/SCD-File

Aktivieren Sie im Eigenschaftsblatt die Registerkarte Aktualisierung. Dort sind nochmals alle Geräte aufgelistet. Mit der Schaltfläche *Alle Parametersätze aktualisieren* werden alle Konfigurationsdateien aktualisiert und die Parametrierung im Systemkonfigurator ist abgeschlossen. Nach diesem Schritt sind die SIPROTEC 4-Geräte online mit DIGSI verbunden und werden mit mit neuen Parametersätzen versehen. Erst mit diesem Schritt ist die Konsistenz des gesamten Netzwerkes sichergestellt. Mit der Aktualisierung der Parametersätze ist nicht automatisch ein Laden der (geänderten) Parameter in die Geräte verbunden!

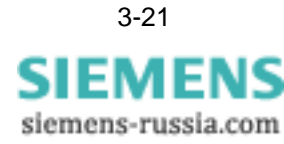

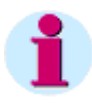

#### Hinweis

Nach dem Abschluss der Arbeiten ist es notwendig die Parametersätze der Geräte in die Geräte zu laden, damit die systemweite Konsistenz im Netzwerk sichergestellt ist. Weitergehende Informationen sind in der Online-Hilfe vom Systemkonfigurator in DIGSI zu finden.

Bei interoperablen Projekten mit Geräten von anderen Herstellern müssen zum Laden der Parametersätze in diese Geräte die Bedienprogramme des Herstellers verwendet werden.

# 4

## Integration in Netzwerke

Dieses Kapitel beschreibt die Integration der Geräte in ein Netzwerk. Dabei sind die Besonderheiten von Netzwerken, Adressenwahl, Switch-Einstellungen usw. im Detail beschrieben.

| 4.1 | Netzwerkparameter             | 4-2  |
|-----|-------------------------------|------|
| 4.2 | Netzwerkstrukturen            | 4-4  |
| 4.3 | Zeitsynchronisation           | 4-10 |
| 4.4 | Einsatz von externen Switches | 4-11 |
| 4.5 | Redundanzeinstellungen        | 4-12 |
| 4.6 | Geräteinterne Switches        | 4-13 |
| 4.7 | Projektierungshinweise        | 4-15 |

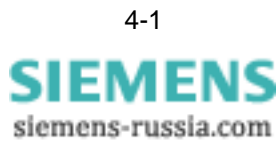

## 4.1 Netzwerkparameter

| MAC-Adresse              | Die MAC-Adresse ist eine transparente Adresse, die im Modul fest hinterlegt ist. Sie<br>identifiziert das Modul weltweit eineindeutig. Damit sind die Geräte in beliebige Netze<br>integrierbar. Die MAC-Adresse ist dem Benutzer nur lesend zugänglich und kann nicht<br>verändert werden.                                                                                                    |
|--------------------------|----------------------------------------------------------------------------------------------------|
| IP-Adresse               | Die IP-Adresse ist eine ebenfalls eindeutige Kennzeichnung für eine TCP/IP-Verbin-<br>dung. Es ist eine 32-Bit-breite Zahl.                                                                                                    |
|                          | Die IP-Adresse wird während der Projektierung eines Netzwerkes in einer Station ver-<br>geben. Sie ist einerseits über DIGSI bei der Geräteparametrierung einstellbar, ande-<br>rerseits kann sie auch über den Systemkonfigurator eingestellt werden. Eine Aus-<br>nahme stellt der Betrieb in einem Netzwerk mit DHCP-Server dar, sofern ein solcher<br>im Netzwerk integriert ist.                                                                                                    |
| Netzwerkmaske            | Diese Maske muss eingestellt werden entsprechend des Adresschematas des Netz-<br>werkes.                                                                                                    |
| SNTP-Adresse             | Diese Adresse ist gleichfalls eine TCP/IP-Adresse, mit der der Zeit-Server im Netz-<br>werk erreicht werden kann, der die genaue Zeitsynchronisation aller Geräte sicher-<br>stellt.                                                                                                    |
| Multicast-<br>adresse(n) | Diese Adressen werden im Zusammenhang mit dem GOOSE-Protokoll zur Bildung<br>sogen. Multicastkreise benötigt und definieren Verbindungen von einem zu mehreren<br>anderen Geräten. Sie werden bei der Netzwerkparametrierung im Systemkonfigurator<br>je nach Zusammenstellung der Verschaltungen automatisch vergeben und sind völlig<br>transparent für den Anwender. Am Gerät selbst können sie nicht eingestellt werden.<br>Bei GOOSE-Telegrammen werden ausschließlich virtuelle MAC-Adressen als Ziel-<br>adresse verwendet, d.h. es wird niemals eine reale MAC-Adresse eines<br>SIPROTEC 4-Gerätes als Zieladresse verwendet. Bedingt durch die breite Akzeptanz<br>von GOOSE-Nachrichten, großer Netzwerke und zahlreicher Verwendung von<br>GOOSE-Nachrichten unterstützt DIGSI einen größeren Adressbereich von<br>01:0C:CD:01:00:00 bis 01:0C:CD:01:FF:FF. |
| Gatewayadresse           | Diese IP-Adresse des Gateways, das immer dann angesprochen wird, wenn eine<br>Adresse außerhalb des LANs der Station erreicht werden soll. Sie kann nur über<br>DIGSI eingestellt werden                                                                                                    |
| DHCP                     | DHCP wird verwendet, um die o.g. Parameter nicht einzeln einstellen zu müssen. Bei aktivierten DHCP werden die Einstellungen durch einen DHCP-Server im Netzwerk geliefert. Davon ausgenommen sind MAC-Adresse und Multicastadressen. Ein DHCP-Server muss für diese Funktion im Netz erreichbar sein.                                                                                                    |
|                          | Hinweis                                                                                                    |
| 1                        | Um mit DHCP arbeiten zu können, muss dieses Feature im Gerät aktiviert werden.<br>Dieses ist im Lieferzustand des Gerätes aktiviert. Dann sind IP-Adresse, Netzwerk-<br>maske und Gateway auf Null gestellt.                                                                                                    |

SNMP V2 Dieses Protokoll wurde implementiert, um einen Zugriff auf Informationen in einem Netzwerk zu haben, in dem auch andere Einheiten wie externe Switches verwaltet werden. Basierend auf diesem Protokoll können mit jedem MIB-Browser die zugänglichen Informationen abgerufen werden. Die dazu notwendigen MIB-Beschreibungen sind im Internet unter www.siprotec.com oder www.siprotec.de verfügbar. Über SNMP sind insbesondere die Zustände der beiden Ports mit einem MIB-Browser lesbar. Das Protokoll ist in allen Modulen implementiert. Zu weiteren Einzelheiten siehe Kapitel 7.5

#### 4.1.1 Anzeige der Netzwerkparameter

Anzeigen am Gerät Die Parameter der Schnittstellen können am Gerätedisplay eingesehen werden. Dazu ist, ausgehend vom Grundbild, mit der Menü-Taste in das Bedienmenü einzutreten. Dort sind die Anzeigen über Parameter  $\rightarrow$  Setup/Extras  $\rightarrow$  IP-Konfiguration  $\rightarrow$  System-SST (Port B) erreichbar. Die Anzeige umfasst u.a.:

- □ IP-Adresse
- Subnetzmaske
- Gateway
- Rechte
- Linktyp

Hier werden die im Parametersatz des Gerätes enthaltenen Einstellungen, mit denen das Gerät arbeitet, angezeigt. Eine Änderung der Einstellungen ist nur über das Parametriersystem DIGSI möglich.

In diesem Zusammenhang ist noch auf einen Sonderfall hinzuweisen. Ist über DIGSI/ Systemkonfigurator die Adresszuweisung über DHCP aktiviert, so werden für IP-Adresse, Netzmaske und Gateway die Adresse 0.0.0.0 angezeigt. In diesem Falle wird durch DIGSI keine Adresse im Parametersatz hinterlegt. Die Adresse wird durch den DHCP-Server zugeteilt. In diesem Fall ist die Verwendung des Systemkonfigurators nicht möglich, da dieser auf fest eingestellte Adressen angewiesen ist. In IEC 61850 Stationen wird diese Betriebsweise nicht verwendet, sondern mit fest eingestellten IP-Adressen gearbeitet.

Anzeige Parameter über Browser Die o.g. Anzeigen sind auch über die Ethernet-Schnittstelle erreichbar, wenn mit einem Browser das Gerät angewählt wird. In diesem Falle präsentiert sich das Gerät mit seiner Vorderansicht auf der rechten Seite des Browserfensters. Das Gerät ist über die Maus analog zum wirklichen Gerät bedienbar.

> Auf der linken Seite des Browserfensters sind weitere Angaben enthalten, die Informationen direkt aus dem Schutzgerät zugänglich machen. Sie werden hier nicht weiter erläutert. Die Seite ist selbsterklärend und kann von Gerät zu Gerät typabhängig differieren. Dazu ist das entsprechende Gerätehandbuch heranzuziehen.

> Die Anzeige der Parameter über einen Browser ist nicht in allen Geräten vorhanden. Weitere Informationen dazu finden sich in Kapitel 9 bzw. sind dem jeweiligen Gerätehandbuch zu entnehmen.

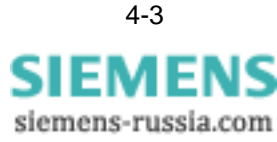

## 4.2 Netzwerkstrukturen

Die Kommunikationsmodule stehen mit der Schnittstelle elektrisch und optisch zur Verfügung, wobei die optische Schnittstelle über eine integrierte Switch-Funktionalität verfügt. Dadurch sind die IEC 61850-Geräte nahezu in alle Netzwerkstrukturen integrierbar.

Das Kommunikationsmodul unterstützt mehrere Betriebsarten. In der folgenden Tabelle ist dargestellt, welche Betriebsart ab welcher Modul-Firmware-Version verfügbar ist.

|          |           | Opera | ationsm | odus             |        |                  |                                                                          | ab EN100  | FPGA-Version*                                          |
|----------|-----------|-------|---------|------------------|--------|------------------|--------------------------------------------------------------------------|-----------|--------------------------------------------------------|
|          |           |       | Integri | ierter S         | Switch | witch            |                                                                          | Firmware- |                                                        |
| Hardware | Anschluss | Linie | RSTP    | PRP              | HSR    | OSM <sup>†</sup> | Bemerkungen                                                              |           |                                                        |
| EN100-E  | RJ45      | Ja    | Nein    | Nein             | Nein   | Nein             | -                                                                        | 3.09      | 408                                                    |
| EN100-O  | ST        | Ja    | Ja      | Nein             | Nein   | Ja               | Diskontinuität seit 2010,<br>ersetzt durch EN100-O<br>mit LC Anschlüssen | 3.09      | 503                                                    |
| EN100-O  | LC        | Ja    | Ja      | Ja‡              | Ja**   | Ja               | -                                                                        | 4.02      | 503 (RSTP)<br>555 (nur PRP)<br>512 (RSTP,<br>PRP, HSR) |
| EN100-E+ | RJ45      | Ja    | Nein    | Ja <sup>††</sup> | Nein   | Ja               | Nachfolger von EN100-E                                                   | 4.20      | 6xx                                                    |
| EN100-O+ | LC        | Ja    | Ja      | Ja               | Ja     | Ja               | Nachfolger von EN100-O                                                   | 4.20      | 7xx                                                    |

Tabelle 4-1

\*Siemens empfiehlt immer die aktuelle Version.

†Siemens empfiehlt OSM nicht in neuen Stationsnetzwerken. Nur abwärtskompatibel

‡Mit EN100-Firmware-Version 4.20 und FPGA-Version 515 (auch mit EN100-Firmware-Version 4.10 und FPGA-Version 555)

\*\*Mit EN100-Firmware-Version 4.20 und FPGA-Version 515

††Wenn der PRP-Parameter im Geräte-Parametersatz vorhanden ist.

#### **Einfache Struktur**

In einer solchen Struktur sind grundsätzlich sogen. Switches erforderlich. Ein Switch ist dabei ein Gerät, an das über mehrere Anschlüsse im Sinne eines Sternkopplers die Geräte angeschlossen werden. Damit wird eine Sternstruktur gebildet. Die Switches selbst können ihrerseits wieder untereinander verbunden sein, so dass sich auf diese Weise unterschiedlich große Strukturen realisieren lassen.

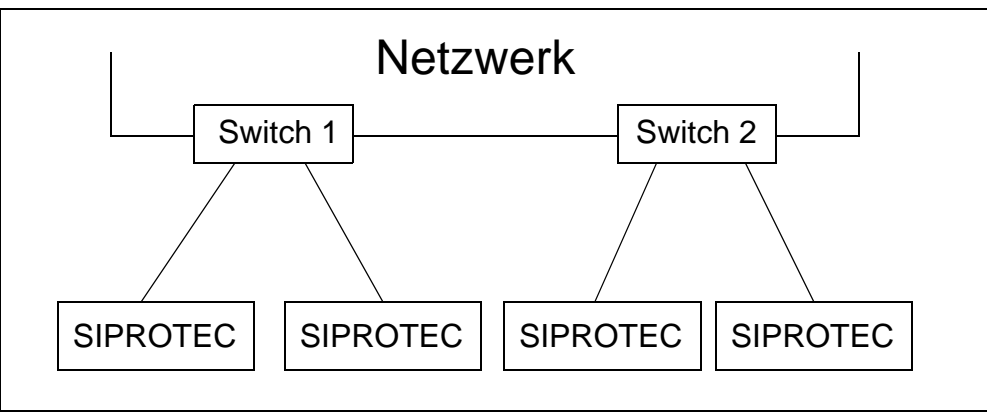

Bild 4-1 SIPROTEC 4-Geräte über eine Verbindung angeschlossen

Wie in Bild 4-1 dargestellt, ist jeweils ein SIPROTEC 4-Gerät mit dem Port eines Switches verbunden. Die dargestellte Verbindung ist dabei eine Ethernetverbindung. Die Module verfügen über 2 Anschlüsse, von denen nur einer aktiv benutzt wird. Die Auswahl des Anschlusses wird durch das Modul automatisch erkannt. Eine solche Struktur ist mit allen Modultypen realisierbar. Ein Modul mit optischer Schnittstelle muss dabei auf die Betriebsart Linie eingestellt werden.

Betreibsart Line Die EN100-Module verfügen grundsätzlich über 2 Schnittstellen die entweder für eine elektrische oder optische Schnittstelle ausgelegt sind und können demzufolge über 2 Ethernet-Kabel kommunizieren, aber nicht gleichzeitig. Der 2. Kanal dient immer als Reserve. Daraus ergibt sich die in Bild 4-2 dargestellte Netzwerkstruktur, die den Anschluss der beiden Verbindungen an unterschiedliche Switchports zeigt. Beim Modul mit optischer Schnittstelle ist hier die Betriebsart Linie einzustellen.

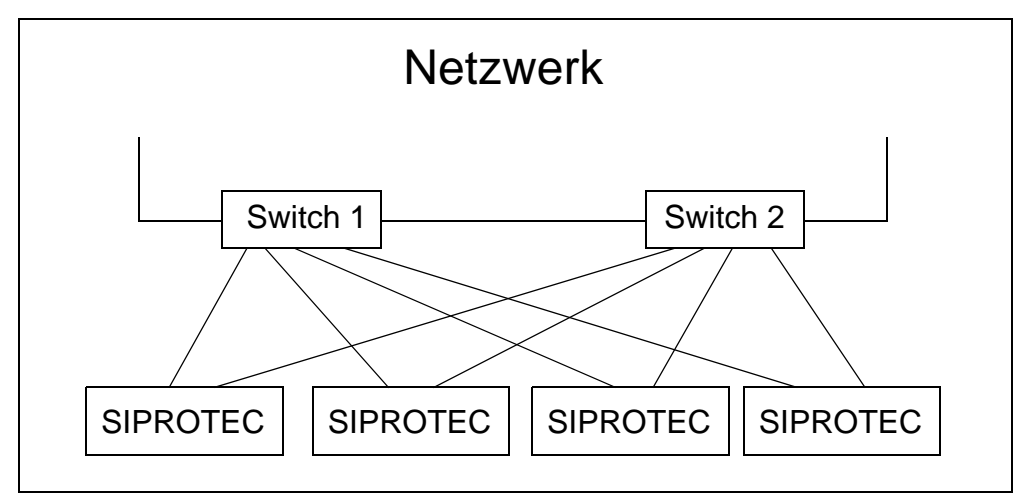

Bild 4-2 SIPROTEC 4-Geräte über 2 Verbindungen angeschlossen

Die beiden physikalischen Verbindungen werden überwacht. Damit kann bei der Unterbrechung einer Verbindung immer eine diesbzgl. Meldung generiert und abgesetzt werden. Diese Meldung steht im Betriebsmeldepuffer und kann auf Kontakte, LED oder im Logikeditor (CFC) rangiert sein.

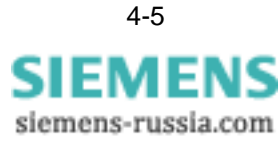

PRP-StrukturBei der PRP-Struktur (Parallel Redundancy Protocol nach IEC 62439-3:2012) wird<br/>zeitgleich über 2 unabhängige Netzwerke (LAN A und LAN B) kommuniziert. Wie im<br/>folgenden Bild dargestellt, dürfen die beiden Netzwerke nicht miteinander verbunden<br/>sein. Siemens empfiehlt, beide Netzwerke identisch aufzubauen. Schließen Sie<br/>LAN A an Kanal 1 und LAN B an Kanal 2 an.

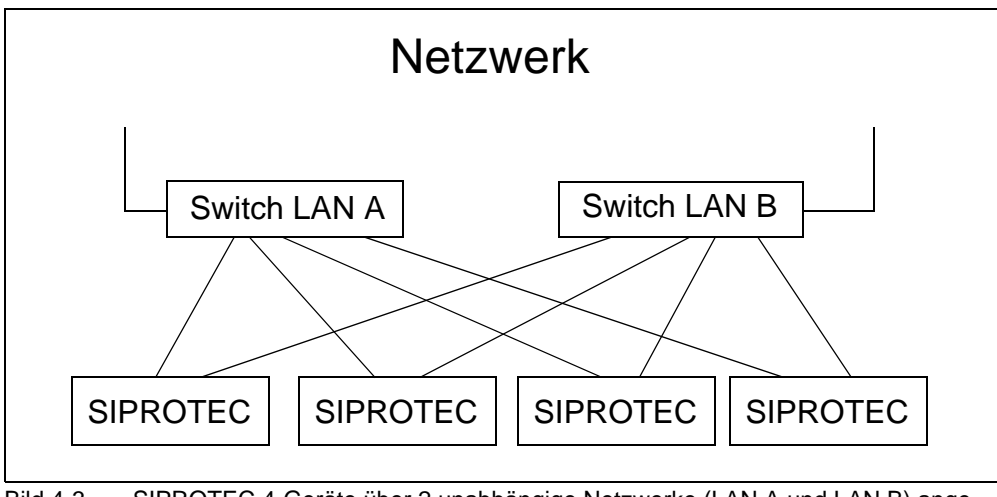

Bild 4-3 SIPROTEC 4-Geräte über 2 unabhängige Netzwerke (LAN A und LAN B) angeschlossen

Im Fall einer Kommunikationsunterbrechung in einem Netzwerk wird stoßfrei umgeschaltet. Nur das optische EN100-Modul mit LC-Anschlüssen und Applikationsstand ab V4.1x unterstützt PRP. Mit dem Applikationsstand V4.1x kann RSTP und Linemode nicht aktiviert werden. Eine Konfiguration der Redundanzmethode über DIGSI ist nicht möglich.

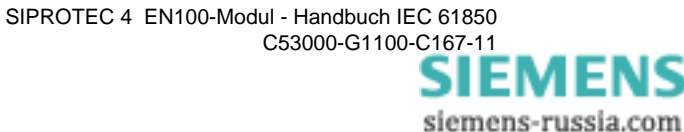

- Kanalumschaltung im Line-Mode Wird die aktive Verbindung, d.h. die auf der die Daten übertragen werden zwischen Gerät und externen Switch, unterbrochen, so wird die wie o.g. die Unterbrechung erkannt und gemeldet. Mit der Erkennung der Unterbrechung wird gleichzeitig auf den zweiten Kanal umgeschaltet, so dass der Datenverkehr nahezu unterbrechungsfrei weitergeführt wird. Die Unterbrechungsmeldung wird dann über den Reservekanal übertragen.
- Ausfall des externen Switches Sind beide Verbindungen mit Ports in verschiedenen Switches verbunden, so führt auch der Ausfall eines externen Switches nicht zu einer Verbindungsunterbrechung zu einer Zentrale. In diesem Fall wechseln alle Geräte, die aktiv über den ausgefallenen Switch eine Verbindung aufgebaut hatten, auf ihre zweite Verbindung, die an einem anderen Switch angeschlossen ist und der Betrieb kann fortgesetzt werden. Die externen Switches selbst sind i.d.R. über eine Ringstruktur verbunden, so dass sie eine eigene Redundanz untereinander realisieren.
- **Ringstruktur** Ringstrukturen bedeuten, dass alle Geräte in einem Ring zusammengeschaltet sind, wie es in Bild 4-5 gezeigt ist. Diese Betriebsweise setzt aber 2 Ports, die aktiv Daten übertragen, voraus. Eingeschlossen ist eine entsprechende Steuerung des Netzwerkes. Eine solche Struktur setzt eine Switch-Funktionalität voraus, die nur im Modul mit optischer Schnittstelle vorhanden ist.

#### Switch-Funktion (interner Switch) Die Switch-Funktion selbst stellt dabei eine Verbindung zum Gerät her und zusätzlich noch die Verbindung zu den beiden anderen Ports, die dann eine Ringstruktur realisieren. Die Steuerung dieses Dreiport-Switches erfolgt so, dass nur Telegramme, die für das Gerät bestimmt sind, auch an dieses vermittelt werden. Von dort gesendete Telegramme werden in den Datenstrom auf dem Ring eingefügt. Den prinzipiellen Aufbau eines solchen integrierten Switches zeigt Bild 4-4.

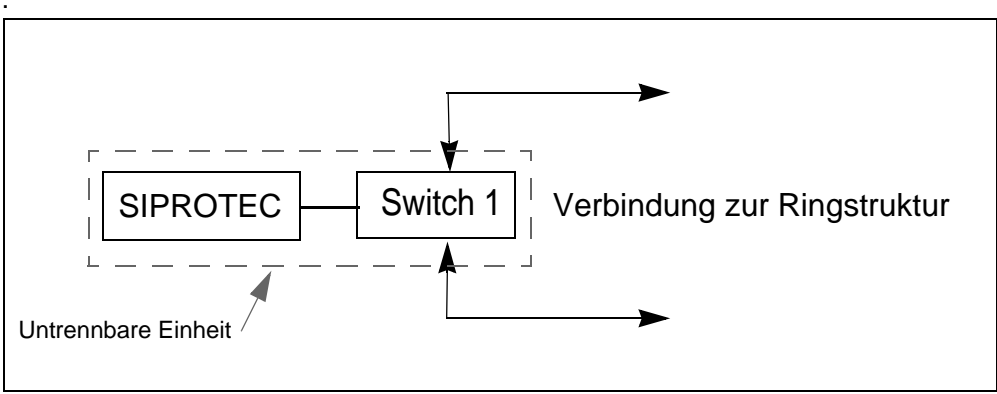

Bild 4-4 Prinzip des integrierten Switches

Besonderheiten des optischen Moduls Das Modul mit der optischen Schnittstelle verfügt über 2 Betriebsarten, Der Betriebsart Linie und Switch. Eine der beiden Betriebsarten ist unmittelbar nach Netzeinschaltung aktiv und muss mit der Netzkonfiguration abgestimmt sein.

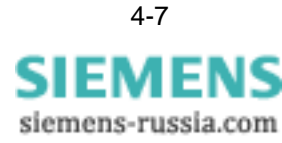

**Betriebsart RSTP** Diese Betriebsart ermöglicht eine Struktur, die in Bild 4-5 gezeigt ist. Kennzeichnend ist, dass alle Geräte in einem Ring angeordnet sind, der zur Auskopplung von Daten z.B. für die Anzeige oder die Übertragung in ein anderes Netzwerk einen oder mehrere externe Switches integriert haben muss.

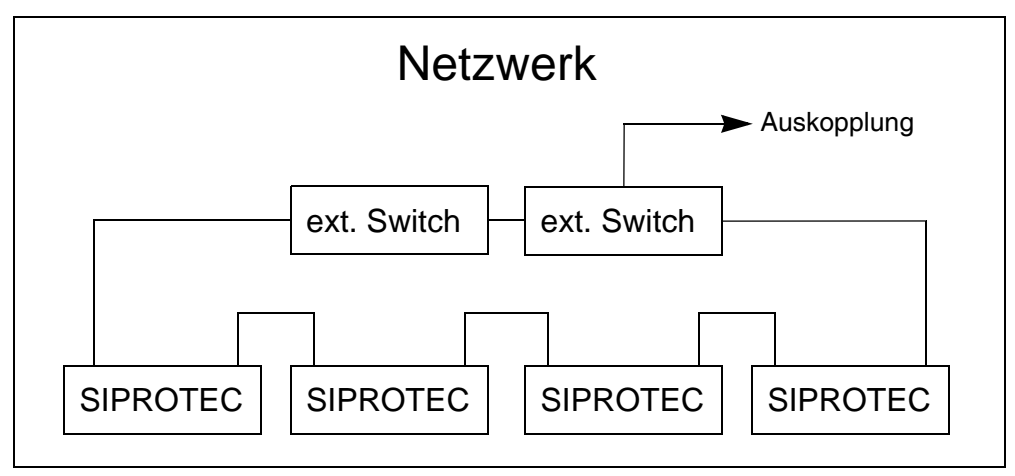

Bild 4-5 SIPROTEC 4-Geräte mit integriertem Switch

Wird der Geräte und Switch beinhaltende Ring aufgetrennt, so wird der Ring zu einer Linie und die Funktionalität nahezu unterbrechungsfrei aufrechterhalten. Wird der Ring an einer zweiten Stelle unterbrochen, dann wird dieser Doppelfehler nicht mehr beherrscht. Ein Teil der Linie ist dann abgetrennt, d.h. es werden mit einer solchen Struktur nur Einfachfehler bzgl. der Unterbrechung beherrscht.

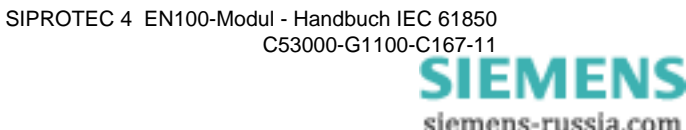

## **HSR-Struktur** Bei der im folgenden Bild dargestellten HSR-Struktur (High-availability Seamless Redundancy nach IEC 62439-3:2012) werden die Geräte in Ringen angeordnet. Das Verfahren besitzt keine eigenen Parameter.

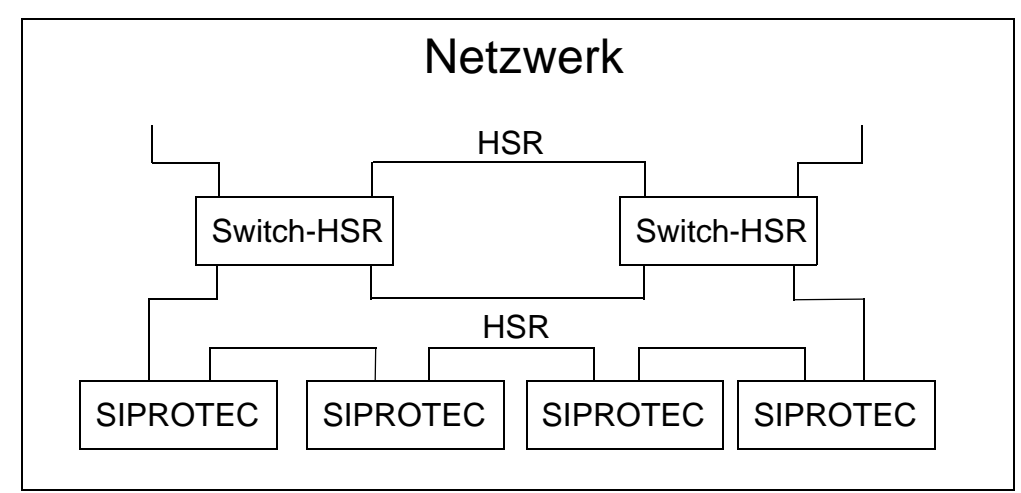

Bild 4-6 SIPROTEC 4-Geräte in Ringen angeordnet

Im Fall einer Kommunikationsunterbrechung in einem Netzwerk wird stoßfrei umgeschaltet. Alle Komponenten in den HSR-Ringen müssen HSR unterstützen. Wenn Sie nicht HSR-fähige Geräte ankoppeln wollen, müssen Sie spezielle Switches einsetzen, die HSR unterstützen.

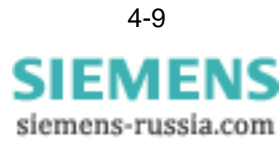

## 4.3 Zeitsynchronisation

| Zeitsynchronisati-<br>on über SNTP | Die SIPROTEC 4-Geräte benötigen eine Zeitsynchronisation, um entsprechend syn-<br>chron die korrekte Zeiterfassung von Ereignissen zu ermöglichen. Mit dem Protokoll<br>IEC 61850 ausgerüstete Geräte sind mit der Option einer Zeitsynchronisation über<br>das Netzwerk ausgerüstet. Unterstützt wird das Protokoll SNTP, das auch von der<br>Norm vorgeschrieben ist (s.a. Kapitel 3.2). Ab Modul-Firmware-Version 3.09 und<br>DIGSI 4.8 wird die Zeitabfrage von 2 Zeit-Servern unterstützt.                       |
|------------------------------------|----------------------------------------------------------------------------------------------------|
| Zeit-Server im Netz-<br>werk       | Um die Zeitsynchronisation über Ethernet entsprechend SNTP nutzen zu können, ist<br>die Existenz eines Zeit-Servers im Netzwerk notwendig, der die verschiedenen Zeit-<br>anforderungen von den Geräten, wie im SNTP-Protokoll definiert, auch bedienen<br>kann. Zeit-Server sind über eine IP-Adresse erreichbar. Diese ist über DIGSI im Rah-<br>men der Parametrierung im Systemkonfigurator einzustellen. Ist sie nicht vorhanden,<br>muss die Zeitsynchronisation über andere Wege sichergestellt werden.        |
| Andere Zeitsyn-<br>chronisationen  | Neben diesem Synchronisationsprotokoll können auch die anderen Möglichkeiten der<br>SIPROTEC 4-Geräte verwendet werden. Die Aktivierung erfolgt mit dem Parametrier-<br>system DIGSI. Ist eine solche Methode aktiviert, erfolgt keine Zeitsynchronisation<br>über das Ethernet-Netzwerk und jedes Gerät ist entsprechend der vorgesehenen Zeit-<br>synchronisationsart einzustellen. Die notwendige Zeitinformation für das IEC 61850-<br>Protokoll selbst wird dann vom Gerät an das Kommunikationsmodul geliefert. |

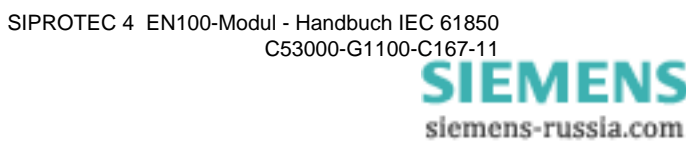

## 4.4 Einsatz von externen Switches

Switches dienen dem Aufbau von Ethernet-Netzwerken und sind auch beim Einsatz der SIPROTEC 4-Geräte mit IEC 61850-Protokoll notwendig. Das ist bereits in Bild 4-1 und Bild 4-2 dargestellt. In diesem Kapitel wird nur auf die externen Switches eingegangen.

#### 4.4.1 Eigenschaften von Switches

Switches sind im eigentlichen Sinne Sternpunktkoppler, d.h. an einen Sternpunkt können mehrere Geräte angeschlossen werden und kommunizieren über diesen miteinander. Die Verbindung der Geräte zu dem Sternpunkt stellt damit immer eine Punktzu-Punkt Verbindung dar. Die Verwaltung der eingehenden und ausgehenden Nachrichten obliegt dann dem Switch.

Switches sind genauso aufgebaut. Sie besitzen mehrere Ports, die jeweils den Anschluss eines Verbindungskabels gestatten. Die Ports selbst sind je nach Hersteller und Typ für die verschiedenen Medien ausgelegt, z.T. auch gemischt elektrische und optische Schnittstelle. Das betrifft neben den Steckverbindern auch die grundsätzliche Ausführung als optischer oder elektrischer Port.

Die Switches besitzen i.d.R. noch eine weitere serielle Management-Schnittstelle, die für spezielle interne Einstellungen des Switches genutzt werden kann. Ein Switch ist außer über diese Schnittstelle auch über einen beliebigen Ethernet-Port zugänglich. Die Einstellung einer eigenen IP-Adresse für den Switch erfolgt über diese spezielle Schnittstelle.

Switches gibt es als 'managed' und 'unmanaged' Switches. Für die Anwendung in IEC 61850-Netzen sollten nur 'managed' Switches der Layer 2 verwendet werden. Für die Interoperabilität ist eine vollständige Übereinstimmung mit der IEEE 802.3 und IEEE 802.3u des Ethernet Standards erforderlich.

#### 4.4.2 Einstellungen von Switches

Führen Sie die Einstellung der Switches nach den Angaben der Switch-Herstellerdokumentation durch.

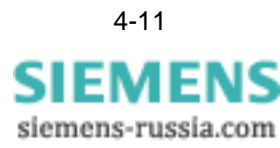

## 4.5 Redundanzeinstellungen

#### 4.5.1 Funktionsprinzip

**Modul mit elektri**scher Schnittstelle Redundanz ist ein wichtiger Punkt in Bezug auf die Zuverlässigkeit eines gesamten Kommunikationssystems. Das grundlegende Prinzip bei dem EN100-Modul mit elektrischer Schnittstelle besteht darin, dass beide RJ45-Schnittstellen des Moduls mit den Ports zweier verschiedener Switches verbunden werden. Verbindet man sie mit den Ports nur eines Switches, so kann nur eine Leitungsredundanz erreicht werden.

Ein Kanal wird als aktiver Kanal vom Modul selbständig aktiviert und betrieben, der zweite Kanal wird auf Verbindung überwacht. Wird die Verbindung des aktiven Kanals unterbrochen, so wird automatisch auf die andere Schnittstelle umgeschaltet. Dieser Vorgang ist für den Benutzer vollständig transparent. Lediglich im Meldungspuffer ist der aktive Kanal zu erkennen. Bei Umschaltung wird eine entsprechende Meldung generiert.

**Modul mit opti**scher Schnittstelle Diese Module verhalten sich in der Betriebsart Linie analog zu denen mit elektrischer Schnittstelle. In der Betriebsart Switch sind beide Kanäle aktiv und entsprechend Bild 4-5 zu einem Ring verschaltet. Spezielle Einstellungen sind über DIGSI zugänglich und betreffen ausschließlich die Einstellungen der Redundanzfunktionalität.

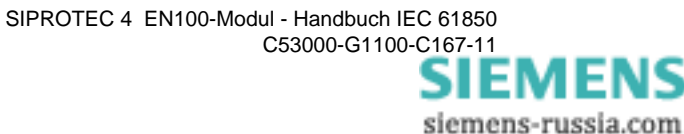

## 4.6 Geräteinterne Switches

#### 4.6.1 Vereinfachtes Funktionsprinzip

In den EN100-Modulen mit optischer Schnittstelle ist, wie bereits in Kapitel 4.2 gezeigt, ein Switch integriert und gestattet den Aufbau von Ringstrukturen. Dieser Switch entspricht in der Funktionsweise einem Switch mit 3 Ports, von denen einer fest mit MAC<sup>1</sup> des Prozessors verbunden ist. Damit ergibt sich auch für die beiden anderen Ports eine feste Funktionszuordnung, die im Aufspannen einer Ringstruktur besteht. Durch diese feste Zuordnung ergibt sich eine stark vereinfachte Steuerung (s. Bild 4-7)

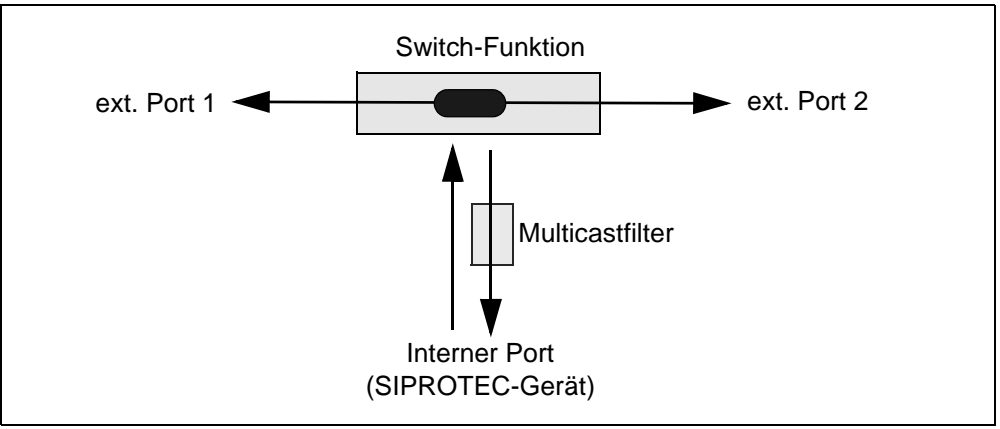

Bild 4-7 Prinzip interner Switch

Das Netzwerk wird mit den beiden externen Ports verbunden und bildet auf diesem Wege eine Ringstruktur. D.h. alle Telegramme des Netzes passieren mindestens einen der externen Ports. Auf dem Netzwerk sind Unicast-, Multicast- und Broadcast-telegramme im Umlauf. Sie werden unterschiedlich behandelt:

Unicasttelegramme Unicasttelegramme sind solche, die für ein bestimmtes SIPROTEC 4 Gerät bestimmt sind. Diese Telegramme werden unabhängig, von welchen externen Port sie kommen, nur an den internen Port, d.h. das Gerät weitergeleitet, wenn sie für dieses Gerät bestimmt sind, andernfalls werden sie an den anderen externen Port weitervermittelt. Ist das Unicasttelegramm nicht an das Gerät adressiert, dann wird es nur an den jeweils anderen externen Port weitergeleitet.

Unicasttelegramme an einem externen Port, die vom internen Port gesendet wurden, werden aus dem Telegrammverkehr entfernt.

Unicasttelegramme, die vom Gerät gesendet werden, werden auf beide Ports weitergeleitet und in den Datenstrom eingeschleift. Dabei haben diese Telegramme Vorrang von den auf dem Netz transportierten.

<sup>1.</sup> MAC, Medium Access Controller, Funktionsbaustein, der den Zugriff auf das Medium steuert.

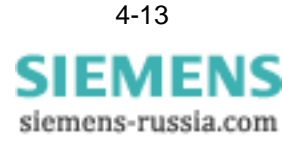

| Multicasttelegram-<br>me | Multicasttelegramme werden als MAC-Multicasttelegramme gesendet. Diese Tele-<br>gramme haben als Ziel mehrere Geräte im Netzwerk und werden von einem Sender<br>erzeugt. Werden solche Telegramme auf den externen Ports erkannt, dann werden<br>sie sowohl auf den jeweils anderen externen als auch auf den internen Port weiterver-<br>mittelt. Multicasttelegramme werden zur Implementierung des GOOSE-Protokolls für<br>sehr schnelle Datenübertragungen verwendet. Erfolgt keine Zustandsänderung, wird<br>die Nachricht zyklisch übertragen, z.B. im Abstand von einer Sekunde. Bei einer<br>Zustandsänderung erfolgt sofort eine spontane Übertragung (z.B. 1 ms), die in immer<br>länger werdenden Abständen wiederholt wird, bis der zyklische Abstand wieder<br>erreicht wird. Wesentlich ist, dass sie unmittelbar nach dem Ereignis mehrere Mal mit<br>einem Abstand von 1 ms gesendet und damit eine hohe Belastung für den Empfänger<br>erzeugen. Aus diesem Grunde ist ein Multicastfilter in Empfangsrichtung des internen<br>Ports integriert. Dieser Filter blockt alle Multicasttelegramme ab, die nicht für den<br>internen Port bestimmt sind. Bei dem Filter selbst handelt es sich um einen 'echten'<br>Filter <sup>1</sup> , der nur die Telegramme passieren lässt, auf die er eingestellt ist <sup>2</sup> . Eine soft-<br>waremäßige Filterung scheidet auf Grund der Performanceanforderungen i.d.R. aus. |
|--------------------------|----------------------------------------------------------------------------------------------------|
| Broadcasttele-<br>gramme | Diese Telegramme werden bei Empfang auf einem externen Port sowohl dem ande-<br>ren externen Port als auch dem internen Port zugeleitet. Auch hier werden vom inter-<br>nen Port erzeugte Broadcasttelegramme bei Empfang auf einem externen Port ent-<br>fernt.                                                                                                    |
| Portadressen             | Switches sind i.d.R. mit einer Funktion ausgestattet, die jedem Port eine (oder auch mehrere) feste MAC-Adresse(n) zuordnet. Diese Adresse wird bei dem 1. Telegramm, das auf dem Port empfangen wird, in eine Tabelle eingetragen und dann dort gespeichert. Zweck ist, dass in einem Mehrportswitch Unicast-Telegramme nur an den entsprechenden Zielport gerichtet werden können. Verbunden damit sind spezielle Aging-Timer, die bei Verbindungsverlust oder langen verkehrslosen Zeiten ein Vergessen und Neulernen der Adressen initiieren.                                                                                                    |
|                          | Auf Grund der festen Zuordnung im internen Switch ist eine solche Funktion nicht not-                                                                                                    |

Auf Grund der festen Zuordnung im internen Switch ist eine solche Funktion nicht notwendig.

<sup>1.</sup> Einen solchen Filter haben auch die Module mit elektrischer Schnittstelle.

<sup>2.</sup> In den Ethernetcontrollern sind Filter standardmäßig eingebaut, die aber nur in 64 Gruppen filtern, so dass es zu Überschneidungen kommen kann, insbesondere bei Integration in Fremdanlagen bei Erweiterungen.

## 4.7 Projektierungshinweise

|                              | In den vorangegangenen Kapiteln sind Einzelheiten der Netzwerkstrukturen, interner<br>und externer Switches beschrieben worden. In diesem Kapitel wird der Aufbau und die<br>Besonderheiten von RSTP-Ringstrukturen betrachtet.                                                                                                    |  |  |  |  |
|------------------------------|----------------------------------------------------------------------------------------------------|--|--|--|--|
| Besonderheiten<br>von RSTP   | Zusammen mit SIPROTEC-Geräten können Sie Multiport-Switches <sup>1</sup> in verschiede-<br>nen Topologien einsetzen. Die maximale Größe eines Ringes ist auf 40 Teilnehmer<br>beschränkt (siehe Abschnitt "Anzahl der Geräte im Ring").                                                                                                    |  |  |  |  |
|                              | Im Gegensatz zu PRP oder HSR arbeitet RSTP im Fehlerfall nicht unterbrechungsfrei.                                                                                                    |  |  |  |  |
|                              | Siemens empfiehlt, dass in einer RSTP-Ringstruktur die besondere Rolle des Root<br>Switches immer ein Multiport-Switch übernimmt. Um kreisende Telegramme zu ver-<br>meiden, ermittelt der RSTP-Algorithmus einenTeilnehmer im Ring (Alternate), der die-<br>sen logisch unterbricht.                                                                                                    |  |  |  |  |
| Prioritäten                  | Der RSTP-Algorithmus definiert immer einen Root-Switch anhand der Priorität (einge-<br>stellt durch den Parameter Bridge Priority). Siemens empfiehlt, einen Multiport-Switch<br>mit der Priorität 0 zu parametrieren, um sicherzustellen, dass dieser Switch die Rolle<br>des Root-Switches übernimmt. Wenn dieser Switch ausfällt, dann wird ein neuer<br>Root-Switch gesucht und dazu dient die eingestellte Priorität. Aus diesem Grunde<br>empfiehlt Siemens einen weiteren Multiport-Switch des Ringes mit der Priorität 4096<br>zu parametrieren. Stellen Sie die anderen Multiport-Switches mit Bridge Prioritäten<br>größer 4096 (in der Regel 8192) und kleiner als die Einstellung der SIPROTEC-<br>Geräte (Voreinstellwert = 32768) ein. Damit ist sichergestellt, dass immer die Multi-<br>port-Switches zu Root-Switches werden, bevor ein SIPROTEC-Gerät diese Funktion<br>übernimmt. |  |  |  |  |
| Anzahl der Geräte<br>im Ring | Die maximale Anzahl von RSTP-Teilnehmern in einem Ring wird durch den Parame-<br>ter <i>MaxAge</i> begrenzt. Den Parameter <i>MaxAge</i> können Sie laut IEEE 802.1D-2004<br>von 6 bis 40 einstellen. Die Distanz (Hop) zum jeweiligen Root-Switch darf zu keiner<br>Zeit größer als der eingestellte Wert sein.                                                                                                    |  |  |  |  |
|                              | Für einfache RSTP-Ringstrukturen mit SIPROTEC-Geräten gilt die folgende Formel:                                                                                                    |  |  |  |  |
|                              | Anzahl SIPROTEC-Geräte + Anzahl Multiport-Switches < MaxAge                                                                                                    |  |  |  |  |
|                              | Um diese Anzahl zu unterstützen, empfiehlt Siemens die RSTP-Einstellungen wie im Bild 3-7 dargestellt.                                                                                                    |  |  |  |  |
|                              | Für jedes Gerät muss die Anzahl der Teilnehmer im jeweils kleinsten Ring kleiner als der parametrierte Wert von <i>MaxAge</i> sein. Dieser Ring muss auch den Root-Switch und den Backup-Switch beinhalten. In dem folgenden Beispiel (siehe Bild 4-8) ist die Zählweise dargestellt. Für das hervorgehobene Gerät beträgt der Wert = 10.                                                                                                    |  |  |  |  |
|                              |                                                                                                    |  |  |  |  |

<sup>1.</sup> Siemens empfiehlt den Einsatz von RuggedCom-, Hirschmann- und Siemens-Scalance-Switches. Für diese Switches wurden detaillierte Tests durchgeführt

## Netzwerk

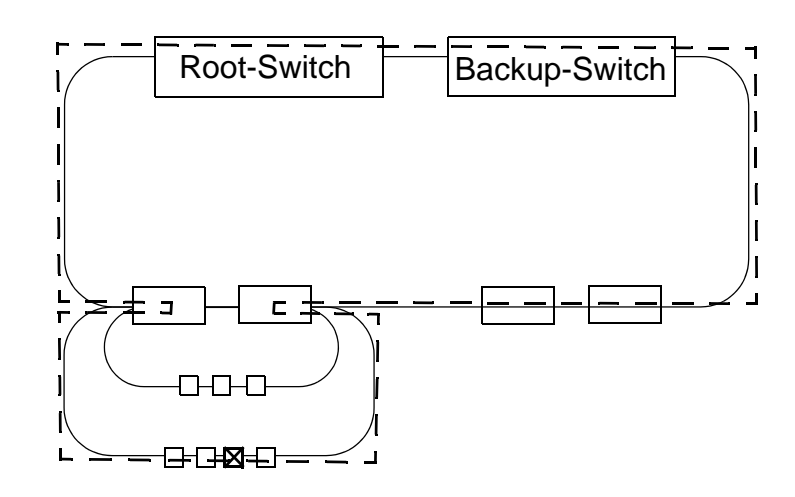

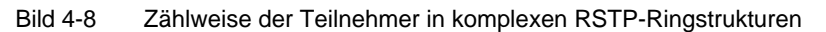

#### Einfache Ringstruktur

Eine einfache Struktur besteht aus Multiport-Switches und einem Ring von SIPRO-TEC-Geräten.

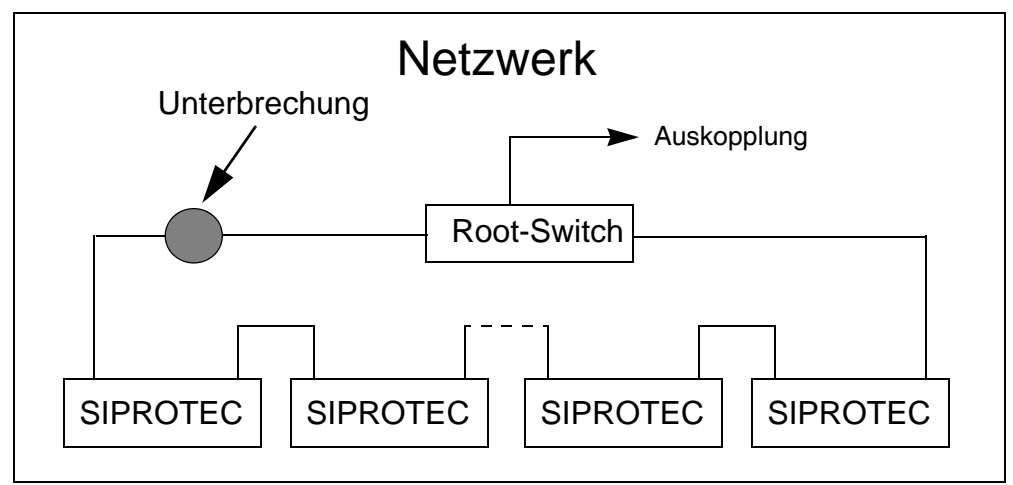

Bild 4-9 Unterbrechung in einfachen Ringstrukuren

Den ungünstigsten Fall einer Unterbrechung in dieser Struktur ist in Bild 4-9 gezeigt. Es entsteht maximal eine Kette, bestehend aus den Multiport-Switches und den Geräten. Diese wird korrekt behandelt, solange die maximale Anzahl von RSTP-Teilnehmern berücksichtigt ist.

Wenn die Ringstruktur an einer anderen Stelle unterbrochen wird, so entsteht immer eine Linie. Der Multiport-Switch sitzt in dieser Linie, die beiden Ketten enthalten dann immer weniger als die maximale Anzahl von RSTP-Teilnehmern.

Wenn der Multiport-Switch ausfällt, so kann von außerhalb, d.h. durch den Multiport-Switch hindurch, nicht mehr mit den SIPROTEC-Geräten kommuniziert werden. Die mit GOOSE realisierte Inter-Gerätekommunikation ist davon nicht betroffen.

Mehrere Ringe an untereinander verbundenen Multiport-Switches Werden 2 Switches eingesetzt, so sollten sie zusätzlich untereinander verbunden sein, wie in Bild 4-10 gezeigt.

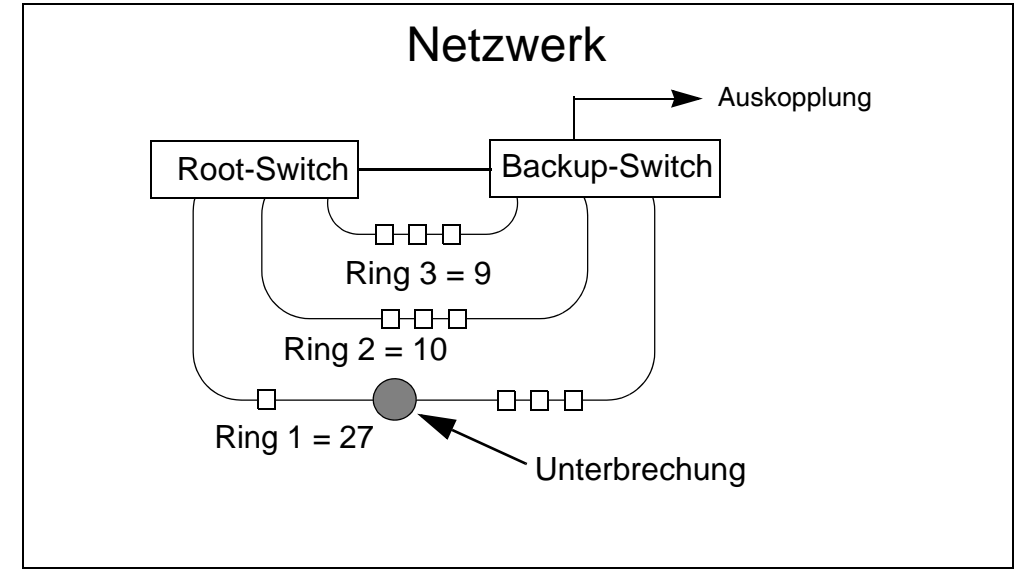

Bild 4-10 Direkt verbundene Switches

Diese Struktur hat den Vorteil, dass bei einer Unterbrechung eines Ringes der Rootswitch direkt über den Backup-Switch erreicht werden kann. Es müssen also nicht noch Geräte eines anderen Ringes mit durchlaufen werden.

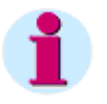

#### Hinweis

Siemens empfiehlt, Multiport-Switches wenn möglich, miteinander zu verbinden.

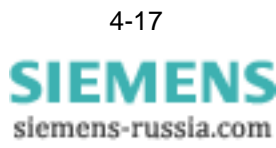

- **Zusammenfassung** Zusammengefasst kann man Folgendes feststellen:
  - 1. Positionieren Sie den Root-Switch und die Backup-Switches so, dass sich möglichst kleine Ringe ergeben.
  - 2. Der Root-Switch und die Backup-Switches sollen bei Ausfall alle oder möglichst viele Maschen physikalisch auftrennen.
  - 3. Bevorzugen Sie einfache Strukturen. Halten Sie die Verschachtelungstiefe klein.
  - 4. Die Maximalzahl von Geräten in einem RSTP-Ring ergibt sich durch die in diesem Kapitel angegebene Formel. Die Maximalzahl ändert sich auch nicht beim Anschluss mehrere Ringe an einen Multiport-Switch.
  - 5. Wenn 2 Multiport-Switches verwendet werden, dann empfiehlt Siemens, diese mehrfach miteinander zu verbinden.
  - 6. Bei der Verwendung von 2 Multiport-Switches ist die Auskopplung von Informationen redundant, d.h. wenn ein Switch ausfällt sind immer noch alle Informationen verfügbar.
  - 7. Wenn 2 oder mehr Multiport-Switches verwendet werden, dann empfiehlt Siemens, die Ringe immer an 2 verschiedenen Multiport-Switches anzuschließen.
  - 8. Siemens empfiehlt, schließen Sie die Enden von Ringen immer an 2 miteinander verbundenen Multiport-Switches an.

## IEC 61850 Konformitätserklärungen

Dieses Kapitel beschreibt die Konformität zu IEC 61850. Es wird nicht die komplette Norm beschrieben, sondern nur die Teile dargestellt, in denen eine Wahlmöglichkeit in den Diensten besteht.

| 5.1 | Festlegungen des ISO/OSI-Referenzmodells                      | 5-2  |
|-----|---------------------------------------------------------------|------|
| 5.2 | Festlegung der Kommunikationsdienste gem. Norm (PICS)         | 5-3  |
| 5.3 | Protocol Implementation Extra Information for Testing (PIXIT) | 5-12 |
| 5.4 | Model Implementation Conformance Statement (MICS)             | 5-13 |

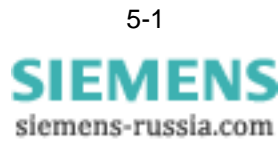

## 5.1 Festlegungen des ISO/OSI-Referenzmodells

Zur Erreichung eines stabilen Datenaustausches basiert jede Kommunikation auf dem OSI Reference Model (OSI/IEC 7498-1); dem Konzept einer schichtenweisen Kommunikationsfunktion. Nachfolgendes Bild 5-1 zeigt die dort definierten sieben Schichten.

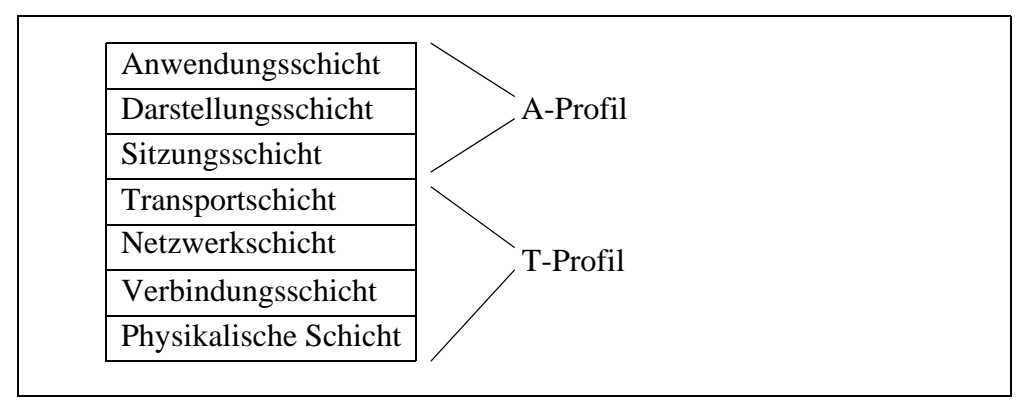

Bild 5-1 OSI-Referenzmodell und Profile

Die Nutzung der ISO-Applikations- (A-Profil) und -Transportprofile (T-Profil) beschreibt die verschiedenen Stackprofile. Ein ISO A-Profil ist ein Satz von Spezifikationen und Vereinbarungen bzgl. der oberen 3 Schichten des OSI-Modells (d.h. Anwendungs-, Darstellungs- und Sitzungsschicht). Das T-Profil ist dementsprechend ein Satz von Spezifikationen und Vereinbarungen bzgl. der unteren 4 Schichten (d.h. Transport-, Netzwerk-, Verbindungs- und physikalischer Schicht).

Verschiedene Kombinationen von A- und T-Profilen können auf verschiedene Art und Weise kombiniert werden und aus dieser Kombination entstehen unterschiedliche Typen von Diensten und Informationen, die ausgetauscht werden können. Die in Part 7-2 der Norm IEC 61850 spezifizierten Dienste sind auf 4 verschiedene Kombinationen der Profile abgebildet. Diese 4 Kombinationen werden verwendet für

- Client/Server Dienste,
- GOOSE/GSE Management-Dienste,
- GSSE-Dienste,
- Zeitsynchronisation und
- Dienste zur Messwertabtastung.

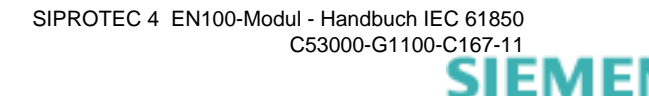

#### 5.2 Festlegung der Kommunikationsdienste gem. Norm (PICS)

Die in den nachfolgenden Abschnitten verwendeten Tabellen entsprechen in ihrer Reihenfolge der Norm IEC 61850, Part 8-1, Kapitel 24.

Die Tabellen verweisen auf den Part 7 der Norm, so dass die entsprechenden Informationen im PICS mit enthalten sein müssen.

In diesem Abschnitt werden die sogen. Conformance Statements beschrieben. Sie sind in der Norm unter dem Begriff Protocol Implementation Conformance Statement (PICS) zusammengefasst.

**Mandatory-Dienste** Es ist zu beachten, dass eine Reihe von Diensten vorgeschrieben ist und diese bei geforderter Normenkonformität realisiert werden müssen. Hier werden nur die gemäß Norm optionalen Dienste und Protokolle genannt, in denen die Freiheit der Implementierung besteht. Eine explizite Darstellung aller notwendigen (mandatory) Dienste erfolgt nicht. Dazu sei auf die Norm verwiesen (IEC 61850, Part 8-1).

> Die nachfolgenden Beschreibungen beziehen sich auf die Implementierung in der SIPROTEC 4-Gerätereihe.

Die Inhalte der Tabellen sind die englischen Bezeichnungen und wurden nicht verändert.

#### Profil-Übereinstimmung 5.2.1

#### A-Profil Unterstützung

|    | Profil                | Client | Server | Bemerkung                                                                           |
|----|-----------------------|--------|--------|-------------------------------------------------------------------------------------|
| A1 | Client/Server         | Ν      | Y      | -                                                                                   |
| A2 | GOOSE-/GSE-Management | Y      | Y      | Nur GOOSE, kein GSE-<br>Management                                                  |
| A3 | GSSE                  | Ν      | Ν      | -                                                                                   |
| A4 | Time-Sync             | Y      | Ν      | Zeitgenauigkeit: 1 ms<br>(Leistungsklasse T1)<br>Zeitliche Auflösung:<br>ca. 0,9 ms |

#### **T-Profil** Unterstützung

|    | Profil              | Client | Server | Bemerkung           |
|----|---------------------|--------|--------|---------------------|
| T1 | TCP/IP-Profile      | Ν      | Y      | _                   |
| T2 | OSI T-Profile       | Ν      | Ν      | -                   |
| Т3 | GOOSE/GSE T-Profile | Y      | Y      | Nur GOOSE, kein GSE |
| T4 | GSSE T-Profile      | Ν      | N      | -                   |
| T5 | Time Sync T-Profile | Y      | Ν      | -                   |

Ausgehend von diesen Profilen ist auf die Dienste des Parts 7 zu verweisen, inwiefern sie unterstützt werden. Dabei wird nicht mehr zwischen A- und T-Profile unterschieden, da dort nur noch in Bezug auf die Applikation definiert wird.

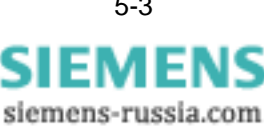

## Unterstützte Client/

Server Dienste

| IEC 61850-7-2 Modell       | IEC 61850-7-2 Services    | realisiert (Y/N)                  |
|----------------------------|---------------------------|-----------------------------------|
| Server                     | GetServerDirectory        | Y                                 |
|                            | Associate                 | Y                                 |
| Association                | Abort                     | Y                                 |
|                            | Release                   | Y                                 |
| Logical Device             | GetLogicalDeviceDirectory | Y                                 |
| Lagical Node               | GetLogicalNodeDirectory   | Y                                 |
|                            | GetAllDataValues          | Y                                 |
|                            | GetDataValues             | Y                                 |
| Data                       | SetDataValues             | Y                                 |
| Data                       | GetDataDirectory          | Y                                 |
|                            | GetDataDefinition         | Y                                 |
|                            | GetDataSetValues          | Y                                 |
|                            | SetDataSetValues          | N                                 |
| Data Set                   | CreateDataSet             | Y                                 |
|                            | DeleteDataSet             | Y                                 |
|                            | GetDataSetDirectory       | Y                                 |
|                            | GetDataValues             | N                                 |
| Substitution               | SetDataValues             | N                                 |
|                            | SelectActiveSG            | Y                                 |
|                            | SelectEditSG              | N                                 |
|                            | SetSGValues               | N                                 |
| Setting Group ControlBlock | ConfirmEditSGValues       | N                                 |
|                            | GetSGValues               | N                                 |
|                            | GetSGCBValues             | N                                 |
|                            | Report                    | Y                                 |
|                            | GetBRCBValues             | N <sup>a)</sup> / Y <sup>b)</sup> |
| Report Control Block       | SetBRCBValues             | N <sup>a)</sup> / Y <sup>b)</sup> |
|                            | GetURCBValues             | Y                                 |
|                            | SetURBCValues             | Y                                 |
|                            | GETLCVBalues              | N                                 |
|                            | SETLCBValues              | N                                 |
| LOG Control Block          | GetLogStatusValues        | N                                 |
|                            | QueryLogByTime            | N                                 |
|                            | QueryLogAfter             | N                                 |
| 00005                      | GetGoCBValues             | Y                                 |
| GUUSE                      | SetGoCBValues             | N                                 |
| 0005                       | GetGsCBValues             | N                                 |
| GSSE                       | SetGsCBValues             | N                                 |

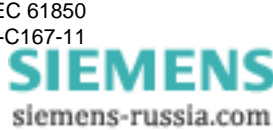

| IEC 61850-7-2 Modell | IEC 61850-7-2 Services | realisiert (Y/N) |
|----------------------|------------------------|------------------|
|                      | Select                 | Ν                |
|                      | SelectWithValue        | Y                |
| Control              | Cancel                 | Y                |
| Control              | Operate                | Y                |
|                      | CommandTermination     | Y                |
|                      | TimeActivatedOperate   | Ν                |
|                      | GetFile                | Y                |
| Ell E transfor       | SetFile                | Ν                |
|                      | DeleteFile             | Ν                |
|                      | GetFileAttributeValues | Ν                |

a) Bis Version V4 der Modul-Firmware

b) Zusätzlich ab Version V4 der Modul-Firmware

Dienste und Protokolle für Client/Server, A-Profiles Diese Dienste sind alle als notwendig gekennzeichnet und damit normenkonform implementiert.

Dienste und Protokolle für Client/Server, TCP/IP-Profile Dienste und Protokolle sind entsprechend der Norm alle zur Verfügung zu stellen. Es besteht keine Wahl in der Implementierung. Entgegen der Normenempfehlung wurde TCP\_KEEPALIVE fest auf 3<sup>1</sup> Sekunden eingestellt.

#### 5.2.2 MMS-Konformität

Teile der Dienste des IEC 61850-Protokolls setzen auf dem MMS<sup>2</sup>-Stack auf. Dieser stellt die entsprechenden MMS-Dienste zur Verfügung. Nachfolgend erfolgt die Darstellung der realisierten MMS-Dienste. Dienste, deren Implementierung nicht unbedingt notwendig sind, werden z.Z. nicht mit dargestellt. Die Normendokumente IEC 61850 geben dazu weiter Auskunft (siehe IEC 61850 Part 8-1).

#### MMS Initiate request general Parameters

|                           | Client-CR |                 | Server-CR |                 |
|---------------------------|-----------|-----------------|-----------|-----------------|
| MMS Service Supported CBB | realized  | Value/<br>Range | realized  | Value/<br>Range |
| status                    |           |                 | Y         |                 |
| getNameList               |           |                 | Y         |                 |
| identify                  |           |                 | Y         |                 |
| rename                    |           |                 | N         |                 |
| read                      |           |                 | Y         |                 |
| write                     |           |                 | Y         |                 |

1. Die Norm gestattet die Einstellung von 1 Sekunde bis 20 Sekunden. 3 Sekunden Festeinstellung wurden gewählt, um ein gleiches Verhalten wie mit T103 zu erreichen

2. MMS. Manufacturing Message Specification, ist im Standard ISO 9506 definiert und wurde für einfache bis komplexe Industrieautomatisierungssysteme definiert.

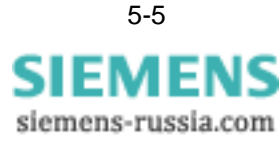

|                                | Client-CR |                 | Server-CR |                 |
|--------------------------------|-----------|-----------------|-----------|-----------------|
| MMS Service Supported CBB      | realized  | Value/<br>Range | realized  | Value/<br>Range |
| getVariableAccessAttributes    |           |                 | Y         |                 |
| defineNamedVariable            |           |                 | Ν         |                 |
| defineScatteredAccess          |           |                 | Ν         |                 |
| getScatteredAccessAttributes   |           |                 | N         |                 |
| deleteVariableAccess           |           |                 | Ν         |                 |
| defineNamedVariableList        |           |                 | Y         |                 |
| getNamedVariableListAttributes |           |                 | Y         |                 |
| deleteNamedVariableList        |           |                 | Y         |                 |
| defineNamedType                |           |                 | N         |                 |
| getNamedTypeAttributes         |           |                 | N         |                 |
| deleteNamedType                |           |                 | N         |                 |
| input                          |           |                 | N         |                 |
| output                         |           |                 | N         |                 |
| takeControl                    |           |                 | N         |                 |
| relinquishControl              |           |                 | N         |                 |
| defineSemaphore                |           |                 | N         |                 |
| deleteSemaphore                |           |                 | N         |                 |
| reportPoolSemaphoreStatus      |           |                 | Ν         |                 |
| reportSemaphoreStatus          |           |                 | Ν         |                 |
| initiateDownloadSequence       |           |                 | Ν         |                 |
| downloadSegment                |           |                 | N         |                 |
| terminateDownloadSequence      |           |                 | Ν         |                 |
| initiateUploadSequence         |           |                 | Ν         |                 |
| uploadSegment                  |           |                 | N         |                 |
| terminateUploadSequence        |           |                 | N         |                 |
| requestDomainDownload          |           |                 | N         |                 |
| requestDomainUpload            |           |                 | N         |                 |
| IoadDomainContent              |           |                 | Ν         |                 |
| storeDomainContent             |           |                 | N         |                 |
| deleteDomain                   |           |                 | N         |                 |
| getDomainAttributes            |           |                 | Y         |                 |
| createProgramInvocation        |           |                 | Ν         |                 |
| deleteProgramInvocation        |           |                 | N         |                 |
| start                          |           |                 | Ν         |                 |
| stop                           |           |                 | N         |                 |
| resume                         |           |                 | N         |                 |
| reset                          |           |                 | N         |                 |

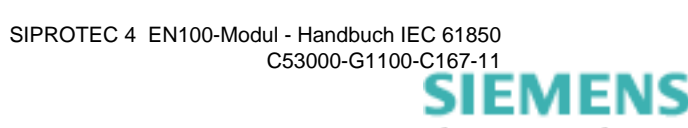

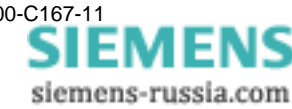

|                                | Client-CR |                 | Serv     | er-CR           |
|--------------------------------|-----------|-----------------|----------|-----------------|
| MMS Service Supported CBB      | realized  | Value/<br>Range | realized | Value/<br>Range |
| kill                           |           |                 | N        |                 |
| getProgramInvocationAttributes |           |                 | Ν        |                 |
| obtainFile                     |           |                 | N        |                 |
| devineEventCondition           |           |                 | N        |                 |
| deleteEventCondition           |           |                 | N        |                 |
| getEventConditionAttributes    |           |                 | N        |                 |
| getEventConditionStatus        |           |                 | N        |                 |
| getEventConditionMonitoring    |           |                 | N        |                 |
| triggerEvent                   |           |                 | N        |                 |
| defineEventAction              |           |                 | N        |                 |
| deleteEventAction              |           |                 | N        |                 |
| alterEventEnrollment           |           |                 | N        |                 |
| reportEventEnrollmentstatus    |           |                 | N        |                 |
| getEventEnrollmentAttributes   |           |                 | N        |                 |
| acknowledgeEventNotification   |           |                 | N        |                 |
| getAlarmSummary                |           |                 | N        |                 |
| getAlarmEnrollmentSummary      |           |                 | N        |                 |
| readJournal                    |           |                 | Ν        |                 |
| writeJournal                   |           |                 | N        |                 |
| initializeJournal              |           |                 | N        |                 |
| reportJournalStatus            |           |                 | N        |                 |
| createJournal                  |           |                 | N        |                 |
| deleteJournal                  |           |                 | N        |                 |
| fileOpen                       |           |                 | Y        |                 |
| fileRead                       |           |                 | Y        |                 |
| fileClose                      |           |                 | Y        |                 |
| fileRename                     |           |                 | N        |                 |
| fileDelete                     |           |                 | N        |                 |
| fileDirectory                  |           |                 | Y        |                 |
| unsolicitedStatus              |           |                 | N        |                 |
| informationReport              |           |                 | Y        |                 |
| eventNotification              |           |                 | N        |                 |
| attachToEventCondition         |           |                 | N        |                 |
| attachToSemaphore              |           |                 | Ν        |                 |
| conclude                       |           |                 | Y        |                 |
| cancel                         |           |                 | Y        |                 |
| getDataExchangeAttributes      |           |                 | Ν        |                 |

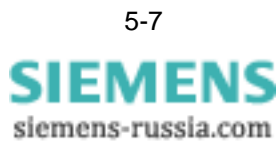

|                                | Client-CR |                 | Server-CR |                 |
|--------------------------------|-----------|-----------------|-----------|-----------------|
| MMS Service Supported CBB      | realized  | Value/<br>Range | realized  | Value/<br>Range |
| exchangeData                   |           |                 | Ν         |                 |
| defineAccessControlList        |           |                 | Ν         |                 |
| getAccessControlListAttributes |           |                 | Ν         |                 |
| reportAccessControlledObjects  |           |                 | N         |                 |
| deleteAccessControlList        |           |                 | N         |                 |
| alterAccessControl             |           |                 | N         |                 |
| reconfigureProgramInvocation   |           |                 | N         |                 |

#### MMS Parameter Conformance Building Block (CBB)

|                           | Clie     | nt-CR            | Serve    | Server-CR       |  |
|---------------------------|----------|------------------|----------|-----------------|--|
| MMS Service Supported CBB | realized | value/<br>ranged | realized | value/<br>range |  |
| STR1                      |          |                  | Y        |                 |  |
| STR2                      |          |                  | Y        |                 |  |
| VNAM                      |          |                  | Y        |                 |  |
| VALT                      |          |                  | Y        |                 |  |
| VADR                      |          |                  | Y        |                 |  |
| VSCA                      |          |                  | Ν        |                 |  |
| ТРҮ                       |          |                  | Y        |                 |  |
| VLIS                      |          |                  | Y        |                 |  |
| REAL                      |          |                  | Ν        |                 |  |
| CEI                       |          |                  | Ν        |                 |  |

#### Alternate Access-Selection

|                          | Clie     | Client-CR        |          | Server-CR        |  |
|--------------------------|----------|------------------|----------|------------------|--|
| AlternateAccessSelection | realized | value/<br>ranged | realized | value/<br>ranged |  |
| accessSelection          |          |                  | Ν        |                  |  |
| component                |          |                  | N        |                  |  |
| index                    |          |                  | N        |                  |  |
| indexRange               |          |                  | N        |                  |  |
| allElements              |          |                  | N        |                  |  |
| alternateAccess          |          |                  | Y        |                  |  |
| selectAccess             |          |                  | N        |                  |  |
| component                |          |                  | N        |                  |  |
| index                    |          |                  | N        |                  |  |
| indexRange               |          |                  | N        |                  |  |
| allElements              |          |                  | N        |                  |  |

#### Variable Access Conformance Statement

|                             | Client-CR |                  | Server-CR |                  |
|-----------------------------|-----------|------------------|-----------|------------------|
| VariableAccessSpecification | realized  | value/<br>ranged | realized  | value/<br>ranged |
| listOfVariable              |           |                  | Y         |                  |
| variableSpecification       |           |                  | Y         |                  |
| alternateAccess             |           |                  | Y         |                  |
| variableListName            |           |                  | Y         |                  |

#### Variable Conformance Statement

|                            | Client-RC |                 | Server-CR |                 |
|----------------------------|-----------|-----------------|-----------|-----------------|
| VariableSpecification      | realized  | value/<br>range | realized  | value/<br>range |
| name                       |           |                 | Y         |                 |
| address                    |           |                 | Ν         |                 |
| variableDescription        |           |                 | Y         |                 |
| scatteredAccessDescription |           |                 | N         |                 |
| invalidated                |           |                 | N         |                 |

#### Read Conformance Statement

|                             | Client-CR |                 | Server-CR |                 |
|-----------------------------|-----------|-----------------|-----------|-----------------|
| Read                        | realized  | Value/<br>Range | realized  | Value/<br>Range |
| Request                     |           |                 |           |                 |
| specificationWithResult     |           |                 | Y         |                 |
| variableAccessSpecification |           |                 | Y         |                 |
| Response                    |           |                 |           |                 |
| variableAccessSpecification |           |                 | Y         |                 |
| listOfAccessResult          |           |                 | Y         |                 |

#### GetVariableAccess Attributes Conformance Statement

| GetVariableAccessAttributes | Client-CR |                 | Server-CR |                 |
|-----------------------------|-----------|-----------------|-----------|-----------------|
|                             | realized  | Value/<br>Range | realized  | Value/<br>Range |
| Request                     |           |                 |           |                 |
| name                        |           |                 | Y         |                 |
| address                     |           |                 | Ν         |                 |
| Response                    |           |                 |           |                 |
| mmsDeletable                |           |                 | Y         |                 |
| address                     |           |                 | Ν         |                 |
| typeSpecification           |           |                 | Y         |                 |

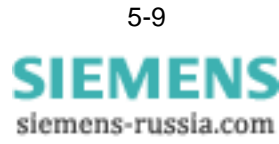

#### DefineVariableAcce ssAttributes Conformance Statement

|                                | Client-CR |                 | Server-CR |                 |
|--------------------------------|-----------|-----------------|-----------|-----------------|
| DefineVariableAccessAttributes | realized  | Value/<br>Range | realized  | Value/<br>Range |
| Request                        |           |                 |           |                 |
| variableListName               |           |                 | Y         |                 |
| listOfVariable                 |           |                 | Y         |                 |
| variableSpecification          |           |                 | Y         |                 |
| alternateAccess                |           |                 | Ν         |                 |
| Response                       |           |                 | Y         |                 |

#### GetNamedVariable ListAttributes Conformance Statement

|                                | Client-CR |                 | Server-CR |                 |
|--------------------------------|-----------|-----------------|-----------|-----------------|
| GetNamedVariableListAttributes | realized  | Value/<br>Range | realized  | Value/<br>Range |
| Request                        |           |                 |           |                 |
| IObjectName                    |           |                 | Y         |                 |
| Respose                        |           |                 |           |                 |
| mmsDeletable                   |           |                 | Y         |                 |
| listOfVariable                 |           |                 | Y         |                 |
| variableSpecification          |           |                 | Y         |                 |
| alternateAccess                |           |                 | Ν         |                 |

#### DeleteNamedVaria bleList Conformance Statement

|                               | Client-CR |                 | Server-CR |                 |
|-------------------------------|-----------|-----------------|-----------|-----------------|
| DeleteNamedVariableList       | realized  | Value/<br>Range | realized  | Value/<br>Range |
| Request                       |           |                 |           |                 |
| Scope                         |           |                 | Y         |                 |
| listOfVariableListName        |           |                 | Y         |                 |
| domainName                    |           |                 | Y         |                 |
| Response                      |           |                 |           |                 |
| numberMatched                 |           |                 | Y         |                 |
| numberDeleted                 |           |                 | Y         |                 |
| DeleteNamedVariableList-Error |           |                 | Y         |                 |

#### GOOSE Conformance Statement

| GOOSE                 | Subscriber | Publisher | Value/Comment |
|-----------------------|------------|-----------|---------------|
| GOOSE Services        | Y          | Y         |               |
| SendGOOSEMessage      | Y          | Y         |               |
| GetGoReference        | Ν          | Ν         |               |
| GetGOOSEElementNumber | Ν          | N         |               |
| GetGoCBValue          | Ν          | Ν         |               |

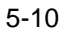
| GOOSE               | Subscriber | Publisher | Value/Comment |
|---------------------|------------|-----------|---------------|
| SetGoCBValue        | N          | N         |               |
| GSENotSupported     | N          | Ν         |               |
| GOOSE Control Block | Ν          | Y         | ReadOnly      |

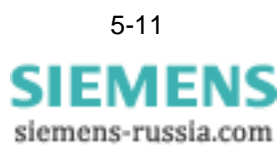

# 5.3 Protocol Implementation Extra Information for Testing (PIXIT)

Die Zusatzinformationen der Protokollimplementierungen, die die zusätzlichen Informationen für Tests enthalten, sind in einem zusätzlichen, gerätetypabhängigen Dokument enthalten. Diese Beschreibung wird im INTERNET unter *www.siprotec.de* bzw. *www.siprotec.com* spezifisch für jedes Gerät als PDF-Datei zur Verfügung gestellt. Dort finden Sie Beschreibungen für die Edition 1 und Edition 2.

# 5.4 Model Implementation Conformance Statement (MICS)

Inhalt des State-Dieses Statement enthält die Beschreibung aller Objekte, die durch ein Gerät bereitgestellt werden und ist insbesondere von Wichtigkeit, wenn Geräte an zentrale Sysments teme angeschlossen werden, die über die durch das Gerät bereitgestellten Objekte bestimmte Applikationen mit Daten versorgen. Dieses Dokument ist bei SIPROTEC 4 sowohl vom Gerätetyp als auch von den definierten Benutzerobjekten abhängig und kann damit nicht fest im Handbuch hinterlegt werden. Es wird aus diesem Grunde aus DIGSI heraus erzeugt. **Erzeugung in DIGSI** Die Erzeugung selbst wird in der Gerätebearbeitung über die Menüeinträge Datei  $\rightarrow$ Export  $\rightarrow$  IEC61850-Systemschnittstelle für Dokumentation (PDF) angewählt. In dem sich öffnenden Dialog wird ein gerätebezogener, editierbarer Dateiname angegeben unter dem das zu erzeugende MICS-Dokument abgelegt wird. Das Dokument wird mit einer entsprechenden Versions- und Gerätetypangabe erzeugt. Dargestellt sind die Zuordnungslisten SIPROTEC 4 zu IEC 61850 und umgekehrt. Das Ganze wird in einem verlinkten Inhaltsverzeichnis gezeigt. Das MICS ist eine lesbare Form des aktuellen Mapping eines Gerätes auf IEC 61850. Zusätzlich zum MICS wird ein ICD-File (XML-Datei) erzeugt, die das Mapping eines Gerätes beschreibt. Dieses ICD-File wird vom Systemkonfigurator verwendet bzw. lässt sich in Systemkonfiguratoren anderer Hersteller importieren, um diese Geräte

entsprechend in die Kommunikation einbinden zu können.

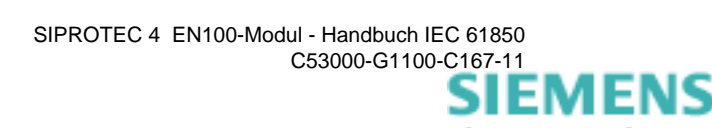

# 6

# Parametrierung

Der Inhalt dieses Kapitels ist die Parametrierung der Module. Es wird von den Grundlagen der modulbezogenen Geräteparametrierung die Parametrierung in DIGSI und im Systemkonfigurator beschrieben, ohne in die Tiefe zu gehen.

Für weitergehende Erläuterungen sind die DIGSI-Handbücher und die in DIGSI verfügbaren Online-Hilfen, insbesondere die des Systemkonfigurators heranzuziehen, die sehr detaillierte Informationen bereitstellt.

| 6.1 | Ausgangspunkte der Parametrierung      | 6-2 |
|-----|----------------------------------------|-----|
| 6.2 | Parametrierung mittels DIGSI           | 6-4 |
| 6.3 | Parametrierung im Systemkonfigurator   | 6-6 |
| 6.4 | Kommunikation mit dem IEC 61850 Client | 6-7 |

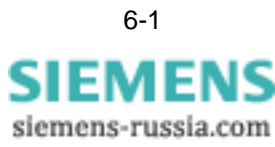

# 6.1 Ausgangspunkte der Parametrierung

|                                                  | Die IEC 61850-Module sind mit speziellen Informationen zur Parametrierung zu ver-<br>sorgen. Diese Informationen sind im Parametersatz des Gerätes hinterlegt und wer-<br>den dem Modul zur Verfügung gestellt.                                                                                                    |
|--------------------------------------------------|----------------------------------------------------------------------------------------------------|
| Ablage des<br>Parametersatzes                    | Der Parametersatz innerhalb des Gerätes ist in 2 Teilen abgelegt. Im Gegensatz zu<br>anderen Zusatzprotokollen erfolgt die Ablage der Modulparameter nur auf dem Modul.<br>Ein Verweis zur Konsistenzprüfung ist im Geräteparametersatz, der im Gerät gespei-<br>chert ist, enthalten.                                                                                                    |
|                                                  | Im Anlauf des Gerätes wird bei den IEC 61850-Modulen zunächst der Parametersatz<br>des Gerätes aktiviert und anschließend das Modul gestartet. Im Anlauf des Moduls<br>kommt es zur Konsistenzprüfung. Wird diese erfolgreich absolviert, wird das Modul<br>richtig gestartet und stellt die Schnittstelle bereit.                                                                                                    |
| Informationen im<br>Parametersatz                | Im Parametersatz sind umfangreiche Informationen abgelegt, wie die einzelnen<br>Objekte der SIPROTEC 4-Geräte auf die Objekte des IEC 61850-Protokolls gemappt<br>werden müssen. Mit diesem Mapping hat der Benutzer nichts zu tun, es ist für ihn<br>transparent und nicht veränderlich. Allerdings sind Geräte unterschiedlichen Funkti-<br>onsumfangs und Typs mit einem voneinander abweichenden Mapping ausgerüstet.                                                                                                    |
|                                                  | Die zweite große Gruppe von Parametern betrifft die von DIGSI bereitzustellenden<br>Einstellungen. Sie werden im Zusammenhang mit dem Parametrierblock 'Zusatzpro-<br>tokolle' getätigt.                                                                                                    |
|                                                  | Eine weitere Gruppe von Parametern betrifft die direkt vom Gerät veränderbaren Ein-<br>stellungen. Diese sind nicht im Parametersatz hinterlegt, sondern dem internen, nicht-<br>flüchtigen Gerätespeicher entnommen, sofern sie nicht im Parametersatz hinterlegt<br>sind. Diese Parameter müssen aber am Gerät nicht eingestellt werden, da sie im<br>Parametersatz i.d.R. enthalten sind und im Speicher des Gerätes automatisch abge-<br>legt werden.                                                                                                    |
| Netzwerk-<br>Parametrierung                      | Dieser Block von Parametern beschreibt Einstellungen, die das gesamte IEC 61850-<br>Netzwerk innerhalb einer Schaltanlage betreffen. Diese Einstellungen sind insbeson-<br>dere relevant für die Parametrierung von Datenquerverkehr mittels GOOSE. Die Para-<br>meter selbst bleiben dem Benutzer verborgen. Die Parametrierung des Netzwerkes<br>erfolgt mit dem Systemkonfigurator, dessen Online-Hilfe für weiterführende Informati-<br>onen herangezogen werden kann.                                                                                                    |
| IEC-Objekt-<br>Beschreibung<br>mittels ICD-Datei | Das Protokoll IEC 61850 stellt nach außen die entsprechenden Objekte der SIPRO-<br>TEC 4-Geräte dar. Diese Objekte sind gemäß Norm in einer sogen. ICD-Datei enthal-<br>ten. Diese Datei ist im Parametriersystem DIGSI enthalten und unbedingt notwendig,<br>um Geräte in ein Netzwerk integrieren zu können. Gleiches trifft für Geräte anderer<br>Hersteller zu. Auch für diese muss eine solche Beschreibung als ICD-Datei vorhanden<br>sein, wenn sie in ein Netzwerk eingebunden werden sollen. ICD-Dateien können<br>durch DIGSI importiert und exportiert werden, was für die Integration von Geräten<br>fremder Hersteller und von SIPROTEC 4 Geräten in fremde Netzwerke notwendig ist. |
| Stations-<br>Beschreibung<br>mittels SCD-Datei   | Eine komplette Station wird durch mehrere Geräte gebildet. Darin kann auch ein Zen-<br>tralgerät enthalten sein. Diese Komponenten haben untereinander verschiedene<br>Kommunikationsbeziehungen, die parametriert werden müssen. Die Beschreibung<br>aller Geräte, deren Einstellungen und der Beziehungen untereinander sind in der Sta-<br>tionsbeschreibungsdatei zusammengefasst. Die Datei selbst wird mit dem System-                                                                                                    |

|                             | konfigurator erstellt oder bearbeitet. Der Systemkonfigurator wird vom Anlagenmana-<br>ger von DIGSI aus gestartet und ist in das Parametriersystem DIGSI integriert. SCD-<br>Dateien können dort auch importiert und exportiert werden.                                                                                                    |
|-----------------------------|----------------------------------------------------------------------------------------------------|
| Geräte-<br>Parametrierung   | Die Parametrierung einer kompletten Stationsleittechnik umfasst mehrere Schritte. In<br>einem 1. Schritt werden die Geräte mit DIGSI parametriert, wie es von Geräten ohne<br>Schnittstelle bzw. den 'traditionellen' Protokollen her bekannt ist. Diese Parametrie-<br>rung umfasst die Parametrierung der Schutzparameter und die Rangierung der Mel-<br>dung auf der System-Schnittstelle. Gleichfalls die Parametrierung der Logikbaustein-<br>Pläne erfolgt hier. Am Ende dieses Schrittes steht ein komplett parametriertes Schutz-<br>gerät zur Verfügung.           |
| Stations-<br>Parametrierung | Die Stationsparametrierung erfolgt erst nach der Parametrierung des Gerätes. Dazu wird ein sogen. Systemkonfigurator verwendet. Dieser ist im Parametriersystem DIGSI enthalten.                                                                                                    |
|                             | Im Rahmen der Stationsparametrierung werden die ICD-Dateien der einzelnen<br>Geräte importiert und mit den darin enthaltenen Informationen die gesamte Anlage<br>zusammengestellt. Die Verteilung der IP- und Multicastadressen sowie Netzwerkmas-<br>ken ist eine Aufgabe des Systemkonfigurators. Eine weitere ist die Herstellung bzw.<br>Parametrierung der geräteübergreifenden Kommunikation d.h. die Verbindung von<br>Objekten eines Gerätes mit denen anderer Geräte. Damit werden direkte Informati-<br>onsflüsse zwischen den Geräten definiert und verschaltet. |
|                             | Erst nach dem Abschluss der Stations-Parametrierung erfolgt eine Erzeugung der<br>Parametersätze für die einzelnen Geräte. In diesen sind jetzt auch die Verbindungen<br>zu anderen Geräten im Netzwerk enthalten und erst dann wird die gesamte Anlage<br>voll funktionsfähig sein. Die anlagenweiten Parametrierinformationen können in<br>einem SCD-File exportiert werden.                                                                                                    |

# 6.2 Parametrierung mittels DIGSI

Mit dem Parametriersystem DIGSI erfolgt die Geräteparametrierung der SIPROTEC 4-Geräte. Zusätzlich ist in DIGSI ein Systemkonfigurator integriert, der es gestattet, die das Netzwerk betreffenden Einstellungen durchzuführen.

- Arbeiten im DIGSI-<br/>AnlagenmanagerHier werden die Geräte einer Anlage entsprechend dem Projekt eingefügt. Beim Ein-<br/>fügen eines Gerätes aus dem Gerätekatalog muss das Gerät entsprechend seines<br/>Bestellschlüssels konfiguriert werden. Es ist u.a. auch die Ethernet-Schnittstelle aus-<br/>zuwählen.
- **Eigenschaftsdialog** Diese Einstellungen erfolgen in dem zu öffnenden Eigenschaftsdialog. Darin kann über Systemschnittstelle → weitere Protokolle → Erweitert die IEC 61850-Schnittstelle aktiviert werden. Dort sind auch Einstellungen bzgl. der IP-Adresse, Subnetzmaske etc. möglich. Diese Einstellungen bleiben solange gültig, bis sie durch Arbeiten mit dem Systemkonfigurator überschrieben werden.
- RangiermatrixDas Gerät wird jetzt geöffnet und im Parameterdialog weitergearbeitet. Es wird die<br/>Rangiermatrix je nach den Gegebenheiten angepasst. Hier sind die IEC 61850-<br/>Objekte entsprechend auf die internen Objekte schon dem Gerätetyp entsprechend<br/>verbunden. Die IEC 61850-Objekte können über den Eigenschaftsdialog verändert<br/>werden. Änderbar sind Suffix und Präfix. Zu beachten ist, dass dabei die System-<br/>Schnittstelle Ziel sein kann, wenn die Geräteobjekte in Melderichtung auf die<br/>IEC 61850-Objekte abgebildet werden. In Befehlsrichtung werden IEC 61850-Objekte<br/>auf die internen Geräteobjekte abgebildet.
- Messwertschwelle Die Messwertschwelle wird verwendet, um zu entscheiden, ob eine Datenänderung des Messwerts neu zum Client übertragen oder über GOOSE versandt werden muss. Die Parametrierung der Messwertschwellen data attribute db deadBand gemäß IEC 61850 kann ab DIGSI 4.8 mit Service Pack 2 durchgeführt werden.
- Objektkennung Alle SIPROTEC-Objekte (z.B. Meldungen, Befehle, Messwerte usw.) lassen sich eins zu eins auf das normkonforme Objekt GGIO abbilden. Damit stehen dem Benutzer prinzipiell alle SIPROTEC-Informationen zur Verfügung, auch solche, die nicht auf logische Knoten abgebildet wurden. Durch die Anzeige der SIPROTEC-Texte und der ihnen zugeordneten Normtexte im Systemkonfigurator lassen sich diese Objekte eindeutig identifizieren und können von einer Leittechnik ausgewertet werden. Damit stehen alle Objekte eines Gerätes zur Verfügung u.a. auch solche, die in der Norm nicht definiert wurden, die der Benutzer bei SIPROTEC 4 bisher aber schon verwendet hat. Damit ergeben sich für den Anwender hinsichtlich der Funktionen durch IEC 61850 keine Nachteile zu bisherigen Parametrierungen für die Leittechnik (z.B. IEC 60870-5-103 und PROFIBUS FMS).
- **IEC 61850 Edition** Die Einstellung der IEC 61850 Edition ist im Kapitel 3.2 beschrieben. Durch die Aktivierung wird das IEC 61850-Modul eines SIPROTEC 4-Gerätes so angepasst, dass es entweder zu Edition 1 oder zu Edition 2 konform ist. Die aus dem Modul exportierten Beschreibungsdaten ICD und SCD sind mit der gewählten Edition konform.

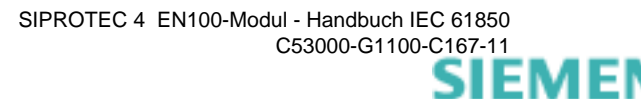

| Zeitsynchronisati-<br>on           | Die Zeitsynchronisation wird in einem eigenen Dialog eingestellt. Der Dialog ist erwei-<br>tert um den Eintrag Ethernet NTP. Seine Auswahl aktiviert die Zeitsynchronisation<br>über einen im Netzwerk befindlichen Zeit-Server.                                                                                                    |
|------------------------------------|----------------------------------------------------------------------------------------------------|
|                                    | Mit dieser Auswahl verbunden sind weitere Einstellmöglichkeiten für Zeitzonen sowie<br>Sommer- und Standardzeit. Die Einstellungen müssen entsprechend erfolgen, um<br>eine korrekte Zeitführung in den Geräten zu aktivieren.                                                                                                    |
| Anlegen einer<br>IEC 61850-Station | Die Geräte sind wie o.g. entsprechend angelegt und auch in ihren Eigenschaften ein-<br>gestellt, so dass sie den Bedingungen für den Einsatz in einem Netzwerk genügen.<br>Als abschließender Schritt ist nun im Eigenschaftsdialog eine IEC 61850-Station zu<br>erzeugen. Im Verlaufe der Erzeugung können nun die einzelnen SIPROTEC 4-Geräte<br>der Station zugeordnet werden. Mit dem Abschluss dieser Arbeiten steht zunächst die<br>Station in ihrer Struktur zur Verfügung. Die nachfolgenden Arbeiten zur Parametrie-<br>rung der Station sind mit Hilfe des Systemkonfigurators zu erledigen |

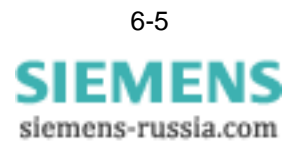

# 6.3 Parametrierung im Systemkonfigurator

|                                | Die Parametrierung mit dem Systemkonfigurator ist Inhalt dieses Kapitels. Es wird nicht der Systemkonfigurator beschrieben, sondern nur die für die Parametrierung wesentlichen Einstellungen, die dort erfolgen müssen.                                                                                                    |
|--------------------------------|----------------------------------------------------------------------------------------------------|
| Systemkonfigura-<br>tor öffnen | Der Systemkonfigurator wird direkt aus dem DIGSI-Anlagenmanager durch Dop-<br>pelklick auf das Symbol der IEC 61850-Station geöffnet. Es werden standardmäßig<br>die Netzwerkeinstellungen aufgeblendet.                                                                                                    |
| Netzwerkeinstel-<br>lungen     | Das Netzwerk ist als Baum dargestellt. Die Wurzel bildet die Station, in der Subnetze angeordnet sind, die dann die einzelnen Geräte enthalten.                                                                                                    |
|                                | Station, Geräten und den Subnetzen können jeweils ein Kommentar und eine Beschreibung frei wählbar zugeordnet werden.                                                                                                    |
| Subnetze                       | Subnetze können in ihrer Startadresse, Subnetzmaske und Standardgateway einge-<br>stellt werden. Zusätzlich dazu werden noch die Baud-Rate des Netzes und Art des<br>Netzes dargestellt. Deren Änderung ist nicht notwendig.                                                                                                    |
|                                | Die Startadresse hat nur für die automatische Vergabe der Netzwerkadressen der Geräte Bedeutung. In diesem Falle werden Adressen erst ab dieser Adresse den Geräten zugeteilt.                                                                                                    |
| Geräteeinstellun-<br>gen       | Die Geräte können wie die Subnetze ausgewählt und eingestellt werden. Der sich öff-<br>nende Einstelldialog zeigt zunächst die Geräteeigenschaften an. Neben dem frei ver-<br>gebbaren Namen sind noch Gerätetyp, Geräteversion und Hersteller des Gerätes<br>sichtbar. Außerdem wird die Fähigkeit zur Querkommunikation, zum Routing und zur<br>Zeitgeberfunktion angezeigt. Die einstellbaren Werte umfassen nur die IP-Adresse                                                                                                    |
| Einstellung der<br>Rangierung  | Die Einstellung der Rangierung ist ein wesentliches Feature des Systemkonfigurators.<br>Im Gegensatz zur Rangiermatrix im DIGSI-Gerätemanager, die eine Zuordnung inter-<br>ner Geräteobjekte auf die IEC 61850-Objekte/Systemschnittstelle gestattet, werden in<br>der Rangierung im Systemkonfigurator die verteilten Applikationen miteinander ver-<br>bunden. Erst damit ist es möglich, dass die Geräte direkt untereinander kommunizie-<br>ren. Die Rangierung hat einen eigenen Einstelldialog, der alle enthaltenen Geräte auf-<br>listet. |
|                                | Die Rangierung selbst erfolgt durch die Definition einer Applikation, die Auswahl der Geräte und deren Objekte, die miteinander kommunizieren.                                                                                                    |
| Speicher-<br>verwaltung        | Der für 'Buffered Reports' verwendete Speicher des Kommunikationsmoduls ist<br>physikalisch begrenzt. Standardmäßig wird jedem Report Control Block die gleiche<br>Menge an Speicherkapazität für die Pufferung der Reports zur Verfügung gestellt. Der<br>Benutzer kann jedoch die Aufteilung des Speichers dialoggesteuert über den<br>Systemkonfigurator parametrieren. Diese Funktion steht ab DIGSI 4.81 im<br>Systemkonfigurator zur Verfügung.                                                                                              |

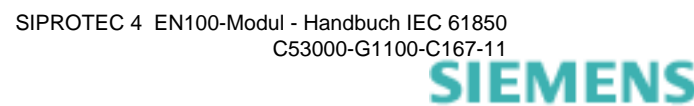

## 6.4 Kommunikation mit dem IEC 61850 Client

Mittels Reports werden Daten vom Server (z.B. SIPROTEC 4-Gerät) zum Client (z.B. SICAM PAS) übertragen. Der Client abonniert sich die Daten aus dem Server, der diese in einem Report zur Verfügung stellt.

Man unterscheidet zwischen statischen Reports, die im Systemkonfigurator von DIGSI angelegt werden und zwischen dynamischen Reports, die der Client zur Laufzeit im Server erzeugt.

Statische Reports werden meist im Zusammenspiel mit Fremdclients benötigt. Der Nachteil ist, dass sie statisch im Systemkonfigurator erzeugt werden und sich jeweils nur durch Umparametrieren des Gerätes ändern lassen. SICAM PAS verwendet gegenüber SIPROTEC den Mechanismus des dynamischen Reports. Sie lassen sich jederzeit ohne Umparametrierung des Gerätes vom Client aus ändern.

### 6.4.1 Übersicht

Die Reportfunktion, d.h. die Funktion, die die Daten an den Client liefert, setzt sich aus 3 Komponenten zusammen. Das sind einerseits die DATA\_SET(s), die eine Liste von Datenelementen definieren. Die realen Daten selbst (Spannungen, Ströme etc.) werden durch einen sogen. Ereignismonitor überwacht. Dieser stellt eine Funktionalität bereit, die die Datenwerte nach bestimmten Kriterien (z.B. Grenzwerte, Schwellwerte, ...) überwacht. Die Kriterien selbst werden aus den Attributen der Reportfunktion gebildet. Die Ausführung dieser Funktion liefert die Entscheidung zur Generierung einer Nachricht, die über entsprechende Kanäle geliefert wird. Diese Nachricht liefert die Daten an den Client. Die Nachricht selbst, d.h. der Report beinhaltet neben den eigentlichen Datenwerten, auch die Ursache, die zur Übertragung geführt hat.

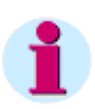

### Hinweis

Der Inhalt der Ereignisbenachrichtigung wird von einer Kombination von I/O-Scan und Ereignismonitoring bestimmt. Dies sind begrifflich 2 asynchrone Prozesse. Deshalb ist die Anzahl von in eine einzelne Benachrichtigung einbezogenen Datenwerten eine lokale Angelegenheit.

Die Anzahl von Datenwerten innerhalb einer Benachrichtigung wird durch Parametrierung festgelegt und ist durch lokale Implementierungsgegebenheiten endlich. Zu einem Ereignis können mehrere Datenelemente gehören. Das Ereignis selbst ist durch die Entry-ID und TimeOfEntry eineindeutig im Gerät gekennzeichnet.

Ein Client kann jederzeit eine allgemeine Abfrage initiieren um Ereignisse aus der Vergangenheit erneut (noch einmal) vom Server gesendet zu bekommen. Die Anzahl der erneut lesbaren Ereignisse aus der Vergangenheit ist durch die Größe des Gerätespeichers und der Parametrierung begrenzt. Mit dieser Funktion können Clients ihre Datenbank mit Ereignissen aktualisieren, die während einer unterbrochenen Verbindung aufgetreten sind.

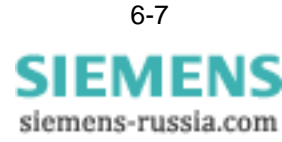

| RCB  | Der Report Control Block (RCB) stellt die Logistik bereit, die notwendig ist, um Daten-<br>werte von einem oder mehreren Logical Nodes an einen Client spontan zu übermit-<br>teln.                                                                                                    |
|------|----------------------------------------------------------------------------------------------------|
|      | Die Instanzen der Report-Steuerung werden zum Konfigurationszeitpunkt auf dem<br>Server entsprechend eingestellt. Ein Server beschränkt den Zugang zur Instanz einer<br>Report-Steuerung auf einen Client. Dieser Client "besitzt" diese Instanz exklusiv und<br>erhält Reports ausschließlich von dieser Instanz der Report-Steuerung.                                                                                                    |
|      | Es gibt 2 definierte Klassen der Report-Steuerung, jede mit einem leicht anderen Verhalten.                                                                                                    |
| BRCB | BUFFERED REPORT CONTROL BLOCK (BRCB) - interne Ereignisse (verursacht von den Trigger-Optionen "Datenänderung", "Qualitätsänderung" und "Datenaktualisierung") puffern die Ereignisse (bis zu einem gewissen praktischen Limit) und veranlassen ggf. das unmittelbare Senden von Reports, so dass die Werte von DATA nicht durch Datenfluss-Steuerungsbeschränkungen oder Verbindungsverlust verloren gehen können. BRCB bedient die SOE-Funktionalität (SOE = sequence-of-events).                             |
| URCB | UNBUFFERED REPORT CONTROL BLOCK (URCB) - interne Ereignisse (verur-<br>sacht von den Trigger-Optionen "Datenänderung", "Qualitätsänderung" und "Datenak-<br>tualisierung") veranlassen das unmittelbare Senden von Reports auf Basis des "opti-<br>malen Aufwands". Wenn keine Zuordnung existiert oder wenn der Datenfluss nicht<br>schnell genug ist, um dies zu unterstützen, können Ereignisse verloren gehen.                                                                                              |
|      | Um mehreren Clients den Zugriff auf dieselben Werte von DATA zu erlauben, sind mehrere Instanzen der Report-Steuerungsklassen verfügbar.                                                                                                    |
|      | Report Control Block-Instanzen werden über Namen angesprochen. Diese Namen<br>müssen innerhalb des Bereichs eines logischen Knotens eindeutig sein. Die Anzahl<br>von Instanzen, die für einen bestimmten Client sichtbar sein können, ist eine lokale<br>Implementierungsangelegenheit und muss in der gelieferten Konfiguration (z.B. SCL)<br>passend reflektiert werden. Ist ein Report Control Block einmal reserviert, hat kein<br>anderer Client Zugriffsrechte zum Setzen der Steuerungsblock-Parameter. |
|      | Gepufferte Report Control Blocks werden normalerweise konfiguriert, um von einem<br>bestimmten Client verwendet zu werden, der eine wohldefinierte Funktionalität (z.B.<br>einen SCADA Master) bereitstellt. Der Client kennt die Objektreferenz des BRCBs<br>entweder durch Konfiguration oder durch die Verwendung einer Namenskonvention.                                                                                                    |

### 6.4.2 Statische Parametrierung des IEC 61850 Buffered Report-Modells

### 6.4.2.1 SCL Report Control

Die statischen SCL Report Controls können mit dem IEC 61850-Systemkonfigurator parametriert werden. Sie sind vorinitialisiert. Sinn dieser Vorinitialisierung ist es, die Parametrierung zu vereinfachen. Mittels jener Werte werden die Instanzen von BRCB initialisiert. Weiterhin wird für jeden Report Control Block der Prozentsatz der erlaubten Speichernutzung für die Einträge zugeordnet. Diese Zuordnung ist mit dem Systemkonfigurator ab DIGSI 4.81 änderbar.

### 6.4.2.2 SCD-Parametrierung

| Der Systemkonfigurator kann jedes SCL-Attribut ändern, mit Ausnahme der Attribute<br>"Name", "Buffered" und "max" in RptEnabled. Das Attribut "max" in RptEnabled ist per<br>Defaultwert auf 1 eingestellt. Damit kann jeder RCB nur von 1 Client reserviert<br>werden. Die aktive Konfiguration wird in den EN100-Parametersatz kompiliert.                                                                                                    |  |  |
|----------------------------------------------------------------------------------------------------|--|--|
| Es gibt die Parametrierungsmöglichkeiten mit oder ohne Zuordnung zu einem Client-<br>LN.                                                                                                    |  |  |
| <ol> <li>Parametrierung ohne Zuordnung: Es wird kein Client-LN geliefert. Der Report<br/>Control Block ist im Objektverzeichnis des EN100 allgemein verfügbar.</li> </ol>                                                                                                    |  |  |
| 2. Parametrierung mit Zuordnung: Es wird ein Client-LN geliefert. Der Report Control Block ist im Objektverzeichnis verfügbar, aber ist für den in der SCD-Datei definierten Besitzer reserviert.                                                                                                    |  |  |
| Die aktuelle Reservierung eines Report Control Blocks im IED kann über das<br>erweiterte Besitzer-Attribut des Report Control Blocks überwacht werden.                                                                                                    |  |  |
| Der für die Pufferung von Einträgen verwendete Speicher des Kommunikations-<br>moduls ist begrenzt. Für eine Optimierung der Speicherzuweisung ist eine Erwei-<br>terung der Standardparametrierung für jeden einzelnen Report Control Block<br>notwendig.                                                                                                    |  |  |
| Wenn keine Erweiterung vorgenommen wurde, besteht für das Modul die einzige<br>Möglichkeit, für jeden Report Control Block gleich große Speichersegmente für die<br>Pufferung zu reservieren. Die Parametrierung des Report Control Blocks hat z.B. zur<br>Folge, dass das Setzen der Integritätsperiode zum periodischen Puffern der Einträge<br>führt. Das Aufteilen der Speicherbereiche kann der Benutzer dialoggeführt über den<br>Systemkonfigurator vornehmen. |  |  |
|                                                                                                    |  |  |

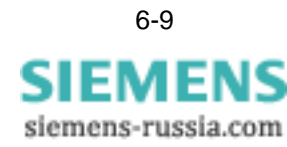

### 6.4.3 Dynamische Parametrierung des IEC 61850 Buffered Report-Modells

### 6.4.3.1 Dynamische Reservierung eines nicht zugeordneten Report Control Blocks

Die Reservierung eines nicht zugeordneten Report Control Blocks erfolgt über einen MMS-Schreibzugriff auf die Attribute ResvTms und/oder RptEna (im Falle eines dynamischen Report Control Blocks muss zuerst ResvTms beschrieben werden, um den RCB zu reservieren).

Sollte der MMS-Schreibzugriff fehlschlagen, bleibt der RCB trotzdem reserviert. Im Falle des Verbindungsverluistes zum Client behält der RCB seine Konfigurationsparameter. Der Besitzer wird jedoch nach Ablauf der in ResvTms voreingestellten Zeit gelöscht. Die Pufferung wird fortgesetzt und der Client kann seine Eigentümerschaft am RCB nach Neuaufnahme der Verbindung wiederherstellen, falls zu diesem Zeitpunkt ResvTms = 0 ist. Diese Wiederherstellung erfolgt automatisch, wenn zum Zeitpunkt der Neuaufnahme der Verbindung ResvTms > 0 ist. Diese Implementierung garantiert z.B. das Deaktivieren oder Konfigurieren eines dynamischen RCBs von unterschiedlichen Wartungs-PCs.

### 6.4.3.2 Dynamische Parametrierung

Der dynamische RCB wurde in der freigegebenen 1. Edition des IEC 61850-Standards hinzugefügt und stellt eine Erweiterung der RCB-Parametrierung innerhalb des SICAM PAS Konfigurators dar (vergleichbar mit der ungepufferten RCB-Parametrierung innerhalb der SICAM PAS).

Es gibt 2 RCBs für jedes LLN0. Die RCBs, die nicht statisch parametriert wurden (siehe SCD-Parametrierung), werden weiterhin im Objektverzeichnis instantiiert. Sie können für einen Client über die dynamische Reservierung eines besitzerlosen RCBs reserviert werden.

Die Aktivierung eines gepufferten RCBs kann nur erfolgen, nachdem mindestens die Attribute ResvTms und DatSet (optional: RptID, BufTm, OptFlds, TrgOps, IntgPd, EntryID, TimeofEntry) erfolgreich vom besitzenden Client gesetzt wurden. Nach der Trennung eines Clients werden die Attribute nicht verändert, nur die Besitzverhältnisse des RCBs gehen (nach Ablauf des ResvTms-Timers) verloren.

### 6.4.4 IEC 61850-Puffermechanismus

### 6.4.4.1 Statusübergänge des gepufferten Report Control Blocks

Auch wenn die Zuordnung zu einem Client verloren gegangen ist, puffert der BRCB weiterhin interne Ereignisse. Nachdem der Client eine neue Zuordnung etabliert hat, setzt er das Erlaubnis-Attribut zum Übertragen des Report-Telegramms.

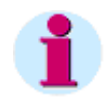

### Hinweis

Bitte beachten Sie, dass das Puffern von Ereignissen nicht gestoppt werden kann. Lediglich die Übertragung zum Client kann unterbrochen oder deaktiviert werden. Die während einer Verbindung oder Trennung vom Client gespeicherten gepufferten Ereignisse können jederzeit wieder ausgelesen werden.

### 6.4.4.2 Unterschiede zwischen dem ungepufferten und gepufferten Report-Modell in der IEC 61850

Die Unterschiede zwischen beiden Modellen sind:

- Das Report-Format; das gepufferte Report-Format enthält EntryID, TimeofEntrtry und BufferOverflow. Diese sind nicht Bestandteil des ungepufferten Report-Formats. Das Attribut EntryID ist ein beliebiger Oktett-String. Jedes gepufferte Report-Telegramm besitzt eine unterschiedliche EntryID.
- 2. Bei Aktivierung des RCBs und aktiver Zuordnung (Verbindung Server-Client) wird der gepufferte Report an den Client mit derselben Strategie wie der ungepufferte Report gesandt. Jedoch wird die Ereignisbenachrichtigung einem Eintrag und somit einer EntryID zugeordnet (die wiederum andere Benachrichtigungen enthalten kann) und wird auch in einem Puffer gespeichert, der zu einem späteren Zeitpunkt auslesbar ist. Zum Zeitpunkt der Erzeugung wird das Attribut TimeofEntrtry dem Eintrag zugeordnet.
- 3. Wenn der RCB deaktiviert ist, ist die Zuordnung (Verbindung Server-Client) inaktiv (Verbindungsverlust oder kein Eigentum an einem RCB), oder das Senden des Reports wurde durch eine Client-Anforderung deaktiviert. Dann wird die Ereignisbenachrichtigung einem Eintrag und somit einer EntryID zugeordnet (die wiederum andere Benachrichtigungen enthalten kann) und wird auch in einem Puffer gespeichert, der zu einem späteren Zeitpunkt auslesbar ist. Zum Zeitpunkt der Erzeugung wird das Attribut TimeofEntrtry dem Eintrag zugeordnet. Solange die Zuordnung inaktiv ist, zeichnet der Server das Telegramm auf, das gesendet werden würde, wenn der Bericht aktiviert wäre, um EntryID und TimeofEntrtry korrekt zu setzen.

### 6.4.5 Speicherverwaltung

Jedes Report-Handle besitzt einen eigenen Puffer-Partition-Pool, aus dem es sich ausreichend Speicher für die Pufferung seiner Einträge zuteilen kann.

Jedes Report-Handle besitzt eine verlinkte Liste seiner Einträge. Steht kein Speicher aus dem Puffer-Partition-Pool zur Verfügung, wird der jeweils älteste Eintrag freigegeben, solange der neueste Eintrag nicht gespeichert werden kann.

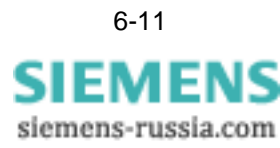

### 6.4.6 Timing-Strategie - Ablaufsteuerung

Trigger zum Senden eines gepufferten Reports sind: Änderungs-/ Aktualisierungsbenachrichtigungen, Integritäts-Scans, allgemeine Abfragen oder Antworten auf den Client, der das EntryID setzt.

Es gibt eine Zeitablauf-Strategie für das Senden von Reports. Ohne eine derartige Strategie könnte es zu einem Verbindungsverlust mit dem Client kommen, abhängig von der Anzahl der gesendeten Einträge, da jeder einzelne Eintrag zur Auslösung eines Report-Telegramms führt.

Es wird ein erweitertes Attribut im Report Control Block hinzugefügt: maxOutReports erlaubt ein proprietäres Handshake mit dem Client. Der Standardwert für dieses Attribut ist 1 (äquivalent zur Sekunde 1). Der Client kann dieses Attribut ändern und die Anzahl der dem Client zugesandten Reports kann damit in der Geschwindigkeit angepasst werden, um die Telegramme zu verarbeiten und neue anzufordern.

### 6.4.7 Eliminieren der Einträge

Das Eliminieren der Einträge des BRCBs geschieht entweder über eine entsprechende Client-Anforderung oder wird ausgelöst, wenn der Wert einer der folgenden Konfigurationsattribute geändert wird:

RptID, TrgOps, DatSet, BufTm und IntgPd.

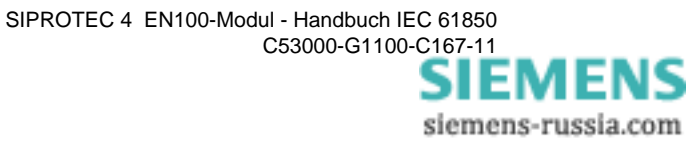

# Zusatzinformationen

Dieses Kapitel beschreibt Besonderheiten der SIPROTEC 4-Geräte, die mit der Implementierung von IEC 61850 oder dem Ethernet-Modul zusammenhängen.

| 7.1 | Zeitsynchronisation                                         | 7-2  |
|-----|-------------------------------------------------------------|------|
| 7.2 | Schaltbefehle                                               | 7-9  |
| 7.3 | GOOSE-Stop                                                  | 7-10 |
| 7.4 | Modulinformationsseite                                      | 7-12 |
| 7.5 | SNMP-Informationen                                          | 7-16 |
| 7.6 | Firmware-Update in SIPROTEC 4-Geräten und Ethernet-Switches | 7-23 |

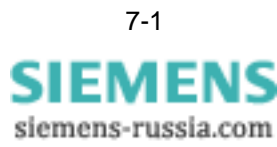

# 7.1 Zeitsynchronisation

SIPROTEC 4-Geräte haben verschiedenste Möglichkeiten ihre interne Uhr zu synchronisieren. Die nachstehenden Ausführungen gelten für Geräte, die mit Ethernet-Schnittstelle und IEC 61850 Protokoll ausgerüstet sind. Diese Geräteeigenschaft erweitert den Dialog für die Zeiteinstellung in DIGSI um die Einstellung der Sommerund Standardzeit. Der Benutzer muss dazu Ethernet NTP wählen. Voraussetzung ist, dass über das Stationsnetzwerk ein oder 2 SNTP-Server für die Zeitsynchronisation zur Verfügung stehen. Bild 3-4 zeigt den Einstelldialog in DIGSI.

### Redundanter Uhrzeitserver

Die Software des EN100-Moduls unterstützt (ab Version V3.09) einen 2., sekundären Uhrzeitserver als Redundanz. Die Abfrage beider Server erfolgt zyklisch im Minutentakt. Synchronisiert wird im Normalfall auf den 1. (primären) Uhrzeitserver. Erfüllt die Abfrage des primären Servers nicht die Kriterien für eine erfolgreiche Zeitsynchronisation, wird auf den sekundären Server umgeschaltet. Sollte auch auf den redundanten Server nicht synchronisiert werden können, setzt das Gerät nach einer parametrierbaren Verzögerungszeit die Meldung "Uhrzeitstörung" ab.

| Station Edit Insert View He | lp                    |               |                         |                        |
|-----------------------------|-----------------------|---------------|-------------------------|------------------------|
|                             |                       |               |                         |                        |
| iubnetze                    |                       |               | Properties              |                        |
| lame                        | ▲ Name in Manager     | IP-Adresse    | E Identifikation        |                        |
| TEC61850 station            | 3                     |               | Name                    | SntpServer             |
| Neue Geräte                 |                       |               | Name im Manager         | SntpServer             |
| ▼ ₩ Subnet1                 |                       |               | Туре                    | ConnectedAP            |
| 5 IED 00000026              | 751641 V4.6           | 172.16.59.27  | Kommentar               |                        |
| E I IED 00000028            | 751612 V4.8 GooseTest | 172.16.59.26  | Gerätetyp               | sntp server            |
| E IED 101 7UT61             | 101. 7UT612.V4.6      | 172 16 59 101 | Geräteversion           | 1.0                    |
| - IED_102_75162             | 102 75362294 6        | 172 16 59 102 | Lieratehersteller       | sntp server            |
| E IED 102 6MD62             | 102_75562274.6        | 172.16.59.102 |                         | 172 16 0 264           |
| E 100_103_00000             | 104 753642 94 8       | 172.16.59.105 | Subnetzmacke            | 255 255 0 0            |
| LED_10F_75363               | 105 753692 94 6       | 172.16.59.104 | Standardgateway         | 172 16 0 1             |
| E 105_75565                 | 105_733032 94.6       | 172.16.59.105 | Querkommunikation       | Client                 |
| ED_100_7/K61                | 105_74K01144.6        | 172.16.59.106 | Vertikalkommunikation   | None                   |
|                             | 107_701655 04.6       | 172.16.59.107 | Zeitgeberfunktion       | True                   |
| LED_108_/VE63               | 108_7VE632 V4.6       | 172.16.59.108 | Routerfunktion          | False                  |
| 1ED_109_70161               | 109_/01613 94.6       | 172.16.59.109 | Parameter f ür SIPROTE  | iC                     |
| IED_110_/0M62               | 110_/UM621V4.6        | 1/2.16.59.110 | Als Zeitgeber verwenden | Ja (Erster Zeitgeber)  |
| IED_201_75K80               | 201_75K804 V4.6       | 172.16.59.201 |                         | Nein                   |
| IED_202_75380               | 202_753801 V4.6       | 172.16.59.202 |                         | Ja (Erster Zeitgeber)  |
| IED_203_7RW80               | 203_7RW802 V4.6       | 172.16.59.203 |                         | Ja (Zweiter Zeitgeber) |
| IED_204_75D80               | 204_75D807 ¥4.6       | 172.16.59.204 |                         |                        |
| LED_205_6MD66               | 205_6MD664 V4.8       | 172.16.59.205 |                         |                        |
| LED_206_7UT63               | 206_7UT635 V4.6       | 172.16.59.206 |                         |                        |
| LED_207_75D52               | 207_7SD522 V4.7       | 172.16.59.207 |                         |                        |
| LED_210_75552               | 210_755522 V4.7       | 172.16.59.210 |                         |                        |
| LED_301_75362               | 301_75J612 V4.6       | 172.16.59.31  |                         |                        |
| LED_302_75D61               | 302_75D610 V4.6       | 172.16.59.32  |                         |                        |
| LED_303_75A52               | 303_75A522 ¥4.7       | 172.16.59.33  |                         |                        |
| LED_304_75A63               | 304_75A631 V4.7       | 172.16.59.34  |                         |                        |
| LED_307_6MD61               | 307_6MD611 V4.0 1     | 172.16.59.37  |                         |                        |
| 5 OTH_00000004              | PAS Client            | 172.16.59.50  |                         |                        |
| S OTH 00000005              | PAS Client 2          | 172.16.59.51  | 11.7.7.1                |                        |
|                             |                       |               | Als∠eitgeber verwenden  |                        |

Bild 7-1 Einstellungen der Zeitsynchronisation

### IP-Adresse des Uhrzeitservers

Die Einstellung der IP-Adresse des Uhrzeitservers selbst erfolgt im Systemkonfigurator. Dazu muss in den Konfigurator eine ICD-Datei des Zeit-Servers importiert werden. Diese Datei wird auf der DIGSI CD mit ausgeliefert. Für den Zeit-Server wird eine IP-Adresse im Systemkonfigurator vergeben. Nach der Aktualisierung der Parametersätze der Geräte, verwenden diese nun die eingestellte IP-Adresse, um die Zeit beim Zeit-Server anzufragen. Voraussetzung dazu ist, dass als Quelle für die Zeitsynchronisation 'Ethernet NTP' eingestellt ist.

Auf der Modulinformationsseite im Gerät (siehe Kapitel 7.4) kann die eingestellte IP-Adresse des Zeit-Servers überprüft werden.

# 7.1.1 Zeitsynchronisation Ethernet NTP

|                             | Diese Synchronisierungsmethode wird für Geräte mit einer System-Schnittstelle gem.<br>IEC 61850 empfohlen. Die Synchronisierung erfolgt dann ohne zusätzlichen Aufwand<br>über das Ethernet-Netzwerk. Neben den favorisierten NTP-Servern, die als Geräte<br>von verschiedenen Herstellern bereitgestellt werden, sind auch Softwarelösungen<br>(NTP/SNTP-Server) auf PC- oder Industrie-PC nutzbar.                                                                                                    |
|-----------------------------|----------------------------------------------------------------------------------------------------|
| Projektierung               | Wie in Bild 3-4 gezeigt, ist die Quelle der Zeitsynchronisation <i>Ethernet NTP</i> . Die Para-<br>meter für die Sommer-Standardzeitumschaltung sind mit <i>GMT+1</i> eingestellt. (gültig<br>für Berlin, Bern, Brüssel, Rom,) eingetragen.                                                                                                    |
|                             | Hinweis                                                                                                    |
| Í                           | Der Offset Sommerzeit bezieht sich wie angegeben auf die GMT-Zeit und nicht auf die Zeitzone.                                                                                                    |
| NTP - Uhrzeitserver         | Die Uhrzeitserver für NTP werden als 'andere IEC 61850 Teilnehmer' über ein ICD<br>File, das mit der DIGSI 4-CD ausgeliefert wird, eingebunden. Bis zu Versionen kleiner<br>als V3.09 gab es nur die Unterstützung von einem NTP-Server, wurden 2 paramet-<br>riert, erfolgte das Ansprechen des Servers mit der niedrigeren IP-Nummer. Ab Version<br>V3.09 ist die Uhrzeitabfrage um einen 2., sekundären Uhrzeit-Server erweitert. Der 1.<br>Server fungiert dabei als Vorzugsserver, um zu gewährleisten, dass möglichst alle<br>Geräte mit der gleichen Hauptuhr laufen. Der 2. Server ist als Redundanz vorhanden.                                                    |
| Status<br>und Genauigkeit   | Die interne Uhr des SIPROTEC 4 Gerätes ist nach max. 15 Minuten störungsfreier<br>Synchronisierung auf +/-1 ms eingeschwungen. Diese interne Genauigkeit lässt sich<br>allein nicht messen, da eine präzise Triggermöglichkeit fehlt. Zur Kontrolle wird meist<br>über einen Binäreingang getriggert (parametriert: ohne Software-Filter, mit Rückrech-<br>nen der Hardware-Filterzeit). Solch eine Messung inklusive des Jitters der Binärein-<br>gangsbearbeitung liefert dann doch Abweichungen von ca. +/-3 ms.                                                                                                    |
| Uhrzeitstörungs-<br>meldung | Eine Uhrzeit-Störungsmeldung wird abgesetzt, wenn der Uhrzeit-Server auf die Anfra-<br>gen des SIPROTEC 4 Gerätes nicht antwortet (nach Ablauf der parametrierten Über-<br>wachungszeit, im Beispiel 10 Minuten). Ab diesem Zeitpunkt wird im Zeitstempel aller<br>Meldungen der Status Uhrzeitstörung gesetzt. Das Bit 'Uhrzeitfehler' im Standard<br>IEC 61850-8.1 wird entsprechend im Zeitstempel des Datenobjektes gesetzt.                                                                                                    |
|                             | Die Uhrzeitstörungsmeldung kommt nicht, wenn der SNTP-Server selbst keine Ver-<br>bindung zur Zeitquelle hat (z.B. Antennensignal fehlt,) und alle Geräte mit der Uhr-<br>zeit entsprechend seiner internen Genauigkeit weiter versorgt. Wenn beim Anlauf des<br>Gerätes keine Verbindung zum Zeitserver besteht bzw. die Zeitsynchronisierungsmel-<br>dung ein Stratum mit einem Wert größer 3 signalisiert, ist das Bit 'ClockNotSynchro-<br>nized' im Zeitstempel des Datenobjekts gesetzt, um die unsynchronisierte Zeit anzu-<br>zeigen. Dieses Bit bleibt gesetzt, solange der Stratum-Wert größer 3 ist oder bis zur<br>Herstellung der Verbindung zum Zeit-Server. |

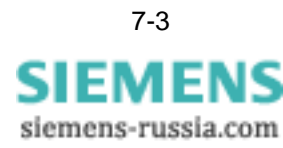

| Besondere Eigen-<br>schaften                                         | • Bedingung für diese Synchronisierung ist, dass auch ein SNTP-Server im Netzwerk vorhanden, erreichbar und bekannt ist. Ist die Adresse des Servers nicht korrekt eingestellt, dann ist auf der Homepage des Moduls die Zeit Sa.1.01.1994 zu sehen. In diesem Fall muss die korrekte Einstellung der Adresse des gewünschten Zeit-Servers erfolgen.                                                                                                    |
|----------------------------------------------------------------------|----------------------------------------------------------------------------------------------------|
|                                                                      | <ul> <li>Unmittelbar nach dem Anlauf des Gerätes bis zur ersten Synchronisierung nach ca.<br/>einer halben Minute ist im Gerät keine gültige Uhrzeit verfügbar.</li> </ul>                                                                                                    |
|                                                                      | • Um alle Geräte, die vom Server synchronisiert werden, mit einer untereinander syn-<br>chronen Zeit laufen zu lassen, muss der Zeit-Server nicht unbedingt selbst synchro-<br>nisiert sein. Die Zeit in den Geräten selbst ist dann aber unsynchron zur Weltzeit.                                                                                                    |
| ONLINE-Umschalt-<br>möglichkeiten am<br>Gerätedisplay                | Die Uhrzeitführungsart darf am Display im laufenden Betrieb nicht umgestellt werden,<br>da sich die Umrechnungsparameter von Ortszeit in Weltzeit derzeit nur auf dem Modul<br>befinden. Die Änderung soll nur mit DIGSI erfolgen.                                                                                                    |
| Weitere Uhrzeitsyn-<br>chronisierungsar-<br>ten mit EN100-Mo-<br>dul | Die Projektierung in DIGSI lässt weitere Uhrzeitsynchronisierungsarten in Kombina-<br>tion mit dem EN100-Modul zu. Diese korrekte Funktion dieser Uhrzeitsynchronisie-<br>rungsarten in Zusammenhang mit IEC 61850 werden derzeit nicht garantiert. Wenn in<br>Sonderfällen eine dieser Betriebsarten genutzt werden soll und diese entsprechend in<br>DIGSI parametriert ist, dann ist das Zusammenspiel der Zeitsynchronisation im Gerät<br>und der Zeitsynchronisation auf dem EN100-Modul zu beachten.                                                                                                    |
|                                                                      | Alle in den Meldepuffern des Gerätes gespeicherten Echtzeiten sind Ortszeiten, so wie sie auch am Display des Gerätes angezeigt werden. Nur das EN100-Modul kann diese Ortszeiten in die für die IEC 61850 benötigte UTC umwandeln. Das größte Problem ist hierbei die in den meisten Ländern übliche Sommer-Standardzeitumschaltung. So haben wir z.B. nach dem Rückstellen der Uhr die Zeit 2:10 Uhr 2 mal am Tag. Damit das Modul die beiden Ortszeiten in die jeweils richtige Weltzeit umwandeln kann, benötigt es außerdem die Information, ob es sich zum jeweiligen Zeitpunkt um die Sommerzeit oder die Standardzeit handelt. Die nicht-NTP-Uhrzeitführungsart muss also mindestens das Sommer-Standardzeit-Bit in der Ortszeit des Gerätes unterstützen. DCF77 hat diese Eigenschaft, IRIG-B, interne Zeitsynchronisation, Minutenimpuls und weitere aber nicht. |

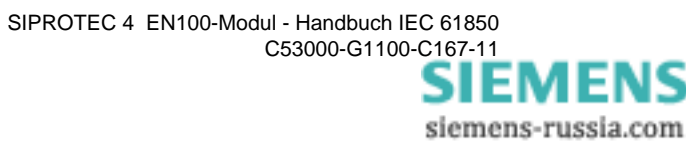

# 7.1.2 Interne Zeitsynchronisation

|                                                   | Die interne Zeitsynchronisation ist dadurch gekennzeichnet, dass sie nicht von extern<br>synchronisiert wird. Diese Art der Zeitsynchronisation unterstützt kein Sommer-Stan-<br>dardzeit-Bit, d.h. es ist auch keine Information vorhanden, ob Sommer- oder Stan-<br>dardzeit aktuell ist. Das im Gerätedisplay angezeigte Sommerzeitbit ist in diesem<br>Falle ohne Aussage.                                                                                |
|---------------------------------------------------|----------------------------------------------------------------------------------------------------|
|                                                   | An einem Ort ohne Sommer-Standardzeit-Umschaltung wird am Display die Ortszeit<br>eingestellt und bei den Parametern für die Ortszeit - UTC-Umrechnung nur die Zeit-<br>zone parametriert ("Ohne Sommerzeitumschaltung" ankreuzen).                                                                                                    |
|                                                   | An einem Ort mit Sommer-Standardzeit-Umschaltung hat man die Möglichkeit:                                                                                                    |
|                                                   | <ul> <li>das Gerät ständig mit Standardzeit laufen zu lassen,</li> </ul>                                                                                                    |
|                                                   | • oder zur aktuellen Ortszeit eine passende Zeitzone zu parametrieren (Deutschland z.B. im Winter +1 h und im Sommer +2 h), was dann bis zum nächsten Wechsel der Sommer-/Standardzeit funktioniert, d.h. es muss nach dem Wechsel wieder neu parametriert werden (die Zeitzone stimmt dann nicht mehr, da ja dieser Wechsel über die Zeitzoneneinstellung gesetzt ist).                                                                                      |
|                                                   | In diesen beiden Fällen ist der Parameter ohne Sommerzeitumschaltung anzukreu-<br>zen.                                                                                                    |
| Zeitsynchronisati-<br>on über DCF-77              | DCF-77 unterstützt das Sommer-/Standardzeit-Bit. Die Umschaltung wird bei DCF-77 nach der Ortszeit des Senders in Frankfurt/M durchführt. D.h. am aktuellen Standort des Gerätes muss die Sommer-/Standardzeitumschaltung parametriert sein. Außerdem funktioniert diese Synchronisierung nur an den Standorten korrekt, wo die Ortszeit synchron zur deutschen Ortszeit (DCF-77 Frankfurt) erfolgt. Dies gilt z.B. für Finnland. Die Parameter sind hierfür: |
|                                                   | Zeitsynchronisierungsoffset. 1 h                                                                                                    |
|                                                   | <i>Offset Zeitzone zu GMT</i> : 2 h                                                                                                    |
|                                                   | <i>Offset Sommerzeit zu GMT</i> : 3 h                                                                                                    |
|                                                   | Beginn und Ende der Sommerzeit ist wie im Bild 3-4 gezeigt, einzustellen.                                                                                                    |
| Zeitsynchronisati-<br>on über IRIG-B              | IRIG-B unterstützt das Sommer-/Standardzeitbit nicht. Da IRIG-B aber auch keine<br>Sommer-/Standardzeitumschaltung durchführt, ist der Abstand zur Weltzeit immer<br>konstant. Der in der Parametrierung angegebene <i>Zeitsynchronisierungsoffset</i> ist beim<br>Modulparameter <i>Offset Zeitzone zu GMT</i> wieder zurückzustellen. Der Parameter,<br><i>ohne Sommerzeitumschaltung</i> ist einzuschalten.                                                |
| Zeitsynchronisati-<br>on über Feldbus<br>und T103 | Diese Uhrzeitführungsarten sind nicht möglich, da die entsprechende Schnittstelle nicht gleichzeitig mit dem EN100-Modul betrieben werden kann.                                                                                                    |

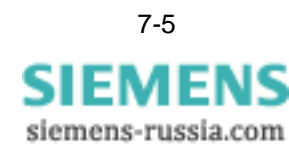

### **Zeitsynchronisati**on über BE-Impuls Die Zeitsynchronisation über BE<sup>1</sup>-Impuls unterstützt kein Sommer-/Standardzeit-Bit. Wenn über BE die Sommer-/Standardzeitumschaltung durchgeführt wurde, stimmt die umgerechnete Weltzeit für IEC 61850 nicht mehr. Diese Anwendung wird nicht unterstützt.

Wenn über BE keine Sommer-/Standardzeitumschaltung durchgeführt wird, ist der Abstand zur Weltzeit immer konstant. In Bild 7-1 ist die die Zeitzone einzustellen und der Parameter *ohne Sommerzeitumschaltung* anzukreuzen.

<sup>1.</sup> BE: Binäreingang

### 7.1.3 Funktionsweise des redundanten Uhrzeitservers

Die Software des EN100 wurde um die Abfrage eines 2., sekundären Uhrzeit-Servers erweitert. Der 1., primäre Server bleibt der Vorzugsserver, damit möglichst alle Geräte einer Anlage mit der gleichen Hauptuhr laufen. Die Clients auf dem Modul sollen vorzugsweise mit Servern auf der PAS synchronisieren.

Das EN100-Modul fragt beide NTP-Server zyklisch jede Minute ab. Im Normalfall synchronisiert es sich auf den ersten parametrierten, den primären NTP-Server. Wenn der erste NTP-Server 2 mal aufeinanderfolgend die Abfrage innerhalb des Polling-Intervalls von einer Minute nicht beantwortet, schaltet die Zeitsynchronisation auf den sekundären, den Zweit-Server um. Weitere Umschaltkriterien sind:

- der Server zeigt im Antworttelegramm "Alarm" an (Variable leap=3)
- das Stratum des Servers ist 0 (unbekannt) oder größer 3
- die aktuelle Uhrzeit wird mit 0 angegeben (Hopf, wenn kein Empfang)
- die Laufzeit des Telegramms im Netz ist größer als 5 ms

Die Umschaltung wird ermöglicht, wenn der Zweit-Server deutlich bessere Uhrzeiten liefert, d.h. zuletzt weniger als 10 Minuten durchgehend erreichbar war, wenn er Alarm anzeigt oder sein Stratum 0 oder größer 3 ist, oder die aktuelle Uhrzeit mit 0 angibt oder die Laufzeit des Telegramms im Netz größer als 5 ms ist. In allen diesen Fällen wird das Gerät dann nicht mehr synchronisiert. Das Gerät läuft mit der internen ms-Zeitbasis und der letzten gültigen Drift. Nach der parametrierten Verzögerungszeit meldet das Gerät "Uhrzeitstörung".

Während das Modul auf den Zweit-Server synchronisiert, fragt es gleichzeitig auch den 1. Server ab. Auf den 1. Server wird erst dann zurückgeschaltet, wenn dieser 10 Minuten durchgehend eine akzeptable Qualität zeigt, wie bereits angesprochen. Die Rückschaltung verzögert sich so lange, bis alle Bedingungen erfüllt sind.

Im Anlauf des Moduls wird zuerst der 1. Server abgefragt, etwa 5 Sekunden später der Zweit-Server. Die Zeit des 1. Servers wird auch übernommen, wenn das Stratum 0 oder größer 3 ist oder der Zweit-Server 5 Sekunden später ein besseres Stratum bietet.

Die Meldung "Uhrzeitstörung" der Zeitsynchronisation im Gerät funktioniert weiterhin rein aus Sicht des Gerätes. D.h., sie wird nur abgesetzt, wenn das Gerät vom Modul aus nicht mehr synchronisiert wird.

Für den redundanten NTP-Client auf dem Modul bedeutet das, dass die Meldung "Uhrzeitstörung" während einer erfolgreichen Umschaltung auf den Zweit-Server nicht abgesetzt wird. Ist allerdings im Gerät die Verzögerungszeit der Meldung auf den Minimalwert 2 Minuten parametriert, was dem zweimaligen Ausfall entspricht, so ist das Verhalten nicht bestimmt, die Meldung könnte dann durchaus auftreten. Für ein definiertes Verhalten ist also die Verzögerungszeit für die Meldung "Uhrzeitstörung" auf mindestens 3 Minuten zu parametrieren. Die Verzögerungszeit für die Meldung "Uhrzeitstörung" ist als Parameter auf dem Modul nicht verfügbar und kann daher weder auf Sinnfälligkeit getestet werden noch für eine angepasste Umschaltzeit (die o.g. 10 Minuten) genutzt werden.

Bei der Rückschaltung auf den ersten NTP-Server tritt generell keine Uhrzeitstörung auf da der Übergang ohne Synchronisationsverlust erfolgt.

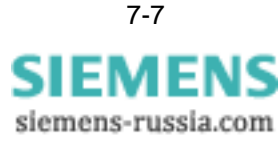

Ergänzung (EN100-Modul-Firmware-Version 4) Bei einigen NTP-Servern ist einstellbar, dass Sie das Stratum von 1 auf z.B. 6 hochsetzen, wenn der Satellitenempfang gestört ist. Wenn das Modul feststellt, dass das Stratum gleich oder größer 4 ist, setzt es sofort das "ClockNotSynchronised"-Flag in allen Meldungen, die an den IEC-Client gehen.

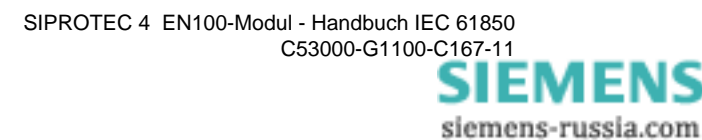

#### 7.2 Schaltbefehle

| Verwendung von<br>Checkbits | Die IEC 61850 gestattet es, Schaltbefehle vor ihrer Ausführung auf Durchführbarkeit<br>zu prüfen. Mittels Checkbits können Verriegelungen ein- oder ausgeschaltet werden.<br>In den Geräten der SIPROTEC 4 Reihe werden Checkbits wie folgt verwendet:                                                                                                    |  |  |  |  |
|-----------------------------|----------------------------------------------------------------------------------------------------|--|--|--|--|
|                             | <ul> <li>Ist ein Schutzgerät nicht in der Lage, einen Synchronisationscheck auszuführen<br/>(z.B. wurde für einen Leistungsschalter keine Synchronisationspflicht vereinbart)<br/>und es wird ein Schaltbefehl über IEC 61850 zum Gerät übertragen, bei dem das<br/>entsprechende Prüfbit gesetzt ist, so wird dieser Schaltbefehl mit einer negativen<br/>Quittung BF- abgelehnt.</li> </ul> |  |  |  |  |
|                             | <ul> <li>Ist aber ein Schutzgerät nicht in der Lage die Feldverriegelung zu pr</li></ul>                                                                                                    |  |  |  |  |
|                             | Hinweis                                                                                                    |  |  |  |  |
| 1                           | Diese spezifische Behandlung der Checkbits muss bei der Projektierung einer Anlage unbedingt berücksichtigt werden.                                                                                                    |  |  |  |  |
| Modus blockiert             | Die Norm IEC 61850 definiert, dass im Modus <i>blockiert</i> keine Befehlsausgaben in<br>Richtung Prozess erfolgen dürfen. Die SIPROTEC 4-Geräte lassen jedoch im Modus<br><i>blockiert</i> eine Befehlsausgabe zu.                                                                                                    |  |  |  |  |

Das ist der Fall, wenn keine entsprechende Parametrierung vorliegt.
 Dieses Bit ist der Feldverriegelung zugeordnet..

# 7.3 GOOSE-Stop

Die Funktion stoppt das Aussenden aller GOOSE-Nachrichten des Gerätes. Dies ist bei der Inbetriebnahme oder bei der Prüfung des Gerätes nützlich. Da keine Datenobjekte zu anderen Geräten übertragen werden, führt dies dort nicht zu unerwünschten Reaktionen. Ferner können Sie die Ausfallüberwachung für GOOSE-Nachrichten bei empfangenden Geräten überprüfen.

Die Funktion steht ab Modul-Firmware-Version 4.2 zur Verfügung.

### Parameter: GOOSE-Stop

Wie im folgenden Bild dargestellt, können Sie die GOOSE-Stop-Funktion mit dem Parameter **GOOSE-Stop** aktivieren (Voreinstellung = Nein). Bei der Einstellung **GOOSE-Stop** = *Nein* ist die Kompatibilität mit älteren EN100-Firmware-Ständen, die keine GOOSE-Stop-Funktion unterstützen, gewährleistet.

| No.  | Settings                            |  | Value |            |
|------|-------------------------------------|--|-------|------------|
| 0610 | Fehleranzeige an den LED/LCD        |  | mit   | Anregung 🔻 |
| 0611 | Spontane Anzeige von Störfall-Infos |  |       | Nei        |
| 0640 | Startseite Grundbild                |  |       | Seite      |
| 0700 | GOOSE-Stop                          |  |       | :<br>ان    |
|      |                                     |  |       |            |

Bild 7-2 Einstellung der GOOSE-Stop-Funktion

Die >GOOSE Stop-Applikation wird ab der Firmware-Version 4.20 unterstützt.

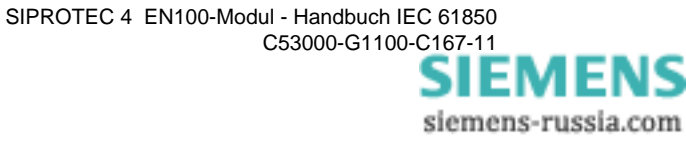

# SGOOSE-Stop Sie können das Aussenden von GOOSE-Nachrichten mit der Meldung >GO-Stop abschalten. Sie können die Meldung >GO-Stop mit CFC oder mit einem Binäreingang verknüpfen.

🗱 Parameter - Rangierung - Ed2 / Folder / 7SJ804 V4.6/7SJ804 Information Quelle Ziel SC Nummer Displaytext BE S Тур BA LED P L 1 2 3 4 5 6 7 Level-2 Param. MM-Sperre 00072 Gerät AM IE 00016 >MM-Sperre EM >GO-Stop 00335 EM н Objekteigenschaften - >GO-Stop - EM 00015 Im Störschrieb markieren | Flattersperre und Filter | IEC 61850 | Diese Information ist auf die Systemschnittstelle rangiert. Sie ist damit folgenden IEC61850-Objekten zugeordnet (LD / LN / DO): 00193 00191 CTRL/LPHD1/GoStop 00320 00321 00322 00323 00545 00546 236.21

Bild 7-3 Verknüpfung der Meldung >GO-Stop

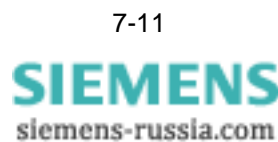

# 7.4 Modulinformationsseite

Die Module besitzen eine eigene Anzeige, die auf dem Gerätedisplay durch Menue  $\rightarrow$  Test/Diagnose  $\rightarrow$  Modulinfo  $\rightarrow$  Port B (Kurzform: Menue-5-5-1) zur Anzeige gebracht werden kann. Die Seite selbst hängt vom Modultyp ab und ist nur in englischer Sprache vorhanden. Die Informationsseite eines Ethernet-Moduls mit optischer Schnittstelle hat nachfolgenden Aufbau. Die Detaildarstellung kann bei Versionen der Modul-Firmware etwas unterschiedlich sein:

| 1               | Network Config       |
|-----------------|----------------------|
| 2               | MAC 080006865116     |
| 3               | IP 172.016.052.055   |
| 4               | NM 255.255.000.000   |
| 5               | GW 172.016.000.001   |
| 6               | NT1* 172.016.000.254 |
| 7               | Chan1/2=Up/Up        |
| 8               | Rx/TxCnt=23489/34403 |
| 9               | Rx/TxErr=00000/00000 |
| 10              | Rx/Tx10s=03221/02888 |
| 11              | CPU load=68%         |
| 12              | LRx1/LTx1=norm/norm  |
| 13              | LRx2/LTx2=weak/      |
| 14              | Switch RSTP          |
| 15 <sup>1</sup> | Priority=32768       |
| 16              | Bridge Id=172165255  |
| 17              | Hello Time=2sec      |
| 18              | Max Age Tm.=20sec    |
| 19              | Forward Del=15sec    |
| 20              | MaxTransmCnt=100     |
| 21              | R/S1=A/D R/S2=R/F    |
| 22-26           |                      |
| 27              | ****** END ******    |

<sup>1</sup>Bei Line, PRP und HSR sind die Zeilen 15 bis 26 nicht verfügbar.

| onti-                                                                                                    |  |  |  |  |
|----------------------------------------------------------------------------------------------------|--|--|--|--|
| Die Zeilen 1-11 sind mit Ausnahme von Zeile 7 bei Modulen mit elektrischer und opti-<br>scher Schnittstelle gleich. Zeile 7 zeigt bei Modulen mit optischer Schnittstelle den<br>Zustand der beiden Verbindungen. Mit elektrischer Schnittstelle wird nur die nachfol-<br>gende Information gezeigt: |  |  |  |  |
|                                                                                                    |  |  |  |  |
|                                                                                                    |  |  |  |  |
| r<br>tt-                                                                                                    |  |  |  |  |
| i<br>i<br>i                                                                                                    |  |  |  |  |

|                              | stelle. Zeilen 15-21 zeigen die RSTP-Parameter der internen Switches an. Die Zeilen 22-26 enthalten interne Anzeigen und werden hier nicht beschrieben.                                                                                                    |
|------------------------------|----------------------------------------------------------------------------------------------------|
| MAC-Adresse                  | Zeile 2 enthält die MAC-Adresse des EN100-Moduls. Diese Adresse ist nur einmal vergeben.                                                                                                    |
| Netzwerkparameter            | Zeilen 3-6 zeigen die eingestellten Netzwerkparameter IP-Adresse (IP), Netzwerk-<br>maske (NM), Gatewayadresse (GW), NTP-Serveradresse (NTP).                                                                                                    |
| SNTP-Status                  | Die Zeile 6 hat eine Dreifachfunktion. Die Zeile wechselt in einem Zyklus von ca.<br>10 Sekunden seinen Inhalt zwischen der Serveradresse und der vergangenen Zeit<br>seit der letzten Synchronisierung.                                                                                                    |
|                              | 6 NT1* 172.016.000.254                                                                                                    |
|                              | 6 NTP1/2 sync 021/026s                                                                                                    |
|                              | Bei der Anzeige der Serveradresse symbolisiert der Stern ("*") einen aktiven SNTP-<br>Server. Die Zeit wird bis zu 999 Sekunden (also ca. 16 Minuten) angezeigt. Eine<br>Anzeige von 999 nach Geräteanlauf signalisiert eine fehlende Synchronisierung über<br>SNTP.                                                                                                    |
| Unkorrekte Para-<br>meter    | Diese Zeile signalisiert auch die Existenz von unkorrekten Parametern. Das ist dann<br>der Fall, wenn der Parametersatz des Moduls nicht zum Parametersatz des Gerätes<br>passt (i.d.R. dann der Fall, wenn Module zwischen Geräten getauscht wurden, ohne<br>dass anschließend eine Geräteinitialisierung mit DIGSI erfolgte). Die Anzeige wech-<br>selt sich mit den Werten der NTP-Anzeigen: |
|                              | 6 Corrupt parameters                                                                                                    |
|                              | Das Stationsleitgerät SICAM PAS zeigt in diesem Falle <i>pending</i> an. Eine IEC-Verbin-<br>dung wird nicht aufgebaut, die TCP/IP-Funktionen stehen aber zur Verfügung.                                                                                                    |
| Doppelte IP-Adres-<br>se     | Die 3. Funktion betrifft die Signalisierung einer doppelten IP-Adresse. Wenn ein Gerät<br>am Netzwerk anläuft, so wird die Existenz der IP-Adresse geprüft. Ist diese im Netz-<br>werk bereits vorhanden, so wird auf Zeile 6 statisch signalisiert:<br>6 !! MAC!!0007E908FCC8                                                                                                    |
|                              | Das Gerät wird in diesem Fall nicht mit dem Netzwerk verbunden. Die Ermittlung der doppelten IP-Adresse kann über die angezeigte MAC-Adresse erfolgen. Sie gehört zu der bereits vorhandenen IP-Adresse.                                                                                                    |
| Zustand der<br>Schnittstelle | Zeilen 7-10 zeigen den Zustand der Schnittstelle. Zeile 7 in obiger Ansicht zeigt an,<br>dass beide Kanäle aktiv sind. Diese Anzeige ist nur bei aktiven internen Switch zu<br>sehen. Ist einer der beiden Kanäle down, dann liegt eine Unterbrechung des Ringes<br>vor.                                                                                                    |
|                              | Zeile 8 zeigt die Zahl der empfangenen und gesendeten Telegramme an. Dieser Zäh-<br>ler wird nicht zurückgesetzt und zeigt die korrekte Funktion der Schnittstelle an. In<br>Zeile 9 werden die erkannten Telegrammfehler gezählt. Zeile 10 zeigt einen 10-<br>Sekunden Mittelwert der empfangenen und gesendeten Telegramme an.                                                                |
|                              | Zeile 11 beinhaltet eine Aussage über die Belastung des Prozessors des Kommuni-<br>kationsmoduls.                                                                                                    |
|                              | Zeilen 12 und 13 geben eine Aussage über den Zustand der optischen Schnittstelle.<br>Der 1. Wert in der Zeile wird aus der Empfangsleistung am Port ermittelt und zeigt<br><i>norm</i> für eine Leistung bis -28 dBm, <i>weak</i> bis -30 dBm. Wenn die Empfangsleistung <sup>1</sup>                                                                                                    |

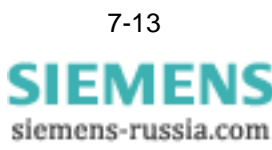

darunter ist, so werden nur Striche angezeigt. Das muss keine direkte Unterbrechung der Verbindung anzeigen. Eine Unterbrechung ist in Zeile 7 zu erkennen. Der Zustand *weak* sollte eigentlich nicht auftreten, wenn das zulässige optische Budget eingehalten wird. Wird es angezeigt, dann sind die Verbindungen zu kontrollieren.

Der 2. Wert stellt die Sendeleistung dar. Die Anzeige *norm* zeigt eine Sendeleistung von -16 dBm an und stellt den Normalzustand dar. Schwächere Leistungen werden durch Striche signalisiert. Das bedeutet keinen unmittelbaren Ausfall des Senders, aber der Treiber ist auf Grund von Alterung nicht mehr in der Lage, eine Sendeleistung von -16 dBm zu liefern<sup>1</sup>. Eine Funktionsfähigkeit der gesamten Verbindung hängt auch vom Kabelzustand und dem Empfänger ab. Eine wirklich genaue Aussage liefert die Symbolfehlerrate in der Statistics-Seite auf der Modulhomepage (siehe Bild 9-5).

Zeile 14 zeigt die im Switch eingestellte Redundanzbetriebsart *RSTP*. Die nachfolgenden Zeilen zeigen die diese Betriebsart betreffenden Einstellungen. Sie sind im OSM-Betrieb nicht vorhanden. Die Switch-Einstellungen können nur über DIGSI (siehe Bild 3-5 bis Bild 3-7) verändert werden.

**RSTP-Zustand** Zeile 21 zeigt den Zustand der Schnittstellen im RSTP-Ring. Es werden Rolle und Status (R/Sx=) für beide Kanäle (Ports) angezeigt.

Rollen der Ports Folgende Rollen sind für die Ports definiert:

□ Root-Port Rolle (R):

Ein Root-Port ist mit dem Root-Switch verbunden. d.h. er hat die logische Verbindung dorthin. Bei den internen Switches hat immer einer der beiden Ports die Rolle eines Root-Ports.

Designated-Port Rolle (D):

Ein Designated-Port kann ebenfalls eine Verbindung zum Root-Switch herstellen, aber auf einem anderen Weg. I.d.R. hat einer der beiden Ports des internen Switches immer die Rolle eine Designated-Ports.

□ Alternate-Port Rolle(A):

Ein Alternate-Port kann im Fehlerfalle eine Verbindung herstellen. Im stabilen Betrieb muss es im Ring einen und nur einen Alternate-Port in einem Gerät geben. Existiert im Ring kein Port mit dieser Rolle, dann ist die Redundanz nicht gewährleistet und der Ring ist offen.

<sup>1.</sup> Gem. IEEE 802.3 beträgt das Empfangsleistungsfenster -14 dBm bis -31 dBm.

<sup>1.</sup> Gem. IEEE 802 beträgt das Leistungsfenster für den Sender -14 dBm bis -20 dBm.

| Zustände der Ports               | Neben der Rolle, die die Ports spielen, sind ihnen auch Zustände zugeordnet. Fol-<br>gende Zustände sind definiert:                                                                                                    |
|----------------------------------|----------------------------------------------------------------------------------------------------|
|                                  | <ul> <li>Zustand Forwarding (F):</li> <li>Dieser Zustand ist im Normalbetrieb der Zustand der Ports, die die Rolle Root oder<br/>Designated spielen. D.h. Nutzdatentelegramme werden immer übertragen.</li> </ul>                                                                                                    |
|                                  | <ul> <li>Zustand Discarding (D)</li> <li>Der Zustand discarding bedeutet ein Nichtweiterleiten/Verwerfen von Telegrammen. Diesen Zustand hat im Normalbetrieb nur der Port mit der Rolle alternate</li> </ul>                                                                                                    |
|                                  | <ul> <li>Zustand Learning (L):<br/>Dieser Zustand ist in den internen Switches nicht vorhanden. Die Lernphase eines<br/>Ports ist auf Grund des Switch-Aufbaues nicht erforderlich.</li> </ul>                                                                                                    |
| Normalzustand                    | Im vorliegenden Fall zeigt Port 1 die Rolle Alternate und den Status Designated. D.h.<br>auf diesem Port werden keine Telegramme vom Gerät entgegengenommen und<br>gesendet. Port 2 spielt die Rolle Root und hat den Status Forwarding, d.h. über diesen<br>Port werden Telegramme gesendet und empfangen. Auf Grund der Anzeige bildet<br>dieses Gerät damit die logische Trennstelle im optischen Ring. |
| Anzeige bei klei-<br>nem Display | Geräte mit einem kleinen alphanumerischen Display können nur 4 Zeilen gleichzeitig<br>darstellen, so dass immer nur die ersten 4 Zeilen von der in Bild 7-4 dargestellten<br>Ansicht lesbar sind. Weitere Zeilen sind durch die Pfeiltasten nach oben und unten zur<br>Anzeige zu bringen.                                                                                                    |

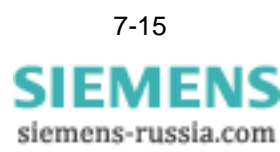

# 7.5 SNMP-Informationen

In allen Ethernet-Modulen ab Firmware-Version 3.0 ist das SNMP<sup>1</sup>-Protokoll implementiert. Damit ist es möglich, die Module bzgl. ihres Zustandes abzufragen. Die Informationen werden nachfolgend erklärt.

Um die Modulinformationen bzw. Zustände über SNMP zu ermitteln, ist ein MIB<sup>2</sup>-Browser und die entsprechende Beschreibungsdatei erforderlich. Ein MIB-Browser gestattet die Anzeige von SNMP-Informationsobjekten und deren Inhalte. In Bild 7-5 wurde der MIB-Browser der Fa. iReasoning (*www.ireasoning.com*) verwendet. Geeignet ist aber jeder Browser mit ähnlichem Umfang. Die Datei *SipEthernet.mib* beschreibt die vorhandenen Informationsobjekte. Diese können damit, wie in Bild 7-5 dargestellt, angezeigt werden. Die MIB-Dateien sind unter *www.siprotec.de* oder *www.siprotec.com* im Internet zu finden,

| 🔅 iReasor   | ing MIB Browser                     |                    |                      |                 |             |          | _ 0   |
|-------------|-------------------------------------|--------------------|----------------------|-----------------|-------------|----------|-------|
| File Edit   | Tools Help                          | P-Adresse          | des Gerätes          |                 |             |          |       |
| ddress: 17  | 2.16.52.57:161                      |                    | Advanced OID:        | .1.3.6.1.4.1.1. | 1.1.29.0    | -        | n ଟ   |
| SNMP MIBs   |                                     |                    | Name/OID             |                 | Value       |          |       |
|             |                                     | nRxTelInt.0        |                      | 8572566         | 8           |          | - 6   |
|             | pMicmatchTel                        | nRxTelTask.0       |                      | 0               |             |          | F     |
|             | DxPMca                              | nRxBuffDescrip     | tor.0                | 0               |             |          |       |
|             | PDvMMca                             | nMismatchTel.0     |                      | 250035          |             |          | 5     |
|             | ni en antal                         | nRxBMsg.0          |                      | 330834          |             |          |       |
|             |                                     | nRxMMsg.0          |                      | 8453349         | 6           |          |       |
|             |                                     | nLongTel.0         |                      | 0               |             |          |       |
| 2           | nRXCRCEIMFIT                        | nRxNOAlignFrm      | .0                   | 0               |             |          |       |
| 2           | nRxTruncMsg                         | nRxCRCErrFrm.      | 0                    | 0               |             |          |       |
|             | nTxTel                              | nRxTruncMsg.0      |                      | 0               |             |          |       |
|             | nTxBuffFull                         | nTxTel.0           |                      | 8586822         | 0           |          |       |
|             | nRxFnsFull                          | nTxBuffFull.0      |                      | 0               |             |          |       |
|             | nFrameLoss                          | nRxFnsFull.0       |                      | 0               |             |          |       |
|             | nTxDefTel                           | nFrameLoss.0       |                      | 0               |             |          |       |
|             | nTxHeartBeat                        | nTxDefTel.0        |                      | 0               |             |          |       |
|             | nTxLateCollision                    | nTxHeartBeat.0     | 1                    | 0               |             |          |       |
|             | nRetransLmtCross                    | nTxLateCollision   | 1.0                  | 0               |             |          |       |
|             | nTxRetry                            | nRetransLmtCro     | oss.0                | 0               |             |          |       |
|             | nTxUnderRun                         | nTxRetry.0         |                      | 0               |             |          |       |
|             | nTxCSL                              | nTxUnderRun.0      |                      | 0               | Zustand de  | r Verbir | ndung |
|             | LinkUpChan1                         | nTxCSL.0           |                      |                 | 1.          | /        |       |
|             | LinkUpChan2                         | LinkUpChan1.0      |                      | Link Up         |             |          |       |
|             | ActivChannel                        | LinkUpChan2.0      |                      |                 |             |          |       |
|             | Opti evel 1                         | ActivChannel.U     |                      | Activ Cha       | annei 1     |          |       |
|             | Optioval                            | OptLevel1.0        |                      | 1072            |             |          |       |
|             | PstoBoleChappel1                    | OptLevei2.0        |                      | <u>1056</u>     |             |          |       |
|             | RstpRoleChappel2                    | RstpRoleChanne     | ei1.0<br>-l2.0       | Designat        |             |          |       |
|             | Risch Kole Channelz                 | RstpRoieChann      | eiz.u<br>enalt 0     | RUUL            |             |          |       |
|             | RstpStatusChannell                  | RstpStatusChar     | neir.u               | Forward         | ng<br>L     |          |       |
| <b>-</b>    | RstpStatusChannel2                  | RstpStatusChar     |                      | Forward         | ng _        |          |       |
|             |                                     |                    |                      |                 |             |          |       |
| ode Name    | RstpStatusChannel1                  |                    |                      |                 | TD Eunistia |          |       |
| ID          | .1.3.6.1.4.1.1.1.1.29               |                    |                      | ~ KO            | TP-FUNKtic  | m        |       |
| yntax       | Integer32 (Fail(0),Disabled(1),     |                    |                      |                 |             |          |       |
| ccess       | read-only                           |                    |                      |                 |             |          |       |
| tatus       | current                             |                    |                      |                 |             |          |       |
| efVal       |                                     |                    |                      |                 |             |          |       |
| escr        | RSTP State Channel 1                |                    |                      |                 |             |          |       |
|             |                                     |                    |                      |                 |             |          |       |
|             |                                     |                    |                      |                 |             |          |       |
| iso ora dod | internet private enterprises siemer | ns.siprotec.sipEth | ernet.RstoStatusChan | nel1.0          | 12:21:33 PM | 9M of    | 14M   |

Bild 7-5 Darstellungen von Modulinformationen

<sup>1.</sup> SNMP, Simple Network Management Protocol

<sup>2.</sup> MIB, Management Information Base

### 7.5.1 Anzeigen der Informationen zum Link und RSTP

|                                         | Zum Anzeigen ist das MIB-File zunächst in den Browser zu laden. Anschließend wird die IP-Adresse des gewünschten Gerätes eingestellt und die Informationen können aus dem Gerät gelesen werden. Diese Einstellungen und Bedienhandlungen können von Browser zu Browser differieren <sup>1</sup> .                                                                                                    |
|-----------------------------------------|----------------------------------------------------------------------------------------------------|
| Wesentliche Infor-<br>mationen Link und | In Bild 7-5 sind die 2 wesentlichsten Informationen dargestellt. Es ist einerseits der Zustand der beiden Schnittstellen und die Funktionalitäten von RSTP.                                                                                                    |
| RSTP                                    | Wird das Modul als Switch betrieben, dann müssen beide Kanäle aktiv (Link Up) sein.<br>Auf beiden Kanälen werden Daten gesendet und empfangen.                                                                                                    |
| Rolle der Ports                         | Die Rolle <sup>2</sup> des Ports <sup>3</sup> gestattet das Erkennen von Trennstellen im Ring. In der<br>Ringstruktur kann eine physikalische Trennung vorliegen. In diesem Falle ist auch der<br>zugehörige Link auf inaktiv (LinkDown) gestellt. Die Rolle des Ports ist dann <i>disabled</i> .<br>Die von diesem Port laufende physikalische Verbindung ist getrennt und damit ein<br>Fehler.                                                                                                    |
| Logische Trenn-<br>stelle im Ring       | Der Ring ist aber im Normalbetrieb bei RSTP logisch an einer Stelle im Netz getrennt,<br>um kreisende Telegramme zu verhindern. Mit ihnen wäre kein Netzbetrieb möglich.<br>Die Rollen <i>designated</i> und <i>root</i> zeigen an, dass keine logische Trennstelle auf den<br>Ports vorliegt, d.h. die logische Trennstelle liegt nicht auf der Verbindung dieses Ports<br>zu dem des anderen Gerätes. Nur ein Gerät im Ring zeigt die Rollen <i>alternate</i> und<br><i>designated</i> , wobei die Trennstelle beim <i>alternate</i> Port liegt.                                                                                                    |
|                                         | Zeigen die Ports die Paarung <i>alternate-designated</i> oder <i>backup-designated</i> <sup>4</sup> , so liegt die logische Trennstelle auf dem Port der mit alternate bzw. backup gekennzeichnet ist. Die Kenntnis der logischen Trennstelle ist für Inbetriebnahmezwecke sinnvoll zu wissen (s.a. Bild 7-4).                                                                                                    |
| Zustand der Ports                       | Der Zustand der Ports ändert sich nur, wenn das Netz im Falle eines Fehlers umkon-<br>figuriert wird. Die logische Trennstelle wird dann geschlossen. Die entsprechenden<br>Ports durchlaufen dann den Zustand <i>discarding</i> , in dem noch keine Nutzdaten versen-<br>det werden. Es werden nur Verwaltungsinformationen z.B. zur Änderung der Rolle<br>eines Ports, gesendet. Der danach folgende Zustand <i>learning</i> wird auf Grund der fes-<br>ten Adresseinstellung der internen Switche nur durchlaufen. Nutzdaten werden eben-<br>falls noch nicht gesendet. Der Zustand <i>forwarding</i> kennzeichnet den Normalzustand,<br>in dem Nutzdatentelegramme gesendet werden. |

<sup>1.</sup> Die in Bild 7-6 angezeigte Internetadresse wird z.B. automatisch mit der Erweiterung *:161* für den Standardport, über den SNMP arbeitet, ergänzt.

<sup>2.</sup> Das RSTP-Protokoll nach IEEE 802.1w definiert Rollen und Zustände eines Ports.

<sup>3.</sup> Ports sind in hier identisch mit den beiden Schnittstellen, die die Ringstruktur aufbauen.

<sup>4.</sup> Die Rolle backup gibt es bei den integrierten Switches nicht.

### 7.5.2 Anzeige von GOOSE-Informationen

Die GOOSE-Informationen können sehr einfach mit SNMP angezeigt werden. Es ist nur die MIB-Datei *SipGoose.mib* notwendig.

| File Edit Tools Help                             |               | 1             |                    |       |      |
|--------------------------------------------------|---------------|---------------|--------------------|-------|------|
| Address: 172.16.52.57:161                        |               | Advanced OID: | .1.3.6.1.4.1.1.1.2 | · · · | GO   |
| SNMP MIBs                                        |               | Name/OID      |                    | Value | 8    |
|                                                  | nRxMatchedTel | .0            | 62570              |       |      |
| E PILD FIEL                                      | nRxMismatchTe | l.0           | 0                  |       | P    |
| SinEthernet.iso.org.dod.internet.private         |               |               |                    |       |      |
| E SipCorose, iso, oro, dod, internet, private, e |               |               |                    |       | STOP |
| nRxMatchedTel                                    | 1             |               |                    |       |      |
| nBxMismatchTel                                   |               |               |                    |       |      |

### Bild 7-6 GOOSE-Telegramminformation

In dem in Bild 7-6 gezeigten Ausschnitt sind die beiden Zähler für die GOOSE-Telegramme dargestellt. Der Zähler *nRxMatchedTel* zeigt die Telegramme an, die den Multicastfilter passiert haben. Zähler *nRxMismatchTel* zeigt die Anzahl der Telegramme an, die durch den Multicastfilter passiert haben, aber durch die Prüfung der weiteren GOOSE-Parameter verworfen wurden.

Multicastfilterein-<br/>stellungIn vorliegendem Fall werden nur Telegramme empfangen, die nur für dieses Gerät<br/>vorgesehen sind. Die Anzahl der geblockten Telegramme liefert eine Aussage über<br/>die Netzbelastung durch andere Multicast-Telegramme. Aus beiden Zählern kann<br/>auch auf die korrekte Einstellung des Multicastfilters geschlossen werden, wenn die<br/>Anzahl der Multicastkreise bekannt ist. Sind mehrere Multicastkreise vorhanden und<br/>nicht alle werden dem Gerät zugehörig parametriert, so muss der Zähler *nRxMis-<br/>matchTel* in diesem Gerät einen von 0 verschiedenen Wert aufweisen. Andernfalls ist<br/>der Filter unkorrekt eingestellt und es kann zu Überlastungen in der Kommunikation<br/>kommen. Bedeutung hat diese Anzeige insbesondere bei der Inbetriebsetzung von<br/>Anlagen, die Geräte enthalten, deren Multicastadressvergabe nicht mittels DIGSI<br/>erfolgt.

Die Einstellung dieses Filters erfolgt automatisch über DIGSI, wenn GOOSE Nachrichten in DIGSI und im Systemkonfigurator parametriert werden.

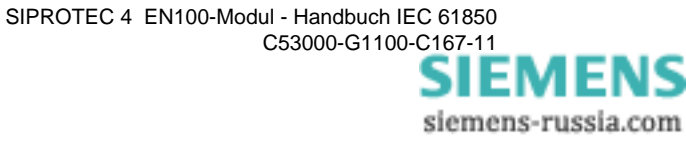

### 7.5.3 Anzeige von RSTP-Parametern

Durch DIGSI werden die RSTP-Parameter eingestellt oder verändert. Diese Parameter sind lesend gleichfalls über SNMP zugänglich. Unter Zuhilfenahme der MIB-Datei *SipOptical.mib* erhält man die in nachfolgend dargestellter Anzeige.

| Address: 172.16.52.57:161                                                                                                    | ▼ Advanced OID: .1.                                                                                                    | 3.6.1.4.1.1.1.3                                                                                                    | 👻 🌈 Go |
|----------------------------------------------------------------------------------------------------|----------------------------------------------------------------------------------------------------|----------------------------------------------------------------------------------------------------|--------|
| SNMP MIBS<br>MIB Tree<br>Free<br>SipEthernet.iso.org.dod.internet<br>SipGoose.iso.org.dod.internet.private.e<br>SipOptical.iso.org.dod.internet.private.e | Name/OID structureId.0 opMode.0 redundancyAlgo.0 bridgePrior.0 bridgeId.0 helloTimer.0 maxAgeTime.0 forwardDelay.0 priority.0 maxTransmitCount.0 rstpCost.0 | Value Value |        |

Bild 7-7 RSTP-Parametereinstellungen

In der in Bild 7-7 dargestellten Anzeige sind die mit DIGSI eingestellten Parameter von RSTP sichtbar. Sie entsprechen den am Display angezeigten Werten.

In Bild 7-7 ist auf der linken Seite zu sehen, dass alle vorhandenen MIB-Dateien in den Browser geladen werden können. Damit steht ein Werkzeug zur Verfügung, das es gestattet alle SIPROTEC 4 Geräte netzweit hinsichtlich der zugänglichen Informationen zu überwachen.

Die Geräte lassen sich dadurch in das Netzwerkmanagement des Kunden integrieren und können automatisch überwacht werden. Aus der Gesamtinformation z.B. des optischen Ringes lässt sich dessen physikalischer und logischer Zustand überwachen.

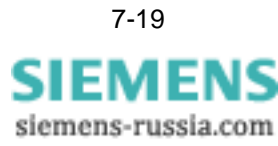

# 7.5.4 Anzeige von Informationen zu RSTP anhand der Bridge-MIB

| Tabellarische Auf- | Zu einzelnen Informationen gibt es Beschreibungen in der Bridge-MIB.mib. |
|--------------------|--------------------------------------------------------------------------|
| listung            |                                                                          |

| Name                                 | Wert                                    |
|--------------------------------------|-----------------------------------------|
| dot1dBaseBridgeAddress.0             | 00-00-02-82-08-80                       |
| dot1dBaseNumPorts.0                  | 2                                       |
| dot1dBaseType.0                      | transparent-only                        |
| dot1dBasePort.1                      | 1                                       |
| dot1dBasePort.2                      | 2                                       |
| dot1dBasePortIfIndex.1               | 1                                       |
| dot1dBasePortIfIndex.2               | 2                                       |
| dot1dBasePortCircuit.1               | .0.0                                    |
| dot1dBasePortCircuit.2               | .0.0                                    |
| dot1dBasePortDelayExceededDiscards.1 | 0                                       |
| dot1dBasePortDelayExceededDiscards.2 | 0                                       |
| dot1dBasePortMtuExceededDiscards.1   | 0                                       |
| dot1dBasePortMtuExceededDiscards.2   | 0                                       |
| dot1dStpProtocolSpecification.0      | ieee8021d                               |
| dot1dStpPriority.0                   | 34951                                   |
| dot1dStpTimeSinceTopologyChange.0    | 269                                     |
| dot1dStpTopChanges.0                 | 0                                       |
| dot1dStpDesignatedRoot.0             | 0x10 0x00 0x00 0x0A 0xDC 0x02 0x5D 0xC0 |
| dot1dStpRootCost.0                   | 0                                       |
| dot1dStpRootPort.0                   | 2                                       |
| dot1dStpMaxAge.0                     | 40                                      |
| dot1dStpHelloTime.0                  | 2                                       |
| dot1dStpHoldTime.0                   | 100                                     |
| dot1dStpForwardDelay.0               | 21                                      |
| dot1dStpBridgeMaxAge.0               | 40                                      |
| dot1dStpBridgeHelloTime.0            | 2                                       |
| dot1dStpBridgeForwardDelay.0         | 21                                      |
| dot1dStpPort.1                       | 1                                       |
| dot1dStpPort.2                       | 2                                       |
| dot1dStpPortPriority.1               | 128                                     |
| dot1dStpPortPriority.2               | 128                                     |
| dot1dStpPortState.1                  | Blocking                                |
| dot1dStpPortState.2                  | Forwarding                              |
| dot1dStpPortEnable.1                 | Enabled                                 |
| dot1dStpPortEnable.2                 | Enabled                                 |

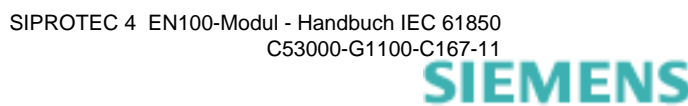
| Name                             | Wert                                    |
|----------------------------------|-----------------------------------------|
| dot1dStpPortPathCost.1           | 200000                                  |
| dot1dStpPortPathCost.2           | 200000                                  |
| dot1dStpPortDesignatedRoot.1     | 0x10 0x00 0x00 0x0A 0xDC 0x02 0x5D 0xC0 |
| dot1dStpPortDesignatedRoot.2     | 0x10 0x00 0x00 0x0A 0xDC 0x02 0x5D 0xC0 |
| dot1dStpPortDesignatedCost.1     | 400000                                  |
| dot1dStpPortDesignatedCost.2     | 400000                                  |
| dot1dStpPortDesignatedBridge.1   | 0x80 0x34 0x08 0x00 0x06 0x86 0x58 0xB4 |
| dot1dStpPortDesignatedBridge.2   | 0x80 0x34 0x08 0x00 0x06 0x86 0x58 0xA7 |
| dot1dStpPortDesignatedPort.1     | 0x80 0x02                               |
| dot1dStpPortDesignatedPort.2     | 0x80 0x01                               |
| dot1dStpPortForwardTransitions.1 | 0                                       |
| dot1dStpPortForwardTransitions.2 | 0                                       |

| 🤃 iReasoning MIB Browser                                        |                   |                                      |                                              |                    |  |  |  |
|-----------------------------------------------------------------|-------------------|--------------------------------------|----------------------------------------------|--------------------|--|--|--|
| Ele Edit Operations Iools Help                                  |                   |                                      |                                              |                    |  |  |  |
| Address: 172.16.52.55                                           | ▼ Advance         | ed OID: .1.3.6.1.2.1.17              | Operations: Get Subtree                      | 🔻 🌈 Go             |  |  |  |
| SNMP MIBs                                                       |                   | Result Table                         |                                              |                    |  |  |  |
| DIB Tree                                                        |                   | Name/OID                             | Value                                        |                    |  |  |  |
| E C1213-MIB.iso.org.dod.internet.mgmt.mib-2                     |                   | dot1dBaseBridgeAddress 0             | 00-00-02-82-08-80                            |                    |  |  |  |
| 💼 🛅 BRIDGE-MIB.iso.org.dod.internet.mgmt.mib-2.dot1dBridge      |                   | dot1dBaseNumPorts.0                  | 2                                            |                    |  |  |  |
| 🗄 🛅 SipEthernet.iso.org.dod.internet.private.enterprises.siemen | s.siprotec.sipEth | dot1dBaseTyne.0                      | transparent-only                             |                    |  |  |  |
|                                                                 |                   | dot1dBasePort.1                      | 1                                            |                    |  |  |  |
|                                                                 |                   | dot1dBasePort.2                      | 2                                            |                    |  |  |  |
|                                                                 |                   | dot1dBasePortIfIndex.1               | 1                                            |                    |  |  |  |
|                                                                 |                   | dot1dBasePortIfIndex.2               | 2                                            |                    |  |  |  |
|                                                                 |                   | dot1dBasePortCircuit.1               | .0.0                                         |                    |  |  |  |
|                                                                 |                   | dot1dBasePortCircuit.2               | .0.0                                         |                    |  |  |  |
|                                                                 |                   | dot1dBasePortDelayExceededDiscards.1 | 0                                            |                    |  |  |  |
|                                                                 |                   | dot1dBasePortDelayExceededDiscards.2 | 0                                            |                    |  |  |  |
|                                                                 |                   | dot1dBasePortMtuExceededDiscards.1   | 0                                            |                    |  |  |  |
|                                                                 |                   | dot1dBasePortMtuExceededDiscards.2   | 0                                            |                    |  |  |  |
|                                                                 |                   | dot1dStpProtocolSpecification.0      | ieee8021d                                    |                    |  |  |  |
|                                                                 |                   | dot1dStpPriority.0                   | 34951                                        |                    |  |  |  |
|                                                                 |                   | dot1dStpTimeSinceTopologyChange.0    | 269                                          |                    |  |  |  |
|                                                                 |                   | dot1dStpTopChanges.0                 | 0                                            |                    |  |  |  |
|                                                                 |                   | dot1dStpDesignatedRoot.0             | 0x10 0x00 0x00 0x0A 0xDC 0x02 0x5D 0         | xC0                |  |  |  |
|                                                                 |                   | dot1dStpRootCost.0                   | 0                                            |                    |  |  |  |
|                                                                 |                   | dot1dStpRootPort.0                   | 2                                            |                    |  |  |  |
|                                                                 |                   | dot1dStpMaxAge.0                     | 40                                           |                    |  |  |  |
|                                                                 |                   | dot1d5tpHelloTime.0                  | 2                                            |                    |  |  |  |
|                                                                 |                   | dot1dStpHoldTime.0                   | 100                                          |                    |  |  |  |
|                                                                 |                   | dot1dStpForwardDelay.0               | 21                                           |                    |  |  |  |
|                                                                 |                   | dot1dStpBridgeMaxAge.0               | 40                                           |                    |  |  |  |
|                                                                 |                   | dot1dStpBridgeHelloTime.0            | 2                                            |                    |  |  |  |
|                                                                 |                   | dot1dStpBridgeForwardDelay.0         | 21                                           |                    |  |  |  |
|                                                                 |                   | dot1dStpPort.1                       | 1                                            |                    |  |  |  |
|                                                                 |                   | dot1dStpPort.2                       | 2                                            |                    |  |  |  |
|                                                                 |                   | dot1dStpPortPriority.1               | 128                                          |                    |  |  |  |
|                                                                 |                   | dot1dStpPortPriority.2               | 128                                          |                    |  |  |  |
|                                                                 |                   | dot1dStpPortState.1                  | blocking                                     |                    |  |  |  |
|                                                                 |                   | dot1dStpPortState.2                  | forwarding                                   |                    |  |  |  |
|                                                                 |                   | dot1dstpPortEnable.1                 | enabled                                      |                    |  |  |  |
|                                                                 |                   | dot1dstpPortEnable.2                 | enabled                                      |                    |  |  |  |
|                                                                 |                   | dot1dbtproftPathCost.1               | 20000                                        |                    |  |  |  |
| 4                                                               | E F               | det1dSteDextDesignatedDest 1         | 200000                                       | vC0                |  |  |  |
|                                                                 |                   | det1dStrBertDecignatedBoot 2         | 0x10 0x00 0x00 0x04 0x0C 0x02 0x00 0         | vC0                |  |  |  |
| Name dot1dBridge                                                |                   | dot1dStnDortDecignatedCoct 1         | 400000                                       | 100                |  |  |  |
| OID .1.3.6.1.2.1.17                                             |                   | dot1dStnPortDesignatedCost 2         | 400000                                       |                    |  |  |  |
| Syntax                                                          |                   | dot1dStnPortDesignatedBridge 1       | 01/00/00 01/08 01/08 01/06 01/08 01/08 01/08 | 84                 |  |  |  |
| Access                                                          |                   | dot1d5tnPortDesignatedBridge.2       | 0x80 0x34 0x08 0x00 0x06 0x86 0x58 0         | 47                 |  |  |  |
| Status                                                          |                   | dot1dStpPortDesignatedPort.1         | 0x80 0x02                                    |                    |  |  |  |
| Derval                                                          |                   | dot1dStoPortDesignatedPort.2         | 0x80 0x01                                    |                    |  |  |  |
| Indexes                                                         |                   | dot1dStpPortForwardTransitions.1     | 0                                            |                    |  |  |  |
| Descr                                                           |                   | dot1dStoPortForwardTransitions.2     | 0                                            |                    |  |  |  |
|                                                                 |                   |                                      |                                              |                    |  |  |  |
| The area ded before the event with 0 data distribution          |                   |                                      | 11.                                          | 70.00              |  |  |  |
| isovorg.ada.incernet.mgmt.mib+2.dot1dBridge                     |                   |                                      | 1                                            | 105:43 AM /M 0F 8M |  |  |  |

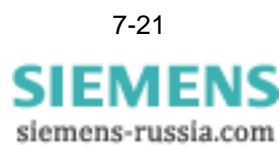

| is: 172.16.52.55                                                                                                    | Advanced OID: .1.3.6.1.4.1.22638.1.1.30.0 | Operations: Get Subtree | - 0 |
|----------------------------------------------------------------------------------------------------|-------------------------------------------|-------------------------|-----|
| MIBs                                                                                                    | Result Table                              |                         |     |
| MIB Tree                                                                                                    | Name/OID                                  | Value                   |     |
| RFC1213-MIB.iso.org.dod.internet.mgmt.mib-2                                                                                                    | nRxTelInt.0                               | 2890                    |     |
| BRIDGE-MIB.iso.org.dod.internet.mgmt.mib-2.dot1dBridg                                                                                                    | ge nRxTelTask.0                           | 0                       |     |
| SipEthernet.iso.org.dod.internet.private.enterprises.sier                                                                                                    | nRxBuffDescriptor.0                       | 0                       |     |
|                                                                                                    | nMismatchTel.0                            | 570                     |     |
| - Pur for the second second se | nRxBMsg.0                                 | 1123                    |     |
|                                                                                                    | nRxMMsg.0                                 | 1614                    |     |
|                                                                                                    | nLongTel.0                                | 0                       |     |
| n RyMMen                                                                                                    | nRxNOAlignFrm.0                           | 0                       |     |
| ni onaTel                                                                                                    | nRxCRCErrFrm.0                            | 0                       |     |
| - nR×NOAlianFrm                                                                                                    | nRxTruncMsg.0                             | 0                       |     |
| - nRxCRCErrFrm                                                                                                    | nTxTel.0                                  | 1220                    |     |
| nRxTruncMsg                                                                                                    | n i xBuff-ul.U                            | 0                       |     |
| nTxTel                                                                                                    | nRxFnsFull.0                              | 0                       |     |
| nTxBuffFull                                                                                                    | n-rameLoss.u                              | 0                       |     |
| nRxFnsFul                                                                                                    | nixDeriel.0                               | 0                       |     |
| nFrameLoss                                                                                                    | ni xneartbeat.u                           | 0                       |     |
| nTxDefTel                                                                                                    | Detrand intCross 0                        | 0                       |     |
| nTxHeartBeat                                                                                                    | DTyDeby 0                                 | 0                       |     |
| nTxLateCollision                                                                                                    | nTvi InderRun 0                           | 0                       |     |
| nRetransLmtCross                                                                                                    | nTxCSL0                                   | 0                       |     |
| • nTxRetry                                                                                                    | LinklinChan1.0                            | Link Un                 |     |
| - TxUnderRun                                                                                                    | LinkUnChan2.0                             | Link Up                 |     |
| • nTxCSL                                                                                                    | ActivChannel.0                            | Activ Channel 1         |     |
| - 🌔 LinkUpChan1                                                                                                    | OptLevel1.0                               | 2416                    |     |
|                                                                                                    | OptLevel2.0                               | 2400                    |     |
|                                                                                                    | RstpRoleChannel1.0                        | Alternate               |     |
|                                                                                                    | RstpRoleChannel2.0                        | Root                    |     |
| OptLevel2                                                                                                    | RstpStatusChannel1.0                      | Discarding              |     |
| RstpRoleChannel1                                                                                                    | RstpStatusChannel2.0                      | Forwarding              | ľ   |
| RstpRoleChannel2                                                                                                    |                                           |                         |     |
| RstpStatusChannel1                                                                                                    |                                           |                         |     |
| - Providence - Providence - Pro |                                           |                         |     |
|                                                                                                    |                                           |                         |     |
|                                                                                                    |                                           |                         |     |
|                                                                                                    |                                           |                         |     |
|                                                                                                    |                                           |                         |     |
|                                                                                                    | E                                         |                         |     |
| sipEthernet                                                                                                    |                                           |                         |     |
| .1.3.6.1.4.1.22638.1.1                                                                                                    |                                           |                         |     |
|                                                                                                    |                                           |                         |     |
|                                                                                                    |                                           |                         |     |
|                                                                                                    |                                           |                         |     |
|                                                                                                    |                                           |                         |     |
| 5                                                                                                    |                                           |                         |     |
| Description                                                                                                    |                                           |                         |     |
|                                                                                                    |                                           |                         |     |
|                                                                                                    |                                           |                         |     |

### 7.6 Firmware-Update in SIPROTEC 4-Geräten und Ethernet-Switches

Sie haben die Möglichkeit, die Firmware des EN100-Moduls zu aktualisieren. Die aktuelle Firmware für das EN100-Modul steht für jedes Gerät unter http://www.siprotec.de zur Verfügung. Führen Sie bis zur Firmware-Version 4.07 das Update über die Frontschnittstelle des Schutzgerätes aus. Ab der Firmware-Version 4.08 führen Sie das Firmware-Update über die Ethernet-Schnittstelle des Moduls aus. Beide Verfahren sind in den Dokumenten "Firmware / FPGA Update via the Ethernet interface of the EN100 module for PRP" und "Readme for IEC 61850 Ethernet module EN100 firmware versions" beschrieben. Diese Dokumente stehen ebenfalls unter http://www.siprotec.de zur Verfügung.

Besitzt das betreffende Gerät eine optische EN100-Schnittstelle und ist Teilnehmer in einem Ring, so empfiehlt Siemens beim Update den Ring, wie in der folgenden Tabelle beschrieben, zu öffnen.

Ebenfalls besteht die Möglichkeit, bei den Ethernet-Switches die Firmware zu aktualisieren. Auch hier empfiehlt Siemens beim Update die Ringe entsprechend nachfolgender Tabelle zu öffnen.

| Art                                            | Ring(e) öffnen | Bemerkung                                                                 |
|------------------------------------------------|----------------|---------------------------------------------------------------------------|
| Firmware-Update des<br>SIPROTEC 4-Geräts       | ja             | Die Hinweise in den jeweiligen Geräte-<br>handbüchern gelten entsprechend |
| Firmware-Update des<br>EN100-Moduls            | ja             | _                                                                         |
| Parametersatz-Update<br>(seriell und Ethernet) | ja             | _                                                                         |
| EPLD-Update des<br>EN100-Moduls                | ja             | -                                                                         |
| Firmware-Update der<br>Ethernet-Switche        | ja             | Achtung, ein Switch kann zeitgleich<br>Teilnehmer mehrerer Ringe sein     |

Tabelle 7-1 Übersicht der Update-Arten

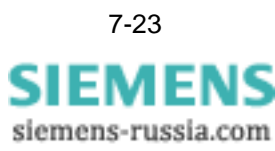

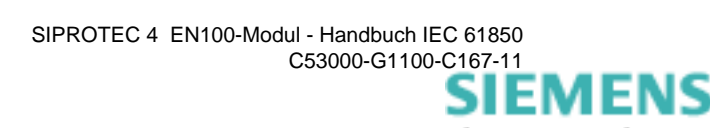

# Hinweise zur Fehlersuche

|                                                   | Inhalt dieses Kapitels ist die Suche nach Fehlern, die mit der Ethernet-Schnittstelle in Verbindung stehen. Nachfolgend zunächst die unbedingten Punkte, an denen eine korrekte Arbeitsweise scheitern kann.                                                                                                    |
|---------------------------------------------------|----------------------------------------------------------------------------------------------------|
| Keine Verbin-<br>dungsaufnahme                    | Nimmt das Gerät keine Verbindung auf, so ist als Erstes die Installation zu prüfen. Ist<br>die Verbindung zum Switch korrekt hergestellt und sind die richtigen Kabel verwendet<br>worden (Kein Crossover-Kabel!)? Ist bei einer direkten Verbindung zum PC ein ent-<br>sprechendes Kabel verwendet worden (Dann ist Crossover-Kabel erforderlich!)?<br>Arbeitet der Switch korrekt, ist seine Spannungsversorgung in Ordnung? Eine kor-<br>rekte Arbeit einer Verbindung ist an der Link-Status-LED erkennbar. |
| IP-Adresse                                        | Ist im Gerät eine IP-Adresse eingestellt? Ist eine solche Einstellung nicht erfolgt und<br>es befindet sich auch kein DHCP-Server im Netzwerk, dann kann keine Verbindungs-<br>aufnahme erfolgen. Zur Validierung der IP-Adresse kann ein Ping aus dem Netzwerk<br>auf die IP-Adresse des Gerätes durchgeführt werden.                                                                                                    |
| Netzwerkmaske                                     | Ist die Netzwerkmaske richtig eingestellt? Die Netzwerkmaske ergibt sich aus dem im Netzsegment verwendeten Adressierungsschemata.                                                                                                    |
| MLFB-Erweiterung                                  | Ist die MLFB-Erweiterung in DIGSI korrekt eingestellt worden. Ist das nicht der Fall, wird das Modul nicht parametriert und ist damit funktionsunfähig.                                                                                                    |
| Kein Fernzugriff<br>möglich                       | Ist die Gatewayadresse im Gerät richtig eingestellt. Stimmt sie nicht, so kann nicht<br>über mehrere Netzwerke auf ein Gerät zugegriffen werden.                                                                                                    |
| Keine Zeitsynchro-<br>nisation über Ether-<br>net | Ist ein Zeit-Server im Netzwerk vorhanden und welche Adresse hat dieser. Ist die<br>Adresse im Gerät korrekt eingestellt? Ist das Gerät korrekt auf die Verwendung der<br>Zeitsynchronisation über Ethernet parametriert?                                                                                                    |
|                                                   | Ist ein PC der Zeit-Server, dann ist zu prüfen, ob der Windows time service deaktiviert und der richtige NTP Dienst gestartet ist?                                                                                                    |
| Sichtbarkeit der<br>Modulinformatio-<br>nen       | Die Modulinformationen sind für die Fehlersuche sehr hilfreich. Siehe Kapitel 7.4 für die entsprechenden Informationen.                                                                                                    |

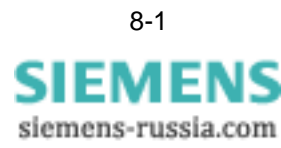

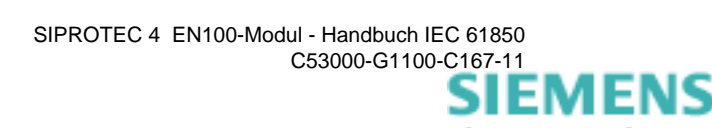

## Diagnosefunktionen

Die Diagnosefunktionen sind zu unterscheiden in die, die den Status des Moduls im Gerät anzeigen, d.h. keine funktionsfähige Verbindung über Ethernet voraussetzen und solche Funktionen, die nur über das Ethernet-Netzwerk zugänglich sind.

Diagnosefunktionen im Gerätekontext Im Gerätekontext ist der Betriebsmeldepuffer das zentrale Element, wo die Modulstörungsmeldung sowie die Link-Statusmeldungen protokolliert werden. Diese Meldungen sind auch rangierbar. In DIGSI stellen sie sich wie in Bild 9-1 gezeigt dar. Die Modulstörungsmeldung zeigt ein funktionsunfähiges Modul an. Die beiden Störungsmeldungen den Link betreffend zeigen eine physikalische Unterbrechung der Verbindung an.

|                   | 🖻 🝙   🚸 🤋   | ST THE WE NUMBER |                 |         |                                         | _    | _   | _   |      | K .: | - 63  |      | _ | _    | _    | _ | _ |     |    |
|-------------------|-------------|------------------|-----------------|---------|-----------------------------------------|------|-----|-----|------|------|-------|------|---|------|------|---|---|-----|----|
|                   |             |                  | ingen           | una Bei | enie                                    | مىر  | la  | Т   | _    | Kei  | n Fil | ter  | 7 | al   | _    | _ | _ |     |    |
| Nummer Displaytes |             |                  | Displaytext Typ |         |                                         | F    | S   | C . |      | T    | Pul   | ffer | 1 | S    | X    | C | B | Т   | ST |
|                   |             |                  | - L             |         | BE                                      |      |     | E   | BALL | B    | E     | N    | W |      |      |   | A | G   |    |
| Messwertüberw.    |             |                  |                 |         |                                         |      |     |     |      | ×    |       |      |   |      |      |   |   |     |    |
| Fehlerorter       |             | 1                |                 |         | 10 - 18 - 18 - 18 - 18 - 18 - 18 - 18 - |      | 12  |     |      |      |       | ×    |   | 1.00 |      |   |   | 12  |    |
|                   | 009.0100.01 | Stör Modul       |                 | IE      | 18-38                                   | - 12 |     |     | - 19 | KG   | 1.0   |      | Х | - 34 | - 34 |   |   | 1.0 |    |
| EN100-Modul 1     | 009.0101.01 | Stör Link1       |                 | IE      | 10 8                                    |      |     |     |      | KG   |       |      |   |      |      |   |   |     |    |
|                   | 009.0102.01 | Stör Link2       |                 | IE      |                                         |      |     |     |      | KG   |       |      |   |      |      |   |   |     |    |
| Prüfungen         |             |                  |                 |         |                                         |      |     |     |      | ×    |       |      |   |      |      |   |   |     |    |
| Ort/Modus         |             |                  |                 |         |                                         |      |     |     |      | ×    |       |      |   | ×    |      |   |   |     |    |
| Schaltobiekte     |             |                  |                 |         |                                         |      | × : | ×   |      | ×    |       |      |   | ×    |      | × | × | × × |    |

Bild 9-1 Meldungen des EN100 Moduls in DIGSI

**Modulstatusseite** Das Modul hat eine eigene Statusseite, die auf dem Gerätedisplay sichtbar ist. Diese Seite ist über *Menue*  $\rightarrow$  *Test/Diagnose*  $\rightarrow$  *Modulinfo*  $\rightarrow$  *Port B* erreichbar. Die Informationen sind in Kapitel 7.4 beschrieben.

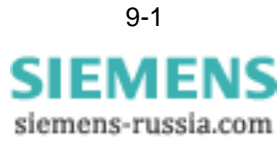

### HOME-Page des Moduls

Die Module sind alle mit einer Homepage ausgerüstet, die über ihre IP-Adresse in allen Geräten zugänglich ist. Bild 9-2 zeigt eine Homepage. Die Homepage wird erreicht, indem die IP-Adresse des Gerätes, verbunden mit *home* in der Adresszeile des Browsers auf dem PC eingegeben wird (z.B.: *http://172.16.52.53/home* mit der IP = *172.16.52.53*, die mit DIGSI eingestellt wurde).

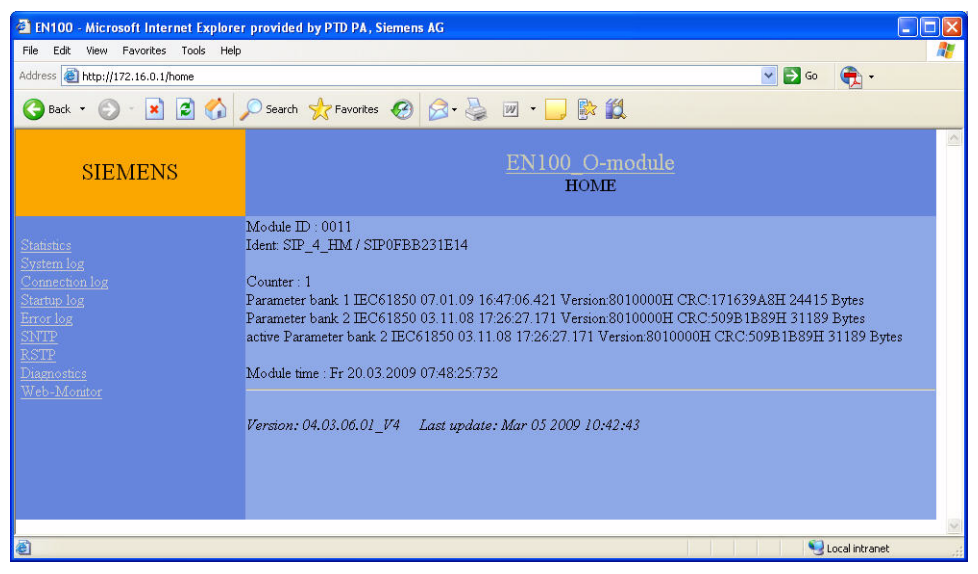

Bild 9-2 Homepage der EN100-Module

Die Modul-Homepage zeigt immer am Ende die Version und das Erzeugungsdatum der auf dem Modul vorhandenen Softwareversion

Für den normalen Betrieb ist die Homepage nicht notwendig bzw. enthält keine relevanten Informationen. Für die Inbetriebsetzung sind die im linken Bereich zur Verfügung stehenden Seiten von Bedeutung.

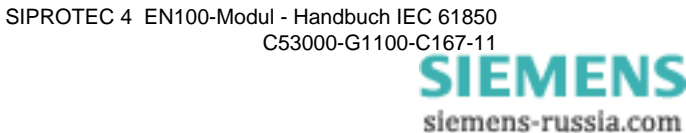

| Eintrag                                                                                 | Bedeutung                                                                                                    |  |  |  |  |
|-----------------------------------------------------------------------------------------|----------------------------------------------------------------------------------------------------|--|--|--|--|
| Statistics-Seite                                                                        | zeigt Ethernet relevante Informationen.                                                                                                    |  |  |  |  |
| System log-<br>Seite zeigt Informationen zum Systemverhalten, die zur Lau<br>entstehen. |                                                                                                    |  |  |  |  |
| Connection log-<br>Seite                                                                | enthält Informationen, über Client-Server-Verbindungen und DIGSI-Zugriffe.                                                                                                    |  |  |  |  |
| Startup-Seite                                                                           | enthält Informationen über das Hochlaufverhalten und Konfigu-<br>rationseinstellungen bezogen auf Netzwerk- und GOOSE-Pa-<br>rameter.                                                                                 |  |  |  |  |
| Error log-Seite                                                                         | enthält interne Fehlermeldungen.                                                                                                    |  |  |  |  |
| SNTP-Seite                                                                              | enthält Informationen zu Einstellungen und Zustand der Zeitsynchronisation.                                                                                                    |  |  |  |  |
| RSTP-Seite                                                                              | enthält Informationen über Einstellungen und Zustand der Netzwerkredundanz.                                                                                                    |  |  |  |  |
| Diagnostics-<br>Seite                                                                   | führt zu tiefergehenden Modulparametern, auf die unsere En-<br>twicklung bei Bedarf zugreift.                                                                                                    |  |  |  |  |
| Web-Monitor-<br>Seite                                                                   | (nicht für alle SIPROTEC 4-Typen verfügbar) zeigt die Real-<br>time Vorderansicht des Gerätes und einige gerätespezifische<br>Parameter. Dort sind Betriebsinformationen und interne Fehler-<br>meldungen hinterlegt. |  |  |  |  |

Tabelle 9-1 Inhalt der Homepage

Die Fehlerpufferanzeige im Normalbetrieb ist leer, wie in Bild 9-3 gezeigt.

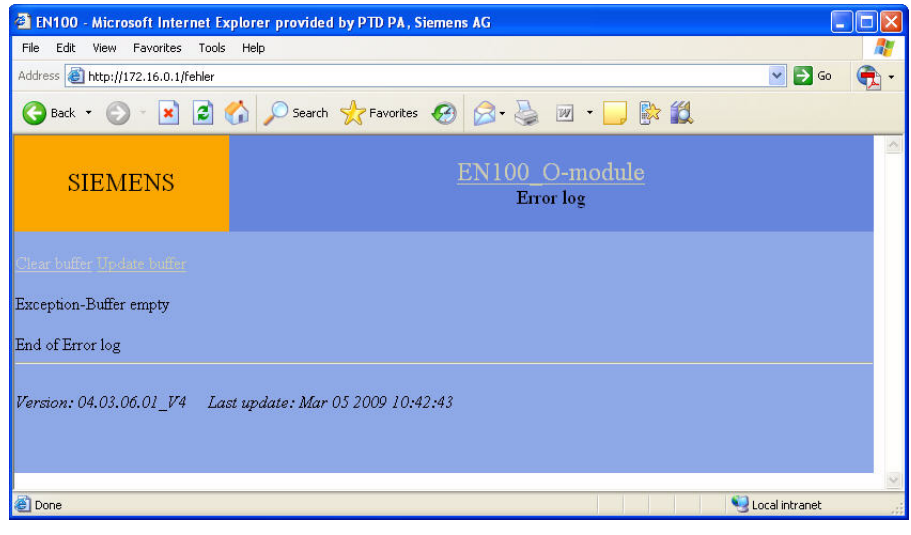

#### Fehlerpuffer

Bild 9-3 Fehlerpuffer leer

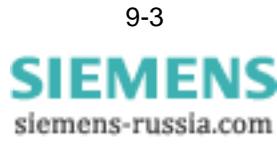

# System log Der System log-Speicher dient der Darstellung interner Informationen. Ein Ausschnitt des Anlaufes ist in Bild 9-4 gezeigt. Die Interpretation selbst erfordert aber detaillierte interne Kenntnisse. In speziellen Fällen kann es aber hilfreich sein, den Inhalt des System log-Speichers auszulesen und an die Hotline zu schicken. Das Abspeichern als Datei erfolgt mit dem Explorer als HTML-Dokument.

| <pre>+++ 00079 00136956 Do 19.03.2009 18:44:33:874 The following connection have been established:<br/>+++ 00080 00136957 Do 19.03.2009 18:44:33:875<br/>+++ 00081 00137355 Do 19.03.2009 18:44:34:252 MAP: GI device - module started<br/>+++ 00082 00137534 Do 19.03.2009 18:44:34:52 MAP: GI device - module completed<br/>+++ 00083 00138158 Do 19.03.2009 18:44:35:075SFS-check start<br/>+++ 00084 00138158 Do 19.03.2009 18:44:35:075SFS-check logon<br/>+++ 00086 00138158 Do 19.03.2009 18:44:35:075SFS-check LogonAck<br/>+++ 00086 00138162 Do 19.03.2009 18:44:35:075SFS-check LogonAck<br/>+++ 00086 00138164 Do 19.03.2009 18:44:35:081SFS-check MounAck<br/>+++ 00088 48722547 Fr 20.03.2009 08:14:22:196 EES: Port 2 Link Down (extern)<br/>+++ 00089 48722548 Fr 20.03.2009 08:14:22:198 EES: Forw: Port 2 enable, now: 1=forw=EN100discP2 (1b)<br/>+++ 00091 48722548 Fr 20.03.2009 08:14:22:198 EES: Forw: Port 2 enable, now: 1=forw=EN100discP2 (1b)<br/>+++ 00092 48722547 Fr 20.03.2009 08:14:22:198 EES: Forw: Port 2 disable, now: 1=forw=EN100discP2 (1b)<br/>+++ 00092 48725252 Fr 20.03.2009 08:14:22:198 EES: Forw: Port 2 disable, now: 1=forw=EN100discP2 (3c&gt;12)<br/>+++ 00092 48725252 Fr 20.03.2009 08:14:24:876 EES: Chrl: enable Port 2, now: P1==conn=EN100disc212)<br/>+++ 00092 48725252 Fr 20.03.2009 08:14:24:876 EES: Port 1 Link UP<br/>+++ 00094 48735325 Fr 20.03.2009 08:14:34:976 EES: Port 2 Link UP<br/>+++ 00094 48735325 Fr 20.03.2009 08:14:34:976 EES: Port 1 Link Down (extern)<br/>+++ 00095 48735325 Fr 20.03.2009 08:14:34:977 EES: Forw: Port 1 disable, now: 1-lock-EN100-block-2 (12&gt;3)</pre>                                                                                                    |                                                                                                    |
|----------------------------------------------------------------------------------------------------|----------------------------------------------------------------------------------------------------|
| <pre>+++ 00080 00136957 Do 19.03.2009 18.44:33.875 +++ 00081 00137355 Do 19.03.2009 18.44:34.252 MAP: GI device - module started +++ 00082 00137534 Do 19.03.2009 18.44:34.452 MAP: GI device - module completed +++ 00083 00138158 Do 19.03.2009 18.44:35:075SFS-check logon +++ 00084 00138158 Do 19.03.2009 18.44:35:075SFS-check logon +++ 00085 00138158 Do 19.03.2009 18.44:35:075SFS-check logonAck +++ 00086 00138162 Do 19.03.2009 18.44:35:075SFS-check LogonAck +++ 00086 00138162 Do 19.03.2009 18.44:35:079SFS-check MountAck +++ 00088 48722547 Fr 20.03.2009 08:14:22:196 EES: Port 2 Link Down (extem) +++ 00089 48722548 Fr 20.03.2009 08:14:22:198 EES: Forw: Port 2 enable, now: 1=forw=EN100_disc. P2 (1b) +++ 00091 48722548 Fr 20.03.2009 08:14:22:198 EES: Forw: Port 2 disable, now: 1=trans-EN100_block-2 (3c-&gt;12) +++ 00092 48725226 Fr 20.03.2009 08:14:24:876 EES: Ctrl: enable Port 2, now: P1==conn=EN100_block-2 (3c-&gt;12) +++ 00093 48725226 Fr 20.03.2009 08:14:24:876 EES: Port 1 Link Down (extem) +++ 00093 48725226 Fr 20.03.2009 08:14:24:876 EES: Port 1 Link Down (extem) +++ 00094 48735325 Fr 20.03.2009 08:14:34:976 EES: Port 1 Link Down (extem) +++ 00094 48735325 Fr 20.03.2009 08:14:34:977 EES: Forw: Port 1 disable Port 1, now: P1discEN100=conn=P2 (2d) +++ 00094 48735326 Fr 20.03.2009 08:14:34:977 EES: Forw: Port 1 disable, now: 1-block-EN100-block-2 (12&gt;3)</pre>                                                                                                    | +++ 00079 00136956 Do 19.03.2009 18:44:33:874 The following connection have been established:               |
| <pre>+++ 00081 00137335 Do 19.03.2009 18:44:34:252 MAP: GI device - module started<br/>+++ 00082 00137534 Do 19.03.2009 18:44:35:075SFS-check start<br/>+++ 00083 00138158 Do 19.03.2009 18:44:35:075SFS-check logon<br/>+++ 00085 00138158 Do 19.03.2009 18:44:35:075SFS-check logon<br/>+++ 00086 00138162 Do 19.03.2009 18:44:35:075SFS-check LogonAck<br/>+++ 00086 00138164 Do 19.03.2009 18:44:35:079SFS-check MountAck<br/>+++ 00087 00138164 Do 19.03.2009 18:44:35:081SFS-check MountAck<br/>+++ 00088 48722547 Fr 20.03.2009 08:14:22:196 EES: Port 2 Link Down (extern)<br/>+++ 00089 48722548 Fr 20.03.2009 08:14:22:196 EES: Forw: Port 2 enable, now: 1=forw=EN100discP2 (1b)<br/>+++ 00091 48722548 Fr 20.03.2009 08:14:22:198 EES: Forw: Port 2 enable, now: 1=forw=EN100.mm=P2 (212&gt;3c)<br/>+++ 00091 48722548 Fr 20.03.2009 08:14:24:876 EES: Ctrl: enable Port 2, now: P1==conn=EN100.block-2 (3c&gt;12)<br/>+++ 00092 48725226 Fr 20.03.2009 08:14:24:876 EES: Port 2 Link Down (extern)<br/>+++ 00093 4872526 Fr 20.03.2009 08:14:24:876 EES: Port 2 Link UP<br/>+++ 00094 48735325 Fr 20.03.2009 08:14:34:976 EES: Port 1 Link Down (extern)<br/>+++ 00094 48735325 Fr 20.03.2009 08:14:34:976 EES: Port 1 Link Down (extern)<br/>+++ 00094 48735325 Fr 20.03.2009 08:14:34:976 EES: Port 1 Link Down (extern)<br/>+++ 00094 48735326 Fr 20.03.2009 08:14:34:976 EES: Port 1 Link Down (extern)<br/>+++ 00094 48735326 Fr 20.03.2009 08:14:34:976 EES: Port 1 Link Down (extern)<br/>+++ 00094 48735326 Fr 20.03.2009 08:14:34:976 EES: Port 1 Link Down (extern)<br/>+++ 00094 48735326 Fr 20.03.2009 08:14:34:976 EES: Port 1 Link Down (extern)<br/>+++ 00096 48735326 Fr 20.03.2009 08:14:34:977 EES: Forw: Port 1 disable, now: 1-block-EN100-block-2 (12&gt;3)</pre> | +++ 00080 00136957 Do 19.03.2009 18:44:33:875                                                               |
| <pre>+++ 00082 00137534 Do 19.03.2009 18.44:34.452 MAP: GI device - module completed<br/>+++ 00083 00138158 Do 19.03.2009 18.44:35.075SFS-check start<br/>+++ 00084 00138158 Do 19.03.2009 18.44:35.075SFS-check logon<br/>+++ 00085 00138158 Do 19.03.2009 18.44:35.079SFS-check LogonAck<br/>+++ 00087 00138164 Do 19.03.2009 18.44:35.079SFS-check MountAck<br/>+++ 00087 00138164 Do 19.03.2009 08:14:22:196 EES: Port 2 Link Down (extern)<br/>+++ 00088 48722547 Fr 20.03.2009 08:14:22:196 EES: Port 2 Link Down (extern)<br/>+++ 00090 48722548 Fr 20.03.2009 08:14:22:196 EES: Forw: Port 2 enable, now: 1=forw=EN100_discP2 (1b)<br/>+++ 00091 48722548 Fr 20.03.2009 08:14:22:198 EES: Forw: Port 2 enable, now: 1=forw=EN100_discP2 (1c)-&gt;3c)<br/>+++ 00091 48722548 Fr 20.03.2009 08:14:24:876 EES: Ctrl: enablePort 2, now: P1==conn=EN100_discP2 (3c)-&gt;12<br/>+++ 00092 4872526 Fr 20.03.2009 08:14:24:876 EES: Ctrl: enablePort 2, now: P1==conn=EN100_discP2 (3c)-&gt;12<br/>+++ 00093 4872526 Fr 20.03.2009 08:14:24:876 EES: Ctrl: enablePort 2, now: P1==conn=EN100_discP2 (3c)-&gt;12<br/>+++ 00094 48725226 Fr 20.03.2009 08:14:34:976 EES: Port 2 Link UP<br/>+++ 00094 48735325 Fr 20.03.2009 08:14:34:976 EES: Ctrl: disable Port 1, now: P1_discEN100=conn=P2 (2d)<br/>+++ 00094 48735326 Fr 20.03.2009 08:14:34:977 EES: Forw: Port 1 disable port 1, now: P1_discEN100=conn=P2 (2d)<br/>+++ 00096 48735326 Fr 20.03.2009 08:14:34:977 EES: Forw: Port 1 disable, now: 1-block-EN100-block-2 (12&gt;3)</pre>                                                                                                    | +++ 00081 00137335 Do 19.03.2009 18:44:34:252 MAP: GI device - module started                               |
| <pre>+++ 00083 00138158 Do 19.03.2009 18:44:35:075SFS-check start<br/>+++ 00084 00138158 Do 19.03.2009 18:44:35:075SFS-check logon<br/>+++ 00085 00138158 Do 19.03.2009 18:44:35:075SFS-check LogonAck<br/>+++ 00086 00138162 Do 19.03.2009 18:44:35:081SFS-check CdAck<br/>+++ 00088 48722547 Fr 20.03.2009 08:14:22:196 EES: Port 2 Link Down (extern)<br/>+++ 00089 48722547 Fr 20.03.2009 08:14:22:196 EES: Port 2 Link Down (extern)<br/>+++ 00090 48722548 Fr 20.03.2009 08:14:22:196 EES: Forw: Port 2 enable, now: 1=forw=EN100discP2 (1b)<br/>+++ 00091 48722548 Fr 20.03.2009 08:14:22:198 EES: Forw: Port 2 enable, now: 1=forw=EN100discP2 (1b)<br/>+++ 00091 48722548 Fr 20.03.2009 08:14:22:198 EES: Forw: Port 2 enable, now: 1=forw=EN100discP2 (1c)-&gt;3c)<br/>+++ 00091 4872526 Fr 20.03.2009 08:14:24:876 EES: Ctrl: enable Port 2, now: P1==conn=EN100discP2 (3c)-&gt;12)<br/>+++ 00092 4872526 Fr 20.03.2009 08:14:24:876 EES: Port 2 Link Down (extern)<br/>+++ 00094 48735325 Fr 20.03.2009 08:14:34:976 EES: Port 1 Link Down (extern)<br/>+++ 00094 48735325 Fr 20.03.2009 08:14:34:976 EES: Port 1 Link Down (extern)<br/>+++ 00094 48735325 Fr 20.03.2009 08:14:34:976 EES: Port 1 Link Down (extern)<br/>+++ 00094 48735325 Fr 20.03.2009 08:14:34:977 EES: Forw: Port 1 disable Port 1, now: P1discEN100=conn=P2 (2d)<br/>+++ 00096 48735326 Fr 20.03.2009 08:14:34:977 EES: Forw: Port 1 disable, now: 1-block-EN100-block-2 (12&gt;3)</pre>                                                                                                    | +++ 00082 00137534 Do 19.03.2009 18:44:34:452 MAP: GI device - module completed                             |
| <pre>+++ 00084 00138158 Do 19.03.2009 18:44:35.075SFS-check logon<br/>+++ 00085 00138158 Do 19.03.2009 18:44:35:075SFS-check LogonAck<br/>+++ 00086 00138162 Do 19.03.2009 18:44:35:087SFS-check CdAck<br/>+++ 00087 00138164 Do 19.03.2009 18:44:35:081SFS-check MounAck<br/>+++ 00088 48722547 Fr 20.03.2009 08:14:22:196 EES: Port 2 Link Down (extern)<br/>+++ 00089 48722548 Fr 20.03.2009 08:14:22:198 EES: Forw: Port 2 enable, now: 1=forw=EN100discP2 (1b)<br/>+++ 00091 48722548 Fr 20.03.2009 08:14:22:198 EES: Forw: Port 2 enable, now: 1=forw=EN100discP2 (1b)<br/>+++ 00092 48725264 Fr 20.03.2009 08:14:22:198 EES: Forw: Port 2 disable, now: 1=forw=EN100_block-2 (3c&gt;12)<br/>+++ 00092 48725226 Fr 20.03.2009 08:14:24:876 EES: Chrl: enable Port 2, now: P1==conn=EN100_block-2 (3c&gt;12)<br/>+++ 00092 48725226 Fr 20.03.2009 08:14:24:876 EES: Port 1 Link UP<br/>+++ 00094 48735325 Fr 20.03.2009 08:14:34:976 EES: Port 1 Link Down (extern)<br/>+++ 00094 48735325 Fr 20.03.2009 08:14:34:976 EES: Chrl: disable Port 1, now: P1discEN100=conn=P2 (2d)<br/>+++ 00095 48735326 Fr 20.03.2009 08:14:34:977 EES: Forw: Port 1 disable, now: 1-block-EN100-block-2 (12&gt;3)</pre>                                                                                                    | +++ 00083 00138158 D₀ 19.03.2009 18:44:35:075SFS-check start                                                |
| <pre>+++ 00085 00138158 Do 19.03.2009 18:44:35:075SFS-check LogonAck<br/>+++ 00086 00138162 Do 19.03.2009 18:44:35:079SFS-check CdAck<br/>+++ 00087 00138164 Do 19.03.2009 18:44:35:081SFS-check MounAck<br/>+++ 00088 48722547 Fr 20.03.2009 08:14:22:196 EES: Port 2 Link Down (extern)<br/>+++ 00089 48722548 Fr 20.03.2009 08:14:22:198 EES: Forw: Port 2 enable, now: P1=conn=EN100_disc. P2 (1b)<br/>+++ 00091 48722548 Fr 20.03.2009 08:14:22:198 EES: Forw: Port 2 enable, now: 1=forw=EN100_disc. P2 (1b)<br/>+++ 00091 48722548 Fr 20.03.2009 08:14:22:198 EES: Forw: Port 2 disable, now: 1=forw=EN100_disc. P2 (1c)-&gt;3c)<br/>+++ 00091 48722548 Fr 20.03.2009 08:14:24:876 EES: Ctrl: enable Port 2, now: P1=conn=EN100_block-2 (3c-&gt;12)<br/>+++ 00092 48725226 Fr 20.03.2009 08:14:24:876 EES: Ctrl: enable Port 2, now: P1=conn=EN100_conn=P2 (3b)<br/>+++ 00093 487352526 Fr 20.03.2009 08:14:34:976 EES: Port 1 Link Down (extern)<br/>+++ 00095 48735326 Fr 20.03.2009 08:14:34:977 EES: Forw: Port 1 disable, now: 1-block-EN100_block-2 (12-&gt;3)</pre>                                                                                                    | +++ 00084 00138158 Do 19.03.2009 18:44:35:075SFS-check logon                                                |
| <pre>+++ 00086 00138162 Do 19.03.2009 18:44:35.079SFS-check CdAck<br/>+++ 00087 00138164 Do 19.03.2009 18:44:35:081SFS-check MountAck<br/>+++ 00088 48722547 Fr 20.03.2009 08:14:22:196 EES: Port 2 Link Down (extern)<br/>+++ 00090 48722548 Fr 20.03.2009 08:14:22:196 EES: Ctrl: disable Port 2, now: P1==conn=EN100_disc. P2 (1b)<br/>+++ 00091 48722548 Fr 20.03.2009 08:14:22:198 EES: Forw: Port 2 enable, now: 1=forw=EN100_forw=2 (12&gt;3c)<br/>+++ 00091 48722548 Fr 20.03.2009 08:14:22:198 EES: Forw: Port 2 disable, now: 1=forw=EN100_forw=2 (12&gt;3c)<br/>+++ 00092 4872526 Fr 20.03.2009 08:14:24:876 EES: Ctrl: enable Port 2, now: P1==conn=EN100_block-2 (3c&gt;12)<br/>+++ 00093 48725226 Fr 20.03.2009 08:14:24:876 EES: Port 2 Link UP<br/>+++ 00093 48725226 Fr 20.03.2009 08:14:24:876 EES: Port 1 Link Down (extern)<br/>+++ 00094 48735325 Fr 20.03.2009 08:14:34:976 EES: Port 1 Link Down (extern)<br/>+++ 00095 48735326 Fr 20.03.2009 08:14:34:977 EES: Forw: Port 1 disable, now: 1-block-EN100_block-2 (12&gt;3)</pre>                                                                                                    | +++ 00085 00138158 Do 19.03.2009 18:44:35:075SFS-check LogonAck                                             |
| <pre>+++ 00087 00138164 Do 19.03.2009 18:44:35:081SFS-check MountAck +++ 00088 48722547 Fr 20.03.2009 08:14:22:196 EES: Port 2 Link Down (extern) +++ 00089 48722548 Fr 20.03.2009 08:14:22:196 EES: Ctrl: disable Port 2, now: P1==conn=EN100disc. P2 (1b) +++ 00091 48722548 Fr 20.03.2009 08:14:22:198 EES: Forw: Port 2 enable, now: 1=forw=EN100=forw=2 (12&gt;3c) +++ 00091 48722548 Fr 20.03.2009 08:14:22:198 EES: Forw: Port 2 disable, now: 1=trans-EN100=block-2 (3c&gt;12) +++ 00092 4872526 Fr 20.03.2009 08:14:24:876 EES: Ctrl: enable Port 2, now: P1==conn=EN100=conn=P2 (3f) +++ 00093 4872526 Fr 20.03.2009 08:14:24:876 EES: Port 2 Link UP +++ 00094 48735325 Fr 20.03.2009 08:14:34:976 EES: Port 1 Link Down (extern) +++ 00094 48735326 Fr 20.03.2009 08:14:34:977 EES: Forw: Port 1 disable, now: 1=block-EN100=conn=P2 (2d) +++ 00096 48735326 Fr 20.03.2009 08:14:34:977 EES: Forw: Port 1 disable, now: 1=block-EN100=block-2 (12&gt;3)</pre>                                                                                                    | +++ 00086 00138162 Do 19.03.2009 18:44:35:079SFS-check CdAck                                                |
| <pre>+++ 00088 48722547 Fr 20.03.2009 08:14:22:196 EES: Port 2 Link Down (extern) +++ 00089 48722547 Fr 20.03.2009 08:14:22:196 EES: Ctrl: disable Port 2, now: P1==conn=EN100discP2 (1b) +++ 00091 48722548 Fr 20.03.2009 08:14:22:198 EES: Forw: Port 2 enable, now: 1=forw=EN100=forw=2 (12&gt;3c) +++ 00091 48722548 Fr 20.03.2009 08:14:24:876 EES: Forw: Port 2 disable, now: 1=trans-EN100=block-2 (3c&gt;12) +++ 00092 4872526 Fr 20.03.2009 08:14:24:876 EES: Ctrl: enable Port 2, now: P1==conn=EN100=conn=P2 (3f) +++ 00093 4872526 Fr 20.03.2009 08:14:24:876 EES: Port 2 Link UP +++ 00094 48735325 Fr 20.03.2009 08:14:34:976 EES: Port 1 Link Down (extern) +++ 00095 48735326 Fr 20.03.2009 08:14:34:977 EES: Forw: Port 1 disable, now: 1-block-EN100=conn=P2 (2d) +++ 00096 48735326 Fr 20.03.2009 08:14:34:977 EES: Forw: Port 1 disable, now: 1-block-EN100-block-2 (12&gt;3)</pre>                                                                                                    | +++ 00087 00138164 Do 19.03.2009 18:44:35:081SFS-check MountAck                                             |
| <pre>+++ 00089 48722547 Fr 20.03.2009 08:14:22:196 EES: Ctrl: disable Port 2, now. P1==conn=EN100_discP2 (1b) +++ 00090 48722548 Fr 20.03.2009 08:14:22:198 EES: Forw. Port 2 enable, now. 1=forw=EN100=forw=2 (12&gt;3c) +++ 00091 48722548 Fr 20.03.2009 08:14:24:876 EES: Ctrl: enable Port 2, now. P1==conn=EN100=block-2 (3c&gt;12) +++ 00092 48725226 Fr 20.03.2009 08:14:24:876 EES: Ctrl: enable Port 2, now. P1==conn=EN100=conn=P2 (3f) +++ 00094 48735325 Fr 20.03.2009 08:14:34:976 EES: Port 1 Link Down (extern) +++ 00094 48735325 Fr 20.03.2009 08:14:34:976 EES: Ctrl: disable Port 1, now. P1.discEN100=conn=P2 (2d) +++ 00096 48735326 Fr 20.03.2009 08:14:34:977 EES: Forw. Port 1 disable, now: 1-block-EN100-block-2 (12&gt;3)</pre>                                                                                                    | +++ 00088 48722547 Fr 20.03.2009 08:14:22:196 EES: Port 2 Link Down (extern)                                |
| +++ 00090 48722548 Fr 20.03.2009 08:14:22:198 EES: Forw: Port 2 enable, now: 1=forw=EN100=forw=2 (12>3c)<br>+++ 00091 48722548 Fr 20.03.2009 08:14:22:198 EES: Forw: Port 2 disable, now: 1-trans-EN100-block-2 (3c>12)<br>+++ 00092 48725226 Fr 20.03.2009 08:14:24:876 EES: Ctrl: enable Port 2, now: P1=conn=EN100=conn=P2 (3f)<br>+++ 00094 48735325 Fr 20.03.2009 08:14:34:976 EES: Port 2 Link UP<br>+++ 00094 48735325 Fr 20.03.2009 08:14:34:976 EES: Port 1 Link Down (extern)<br>+++ 00095 48735325 Fr 20.03.2009 08:14:34:976 EES: Ctrl: disable Port 1, now: P1discEN100=conn=P2 (2d)<br>+++ 00096 48735326 Fr 20.03.2009 08:14:34:977 EES: Forw: Port 1 disable, now: 1-block-EN100-block-2 (12>3)                                                                                                    | +++ 00089 48722547 Fr 20.03.2009 08:14:22:196 EES: Ctrl: disable Port 2, now: P1=conn=EN100. disc. P2 (1b)  |
| +++ 00091 48722548 Fr 20.03.2009 08:14:22:198 EES: Forw. Port 2 disable, now: 1-trans-EN100-block-2 (3c>12)<br>+++ 00092 48725226 Fr 20.03.2009 08:14:24:876 EES: Ctrl: enable Port 2, now: P1==conn=EN100==conn=P2 (3f)<br>+++ 00093 48725226 Fr 20.03.2009 08:14:24:876 EES: Port 2 Link UP<br>+++ 00094 48735325 Fr 20.03.2009 08:14:34:976 EES: Port 1 Link Down (extern)<br>+++ 00095 48735325 Fr 20.03.2009 08:14:34:976 EES: Ctrl: disable Port 1, now: P1discEN100==conn=P2 (2d)<br>+++ 00096 48735326 Fr 20.03.2009 08:14:34:977 EES: Forw: Port 1 disable, now: 1-block-EN100-block-2 (12>3)                                                                                                    | +++ 00090 48722548 Fr 20.03.2009 08:14:22:198 EES: Forw: Port 2 enable, now: 1=forw=EN100=forw=2 (12>3c)    |
| +++ 00092 48725226 Fr 20.03,2009 08:14:24:876 EES: Ctrl: enable Port 2, now: P1==conn=EN100=conn=P2 (3f)<br>+++ 00093 48725226 Fr 20.03,2009 08:14:24:876 EES: Port 2 Link UP<br>+++ 00094 48735325 Fr 20.03,2009 08:14:34:976 EES: Port 1 Link Down (extern)<br>+++ 00095 48735325 Fr 20.03,2009 08:14:34:976 EES: Ctrl: disable Port 1, now: P1discEN100=conn=P2 (2d)<br>+++ 00096 48735326 Fr 20.03,2009 08:14:34:977 EES: Forw: Port 1 disable, now: 1-block-EN100-block-2 (12>3)                                                                                                    | +++ 00091 48722548 Fr 20.03.2009 08:14:22:198 EES: Forw: Port 2 disable, now: 1-trans-EN100-block-2 (3c>12) |
| +++ 00093 48725226 Fr 20.03.2009 08:14:24:876 EES: Port 2 Link UP<br>+++ 00094 48735325 Fr 20.03.2009 08:14:34:976 EES: Port 1 Link Down (extern)<br>+++ 00095 48735325 Fr 20.03.2009 08:14:34:976 EES: Ctrl: disable Port 1, now: P1discEN100=conn=P2 (2d)<br>+++ 00096 48735326 Fr 20.03.2009 08:14:34:977 EES: Forw: Port 1 disable, now: 1-block-EN100-block-2 (12>3)                                                                                                    | +++ 00092 48725226 Fr 20.03.2009 08:14:24:876 EES: Ctrl: enable Port 2, now: P1=conn=EN100=conn=P2 (3f)     |
| +++ 00094 48735325 Fr 20.03.2009 08:14:34:976 EES: Port 1 Link Down (extern)<br>+++ 00095 48735325 Fr 20.03.2009 08:14:34:976 EES: Ctrl: disable Port 1, now: P1discEN100=conn=P2 (2d)<br>+++ 00096 48735326 Fr 20.03.2009 08:14:34:977 EES: Forw: Port 1 disable, now: 1-block-EN100-block-2 (12>3)                                                                                                    | +++ 00093 48725226 Fr 20.03.2009 08:14:24:876 EES: Port 2 Link UP                                           |
| +++ 00095 48735325 Fr 20.03.2009 08:14:34:976 EES: Ctrl: disable Port 1, now: P1. disc. EN100=conn=P2 (2d)<br>+++ 00096 48735326 Fr 20.03.2009 08:14:34:977 EES: Forw: Port 1 disable, now: 1-block-EN100-block-2 (12>3)                                                                                                    | +++ 00094 48735325 Fr 20.03.2009 08:14:34:976 EES: Port 1 Link Down (extern)                                |
| +++ 00096 48735326 Fr 20.03.2009 08:14:34:977 EES: Forw. Port 1 disable, now: 1-block-EN100-block-2 (12>3)                                                                                                    | +++ 00095 48735325 Fr 20.03.2009 08:14:34:976 EES: Ctrl: disable Port 1, now: P1 disc. EN100=conn=P2 (2d)   |
|                                                                                                    | +++ 00096 48735326 Fr 20.03.2009 08:14:34:977 EES: Forw. Port 1 disable, now: 1-block-EN100-block-2 (12>3)  |

Bild 9-4 Ausschnitt aus dem System log

#### **Statistics**

Die Statistics-Seite zeigt einen Ausschnitt aus den Informationen, die für spezielle Zwecke zur Verfügung stehen und die Datenübertragung einschl. Switch betreffen. Bild 9-5 zeigt einen Ausschnitt. Von besonderer Bedeutung ist die Anzahl der fehlerhaften Symbole, die eine schlechte Verbindungsqualität anzeigt. Dieser Wert wird beim Ein- und Ausschalten oder der Verbindungsunterbrechung hochgezählt. Im laufenden Betrieb darf sich die Zahl nicht ändern.

| nGooseHit              | =                     | 0                     |
|------------------------|-----------------------|-----------------------|
| nGooseMiss             | -                     | 0                     |
| Relative time          | =                     | 48841041              |
| Module CPU load        | =                     | 12%                   |
| txPacketChan1/2        | =                     | 4133241/277           |
| rxPacketChan1/2        | =                     | 24532/4157050         |
| FilterSrcChan1/2       | -                     | 24532/24386           |
| FilterDstChan1/2       | =                     | 24381/4157044         |
| FilterCrcErrCntChan1/2 | =                     | 0/0                   |
| FilterLenErrCntChan1/2 | =                     | 0/0                   |
| FilterSymErrCntChan1/2 | =                     | 343/933               |
| overflowExtCntChan1/2  | -                     | 0/0                   |
| overflowIntCntChan1/2  | =                     | 0/0                   |
| overflowIntTraCnt      | =                     | 0                     |
| OptLevelChan1/2        | =                     | 2384(weak)/2400(norm) |
| EPLD-Version           | -                     | 407/2070197H          |
|                        | and the second second |                       |

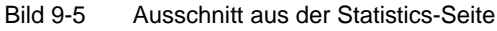

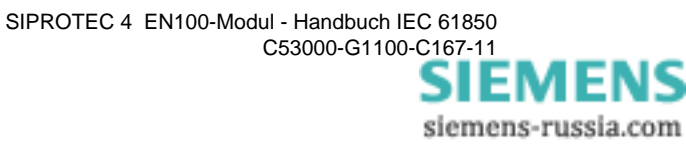

#### Wichtige Informationen auf der Statistics-Seite

Eine komplette Statistics-Seite ist in den Bildern 9-6 und 9-7 dargestellt. Nachfolgend in Tabelle 9-2 die wesentlichen Werte zur Interpretation. Die Sollwerte sind nur angegeben, wenn sie statisch sind. Ansonsten ist der Eintrag leer.

| Tabelle 9-2 | Informationswerte auf der S | Statistics-Seite |
|-------------|-----------------------------|------------------|
|             |                             | 010100 00110     |

| Name                     | Sollwert | Beschreibung                                                                                                    |  |  |  |  |  |
|--------------------------|----------|----------------------------------------------------------------------------------------------------|--|--|--|--|--|
| RxFrames                 | -        | Zähler für empfangene Telegramme, die an Modu-<br>lapplikationen und TCP/IP-Stack weitergeleitet werden.                                                                                                    |  |  |  |  |  |
| BD out of se-<br>quence  | 0        | Zähler für Empfangspufferüberläufe im Kommunikati-<br>onsprozessor. Der Wert muss immer 0 sein.                                                                                                    |  |  |  |  |  |
| Miss                     | _        | Zähler für empfangene Telegramme, die nicht der MAC-Adresse des Gerätes entsprechen.                                                                                                    |  |  |  |  |  |
| Broadcast                | -        | Zähler für empfangene Broadcasttelegramme                                                                                                    |  |  |  |  |  |
| Multicast                | -        | Zähler für registrierte Multicasttelegramme                                                                                                    |  |  |  |  |  |
| More than 0x5f0<br>Bytes | _        | Zähler für zu lange Telegramme (1520 Bytes). Diese<br>Telegramme werden verworfen.                                                                                                    |  |  |  |  |  |
| Non Octett               | 0        | Zähler für die Anzahl der Bits, die nicht durch 8 teilbar<br>sind. Ist dieser Wert ungleich 0, dann können Probleme<br>mit der Übertragungsstrecke vorliegen. Das kann auch<br>der Fall beim physikalischen Unterbrechen einer Ver-<br>bindung sein. |  |  |  |  |  |
| CRC-Error                | 0        | Zähler für empfangene Telegramme mit fehlerhafter<br>CRC-Prüfung. Hinweis auf Probleme mit der Übertra-<br>gungsstrecke.                                                                                                    |  |  |  |  |  |
| Overrun                  | 0        | Zähler für Empfängerüberlauf. Deutet auf Performance<br>probleme des Ethernet-Controllers hin.                                                                                                    |  |  |  |  |  |
| Truncated                | 0        | MAC-interner Zähler. Zähler für gekürzte Empfangs-<br>telegramme (größer 2 KB).                                                                                                    |  |  |  |  |  |
| TxFrames                 | _        | Zähler der gesendeten Telegramme.                                                                                                    |  |  |  |  |  |
| no transmit buffer       | 0        | Inkrementieren kann nur bei vielen Kollisionen oder Retransmissions auftreten.                                                                                                    |  |  |  |  |  |
| FNS queue over-<br>flow  | 0        | Zählt nicht ausgewertete Broadcasttelegramme, weil der Prozessor überlastet ist. Wird i.d.R. durch kreisen-<br>de Telegramme ausgelöst.                                                                                                    |  |  |  |  |  |
| Frames Loss              | 0        | Anzahl der verworfenen Empfangstelegramme, wenn<br>mehr als 1000 solcher Telegramme pro Sekunde auf-<br>treten. Kann nur bei kreisenden Telegrammen auftre-<br>ten.                                                                                  |  |  |  |  |  |
| MaxRxBDs                 | _        | Maximaler Füllstand des Empfangspuffers                                                                                                    |  |  |  |  |  |
| RxLoopMax                | 0        | Zähler für Empfangspufferüberlauf                                                                                                    |  |  |  |  |  |
| RxOverload               | 0        | Zähler für Empfängerüberlastung. Empfangstelegramme sind verloren gegangen.                                                                                                    |  |  |  |  |  |
| TxDef                    | 0        | Zählt die 'Defers' beim Senden von Frames. Läuft der<br>Zähler hoch, deutet das auf eingestellten Halbduplex-<br>betrieb hin.                                                                                                    |  |  |  |  |  |
| ТхНВ                     | 0        | Heartbeat Zähler                                                                                                    |  |  |  |  |  |
| TxLC                     | 0        | Late Collision Zähler                                                                                                    |  |  |  |  |  |
| TxRL                     | 0        | Zählt Überschreitungen des 'Retransmission Limits'                                                                                                    |  |  |  |  |  |

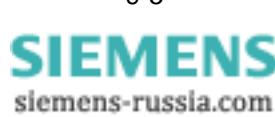

| Name                                                                                | Sollwert | Beschreibung                                                                                                    |
|-------------------------------------------------------------------------------------|----------|----------------------------------------------------------------------------------------------------|
| TxRC                                                                                | 0        | Zählt Retransmissions. Hinweis auf Kollisionen                                                                                                    |
| TxUN                                                                                | 0        | Zählt 'Buffer underrun'                                                                                                    |
| TxCSL                                                                               | 0        | Zählt 'Carrier sense lost'                                                                                                    |
| MaxTxBD                                                                             | _        | Maximaler Füllstand des Sendepuffers                                                                                                    |
| nGooseHit                                                                           | _        | Zählt die empfangenen GOOSE-Telegramme                                                                                                    |
| nGooseMiss                                                                          | _        | Zählt die GOOSE-Telegramme, die den Multicastfilter<br>passiert haben, aber für das Gerät nicht plausibel sind<br>(z.B. durch fehlerhafte GOOSE-Parametrierung).                |
| Relative time                                                                       | _        | Momentaner Stand des Relativzeitzählers. Ist ein jede<br>Millisekunde inkrementierter 32-Bit-Zähler. Startet bei<br>120000 (entspricht etwa 49 Tage, danach Neustart bei<br>0). |
| Module CPU load                                                                     | _        | Auslastung CPU                                                                                                    |
| txPacketChan1/2                                                                     | _        | Anzahl aller Datenpakete, die der Port gesendet hat.                                                                                                    |
| rxPacketChan1/2                                                                     | _        | Anzahl aller Datenpakete, die der Port empfangen hat.                                                                                                    |
| FilterSrcChan1/2                                                                    | _        | Anzahl aller empfangenen Datenpakete, bei der die<br>Source Adresse nicht mit der eigenen Adresse überein-<br>stimmt.                                                           |
| FilterDstChan1/2                                                                    | _        | Anzahl aller empfangenen Datenpakete, bei der die<br>Destination Adresse nicht mit der eigenen Adresse<br>übereinstimmt.                                                        |
| FilterCRCErrCnt<br>Chan1/2                                                          | 0        | Anzahl der Datenpakete mit CRC Fehler.                                                                                                    |
| FilterLenErrCnt<br>Chan1/2                                                          | 0        | Anzahl der Datenpakete die zu lang oder zu kurz sind.<br>Die zulässige Länge beträgt 64 Byte bis 1518 Byte.                                                                     |
| FilterSymErrCnt<br>Chan1/2                                                          | 0        | Anzahl der empfangen Symbolfehler (ungültige 4b5b<br>Werte) auf der Leitung. Diese Überwachung liegt im<br>Phy.                                                                 |
| overflowExtCnt<br>Chan1/2                                                           | 0        | Für diesen Wert gibt es im FPGA keinen Zähler.                                                                                                    |
| overflowIntCnt<br>Chan1/2                                                           | 0        | Für diesen Wert gibt es im FPGA keinen Zähler.                                                                                                    |
| overflowIntTraCnt                                                                   | 0        | Für diesen Wert gibt es im FPGA keinen Zähler.                                                                                                    |
| OptLevelChan1/2                                                                     | > 2300   | Pegel des opt. Empfängers in mV. Sollte bei verbundenen Kabeln nicht kleiner als 2300 sein.                                                                                     |
| EPLD-Version                                                                        | -        | Aktuelle Version des EPLDs                                                                                                    |
| Data Size,<br>Code Size,<br>NORMAL pool,<br>ENTRY pool,<br>GOOSE pool,<br>WEAK pool | _        | interne Speicherverwaltung                                                                                                    |
| Malloc Size                                                                         | _        | interne Speicherverwaltung                                                                                                    |

Tabelle 9-2 Informationswerte auf der Statistics-Seite

| RxFrames               | = | 766                   |
|------------------------|---|-----------------------|
| BD out of sequence     | = | 0                     |
| Miss                   | = | 656                   |
| Broadcast              | = | 2                     |
| Multicast              | = | 656                   |
| More than Ox5fO Bytes  | = | 0                     |
| Non octett             | = | 0                     |
| CRC-Error              | = | 0                     |
| Overrun                | = | 0                     |
| Truncated              | = | 0                     |
| TxFrames               | = | 55777                 |
| No transmit buffer     | = | 0                     |
| FNS queue overflow     | = | 0                     |
| Frames Loss            | = | 0                     |
| MaxRxBDs               | = | 2                     |
| RxLoopMax              | = | 0                     |
| RxOverload             | = | 0                     |
| TxDef                  | = | 0                     |
| TxHB                   | = | 0                     |
| TxLC                   | = | 0                     |
| TxRL                   | = | 0                     |
| TxRC                   | = | 0                     |
| TXUN                   | = | 0                     |
| TxCSL                  | = | 0                     |
| MaxTxBD                | = | 0                     |
| nGooseHit              | = | 0                     |
| nGooseMiss             | = | 0                     |
| Relative time          | = | 884452                |
| Module CPU load        | = | 12%                   |
| txPacketChan1/2        | = | 55769/0               |
| rxPacketChan1/2        | = | 439/55989             |
| FilterSrcChan1/2       | = | 439/331               |
| FilterDstChan1/2       | = | 331/55989             |
| FilterCrcErrCntChan1/2 | = | 0/0                   |
| FilterLenErrCntChan1/2 | = | 0/0                   |
| FilterSymErrCntChan1/2 | = | 0/0                   |
| overflowExtCntChan1/2  | = | 0/0                   |
| overflowIntCntChan1/2  | = | 0/0                   |
| overflowIntTraCnt      | = | 0                     |
| OptLevelChan1/2        | = | 2384(weak)/2400(norm) |
| EPLD-Version           | = | 407/2070197H          |
| Malloc Size            | = | 8628 kByte            |
| Data Size              | = | 5535 kByte            |
| Code Size              | = | 1443 kByte            |
| NORMAL pool            | = | 867 kByte             |
| ENTRY pool             | = | 0 kByte               |
| GOOSE pool             | = | 0 kByte               |
| WEAK pool              | = | 190 kByte             |
| May Broadcasts from.   |   | (94)                  |

Bild 9-6 Statistics-Seite, Teil 1

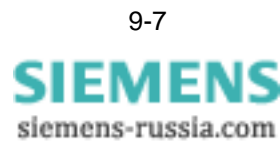

|                        | Die in Bild 9-7 dargestellten Informationen dienen der Untersuchung von Broadcast-<br>telegrammvorgängen.                                                                                                    |  |  |  |  |  |
|------------------------|----------------------------------------------------------------------------------------------------|--|--|--|--|--|
| Max Broadcasts<br>from | Hier sind die 4 häufigsten Broadcasts seit dem Anlauf des Moduls aufgeführt. Sie wer-<br>den aus <i>Broadcasts from</i> erzeugt und enthalten die nachfolgenden Informationen:                                                                                                    |  |  |  |  |  |
|                        | 1. Die MAC-Adresse des Broadcastsenders (MAC)                                                                                                    |  |  |  |  |  |
|                        | 2. Die Anzahl dieser Broadcasts innerhalb der letzten 4 Minuten (n)                                                                                                    |  |  |  |  |  |
|                        | 3. Die Anzahl der aufeinanderfolgenden identischen Telegramme (GI)                                                                                                    |  |  |  |  |  |
|                        | 4. Die Länge der Telegramme (Len)                                                                                                    |  |  |  |  |  |
|                        | 5. Die Relativzeit (Rz)                                                                                                    |  |  |  |  |  |
| Broadcasts from        | Hier sind die aktuellen Broadcasts im laufenden 4 Minuten Intervall aufgelistet. Pro<br>Zeile sind jeweils 2 Sender mit folgenden Angaben enthalten:                                                                                                    |  |  |  |  |  |
|                        | 1. Die MAC-Adresse des Broadcastsenders (MAC)                                                                                                    |  |  |  |  |  |
|                        | 2. Anzahl der Broadcasts seit dem Beginn des Intervalls (n)                                                                                                    |  |  |  |  |  |
|                        | 3. Die Anzahl der aufeinanderfolgenden identischen Telegramme (GI)                                                                                                    |  |  |  |  |  |
|                        | 4. Die Länge der Telegramme (Len)                                                                                                    |  |  |  |  |  |
|                        | Max. Broadcasts from:<br>MAC:00-07-e9-18-ac-a1 n=169 Gl=0 Len=64 Rz=480402<br>MAC:00-07-e9-18-ac-a0 n=169 Gl=0 Len=64 Rz=480402<br>MAC:00-30-05-14-af-b1 n=23 Gl=0 Len=64 Rz=295122<br>MAC:00-04-75-e3-97-9a n=7 Gl=0 Len=588 Rz=453787<br>Broadcasts from:<br>MAC:00-07-e9-18-ac-a1 n=152 Gl=0 Len=64 MAC:00-07-e9-18-ac-a0 n=154 Gl=0 Len=64<br>MAC:00-04-75-e3-97-9a n=6 Gl=0 Len=588 MAC:00-30-05-14-af-b1 n=18 Gl=0 Len=64<br>MAC:08-00-06-86-58-a8 n=2 Gl=0 Len=64 MAC:08-00-06-01-00-17 n=3 Gl=0 Len=64 |  |  |  |  |  |

MAC:00-07-e9-18-a8-14 n=1 Gl=0 Len=110 MAC:00-20-4a-63-10-b7 n=1 Gl=0 Len=64

Version: 04.00.00.07\_V4 Last update: Apr 23 2007 15:29:44

Bild 9-7 Statistics-Seite Teil 2

Auf der letzten Zeile, ist die aktuelle Version der Protokollsoftware und die Zeit der Generierung angegeben.

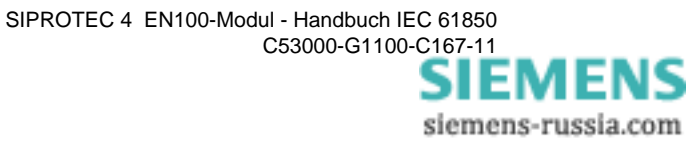

PRP

Das folgende Bild zeigt die PRP-Homepage. Die wesentlichen Werte der PRP-Homepage sind in Tabelle 9-3 in beschrieben.

| SIEMENS                 | EN100 O module<br>HSR/PRP<br>Statistics Firmware update status System log Connection / Security log<br>Startup log Error log SNTP HSR/PRP Diagnostics Web Monitor |
|-------------------------|----------------------------------------------------------------------------------------------------|
| Opdate Statistics       |                                                                                                    |
| using IEC62439-3:2012   | PRP                                                                                                    |
| LinkStatusChan1/2       | = UP/UP                                                                                                    |
| txPacketChan1/2         | = 2926490/2926490                                                                                                    |
| rxPacketChan1/2         | = 5681586/5682195                                                                                                    |
| txPacketChan1/2 10s     | = 3404/3404                                                                                                    |
| rxPacketChan1/2 10s     | = 6943/6945                                                                                                    |
| SeamlessConnections     | = 15                                                                                                    |
| CorrectLanChan1/2       | = 5679931/5679931                                                                                                    |
| WrongLanChan1/2         | = 0/0                                                                                                    |
| CorrectLanChan1/2 10s   | = 6941/6941                                                                                                    |
| WrongLanChan1/2 10s     | = 0/0                                                                                                    |
|                         |                                                                                                    |
| Version: 04.20.02.01_V4 | Last update: Jan 30 2012 13:20:53                                                                                                    |

Bild 9-8 PRP-Homepage

Tabelle 9-3 Inhalt der PRP-Homepage

| Eintrag               | Bedeutung                                                                                                    |
|-----------------------|----------------------------------------------------------------------------------------------------|
| LinkStatusChan1/2     | Link-Statusmeldung                                                                                                    |
| txPacketChan1/2       | Anzahl der Datenpakete, die der Port gesendet hat.                                                                                                    |
| rxPacketChan1/2       | Anzahl der Datenpakete, die der Port empfangen hat.                                                                                                    |
| txPacketChan1/2 10s   | Anzahl der Datenpakete, die der Port innerhalb der letzten 10 s gesendet hat.                                                                                                    |
| rxPacketChan1/2 10s   | Anzahl der Datenpakete, die der Port innerhalb der letzten 10 s empfangen hat.                                                                                                    |
| SeamlessConnections   | Anzahl der Module, zu denen eine stoßfreie Verbind-<br>ung besteht. Dieser Wert muss < 512 sein.                                                                                                    |
| CorrectLanChan1/2     | Anzahl der PRP-Pakete, die mit einer korrekten PRP-<br>LAN-ID empfangen wurden.                                                                                                    |
| WrongLanChan1/2       | Anzahl der PRP-Pakete, die mit einer falschen PRP-<br>LAN-ID empfangen wurden.<br>Wenn dieser Zähler ungleich 0 ist, deutet dies auf ei-<br>nen Verdrahtungsfehler hin. Ein Verdrahtungsfehler<br>liegt vor, wenn z.B. nicht alle Module im Netzwerk mit<br>Kanal 1 an LAN A und Kanal 2 an LAN B angeschlos-<br>sen sind. |
| CorrectLanChan1/2 10s | Anzahl der PRP-Pakete innerhalb der letzten 10 s, die mit einer korrekten PRP-LAN-ID empfangen wurden.                                                                                                    |
| WrongLanChan1/2 10s   | Anzahl der PRP-Pakete innerhalb der letzten 10 s, die mit einer falschen PRP-LAN-ID empfangen wurden.                                                                                                    |

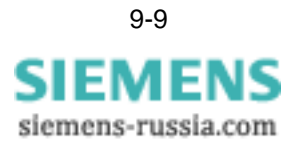

HSR

Das folgende Bild zeigt die HSR-Homepage. Die wesentlichen Werte der HSR-Homepage sind in Tabelle 9-4 in beschrieben.

| SIEMENS              | EN100 O module<br>HSR/PRP<br>Statistics Firmware update status System log Connection / Security log<br>Startup log Error log SNTP HSR/PRP Diagnostics Web Monitor |
|----------------------|----------------------------------------------------------------------------------------------------|
| Update Statistics    |                                                                                                    |
| using TEC62430-3.201 | 2 HGD                                                                                                    |
| LinkStatusChan1/2    | = 11P/11P                                                                                                    |
| txPacketChan1/2      | = 158060083/227160337                                                                                                    |
| rxPacketChan1/2      | = 228098681/158994483                                                                                                    |
| txPacketChan1/2 10s  | = 19001/27545                                                                                                    |
| rxPacketChan1/2 10s  | = 27582/19039                                                                                                    |
| SeamlessConnections  | = 118                                                                                                    |
| DeletedDuplicates1/2 | = 0/9                                                                                                    |
| DeletedDuplicates1/2 | 10s = 0/0                                                                                                    |
|                      |                                                                                                    |
|                      |                                                                                                    |
| There is a 20 00 01  | 1/4 Tana and the Feb 12 2012 10:06:46                                                                                                    |
| Version: 04.20.88.01 | V4 Last update: Feb 13 2012 10:06:46                                                                                                    |

Bild 9-9 HSR-Homepage

Tabelle 9-4 Inhalt der HSR-Homepage

| Eintrag                  | Bedeutung                                                                                                    |
|--------------------------|----------------------------------------------------------------------------------------------------|
| LinkStatusChan1/2        | Link-Statusmeldung                                                                                                    |
| txPacketChan1/2          | Anzahl der Datenpakete, die der Port gesendet hat.                                                                    |
| rxPacketChan1/2          | Anzahl der Datenpakete, die der Port empfangen hat.                                                                   |
| txPacketChan1/2 10s      | Anzahl der Datenpakete, die der Port innerhalb der letzten 10 s gesendet hat.                                         |
| rxPacketChan1/2 10s      | Anzahl der Datenpakete, die der Port innerhalb der letzten 10 s empfangen hat.                                        |
| SeamlessConnections      | Anzahl der Module, zu denen eine stoßfreie Verbind-<br>ung besteht. Dieser Wert muss < 512 sein.                      |
| DeletedDuplicates1/2     | Anzahl der Pakete, die durch den HSR-Duplikate-Filter vom Ring entfernt wurden.                                       |
| DeletedDuplicates1/2 10s | Anzahl der Pakete, die durch den HSR-Duplikate- Fil-<br>ter innerhalb der letzten 10 s vom Ring entfernt wur-<br>den. |

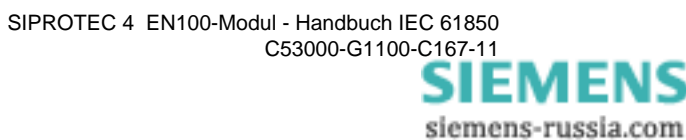

Die 1. Zeile enthält:

SNTP

- Angabe zum primären oder aktuell aktiven (primären oder sekundären) NTP-Server

- IP-Adresse des NTP-Servers

- aktuelle Zeit des SIPROTEC 4-Gerätes, das die Synchronisierung vom Modul erhält. In den 1. Minuten nach Anlauf des Gerätes kann die Zeit einige Millisekunden von der Zeit des Moduls abweichen, da das Gerät versucht, die aktuelle Zeit sprungfrei anzugleichen.

Die Zeilen 2 und 3 sind nicht relevant

Die 5. und 6. Zeile enthalten tabelliert einige Variablen aus den empfangenen NTP-Telegrammen vom primären und sekundären Server sowie die Zeit seit dem letzten empfangenen Telegramm und die momentan sich aus der Synchronisierung ergebende Uhrzeit des Moduls.

Es folgen die beiden Tabellen zu den max. 16 letzten empfangenen NTP-Telegrammen und eine kurze Legende dazu.

| Clockmaster=Prin<br>leap:                                                                            | nary/172.10                                              | 6.0.249 devi | ce time: Mi | 25.04.200           | 7 09:54:01:     | 510                             |
|----------------------------------------------------------------------------------------------------|----------------------------------------------------------|--------------|-------------|---------------------|-----------------|---------------------------------|
| stratum.                                                                                             | 2                                                        |              |             |                     |                 |                                 |
| no neer                                                                                              | lean sti                                                 | ratum poll/s | nrec del    | av disn             | refid           | sync/s actual time              |
| *=1 172.016.000.                                                                                     | .249 D                                                   | 1 64         | -16 0.0     | nn n.nnn            | hPPS            | 0031 Mi 25.04.2007 09:54:01:510 |
| =2 172.016.000                                                                                       | .250 0                                                   | 1 64         | -16 0,0     | 00 0,000            | hPPS            | 0026 мi 25.04.2007 09:54:01:510 |
|                                                                                                    |                                                          |              | , -         | ,                   |                 |                                 |
| table of last ma                                                                                     | ax. 16 reg:                                              | istered sync | -telegrams  | from serve          | r               |                                 |
| Primary peer=1                                                                                       | 172.16.0.24                                              | 49 reach=000 | 0007f/(7)   | good=00000          | 07f/( 7)        |                                 |
| no offset delay                                                                                      | dRx dTx                                                  | diff (all i  | n microsecc | nds)                |                 |                                 |
| 01= 00121 929                                                                                        | 1054 424                                                 | 00008 Mi 25  | .04.2007 09 | :53:30:504          |                 |                                 |
| 02= 00126 957                                                                                        | 1065 414                                                 | 00013 Mi 25  | .04.2007 09 | :52:30:490          |                 |                                 |
| 03= 00081 966                                                                                        | 1091 418                                                 | -0032 Mi 25  | .04.2007 09 | :51:30:470          |                 |                                 |
| 04= 00119 945                                                                                        | 1082 440                                                 | 00006 Mi 25  | .04.2007 09 | :50:30:408          |                 |                                 |
| 05= 00128 946                                                                                        | 1064 435                                                 | 00015 Mi 25  | .04.2007 09 | :49:30:385          |                 |                                 |
| 06= 00108 985                                                                                        | 1075 432                                                 | -0005 Mi 25  | .04.2007 09 | :48:30:373          |                 |                                 |
|                                                                                                    |                                                          |              |             |                     |                 |                                 |
| avr 00113 954                                                                                        | 1071 427                                                 |              |             |                     |                 |                                 |
| 4-11£ 1+                                                                                             | 17                                                       |              |             | e                   |                 |                                 |
| table of last ma                                                                                     | ax. 16 reg:                                              | istered sync | -telegrams  | irom serve          | er<br>1976/( 7) |                                 |
| secondary peer=1                                                                                     | 172.10.0.23<br>JD JM                                     | ou reach=uuu | UUU/I/( /)  | good=ບບບບບ<br>ກາງລາ | U/I/( /)        |                                 |
| no offset delay                                                                                      | 1000 400                                                 | alli (all 1. | n microsecc | nus)<br>.co.oc.coc  |                 |                                 |
| 01-00113 902                                                                                         | 1002 490                                                 | -0003 MI 23  | 04.2007 09  | .03.30.000          |                 |                                 |
| 02 = 00110 1011<br>02 = 00144 1000                                                                   | 02= 00116 1011 1084 493 -0002 M1 25.04.2007 09:52:35:491 |              |             |                     |                 |                                 |
| 03= 00144 1009                                                                                       | US= 00144 1009 1084 418 00026 M1 25.04.2007 09:51:35:471 |              |             |                     |                 |                                 |
| 04-00122 900                                                                                         | U4= U0122 908 1100 446 U0004 M1 25.04.2007 09:50:35:413  |              |             |                     |                 |                                 |
| U3= UU124 91/ 10/9 430 UUUUD MI 23.04.2007 09:49:33:385                                              |                                                          |              |             |                     |                 |                                 |
| UD= UUU93 934 IIU4 440 -UU23 MI 23.U4.2UU/ U9:48:33:3/8                                              |                                                          |              |             |                     |                 |                                 |
| avr 00118 963                                                                                        | 1088 453                                                 |              |             |                     |                 |                                 |
| reach/good 32-bit mask of last 32 reach/good quality minutes sync, oldest shift left                 |                                                          |              |             |                     |                 |                                 |
| and in () last number of continous reach/good quality minutes sync, up to 99 are displayed           |                                                          |              |             |                     |                 |                                 |
| offset difference of new time and crystal time, should less then 1000. If positiv, server is faster. |                                                          |              |             |                     |                 |                                 |
| delay round trip delay (T4-T1)-(T3-T2), should less then 1000                                        |                                                          |              |             |                     |                 |                                 |
| dRx device internal receive delay, cpu load depending, should less then 2000                         |                                                          |              |             |                     |                 |                                 |
| dTx device internal transmit delay, cpu load depending, should less then 2000                        |                                                          |              |             |                     |                 |                                 |
| diffof                                                                                               | ffset – avi                                              | r(offset)    |             |                     |                 |                                 |
| Bild 9-10 S                                                                                          | SNTP                                                     |              |             |                     |                 |                                 |

| RSTP                     | Die 1. und 2. Zeile zeigen die aktuellen Werte von Rolle und Status der Ports 1 und 2.                                                                                                    |
|--------------------------|----------------------------------------------------------------------------------------------------|
|                          | Zeile 4 zeigt die im Ring an Port 1 und 2 über RSTP-Telegramme detektierten Nach-<br>barn des Moduls.                                                                                                    |
|                          | Es folgt eine Auflistung wichtiger RSTP-Informationen zur Bridge und den beiden Ports.                                                                                                    |
| Topology Change<br>Count | Es steht hier ein Zähler zur Verfügung, der Netzwerktopologie-Änderungen registriert.<br>Während der Inbetriebnahmephase kommt es typischerweise zu Erhöhungen. In<br>einem stabilen Netzwerk ändert sich der Zähler nicht. Hochlaufende Zähler weisen auf<br>mangelhafte Verbindungen (z.B. Wackelkontakt) hin. Sie zeigen Instabilitäten im<br>Netzwerk an, die Sie als Benutzer analysieren und beseitigen müssen. |
|                          | Hinweis                                                                                                    |
|                          | Unter "Actual" der Bridge-Informationen stehen die von der Root bezogenen RSTP-<br>Parameter. Diese müssen mit den auf dem Modul eingestellten übereinstimmen.                                                                                                    |
|                          | Der aktuelle Transmit count steht normalerweise dauerhaft auf 0. Wenn er hochläuft oder vorher schon einen hohen Wert erreicht hatte (max >20), deutet es darauf hin,                                                                                                    |

dass der Ring auf den langsameren RSTP-Algorithmus zurückgeschaltet hatte.

| Port Role Chan1/2<br>Port State Chan1/2<br>RSTP-dt/2*HelloTime | <pre>= Root/Alternate = Forwarding/Discarding = 6/4</pre> |
|----------------------------------------------------------------|-----------------------------------------------------------|
| NeighbourMAC Chan1/2                                           | = 00-0a-dc-0b-92-c6 / 00-0a-dc-0b-92-c7                   |
| RSTP-Bridge:<br>=======<br>Bridge Priority                     | = 32768 (8000H)                                           |
| Bridge Id                                                      | = 2048 (800H)                                             |
| Topology Change Count                                          | t = 0                                                     |
|                                                                |                                                           |
| Bridge Le                                                      | earned / Configured                                       |
| Hello Time                                                     | = 02 / 02                                                 |
| Max Age                                                        | = 40 / 40                                                 |
| Forward Delay                                                  | = 21 / 21                                                 |
| Transmit Count                                                 | = 0 / 100 / 2(Max)                                        |
| RSTP-Port 1:                                                   |                                                           |
| State                                                          | = Forwarding                                              |
| PathCost                                                       | = 200000                                                  |
| Designated Root                                                | = 0000-000adc0b92c0                                       |
| Designated Bridge                                              | = 0000-000adc0b92c0                                       |
| Port Role                                                      | = Root                                                    |
| RSTP-Port 2:                                                   |                                                           |
| State                                                          | = Discarding                                              |
| PathCost                                                       | = 200000                                                  |
| Designated Root                                                | = 0000-000adc0b92c0                                       |
| Designated Bridge                                              | = 0000-000adc0b92c0                                       |
| Port Role                                                      | = Alternate                                               |
|                                                                |                                                           |
| Variant 04 02 07 01 VA                                         | Fast undates May 18 2000 12:08:55                         |
| version: 04.05.07.01_V4                                        | Last update: Mar 10 2009 15:00:33                         |

Bild 9-11 RSTP

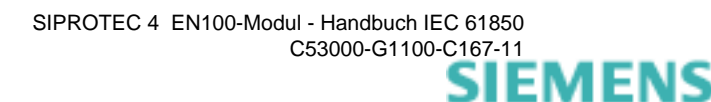

# 10

## **Technische Daten**

|                               | Dieses Kapitel fasst die technischen Daten des EN100-Moduls zusammen. Da die<br>Module in die SIPROTEC 4-Geräte eingebaut sind, gelten neben den u.g. technischen<br>Daten des Moduls übergreifend auch die Daten der einzelnen Geräte aus den Hand-<br>büchern.                                                                                                    |
|-------------------------------|----------------------------------------------------------------------------------------------------|
| Leistungs-                    | Die Leistungsaufnahme des Moduls beträgt maximal 2,5 W.                                                                                                    |
| aufnahme                      | Die Spannungsversorgung erfolgt direkt aus der CPU-Platine des SIPROTEC 4-Gerätes.                                                                                                    |
| Anschlüsse                    | Der Anschluss des Moduls mit elektrischer Schnittstelle wird über RJ45 Stecker zum Ethernet-Netzwerk hergestellt.                                                                                                    |
|                               | Die Module mit optischer Schnittstelle besitzen je 2 Transceiver mit Duplex-LC-Schnittstelle. Die Kommunikation arbeitet mit Licht der Wellenlänge 1310 nm. Das Modul ist für den Anschluss von Multimode-Lichtwellenleiter G50/125 $\mu$ m oder G62,5/125 $\mu$ m spezifiziert.                                                                                                    |
| Übertragungsrate              | Beide Schnittstellen arbeiten mit einer Übertragungsrate von 100 MBit/s.                                                                                                    |
| Umschaltzeit                  | Die Umschaltzeit auf die zweite Verbindung bei Ausfall einer Verbindung beträgt maxi-<br>mal 10 ms. Dies gilt für die Betriebsart Line, wenn beide Ports des Moduls an externe<br>Switches angeschlossen sind.                                                                                                    |
| Schnittstelle RJ45            | Bei der Ausführung mit RJ45 Schnittstellen sind beide Schnittstelle nicht gleichzeitig<br>betriebsfähig, wenn das Modul in der Standardeinstellung Line betrieben wird. Die<br>Verbindung wird automatisch mit dem Erkennen der Verbindung zu einem Switch/<br>Partner hergestellt. Der zweite Anschluss bleibt inaktiv, bis die Verbindung des akti-<br>ven Anschlusses unterbrochen wird. Dann wird automatisch auf dem zweiten<br>Anschluss die Verbindung wieder aufgenommen. Der jeweils nicht aktive Kanal wird<br>bzgl. des Link-Status überwacht. Bei elektrischen Modulen EN100-E+, wo in den<br>SIPROTEC 4-Geräten die Einstellung PRP möglich ist, sind beide Ports aktiv. |
| Schnittstelle LC/op-<br>tisch | Die Ausführung mit optischer Schnittstelle beinhaltet eine zur RJ45-Schnittstelle ana-<br>loge Funktion (Betriebsart Line). In der Betriebsart Switch ist es möglich, redundante<br>Ringstrukturen ohne den Einsatz externer Switches <sup>1</sup> aufzubauen. In dieser Betriebs-<br>art sind beide Schnittstellen aktiv. Beide Schnittstellen sind völlig identisch.                                                                                                    |

<sup>1.</sup> Zum Aus-/Einkoppeln von Informationen für Anzeigen etc. ist jedoch ein externer Switch erforderlich. Reine GOOSE-Netzwerke, die keine Verbindung zu einer Leitstelle haben, benötigen keinen externen Switch.

| Optischer Sender                             | Wellenlänge:                                                                                                    | 1270 nm bis 1380 nm, typisch 1310 nm |                          |           |         |                 |  |
|----------------------------------------------|----------------------------------------------------------------------------------------------------|--------------------------------------|--------------------------|-----------|---------|-----------------|--|
|                                              | Sendeleistung:                                                                                                    |                                      |                          |           |         |                 |  |
|                                              |                                                                                                    | Fa                                   | aser                     | minimal   | typisch | maximal         |  |
|                                              |                                                                                                    | 50/125 µr                            | n, NA <sup>*</sup> = 0,2 | -23,5 dBm | -20 dBm | -14 dBm         |  |
|                                              |                                                                                                    | 62,5/125 μr                          | n, NA = 0,275            | -20 dBm   | -17 dBm | -14 dBm         |  |
|                                              |                                                                                                    | * Nume                               | rische Apertur           |           |         |                 |  |
| Laserschutzklasse                            | Die Laserklasse 1 wird nach EN 60825-1 und EN 60825-2 eingehalten bei den Fase<br>typen G50/125 μm und G62,5/125 μm. |                                      |                          |           |         | n bei den Faser |  |
| Optischer                                    | Empfängerempfindlichkeit: -31 dBm <sub>avo</sub> bis -14 dBm <sub>avo</sub>                                          |                                      |                          |           |         |                 |  |
| Empfänger                                    | Wellenlänge: 12                                                                                                    |                                      | 1270 nm bis              | 1380 nm   | -       |                 |  |
| Reichweite                                   | maximal 2 km                                                                                                    |                                      |                          |           |         |                 |  |
| LWL-Stecker                                  | Duplex-LC                                                                                                    |                                      |                          |           |         |                 |  |
| Kabeltyp für die op-<br>tische Schnittstelle | Multimode-Lichtwellenleiter (G50/125 μm oder G62,5/125 μm)                                                           |                                      |                          |           |         |                 |  |
| Kabeltyp für die                             | mindestens CAT5 S/FTP                                                                                                |                                      |                          |           |         |                 |  |
| elektrische Schnitt-<br>stelle               | Siemens empfiehlt eine maximale Kabellänge von 20 m.                                                                 |                                      |                          |           |         |                 |  |

# 11

## Checkliste zur Inbetriebnahme

In diesem Kapitel wird die Vorgehensweise bei der Inbetriebnahme komprimiert dargestellt. Es ist zu beachten, dass ein Teil der Einstellungen RSTP betrifft. Wird als Redundanz OSM eingestellt, so müssen keine weiteren Settings erfolgen.

| 11.1 | Vorarbeiten                         | 11-2 |
|------|-------------------------------------|------|
| 11.2 | Einstellungen der internen Switches | 11-4 |
| 11.3 | Weitergehende Kontrollen            | 11-5 |

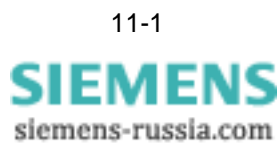

## 11.1 Vorarbeiten

|                                     | Es wird davon ausgegangen, dass alle Komponenten installiert sind. Die Funktion ist der Einzelkomponenten ist nachgewiesen.                                                                                                    |
|-------------------------------------|----------------------------------------------------------------------------------------------------|
| Liste der Adressen<br>aufstellen    | Es ist dringend empfohlen, als Erstes eine Liste der Adressen aller Komponenten auf-<br>zustellen.                                                                                                    |
|                                     | Liste sollte mindestens Gerätetyp, MLFB-Nummer, Seriennummer, Firmware-Version des Gerätes, Firmware-Version des Moduls, IP-Adresse, Subnet-Mask, Standard-Gateway, MAC-Adresse und den IED-Namen unter IEC 61850 für jedes Gerät enthalten. Es ist sinnvoll für Fremdgeräte wie Switches etc. die entsprechenden Informationen ebenfalls mit aufzunehmen. Diese Liste ist um eine Aufstellung der Netzwerktopologie zu ergänzen. Aus dieser Topologiebeschreibung geht hervor, wie die Geräte untereinander verbunden sind. |
|                                     | Die MAC-Adressen können direkt am Gerätedisplay ausgelesen werden (Menü-5-5-<br>Enter). IP-Einstellungen können erst abgelesen werden, wenn die Geräte initialisiert<br>sind, d.h. die Parametersätze in die Geräte geladen wurden. Für Fremdgeräte muss<br>entsprechend der Handbücher verfahren werden, um die Informationen zu ermitteln.                                                                                                    |
|                                     | Ist die Liste vollständig, sollten die IP-Adressen auf doppeltes Vorkommen kontrolliert werden. Doppelte MAC-Adressen dürften durch deren eineindeutige Vergabe bei Netzwerkkomponenten nicht auftreten.                                                                                                    |
|                                     | Weitere Inbetriebnahmehinweise sind unter www.siprotec.de verfügbar.                                                                                                    |
| Ringstruktur in Be-<br>trieb nehmen | Die Anlage ist korrekt aufgebaut und kann nun eingeschaltet werden. Vor dem Ein-<br>schalten ist der Ring, in dem die Geräte enthalten sind, an einer Stelle aufzutrennen.<br>Das Einschalten erfolgt in nachfolgender Reihenfolge:                                                                                                    |
|                                     | 1. Ringstruktur an einer Stelle auftrennen <sup>1</sup> .                                                                                                    |
|                                     | 2. Einschalten der Switches. Nach dem Einschalten sollte ca. 20 Sekunden gewartet werden.                                                                                                    |
|                                     | 3. Einschalten der Geräte.Es wird empfohlen, die Geräte nacheinander entspre-<br>chend der Anordnung im Ring einzuschalten. Nach dem Einschalten sollte der An-<br>lauf des Gerätes abgewartet werden, ehe das nächste Gerät eingeschaltet wird <sup>2</sup> .                                                                                                    |
|                                     | 4. Schließen des Ringes. <sup>3</sup>                                                                                                    |
| Kontrolle der Er-<br>reichbarkeit   | Nach Inbetriebnahme des Netzwerks muss die Erreichbarkeit der Komponenten im<br>Ring geprüft werden. Es wird an einem externen Switch ein PC angeschlossen. Mit<br>dem Browser des PCs sind dann alle IP-Adressen erreichbar. Die IP-Adresse ist direkt<br>einzugeben. Über diese Verbindung können die externen Switches eingestellt wer-<br>den. Die Einstellungen der in den Geräten integrierten Module sind auf deren Home-<br>page zu lesen. Die Adresse der Homepage hat immer die Form                               |
|                                     | http://IP-Adresse/home                                                                                                    |
|                                     |                                                                                                    |

- Diese Maßnahme wird dringend empfohlen, um eine stabile Ringstruktur aufzubauen.
   Prinzipiell spielt die Reihenfolge und auch die Wartezeit keine Rolle. Beim RSTP-Verfahren kann u.U. aber durch Timeouts eine Verzögerung der Verbindungsaufnahme ausgelöst werden.
- 3. Das Auftrennen des Ringes kann die Inbetriebsetzung beschleunigen, da ansonsten ähnliche Effekte wie bei 3 auftreten können.

Ein Beispiel einer Einstellung ist http://172.16.52.55/home

Zur Inbetriebnahme und Überwachung stehen unterstützende Tools, wie z.B. Netview unter www.siprotec.de zur Verfügung.

Zu beachten ist, dass die Module mit optischer Schnittstelle sowohl im Linien- als auch im Switch-Betrieb arbeiten können. Entsprechend ist auch die Homepage unterschiedlich. Die Einstellung der Betriebsart erfolgt mittels DIGSI.

Mit dem Abschluss dieser Vorarbeiten ist eine Ringstruktur in Betrieb, die nun weiter eingestellt werden kann.

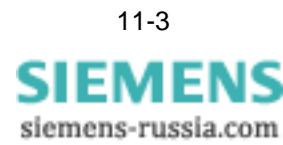

## 11.2 Einstellungen der internen Switches

| RSTP aktivieren                 | Die Betriebsart RSTP ist mittels DIGSI einzuschalten. Das sich dann ergebende Men enthält die RSTP relevanten Settings (siehe Bild 3-7).                                                                    |  |
|---------------------------------|----------------------------------------------------------------------------------------------------|--|
| Bridge priority ein-<br>stellen | Die internen Switches sollten auf die niedrigste Bridgepriorität (ist die höchste Prior<br>tätszahl) im System eingestellt werden. Sie werden alle gleich eingestellt. Empfohle<br>wird ein Wert von 32768. |  |
| Port Priority                   | Diese Einstellung existiert in internen Switches nicht.                                                                                                    |  |
| Age Time                        | Dieser Wert ist auf 2 Sekunden einzustellen                                                                                                    |  |
| Max Age Time                    | Hier ist ein Wert von 40 einzustellen. Dann ist auch die Funktion von Ringen mit bis zu 30 Geräten sichergestellt.                                                                                          |  |
| Transmit Count                  | Die Einstellung muss auf 100 erfolgen.                                                                                                    |  |
| Edge-Ports einstel-<br>len      | Die Einstellung ist nicht vorhanden.                                                                                                    |  |
| Port Security                   | Die Einstellung ist nicht vorhanden.                                                                                                    |  |
| Far Error Fault Indi-<br>cation | Dieses Feature ist standardmäßig vorhanden, Einstellung entfällt.                                                                                                    |  |

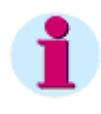

#### Hinweis

Bitte beachten Sie, dass die Grundeinstellungen in DIGSI von diesen Angaben abweichen können. Es sind auf jeden Fall die hier empfohlenen Einstellungen vorzunehmen.

## 11.3 Weitergehende Kontrollen

| Kontrolle der Er-<br>reichbarkeit | Nach den erfolgten Einstellungen und geladenen Parametern müssen alle Kompo-<br>nenten über ihre IP-Adresse erreichbar sein. Das muss sowohl bei geschlossenem als<br>auch bei geöffnetem Ring möglich sein.                                                                                                    |  |
|-----------------------------------|----------------------------------------------------------------------------------------------------|--|
|                                   | Ist ein Gerät nicht zu erreichen, können folgende Gründe vorliegen:                                                                                                    |  |
|                                   | <ul> <li>Ein über eine Linienverbindung an einen externen Switch angeschlossenes<br/>SIPROTEC 4 Gerät ist ausgeschaltet,</li> </ul>                                                                                                    |  |
|                                   | • Ein in einem optischen Ring integriertes SIPROTEC 4 Gerät ist ausgeschaltet,                                                                                                    |  |
|                                   | • Eine Ringstruktur hat mehr als eine Trennstelle. Damit ist ein Teil der Geräte nicht mehr erreichbar. Die Trennstelle können ausgeschaltet Geräte oder getrennte Verbindungen sein.                                                                                                    |  |
| Kontrolle<br>der Homepages        | Die Homepages der SIPROTEC 4 Geräte sind über http://IP-Adresse/home erreich-<br>bar. Zur Kontrolle sollte die dort erreichbare Statistics-Seite (siehe Bild 9-6 und<br>Tabelle 9-2) kontrolliert werden. Die wesentlichen Kontrollpunkte sind:                                                                                                    |  |
|                                   | <ul> <li>RSTP-Role Chan1/2 = Alternate/Root<br/>Sind die SIPROTEC 4 Geräte im Ring angeordnet, der Ring geschlossen und mit<br/>den externen Switches verbunden, die gleichfalls eingeschaltet sind, dann muss<br/>ein Gerät auf der Statistics-Seite die o.g. Anzeige bringen. Ist diese auf keinem<br/>Gerät des Ringes vorhanden, dann liegt eine physikalische Ringunterbrechung vor.</li> </ul> |  |
|                                   | • <i>FilterSymErrCntChan1/2 = 0/2753</i><br>Wenn diese beiden Zähler im stabilen Betrieb des Gerätes hochlaufen, ohne dass<br>eines oder beide Nachbargeräte ausgeschaltet sind, liegt eine schlechte LWL-Ver-<br>bindung vor. Das kann eine erhöhte Dämpfung der Koppelglieder oder auch ein<br>schlechtes Kabel bedeuten.                                                                          |  |
|                                   | <ul> <li>FNS queue overflow = 0         Ist diese Anzeige ungleich Null, dann ist das ein Indiz f</li></ul>                                                                                                    |  |
|                                   | <ul> <li>Frames Loss = 0</li> <li>Ein Wert ungleich Null signalisiert kreisende Multicasttelegramme.</li> </ul>                                                                                                    |  |

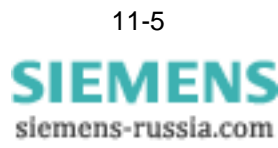

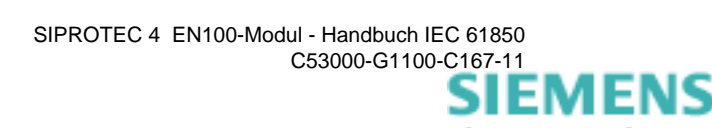

# 12

## Anhang

In diesem Kapitel werden technische Details erklärt, die ein besseres Verständnis der Funktion gestatten.

| 12.1 | Funktion von RSTP                  | 12-2 |
|------|------------------------------------|------|
| 12.2 | Systemversionen vs. Funktionalität | 12-7 |

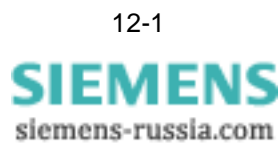

#### 12.1 Funktion von RSTP

Inhalt dieses Kapitels ist die Erklärung des Verhaltens des RSTP-Ringes im Falle von Rekonfigurationen. In den Bildern sind die Rollen der Ports in normaler Schrift, die Zustände in kursiver Schrift dargestellt.

### 12.1.1 Grundbegriffe

- RSTP RSTP ist die Abkürzung für Rapid Spanning Tree Protocol. Dieses Protokoll basiert auf speziellen Multicasttelegrammen, die einen Informationsbaum aufspannen, der sicherstellt, dass in beliebigen Strukturen keine Ringe und damit zirkulierenden Telegramme entstehen, die eine Datenübertragung unmöglich machen würden. Wesentliche Punkte sind die Rollen und Zustände von Ports, wobei die von jeder Bridge gesendeten Konfnigurationsmessages Prioritätsvektorinformationen enthalten, die die Identifikation der root Bridge gestatten. Darauf aufbauend können die Pfadkosten berechnet werden.
- **Rollen der Ports** Die Rolle eines Ports ist veränderlich und basiert auf den BPDUs (Bridge Protocol Data Unit). Es werden immer die Informationen zweier BPDUs verglichen, um zu entscheiden, welche die bessere ist. Daraus wird die Rolle des Ports festgelegt.
- Die Rolle des *root* Ports wird dem Port einer Bridge<sup>1</sup> zugewiesen, der den billigsten root Port Weg zur *root* Bridge gestattet. Errechnet werden die Pfadkosten<sup>2</sup> durch den in den BPDUs enthaltenen Prioritätsvektor. Meistens ist das der verbindungsmäßig der root Bridge am nächsten liegende Port einer Bridge. Die root Bridge selbst ist die, die die besten BPDUs im Vergleich zu anderen sendet. Sie ist die einzige Bridge, die keinen root Port hat. Sie hat nur designated Ports und die höchste Priorität.
- designated Port Jedes LAN-Segment benötigt einen Port, der den besten (billigsten) Weg zur Rootbridge zeigt.

Alle Bridges im Segment hören die BPDUs der anderen und finden so die beste BPDU und damit ist der designated Port bestimmt. Er liegt im Falle der integrierten Switches immer dem root Port gegenüber (der interne Port des integrierten Switches ist für die Netzwerksteuerung nicht relevant). Nur die root Bridge hat keinen root Port, da sie selbst root ist. Sie hat nur 2 designated Ports. Die Zuweisung in einem stabilen RSTP-Netzwerk zeigt Bild 12-1. Dort sind nur die internen Switches dargestellt.

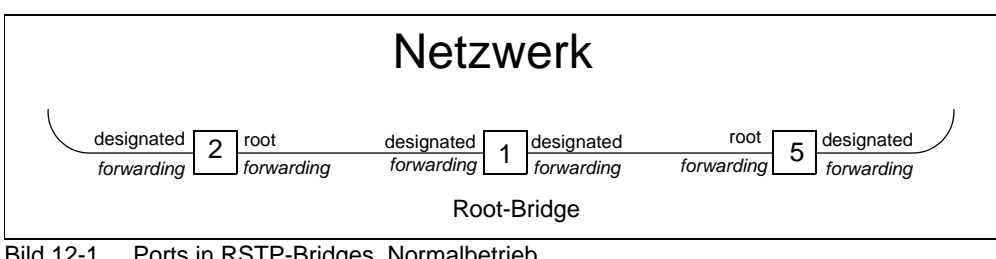

Bild 12-1 Ports in RSTP-Bridges, Normalbetrieb

- 1. Bridges wird in der RSTP-Norm verwendet, es entspricht hier den Switches.
- 2. Pfadkosten sind die Kosten, die entstehen, wenn eine Reihe von Verbindungen durchlaufen wird. Sie korrelieren i.d.R mit der Entfernung und der Übertragungsrate.

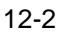

| <i>alternate</i> Port<br><i>backup</i> Port                          | Diese Rolle wird Ports zugewiesen, die im Fehlerfalle über andere Netzwerkkompo-<br>nenten eine Verbindung herstellen können, d.h. darüber laufen im Gegensatz zu<br>einem <i>designated</i> Port keine Nutzdatentelegramme.                                                                                                    |  |
|----------------------------------------------------------------------|----------------------------------------------------------------------------------------------------|--|
| Disabled Port                                                        | Eine solche Rolle wird ausgeschalteten Ports zugewiesen. Solche Ports werden über-<br>tragen keine Nutzdaten und werden auch in RSTP nicht berücksichtigt.                                                                                                    |  |
|                                                                      | Die einem Port zugewiesenen Rollen können sich ändern, wenn Komponenten ent-<br>fernt und hinzugefügt werden oder wenn Fehler in Form von Leitungsunterbrechun-<br>gen auftreten.                                                                                                    |  |
| Portzustände                                                         | Die Portzustände sind <i>disabled</i> , <i>discarding</i> , <i>learning</i> und <i>forwarding</i> . In einem stabilen Netzwerk sind die <i>root</i> Ports und <i>designated</i> Ports im Zustand <i>forwarding</i> ; <i>alternate</i> Ports, <i>disabled</i> Ports und <i>backup</i> Ports im Zustand <i>discarding</i> .                                                                                                    |  |
| Zustandsüber-<br>gänge                                               | RSTP ermöglicht eine sehr schnelle Wiederherstellung von Verbindungen, um den Verlust von Telegrammen zu minimieren. Der Übergang zum <i>forwarding</i> Zustand kann bei <i>root</i> und <i>designated</i> Ports ohne den Ablauf von Timern erfolgen. Ein <i>root</i> Port kann diesen Übergang ohne Empfang oder Senden von Telegrammen anderer Bridges vollziehen. Ein <i>designated</i> Port kann nur dann in den Zustand <i>forwarding</i> übergehen, wenn er ein spezielles agreement Telegramm empfängt, das durch eine andere Bridge im dem Netzwerk gesendet wurde. Die Verzögerung ist dabei unabhängig von der Größe des Netzwerkes. Nur im Falle des Verlustes von RSTP-Telegrammen oder der Überschreitung von Transferraten werden Timer wirksam. |  |
| Stabiles Netzwerk                                                    | In einem stabilen Netzwerk stellt jede Bridge eine Verbindung von dem <i>root</i> Port zu den <i>designated</i> Ports her. Durch diese Verbindungen werden alle LANs verbunden (it's spanning) und ist schleifenfrei (is a tree). Im Falle der integrierten Switches liegt aber immer nur ein <i>root</i> und ein <i>designated</i> Port vor. Unter LAN wird dann immer der hinter diesem Port liegende Teil des Ringes verstanden. Die Struktur ist wesentlich einfacher.                                                                                                    |  |
| Änderung von<br>Spanning Tree In-<br>formationen                     | Ändert sich die physikalische Verbindung, so werden sehr schnell <i>spanning tree</i> Infor-<br>mation im Netzwerk verbreitet. Dabei akzeptiert jede Bridge diese Informationen von<br>anderen Bridges und LANs. Dabei werden aktualisierte Informationen durch die <i>desi-<br/>gnated</i> Port übertragen, bis sie die Blätter des aufgespannten Baumes erreicht haben.<br>Die Anregung und Übertragung endet, wenn eine solche Information <i>designated</i> Ports<br>erreichen, die bereits die Informationen über redundante Pfade erreicht haben.                                                                                                    |  |
| Alterung und Ver-<br>werfen von Konfi-<br>gurationsnachrich-<br>ten. | Um sicherzustellen, dass alte Informationen endlos zirkulieren und die Verbreitung<br>neuer Informationen verhindern, enthält jede Konfigurationsnachricht eine Altersan-<br>gabe ( <i>message age</i> ) und eine Angabe des maximalen Alters ( <i>maximum age</i> ). Das<br>Nachrichtenalter wird bei jedem Empfang inkrementiert. Überschreitet der Wert das<br>maximale Alter, wird die Nachricht verworfen und nicht weitergeleitet. Damit haben<br>diese Nachrichten auch nur eine begrenzte Reichweite im Netzwerk.                                                                                                    |  |
| Änderung des Zu-<br>standes eines Ports                              | Aus den geänderten Spanning Tree Informationen kann ein <i>root</i> oder <i>designated</i> Port<br>in den Zustand forwarding geschaltet werden. Über die weiteren Einzelheiten der<br>Portstatusumschaltung soll hier nicht weiter eingegangen werden. Die detaillierte<br>Beschreibung ist in Std IEEE 802D-2004 zu finden.                                                                                                    |  |

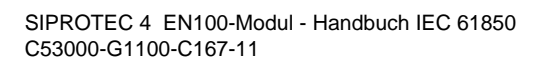

12-3 SIEMENS siemens-russia.com

### Schalten auf forwarding

Kommen 2 Ports, wie in Bild 12-2 gezeigt, miteinander in Verbindung, d.h. die Verbindung wird wiederhergestellt, so gehen beide Ports in den Zustand *designated* und die Rolle *discarding*, d.h. sie verwerfen Nutzdatentelegramm, tauschen aber RSTP-BPDUs miteinander aus. Wenn Teilnehmer 2 eine BPDU von der *root* Bridge über seinen Port 1 empfängt, so blockiert er sofort seinen als root Port<sup>1</sup> arbeitenden Port 2 und autorisiert seinen Port in 1 zu *forwarding*. Den neuen Zustand zeigt Bild 12-3.

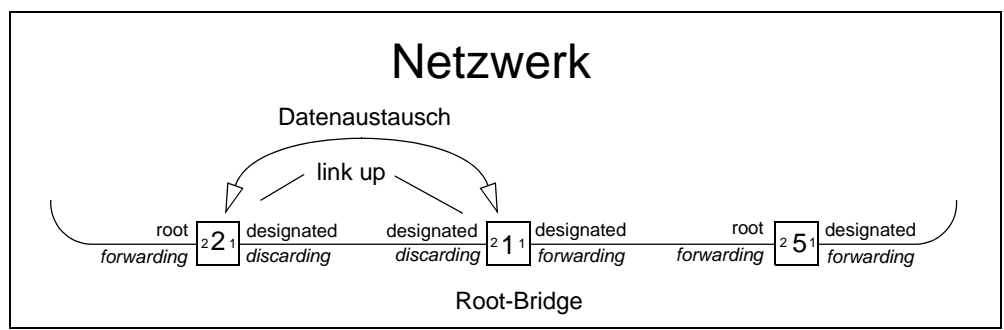

Bild 12-2 RSTP, Austausch von Informationen

Port 1 von Teilnehmer 3 und Port 2 von Teilnehmer 2 behalten ihre Rollen, aber befinden sich jetzt im Zustand *discarding*. Es werden wieder Daten ausgetauscht die Unterbrechung wandert sehr schnell auf dem Netzwerk weiter, bis sich ein stationärer Zustand mit einem alternate Port einstellt. In diesem Ablauf ist kein Timer integriert, so dass die Rekonfiguration sehr schnell abläuft.

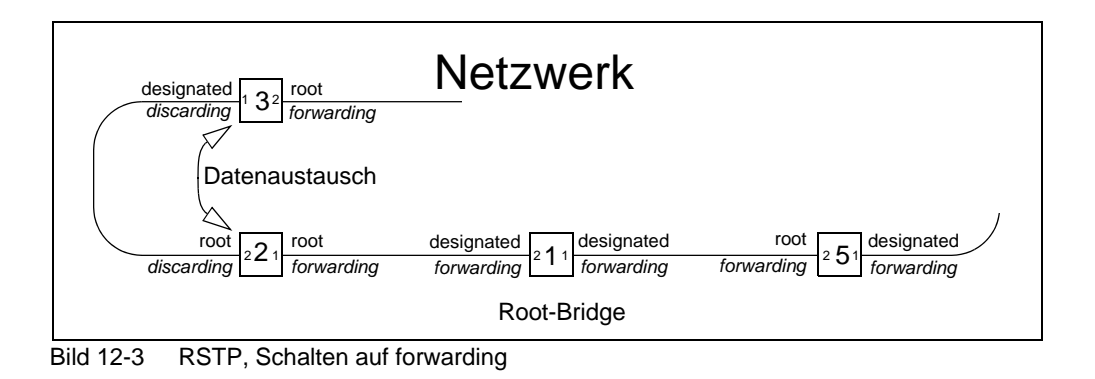

Das gilt nur für die nicht Edge-Ports, d.h. Ports, die im Ring bzw. Segment verbunden sind und ggf. einen Ring bilden können. SIPROTEC 4-Geräte haben grundsätzlich nur 2 nicht-Edge-Ports, die im Ring angeordnet sind. Der Port des Geräteswitches zum FEC des Prozessors ist ein Edge-Port.

### Stationärer Zustand

Im stationären Grundzustand (s. Bild 12-4) sind alle Geräte miteinander und mit dem Switch verbunden: es existiert ein physikalischer geschlossener Ring mit einer logischen Trennstelle.

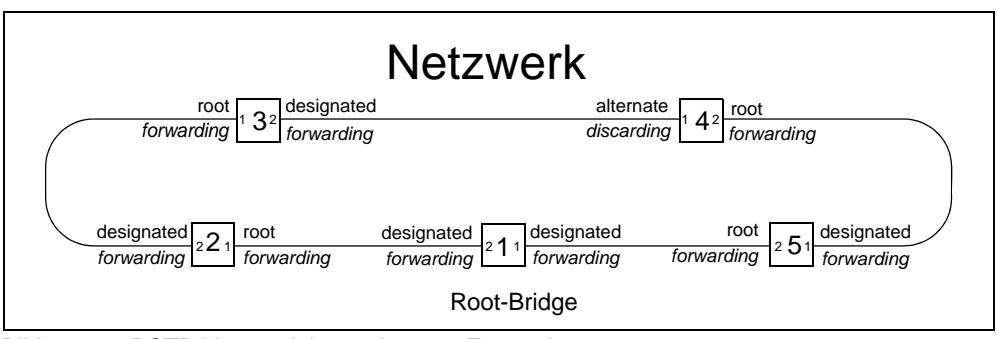

Bild 12-4 RSTP-Netzwerk im stationären Zustand

Alle Ports sind in Bezug auf Nutzdaten im Zustand *forwarding*, d.h. sie leiten Nutzdaten weiter. Das gilt nicht für den *alternate* Port. Dieser ist im Zustand *discarding* und kann keine Nutzdatenelegramme weiterleiten. Das ist die logische Trennstelle im Ring.

Die Root-Bridge ist der Switch mit der höchsten Priorität (Null ist die höchste Priorität). Ihm gegenüber liegt i.d.R. der *alternate* Port.

Zur Steuerung des Ringes dienen RSTP-Telegramme, die unabhängig vom Zustand immer gesendet und empfangen werden können. Das gilt aber nicht für *Hello*-Telegramme, die nur von *designated* gesendet werden können.

# Trennung am alter-<br/>nate PortBild 12-5 zeigt den Zustand zwischen alternate und designated Port unmittelbar nach<br/>der Unterbrechung im stationären Zustand wie in Bild 12-4 gezeigt. Der Link-Status<br/>signalisiert die Unterbrechung und beide Ports gehen auf disabled, d.h diese Ports lei-<br/>ten keinerlei Messages mehr weiter.

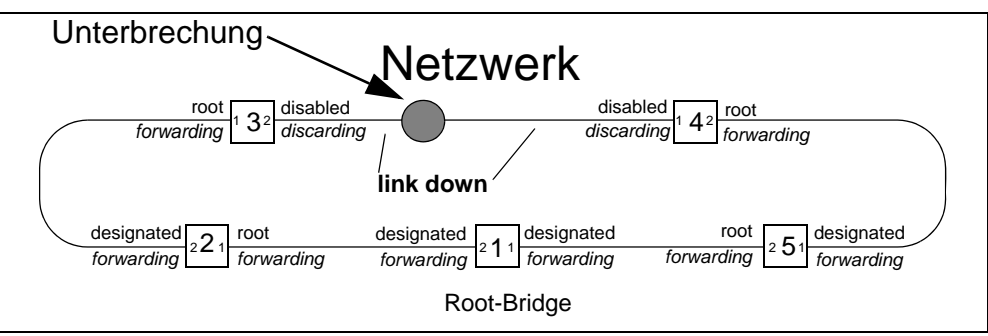

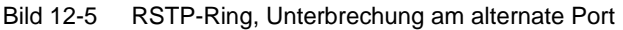

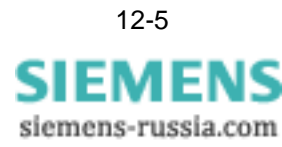

Wird die Verbindung wiederhergestellt, dann wird wieder wie in Bild 12-2 dargestellt, begonnen, nur wird auf Grund der spanning tree Informationen kein großes Wandern der logischen Trennstelle erfolgen. Der in Bild 12-6 dargestellte Zustand wird sehr schnell erreicht.

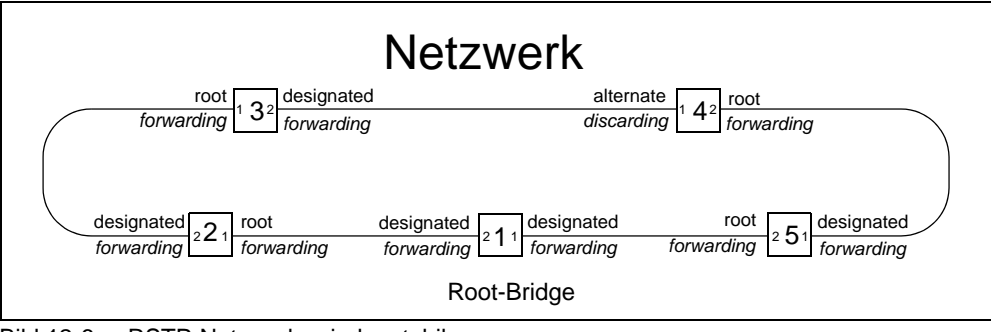

Bild 12-6 RSTP-Netzwerk, wieder stabil

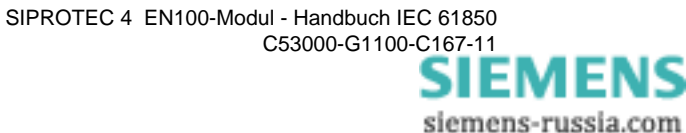

## 12.2 Systemversionen vs. Funktionalität

Hinweise zu Funktionserweiterungen und Fehlerkorrekturen bei unterschiedlichen Modul-Firmware-Versionen finden Sie im Internet. Dort finden Sie unter anderem aktuelle Readme-Files bei Freigabe neuer Modul-Firmware-Versionen.

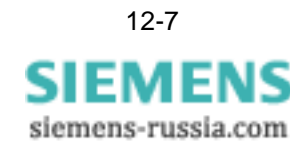

## Glossar

| BRCB  | Buffered Report Control Block                                  |  |
|-------|----------------------------------------------------------------|--|
| CPU   | Central Proccessing Unit                                       |  |
| CFC   | Continuous Function Chart                                      |  |
| DB    | Doppelbefehl                                                   |  |
| DHCP  | Dynamic Host Configuration Protocol                            |  |
| DIGSI | Parametriersystem für SIPROTEC 4-Geräte                        |  |
| DM    | Doppelmeldung                                                  |  |
| EB    | Einzelbefehl                                                   |  |
| EM    | Einzelmeldung                                                  |  |
| FEFI  | Far End Fault Indication                                       |  |
| GOOSE | Protokoll der IEC 61850 zur Kommunikation zwischen Feldgeräten |  |
| HSR   | High-availability Seamless Redundancy                          |  |
| ICD   | IED Configuration Description                                  |  |
| IP    | Internet Protokoll                                             |  |
| LAN   | Local Area Network                                             |  |
| MIB   | Management Information Base, Beschreibungsfile für SNMP        |  |
| MMS   | Manufacturing Message Specification                            |  |
| PICS  | Protocol Implementation Conformance Statement                  |  |
| PRP   | Parallel Redundancy Protocol                                   |  |

| RSTP | Rapid Spanning Tree Protocol       |
|------|------------------------------------|
| SCD  | Station Configuration Description  |
| SNMP | Simple Network Management Protocol |
| SNTP | Simple Network Time Protocol       |
| SST  | Systemschnittstelle                |
| ТСР  | Transmission Control Protocol      |
| UDP  | User Datagram Protocol             |
| URCB | Unbuffered record control block    |
## Index

Modulinformationen 7-14 C Checkliste 11-1 externe Switches einstellen 11-4 interne Switche einstellen 11-10 Vorarbeiten 11-2, 12-7 weitere Kontrollen 11-11 D DHCP Funktion 3-3

**A** Anzeige

## weitere Kontrollen 11-11 D DHCP Funktion 3-3 DIGSI Anlagenmanger 3-7 Einstellung Multicastfilter 7-15 **RSTP-Parameter 3-11** Schnittstellenparameter 3-10 Zeitsynchronisation 3-8 Parametrierung 6-4 Modulmeldungen 9-1 Systemkonfigurator 3-13 Abschluss der Konfiguration 3-18 Netzwerkeinstellungen 3-15 Verknüpfungen und Verschaltungen 3-17 Systemschnittstelle Auswahl 3-8 Verbinden mit Gerät 3-4 Ε EN100-Modul Aufbauausführung 2-2

Einbau ins Gerät 3-2 Einbauausführung 2-2 optische Schnittstelle 2-3 weitere Komponenten 2-3 **F** Fehlersuche Hinweise 8-1 **G** Gerät Einstellungen 3-3 GOOSE Anzeige in SNMP 7-15 Conformance statement 5-10 Multicastkreise 4-2

Performance 3-17

Gültigkeitsbereich des Handbuchs V-ii н Homepage EN100-Modul 9-1 Fehlerpuffer 9-3 Statistics-Seite Informationen 9-4 I **ICD-File** Erzeugung 3-9 für (S)NTP-Server 3-16 IEC 61850 **MICS 5-13** PICS 5-3 **PIXIT 5-12** Inbetriebsetzung Checkliste 11-1, 12-1 Κ Kabel elektrische Schnittstelle 3-5 optische Schnittstelle 3-5 Konformitätserklärung 5-1 Μ MICS 5-13 MLFB Systemschnittstelle 3-8 Modul-Firmware laden 3-3 Multicastfilter Funktion 4-14 Integration 4-13 Telegrammzähler 7-15 Ν Netzwerk Einstellungen manuell 3-8 optisch Ringstruktur 3-6 Parameter Anzeige 4-3 Ring Steuerung 4-15 Struktur doppelt 4-4 einfach 4-4

Ring 4-5

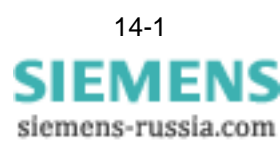

## Ρ

Parametrierung ICD-Datei 6-2 SCD-Datei 6-2 Systemkonfigurator 6-6 PICS 5-3 **PIXIT 5-12** Q Qualifiziertes Personal (Definition) V-iii R Redundanz 4-12 RSTP Hello Telegramm 12-7 mathem. Hintergrund 4-20, 12-7 Projektierungshinweise 4-16 Stabilitätskriterium 12-8 RuggedCom Switch Login 11-4 Portparameter 11-5 **RSTP-Parameter** 11-7 S SNMP Anzeige Link-Status und RSTP 7-14

Anzeige RSTP-Parameter 7-16

GOOSE-Informationen 7-15

SNTP Status 7-10 Zeitsynchronisation 4-7 Switch Betriebsart 4-6 extern 4-8 Einstellung 4-8 Einstellungen 11-4 Priorität 4-11 integrierter Betriebsarten 3-4 Einstellung 11-10 intern 4-13 Т Technische Daten 10-1 optischer Empfänger 10-2 optischer Sender 10-2 Typografische Konventionen V-iii Ζ Zielgruppe des Handbuches V-ii Zusatzinformation Modulinformationsseite 7-9 Schaltbefehle 7-8 SNMP 7-13 Uhrzeitsynchronisation 7-2

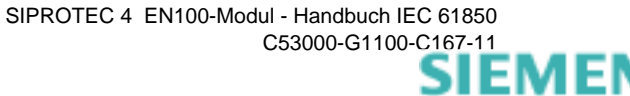

siemens-russia.com